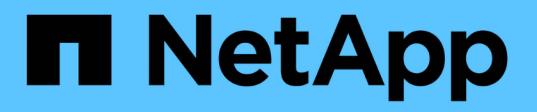

# Stellen Sie Nodes wieder her und warten Sie das Grid

StorageGRID 11.7

NetApp April 12, 2024

This PDF was generated from https://docs.netapp.com/de-de/storagegrid-117/maintain/index.html on April 12, 2024. Always check docs.netapp.com for the latest.

# Inhalt

| Stellen Sie Nodes wieder her und warten Sie das Grid                    | . 1 |
|-------------------------------------------------------------------------|-----|
| Recovery and Maintain: Übersicht                                        | . 1 |
| Recovery Package Herunterladen                                          | . 1 |
| StorageGRID Hotfix Verfahren                                            | . 2 |
| Verfahren zur Recovery von Grid-Nodes                                   | 10  |
| Durchführen der Standortwiederherstellung durch den technischen Support | 129 |
| Verfahren zur Deaktivierung                                             | 132 |
| Benennen Sie Raster, Standorte und Nodes um 1                           | 183 |
| Netzwerkwartungsverfahren                                               | 193 |
| Verfahren auf Host-Ebene und Middleware                                 | 220 |
| Verfahren für den Grid-Node                                             | 228 |

# Stellen Sie Nodes wieder her und warten Sie das Grid

# **Recovery and Maintain: Übersicht**

Verwenden Sie diese Anweisungen, um Ihr StorageGRID System zu warten und nach Ausfällen eine Wiederherstellung zu ermöglichen.

## Informationen zu diesen Anweisungen

In diesen Anweisungen wird beschrieben, wie ein Software-Hotfix angewendet wird, Grid-Nodes wiederhergestellt, ein ausgefallener Standort wiederhergestellt, Grid-Nodes oder einen gesamten Standort ausmustern, Netzwerkwartung durchführen, Wartungsvorgänge auf Host- und Middleware-Ebene durchführen und Grid Node-Verfahren durchführen.

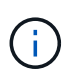

In diesen Anweisungen bezieht sich "Linux" auf eine Bereitstellung von Red hat® Enterprise Linux®, Ubuntu®, CentOS oder Debian®. Verwenden Sie die "NetApp Interoperabilitäts-Matrix-Tool" Um eine Liste der unterstützten Versionen zu erhalten.

## **Bevor Sie beginnen**

- Sie verfügen über ein umfassendes Verständnis des StorageGRID Systems.
- Sie haben die Topologie Ihres StorageGRID Systems überprüft und sich mit der Grid-Konfiguration vertraut gemacht.
- Ihr versteht, dass ihr alle Anweisungen genau befolgen und alle Warnungen beachten müsst.
- Sie wissen, dass nicht beschriebene Wartungsverfahren nicht unterstützt werden oder eine Serviceerbringung erfordern.

## Wartungsverfahren für Geräte

Hardwareprozeduren finden Sie in der Wartungsanleitung für Ihr StorageGRID-Gerät.

- "SGF6112-Appliance warten"
- "Wartung von SG100 und SG1000 Appliances"
- "Warten Sie die SG6000-Appliance"
- "SG5700 Appliance warten"

## **Recovery Package Herunterladen**

Die Wiederherstellungspakedatei ermöglicht Ihnen die Wiederherstellung des StorageGRID-Systems bei einem Fehler.

## Bevor Sie beginnen

- Vom primären Admin-Knoten aus sind Sie mit einem beim Grid-Manager angemeldet "Unterstützter Webbrowser".
- Sie haben die Provisionierungs-Passphrase.

• Das ist schon "Bestimmte Zugriffsberechtigungen".

Laden Sie die aktuelle Recovery Package-Datei herunter, bevor Sie Grid-Topologieänderungen am StorageGRID-System vornehmen oder bevor Sie Software aktualisieren. Laden Sie anschließend eine neue Kopie des Wiederherstellungspakets herunter, nachdem Sie Änderungen an der Grid-Topologie vorgenommen haben oder nachdem Sie die Software aktualisiert haben.

## Schritte

- 1. Wählen Sie WARTUNG > System > Wiederherstellungspaket.
- 2. Geben Sie die Provisionierungs-Passphrase ein, und wählen Sie **Download starten**.

Der Download startet sofort.

- 3. Wenn der Download abgeschlossen ist, öffnen Sie das .zip Und bestätigen Sie, dass Sie auf den Inhalt zugreifen können, einschließlich Passwords.txt Datei:
- 4. Kopieren Sie die heruntergeladene Wiederherstellungspaket-Datei (.zip) An zwei sichere und getrennte Stellen.

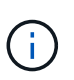

Die Recovery Package-Datei muss gesichert sein, weil sie Verschlüsselungsschlüssel und Passwörter enthält, die zum Abrufen von Daten vom StorageGRID-System verwendet werden können.

# StorageGRID Hotfix Verfahren

## StorageGRID Hotfix Prozedur: Überblick

Möglicherweise müssen Sie einen Hotfix auf Ihr StorageGRID-System anwenden, wenn Probleme mit der Software zwischen Funktionsversionen erkannt und behoben werden.

StorageGRID Hotfixes enthalten Software-Änderungen, die außerhalb einer Feature- oder Patch-Freigabe verfügbar gemacht werden. Die gleichen Änderungen sind in einer zukünftigen Version enthalten. Darüber hinaus enthält jede Hotfix-Version eine Roll-up aller früheren Hotfixes innerhalb der Funktion oder Patch-Freigabe.

## Überlegungen für die Anwendung eines Hotfix

Ein StorageGRID-Hotfix kann nicht angewendet werden, wenn ein anderer Wartungsvorgang ausgeführt wird. Sie können beispielsweise keinen Hotfix anwenden, während eine Stilllegung, Erweiterung oder Wiederherstellung ausgeführt wird.

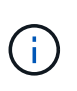

Wenn ein Knoten oder ein Standort stillgelegt wird, können Sie sicher einen Hotfix anwenden. Darüber hinaus können Sie in der Lage sein, einen Hotfix in den letzten Phasen eines StorageGRID-Upgrade-Verfahrens anzuwenden. Weitere Informationen finden Sie in der Anleitung zum Aktualisieren der StorageGRID-Software.

Nachdem Sie den Hotfix im Grid Manager hochgeladen haben, wird der Hotfix automatisch auf den primären Admin-Knoten angewendet. Anschließend können Sie die Anwendung des Hotfix für die übrigen Knoten in Ihrem StorageGRID-System genehmigen.

Wenn ein Hotfix nicht auf einen oder mehrere Knoten angewendet wird, wird der Grund für den Fehler in der

Spalte Details der Hotfix-Fortschrittstabelle angezeigt. Sie müssen alle Fehler beheben und den gesamten Prozess wiederholen. Knoten mit einer zuvor erfolgreichen Anwendung des Hotfix werden in nachfolgenden Anwendungen übersprungen. Sie können den Hotfix-Prozess so oft wie erforderlich sicher wiederholen, bis alle Knoten aktualisiert wurden. Der Hotfix muss erfolgreich auf allen Grid-Knoten installiert werden, damit die Anwendung abgeschlossen werden kann.

Während die Grid-Knoten mit der neuen Hotfix-Version aktualisiert werden, können die tatsächlichen Änderungen in einem Hotfix nur bestimmte Dienste auf bestimmte Node-Typen beeinflussen. Ein Hotfix wirkt sich beispielsweise nur auf den LDR-Service auf Storage Nodes aus.

## Wie Hotfixes für die Wiederherstellung und Erweiterung eingesetzt werden

Nachdem ein Hotfix auf das Grid angewendet wurde, installiert der primäre Admin-Knoten automatisch die gleiche Hotfix-Version auf alle Knoten, die durch Wiederherstellungsvorgänge wiederhergestellt oder in einer Erweiterung hinzugefügt werden.

Wenn Sie jedoch den primären Admin-Knoten wiederherstellen müssen, müssen Sie manuell die richtige StorageGRID-Version installieren und dann den Hotfix anwenden. Die endgültige StorageGRID-Version des primären Admin-Knotens muss mit der Version der anderen Nodes im Raster übereinstimmen.

Das folgende Beispiel zeigt, wie ein Hotfix bei der Wiederherstellung des primären Admin-Knotens angewendet wird:

- 1. Angenommen, auf dem Grid wird eine StorageGRID 11.*A.B*-Version mit dem neuesten Hotfix ausgeführt. Die "GRID Version" ist 11.*A.B.y*.
- 2. Der primäre Admin-Node schlägt fehl.
- 3. Sie stellen den primären Admin-Node mit StorageGRID 11.*A.B* neu bereit und führen das Recovery-Verfahren durch.

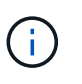

Wie zur Anpassung an die Grid-Version erforderlich, können Sie bei der Implementierung des Node eine untergeordnete Version verwenden. Sie müssen nicht zuerst die Hauptversion implementieren.

4. Anschließend wenden Sie Hotfix 11.A.B.y auf den primären Admin-Node an.

Weitere Informationen finden Sie unter "Primären Ersatzadministrator-Knoten konfigurieren".

## Auswirkungen auf Ihr System beim Anwenden eines Hotfix

Wenn Sie einen Hotfix anwenden, müssen Sie verstehen, wie sich Ihr StorageGRID-System auswirkt.

## Bei Client-Applikationen kommt es unter Umständen zu kurzfristigen Unterbrechungen

Das StorageGRID System kann während des Hotfix-Prozesses Daten von Client-Applikationen aufnehmen und abrufen. Client-Verbindungen zu einzelnen Gateway-Nodes oder Storage-Nodes können jedoch vorübergehend unterbrochen werden, wenn der Hotfix Dienste auf diesen Knoten neu starten muss. Die Verbindung wird wiederhergestellt, sobald der Hotfix-Prozess abgeschlossen ist und die Dienste auf den einzelnen Knoten wieder aufgenommen werden.

Möglicherweise müssen Sie Ausfallzeiten planen, um einen Hotfix anzuwenden, wenn ein kurzfristiger Verlust der Verbindung nicht akzeptabel ist. Sie können eine selektive Genehmigung verwenden, um die Planung für die Aktualisierung bestimmter Knoten zu planen.

Dank mehrerer Gateways und Hochverfügbarkeitsgruppen (HA-Gruppen) lassen sich während des Hotfix-Prozesses automatische Failovers durchführen. Siehe Anweisungen für "Konfigurieren von Hochverfügbarkeitsgruppen".

## Warnmeldungen und SNMP-Benachrichtigungen können ausgelöst werden

Warnmeldungen und SNMP-Benachrichtigungen können ausgelöst werden, wenn Dienste neu gestartet werden und das StorageGRID System als Umgebung mit gemischten Versionen funktioniert (einige Grid-Nodes mit einer früheren Version, während andere auf eine neuere Version aktualisiert wurden). Im Allgemeinen werden diese Warnungen und Benachrichtigungen gelöscht, wenn der Hotfix abgeschlossen ist.

## Konfigurationsänderungen sind eingeschränkt

Beim Anwenden eines Hotfix auf StorageGRID:

- Nehmen Sie keine Änderungen an der Grid-Konfiguration vor (z. B. Festlegen von Netznetznetzen oder Genehmigen ausstehender Netzknoten), bis der Hotfix auf alle Knoten angewendet wurde.
- Aktualisieren Sie die ILM-Konfiguration erst, wenn der Hotfix auf alle Nodes angewendet wurde.

## Beschaffung der erforderlichen Materialien für Hotfix

Bevor Sie einen Hotfix anwenden, müssen Sie alle erforderlichen Materialien erhalten.

| Element                                                                                                | Hinweise                                                                                                    |
|----------------------------------------------------------------------------------------------------|----------------------------------------------------------------------------------------------------|
| StorageGRID-Hotfix-Datei                                                                               | Sie müssen die StorageGRID-Hotfix-Datei herunterladen.                                                                                                    |
| <ul> <li>Netzwerkport</li> <li>"Unterstützter Webbrowser"</li> <li>SSH-Client (z. B. PuTTY)</li> </ul> |                                                                                                    |
| Wiederherstellungspaket (.zip)<br>Datei                                                                | Vor dem Anwenden eines Hotfix "Laden Sie die neueste Recovery<br>Package-Datei herunter" Falls während des Hotfix Probleme<br>auftreten.dann, nachdem der Hotfix angewendet wurde, laden Sie eine<br>neue Kopie der Recovery Package-Datei herunter und speichern Sie sie<br>an einem sicheren Ort. Mit der aktualisierten Wiederherstellungspaket-<br>Datei können Sie das System wiederherstellen, wenn ein Fehler auftritt. |
| Passwords.txt-Datei                                                                                    | Optional und nur verwendet, wenn Sie einen Hotfix manuell mit dem<br>SSH-Client anwenden. Der Passwords.txt Datei ist Teil des<br>Wiederherstellungspakets .zip Datei:                                                                                                    |
| Provisioning-Passphrase                                                                                | Die Passphrase wird erstellt und dokumentiert, wenn das StorageGRID-<br>System zum ersten Mal installiert wird. Die Provisionierungs-Passphrase<br>wird im nicht aufgeführt Passwords.txt Datei:                                                                                                    |
| Zugehörige Dokumentation                                                                               | readme.txt Datei für den Hotfix. Diese Datei ist auf der Download-<br>Seite des Hotfix enthalten. Schauen Sie sich die an readme Vor dem<br>Anwenden des Hotfix sorgfältig ablesen.                                                                                                    |

## Hotfix-Datei herunterladen

Sie müssen die Hotfix-Datei herunterladen, bevor Sie den Hotfix anwenden können.

## Schritte

- 1. Gehen Sie zu "NetApp Downloads: StorageGRID".
- 2. Wählen Sie den Pfeil nach unten unter **Verfügbare Software**, um eine Liste der Hotfixes anzuzeigen, die zum Herunterladen verfügbar sind.

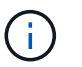

Hotfix-Dateiversionen haben das Formular: 11.4.x.y.

3. Überprüfen Sie die Änderungen, die im Update enthalten sind.

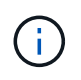

Wenn Sie nur haben "Primärer Admin-Node wiederhergestellt" Und Sie müssen einen Hotfix anwenden, wählen Sie die gleiche Hotfix-Version, die auf den anderen Grid-Knoten installiert ist.

- a. Wählen Sie die Hotfix-Version, die Sie herunterladen möchten, und wählen Sie Go.
- b. Melden Sie sich mit Ihrem Benutzernamen und Passwort für Ihr NetApp Konto an.
- c. Lesen und akzeptieren Sie die Endnutzer-Lizenzvereinbarung.

Die Download-Seite für die ausgewählte Version wird angezeigt.

- d. Hotfix herunterladen readme.txt Datei zum Anzeigen einer Zusammenfassung der Änderungen, die im Hotfix enthalten sind.
- 4. Wählen Sie die Download-Schaltfläche für den Hotfix, und speichern Sie die Datei.

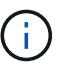

Ändern Sie den Namen dieser Datei nicht.

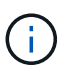

Wenn Sie ein macOS-Gerät verwenden, wird die Hotfix-Datei möglicherweise automatisch als gespeichert .txt Datei: Wenn dies der Fall ist, müssen Sie die Datei ohne umbenennen .txt Erweiterung.

5. Wählen Sie einen Speicherort für den Download aus, und wählen Sie Speichern.

## Überprüfen Sie den Zustand des Systems, bevor Sie Hotfix anwenden

Sie müssen überprüfen, ob das System bereit ist, um den Hotfix aufzunehmen.

- 1. Melden Sie sich mit einem bei Grid Manager an "Unterstützter Webbrowser".
- Stellen Sie, falls möglich, sicher, dass das System ordnungsgemäß ausgeführt wird und dass alle Grid-Nodes mit dem Grid verbunden sind.

Verbundene Knoten weisen grüne Häkchen auf 🥙 Auf der Seite Knoten.

- 3. Überprüfen Sie, ob und beheben Sie alle aktuellen Warnmeldungen, wenn möglich.
- 4. Stellen Sie sicher, dass keine weiteren Wartungsverfahren wie Upgrades, Wiederherstellungen, Erweiterungen oder Stillstandsmaßnahmen ausgeführt werden.

Sie sollten warten, bis alle aktiven Wartungsvorgänge abgeschlossen sind, bevor Sie einen Hotfix anwenden.

Ein StorageGRID-Hotfix kann nicht angewendet werden, wenn ein anderer Wartungsvorgang ausgeführt wird. Sie können beispielsweise keinen Hotfix anwenden, während eine Stilllegung, Erweiterung oder Wiederherstellung ausgeführt wird.

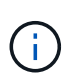

Wenn ein Node oder Standort "Die Stilllegungsvorgang wird angehalten", Können Sie sicher einen Hotfix anwenden. Darüber hinaus können Sie in der Lage sein, einen Hotfix in den letzten Phasen eines StorageGRID-Upgrade-Verfahrens anzuwenden. Siehe Anweisungen für "Aktualisieren von StorageGRID Software".

## Hotfix anwenden

Der Hotfix wird zuerst automatisch auf den primären Admin-Knoten angewendet. Anschließend müssen Sie die Anwendung des Hotfix für andere Grid-Knoten genehmigen, bis alle Knoten dieselbe Softwareversion ausführen. Sie können die Genehmigungssequenz anpassen, indem Sie auswählen, ob einzelne Grid-Nodes, Gruppen von Grid-Nodes oder alle Grid-Nodes genehmigt werden sollen.

## Bevor Sie beginnen

- Sie haben die geprüft "Überlegungen zur Anwendung eines Hotfix".
- Sie haben die Provisionierungs-Passphrase.
- Sie haben Root-Zugriff oder die Berechtigung Maintenance.

## Über diese Aufgabe

- Sie können die Anwendung eines Hotfix auf einen Knoten verzögern. Der Hotfix-Prozess ist jedoch erst abgeschlossen, wenn Sie den Hotfix auf alle Knoten anwenden.
- Sie können kein StorageGRID Software-Upgrade oder SANtricity OS-Update durchführen, bevor Sie den Hotfix-Prozess abgeschlossen haben.

## Schritte

- 1. Melden Sie sich mit einem bei Grid Manager an "Unterstützter Webbrowser".
- 2. Wählen Sie WARTUNG > System > Software-Update.

Die Seite Software-Aktualisierung wird angezeigt.

## Software update

You can upgrade StorageGRID software, apply a hotfix, or upgrade the SANtricity OS software on StorageGRID storage appliances. NetApp recommends you apply the latest hotfix before and after each software upgrade. Some hotfixes are required to prevent data loss.

| StorageGRID upgrade                                                                         | StorageGRID hotfix                                              | SANtricity OS update                                                            |
|---------------------------------------------------------------------------------------------|-----------------------------------------------------------------|---------------------------------------------------------------------------------|
| Upgrade to the next StorageGRID<br>version and apply the latest hotfix<br>for that version. | Apply a hotfix to your current<br>StorageGRID software version. | Update the SANtricity OS software<br>on your StorageGRID storage<br>appliances. |
| Upgrade →                                                                                   | Apply hotfix $\rightarrow$                                      | Update →                                                                        |

## 3. Wählen Sie Hotfix anwenden.

Die Seite StorageGRID Hotfix wird angezeigt.

| StorageGRID Hotfix                           |                                                                                                    |
|----------------------------------------------|----------------------------------------------------------------------------------------------------|
| Before starting the hotfix p                 | rocess, you must confirm that there are no active alerts and that all grid nodes are online and available. |
| When the primary Admin I<br>are back online. | Node is updated, services are stopped and restarted. Connectivity might be interrupted until the services  |
| Hotfix file                                  |                                                                                                    |
| Hotfix file                                  | Browse                                                                                                    |
| Passphrase                                   |                                                                                                    |
| Provisioning Passphrase                      | 0                                                                                                    |
|                                              | Start                                                                                                    |

- 4. Wählen Sie die Hotfix-Datei aus, die Sie von der NetApp Support-Website heruntergeladen haben.
  - a. Wählen Sie Durchsuchen.
  - b. Suchen und wählen Sie die Datei aus.

hotfix-install-version

c. Wählen Sie Offen.

Die Datei wurde hochgeladen. Nach Abschluss des Uploads wird der Dateiname im Feld Details angezeigt.

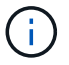

Ändern Sie den Dateinamen nicht, da er Teil des Überprüfungsprozesses ist.

5. Geben Sie die Provisionierungs-Passphrase in das Textfeld ein.

Die Schaltfläche Start wird aktiviert.

6. Wählen Sie **Start**.

Eine Warnung wird angezeigt, dass die Verbindung Ihres Browsers vorübergehend unterbrochen wird, da Dienste auf dem primären Admin-Knoten neu gestartet werden.

7. Wählen Sie **OK**, um mit der Anwendung des Hotfix auf den primären Admin-Knoten zu beginnen.

Wenn der Hotfix beginnt:

a. Die Hotfix-Validierungen werden ausgeführt.

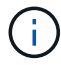

Wenn Fehler gemeldet werden, beheben Sie sie, laden Sie die Hotfix-Datei erneut hoch und wählen Sie erneut **Start** aus.

b. Die Tabelle mit dem Hotfix-Installationsfortschritt wird angezeigt.

Diese Tabelle zeigt alle Knoten in Ihrem Raster und die aktuelle Phase der Hotfix-Installation für jeden Knoten. Die Knoten in der Tabelle sind nach Typ gruppiert (Admin-Nodes, Gateway-Nodes, Storage-Nodes und Archive Nodes).

c. Der Fortschrittsbalken ist abgeschlossen, und der primäre Admin-Knoten wird als "Abschließen" angezeigt.

|      |       |                              |      |            |          | Approve All Re |        |
|------|-------|------------------------------|------|------------|----------|----------------|--------|
| ~ /  | Admin | Nodes - 1 out of 1 completed |      |            |          |                |        |
|      |       |                              |      |            |          | Search         | ۹      |
| A600 | 11    | Name                         | ↓1 P | rogress 11 | Stage 11 | Details 1      | Action |
| Site |       |                              |      |            | Complete |                |        |

- Sortieren Sie die Listen der Knoten in jeder Gruppierung in aufsteigender oder absteigender Reihenfolge nach Site, Name, Progress, Stage oder Details. Oder geben Sie einen Begriff in das Feld Suche ein, um nach bestimmten Knoten zu suchen.
- 9. Genehmigen Sie die Grid-Knoten, die aktualisiert werden können. Genehmigte Nodes desselben Typs werden nacheinander aktualisiert.

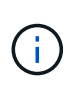

Genehmigen Sie den Hotfix für einen Knoten nur, wenn Sie sicher sind, dass der Knoten aktualisiert werden kann. Wenn der Hotfix auf einen Grid-Knoten angewendet wird, werden möglicherweise einige Dienste auf diesem Knoten neu gestartet. Diese Vorgänge können zu Serviceunterbrechungen für Clients führen, die mit dem Node kommunizieren.

- Wählen Sie eine oder mehrere **Genehmigen**-Schaltflächen, um einen oder mehrere einzelne Knoten zur Hotfix-Warteschlange hinzuzufügen.
- Wählen Sie in jeder Gruppierung die Schaltfläche Alle genehmigen aus, um alle Knoten desselben Typs der Hotfix-Warteschlange hinzuzufügen. Wenn Sie Suchkriterien im Feld Suche eingegeben haben, gilt die Schaltfläche Alle genehmigen für alle durch die Suchkriterien ausgewählten Knoten.

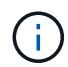

Die Schaltfläche **Alle genehmigen** oben auf der Seite genehmigt alle Knoten, die auf der Seite aufgeführt sind, während die Schaltfläche **Alle genehmigen** oben in einer Tabellengruppierung nur alle Knoten in dieser Gruppe genehmigt. Wenn die Reihenfolge, in der Knoten aktualisiert werden, wichtig ist, genehmigen Sie Knoten oder Gruppen von Knoten jeweils eins und warten Sie, bis das Upgrade auf jedem Knoten abgeschlossen ist, bevor Sie den nächsten Knoten genehmigen.

 Wählen Sie oben auf der Seite die Schaltfläche Alle genehmigen aus, um alle Knoten im Raster zur Hotfix-Warteschlange hinzuzufügen.

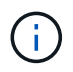

Sie müssen den StorageGRID-Hotfix abschließen, bevor Sie ein anderes Softwareupdate starten können. Wenn Sie den Hotfix nicht abschließen können, wenden Sie sich an den technischen Support.

• Wählen Sie **Entfernen** oder **Alle entfernen**, um einen Knoten oder alle Knoten aus der Hotfix-Warteschlange zu entfernen.

Wenn die Bühne über "Queued" hinausgeht, wird die Schaltfläche **Entfernen** ausgeblendet und Sie können den Knoten nicht mehr aus dem Hotfix-Prozess entfernen.

|           |                 |             |                            |         | Search C  |
|-----------|-----------------|-------------|----------------------------|---------|-----------|
| Site 👫    | Name 11         | Progress 11 | Stage 11                   | Details | Lt Action |
| Raleigh   | RAL-S1-101-196  |             | Queued                     |         | Remo      |
| Raleigh   | RAL-S2-101-197  |             | Complete                   |         |           |
| Raleigh   | RAL-S3-101-198  |             | Queued                     |         | Remo      |
| Sunnyvale | SVL-S1-101-199  |             | Queued                     |         | Remo      |
| Sunnyvale | SVL-S2-101-93   |             | Waiting for you to approve |         | Appro     |
| Sunnyvale | ·SVL-S3-101-94  |             | Waiting for you to approve |         | Appro     |
| /ancouver | VTC-S1-101-193  |             | Waiting for you to approve |         | Appro     |
| /ancouver | -VTC-S2-101-194 |             | Waiting for you to approve |         | Appro     |
| /ancouver | VTC-S3-101-195  |             | Waiting for you to approve |         | Appro     |

10. Warten Sie, bis der Hotfix auf jeden genehmigten Grid-Knoten angewendet wird.

Wenn der Hotfix erfolgreich auf allen Knoten installiert wurde, wird die Fortschrittstabelle für die Hotfix-Installation geschlossen. Ein grünes Banner zeigt das Datum und die Uhrzeit an, zu der der Hotfix abgeschlossen wurde.

11. Wenn der Hotfix nicht auf alle Knoten angewendet werden konnte, überprüfen Sie den Fehler für jeden Knoten, beheben Sie das Problem und wiederholen Sie diese Schritte.

Der Vorgang ist erst abgeschlossen, wenn der Hotfix auf alle Knoten angewendet wurde. Sie können den Hotfix-Prozess so oft wie nötig wiederholen, bis er abgeschlossen ist.

# Verfahren zur Recovery von Grid-Nodes

## Verfahren zur Wiederherstellung von Grid Nodes: Übersicht

Wenn ein Grid-Node ausfällt, können Sie ihn wiederherstellen, indem Sie den fehlerhaften physischen oder virtuellen Server ersetzen, die StorageGRID Software neu installieren und wiederherstellbare Daten wiederherstellen.

Grid Nodes können ausfallen, wenn ein Hardware-, Virtualisierungs-, Betriebssystem- oder Softwarefehler den Node funktionsunfähig oder unzuverlässig macht. Es gibt viele Arten von Fehlern, die die Notwendigkeit zur Wiederherstellung eines Grid-Node auslösen können.

Die Schritte zur Wiederherstellung eines Grid-Node sind abhängig von der Plattform, auf der der Grid-Node gehostet wird, und vom Typ des Grid-Nodes. Jeder Grid-Node-Typ verfügt über eine bestimmte Recovery-Prozedur, die Sie genau befolgen müssen.

Im Allgemeinen versuchen Sie, soweit möglich Daten vom ausgefallenen Grid Node aufzubewahren, reparieren oder ersetzen den ausgefallenen Node, verwenden den Grid Manager zum Konfigurieren des Ersatz-Node und stellen die Daten des Node wieder her.

# **(i)**

Wenn eine gesamte StorageGRID Site ausfällt, wenden Sie sich an den technischen Support. Der technische Support arbeitet mit Ihnen zusammen an der Entwicklung und Umsetzung eines Site Recovery-Plans, der die wiederherzustellenden Datenmenge maximiert und Ihre Geschäftsziele erreicht. Siehe "Durchführen der Standortwiederherstellung durch den technischen Support".

## Warnungen und Überlegungen für die Wiederherstellung von Grid Nodes

Wenn ein Grid-Node ausfällt, müssen Sie ihn so schnell wie möglich wiederherstellen. Bevor Sie beginnen, müssen Sie alle Warnungen und Überlegungen für die Node-Wiederherstellung prüfen.

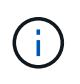

StorageGRID ist ein verteiltes System, das aus mehreren Knoten besteht, die miteinander arbeiten. Verwenden Sie keine Festplatten-Snapshots, um Grid-Nodes wiederherzustellen. Beachten Sie stattdessen die Recovery- und Wartungsabläufe für jeden Node-Typ.

Einige der Gründe für die baldige Wiederherstellung eines ausgefallenen Grid-Node sind:

• Ein ausgefallener Grid-Node verringert die Redundanz von System- und Objektdaten, sodass Sie anfällig für dauerhaften Datenverlust sind, wenn ein anderer Node ausfällt.

- Ein ausgefallener Grid-Node kann sich auf die Effizienz des täglichen-bis-täglichen Betriebs auswirken.
- Ein ausgefallener Grid-Node kann die Überwachung des Systembetriebs verringern.
- Ein ausgefallener Grid-Node kann zu einem internen Serverfehler von 500 führen, wenn strenge ILM-Regeln vorhanden sind.
- Wenn ein Grid-Node nicht sofort wiederhergestellt wird, kann es zu einer Zunahme der Recovery-Zeiten kommen. So können sich beispielsweise Warteschlangen entwickeln, die vor Abschluss der Wiederherstellung gelöscht werden müssen.

Befolgen Sie immer das Recovery-Verfahren für den spezifischen Typ des Grid-Node, den Sie wiederherstellen. Die Wiederherstellungsverfahren variieren für primäre oder nicht primäre Admin-Nodes, Gateway-Nodes, Archiv-Nodes, Appliance-Nodes und Storage-Nodes.

## Voraussetzungen für die Wiederherstellung von Grid-Nodes

Bei der Wiederherstellung der Grid-Nodes werden alle folgenden Bedingungen vorausgesetzt:

- Die fehlerhafte physische oder virtuelle Hardware wurde ersetzt und konfiguriert.
- Die StorageGRID-Appliance-Installationsversion auf der Ersatz-Appliance entspricht der Softwareversion Ihres StorageGRID-Systems, wie unter beschrieben "Überprüfen und Aktualisieren der Installationsversion der StorageGRID Appliance".
- Wenn Sie einen anderen Grid-Node als den primären Admin-Node wiederherstellen, besteht die Verbindung zwischen dem wiederherzustellenden Grid-Node und dem primären Admin-Node.

# Reihenfolge der Knotenwiederherstellung, wenn ein Server, der mehr als einen Grid-Knoten hostet, ausfällt

Wenn ein Server, der mehr als einen Grid-Node hostet, ausfällt, können Sie die Knoten in beliebiger Reihenfolge wiederherstellen. Wenn der ausgefallene Server jedoch den primären Admin-Node hostet, müssen Sie diesen Knoten zuerst wiederherstellen. Die Wiederherstellung des primären Admin-Knotens verhindert, dass andere Knoten-Wiederherstellungen angehalten werden, während sie warten, bis der primäre Admin-Node kontaktiert wird.

#### IP-Adressen für wiederhergestellte Knoten

Versuchen Sie nicht, einen Node mit einer IP-Adresse wiederherzustellen, die derzeit einem anderen Node zugewiesen ist. Wenn Sie den neuen Node implementieren, verwenden Sie die aktuelle IP-Adresse des ausgefallenen Nodes oder eine nicht genutzte IP-Adresse.

Wenn Sie für die Implementierung des neuen Knotens eine neue IP-Adresse verwenden und dann den Knoten wiederherstellen, wird die neue IP-Adresse für den wiederhergestellten Knoten weiterhin verwendet. Wenn Sie die ursprüngliche IP-Adresse wiederherstellen möchten, verwenden Sie nach Abschluss der Wiederherstellung das Tool IP ändern.

## Sammeln der erforderlichen Materialien für die Grid Node Recovery

Bevor Sie Wartungsmaßnahmen durchführen, müssen Sie sicherstellen, dass die zur Wiederherstellung eines ausgefallenen Grid-Node erforderlichen Materialien vorhanden sind.

| Element                                      | Hinweise                                                                                                    |
|----------------------------------------------|----------------------------------------------------------------------------------------------------|
| StorageGRID Installationsarchiv              | Wenn Sie einen Grid-Node wiederherstellen müssen, müssen Sie dies<br>tun Laden Sie die Installationsdateien von StorageGRID herunter Für<br>Ihre Plattform.                                                                                                    |
|                                              | <b>Hinweis:</b> Sie müssen keine Dateien herunterladen, wenn Sie<br>ausgefallene Speichervolumes auf einem Speicherknoten<br>wiederherstellen.                                                                                                    |
| Service-Laptop                               | Der Service-Laptop muss Folgendes haben:                                                                                                    |
|                                              | Netzwerkport                                                                                                    |
|                                              | SSH-Client (z. B. PuTTY)                                                                                                    |
|                                              | "Unterstützter Webbrowser"                                                                                                    |
| Wiederherstellungspaket .zip<br>Datei        | Erhalten Sie eine Kopie des aktuellsten Wiederherstellungspakets .zip<br>Datei: sgws-recovery-package- <i>id-revision</i> .zip                                                                                                    |
|                                              | Der Inhalt des .zip Die Datei wird jedes Mal aktualisiert, wenn das<br>System geändert wird. Sie werden aufgefordert, die aktuellste Version<br>des Wiederherstellungspakets nach dem Speichern dieser Änderungen<br>an einem sicheren Ort zu speichern. Verwenden Sie die neueste Kopie,<br>um nach Grid-Ausfällen eine Wiederherstellung durchzuführen.                                                                                 |
|                                              | Wenn der primäre Admin-Node normal funktioniert, können Sie das<br>Wiederherstellungspaket aus dem Grid Manager herunterladen. Wählen<br>Sie <b>WARTUNG &gt; System &gt; Wiederherstellungspaket</b> .                                                                                                    |
|                                              | Wenn Sie nicht auf den Grid Manager zugreifen können, finden Sie<br>verschlüsselte Kopien des Wiederherstellungspakets auf einigen<br>Storage Nodes, die den ADC-Dienst enthalten. Untersuchen Sie auf<br>jedem Speicherknoten diesen Speicherort für das<br>Wiederherstellungspaket: /var/local/install/sgws-recovery-<br>package-grid-id-revision.zip.gpg Verwenden Sie das<br>Wiederherstellungspaket mit der höchsten Versionsnummer. |
| Passwords.txt <b>Date</b> i                  | Enthält die Passwörter, die für den Zugriff auf Grid-Nodes in der<br>Befehlszeile erforderlich sind. Im Wiederherstellungspaket enthalten.                                                                                                    |
| Provisioning-Passphrase                      | Die Passphrase wird erstellt und dokumentiert, wenn das StorageGRID-<br>System zum ersten Mal installiert wird. Die Provisionierungs-Passphrase<br>befindet sich nicht im Passwords.txt Datei:                                                                                                    |
| Aktuelle Dokumentation für Ihre<br>Plattform | Dokumentation finden Sie auf der Website des Plattformanbieters.<br>Informationen zu den derzeit unterstützten Versionen Ihrer Plattform<br>finden Sie im "NetApp Interoperabilitäts-Matrix-Tool".                                                                                                    |

Laden Sie die Software herunter und extrahieren Sie die Dateien, sofern Sie nicht sind "Wiederherstellen ausgefallener Speicher-Volumes auf einem Storage-Node".

Sie müssen die Version von StorageGRID verwenden, die derzeit im Raster ausgeführt wird.

#### Schritte

- 1. Bestimmen Sie, welche Version der Software derzeit installiert ist. Wählen Sie oben im Grid Manager das Hilfesymbol aus und wählen Sie **über** aus.
- 2. Wechseln Sie zum "NetApp Download-Seite für StorageGRID".
- 3. Wählen Sie die Version von StorageGRID aus, die derzeit im Grid ausgeführt wird.

Die StorageGRID-Softwareversionen haben dieses Format: 11.x.y.

- 4. Melden Sie sich mit Ihrem Benutzernamen und Passwort für Ihr NetApp Konto an.
- 5. Lesen Sie die Endbenutzer-Lizenzvereinbarung, aktivieren Sie das Kontrollkästchen und wählen Sie dann **Akzeptieren und fortfahren** aus.
- 6. Wählen Sie in der Spalte Install StorageGRID der Download-Seite die aus .tgz Oder .zip Datei für Ihre Plattform.

Die in der Archivdatei der Installation angezeigte Version muss mit der Version der derzeit installierten Software übereinstimmen.

Verwenden Sie die .zip Datei, wenn Sie Windows ausführen.

| Plattform                               | Installationsarchiv                              |
|-----------------------------------------|--------------------------------------------------|
| Red hat Enterprise Linux oder<br>CentOS | StorageGRID-Webscale-version-RPM-uniqueID.zip    |
|                                         | StorageGRID-Webscale-version-RPM-uniqueID.tgz    |
| Ubuntu oder Debian oder<br>Appliances   | StorageGRID-Webscale-version-DEB-uniqueID.zip    |
|                                         | StorageGRID-Webscale-version-DEB-uniqueID.tgz    |
| VMware                                  | StorageGRID-Webscale-version-VMware-uniqueID.zip |
|                                         | StorageGRID-Webscale-version-VMware-uniqueID.tgz |

- 7. Laden Sie die Archivdatei herunter und extrahieren Sie sie.
- 8. Befolgen Sie den entsprechenden Schritt für Ihre Plattform und wählen Sie die Dateien aus, die Sie benötigen, basierend auf Ihrer Plattform und den Grid-Nodes, die Sie wiederherstellen müssen.

Die im Schritt für jede Plattform aufgeführten Pfade beziehen sich auf das von der Archivdatei installierte Verzeichnis auf der obersten Ebene.

9. Wenn Sie ein wiederherstellen "Red hat Enterprise Linux oder CentOS System", Wählen Sie die entsprechenden Dateien.

| Pfad und Dateiname                    | Beschreibung                                                                                                    |
|---------------------------------------|----------------------------------------------------------------------------------------------------|
|                                       | Eine Textdatei, die alle in der StorageGRID-<br>Download-Datei enthaltenen Dateien beschreibt.                                                                                                    |
|                                       | Eine kostenlose Lizenz, die keinen Support-Anspruch<br>auf das Produkt bietet.                                                                                                    |
|                                       | RPM Paket für die Installation der StorageGRID Node<br>Images auf Ihren RHEL- oder CentOS-Hosts.                                                                                                    |
|                                       | RPM Paket für die Installation des StorageGRID Host<br>Service auf Ihren RHEL- oder CentOS-Hosts.                                                                                                    |
| Tool zur Implementierung von Skripten | Beschreibung                                                                                                    |
|                                       | Ein Python-Skript zur Automatisierung der Konfiguration eines StorageGRID Systems.                                                                                                    |
|                                       | Ein Python-Skript zur Automatisierung der<br>Konfiguration von StorageGRID Appliances                                                                                                    |
|                                       | Eine Beispielkonfigurationsdatei für die Verwendung<br>mit dem configure-storagegrid.py Skript:                                                                                                    |
|                                       | Ein Beispiel-Python-Skript, mit dem Sie sich bei<br>aktivierter Single-Sign-On-Funktion bei der Grid-<br>Management-API anmelden können. Sie können<br>dieses Skript auch für Ping Federate verwenden.                    |
|                                       | Eine leere Konfigurationsdatei für die Verwendung mit<br>dem configure-storagegrid.py Skript:                                                                                                    |
|                                       | Beispiel für die Ansible-Rolle und das Playbook zur<br>Konfiguration von RHEL- oder CentOS-Hosts für die<br>Implementierung von StorageGRID Containern Die<br>Rolle oder das Playbook können Sie nach Bedarf<br>anpassen. |
|                                       | Ein Beispiel für ein Python-Skript, mit dem Sie sich<br>bei der Grid Management API anmelden können,<br>wenn Single Sign-On (SSO) mithilfe von Active<br>Directory oder Ping Federate aktiviert ist.                      |
|                                       | Ein Hilfskript, das vom Begleiter aufgerufen wird<br>storagegrid-ssoauth-azure.py Python-Skript<br>zur Durchführung von SSO-Interaktionen mit Azure                                                                       |

| Pfad und Dateiname | Beschreibung                                                                                                    |
|--------------------|----------------------------------------------------------------------------------------------------|
|                    | API-Schemata für StorageGRID:                                                                                                    |
|                    | <b>Hinweis</b> : Bevor Sie ein Upgrade durchführen, können<br>Sie diese Schemas verwenden, um zu bestätigen,<br>dass jeder Code, den Sie zur Verwendung von<br>StorageGRID Management APIs geschrieben haben,<br>mit der neuen StorageGRID-Version kompatibel ist,<br>wenn Sie keine StorageGRID-Umgebung außerhalb<br>der Produktionsumgebung für Upgrade-<br>Kompatibilitätstests haben. |

1. Wenn Sie ein wiederherstellen "Ubuntu oder Debian-System", Wählen Sie die entsprechenden Dateien.

| Pfad und Dateiname                    | Beschreibung                                                                                                    |
|---------------------------------------|----------------------------------------------------------------------------------------------------|
|                                       | Eine Textdatei, die alle in der StorageGRID-<br>Download-Datei enthaltenen Dateien beschreibt.                                                                                                    |
|                                       | Eine NetApp Lizenzdatei, die nicht in der<br>Produktionsumgebung enthalten ist und für Tests und<br>Proof of Concept-Implementierungen genutzt werden<br>kann                                          |
|                                       | DEB-Paket zum Installieren der StorageGRID-<br>Knoten-Images auf Ubuntu oder Debian-Hosts.                                                                                                    |
|                                       | MD5-Prüfsumme für die Datei<br>/debs/storagegrid-webscale-images-<br>version-SHA.deb.                                                                                                    |
|                                       | DEB-Paket zur Installation des StorageGRID-<br>Hostdienstes auf Ubuntu oder Debian-Hosts.                                                                                                    |
| Tool zur Implementierung von Skripten | Beschreibung                                                                                                    |
|                                       | Ein Python-Skript zur Automatisierung der Konfiguration eines StorageGRID Systems.                                                                                                    |
|                                       | Ein Python-Skript zur Automatisierung der Konfiguration von StorageGRID Appliances                                                                                                    |
|                                       | Ein Beispiel-Python-Skript, mit dem Sie sich bei<br>aktivierter Single-Sign-On-Funktion bei der Grid-<br>Management-API anmelden können. Sie können<br>dieses Skript auch für Ping Federate verwenden. |

| Pfad und Dateiname | Beschreibung                                                                                                    |
|--------------------|----------------------------------------------------------------------------------------------------|
|                    | Eine Beispielkonfigurationsdatei für die Verwendung<br>mit dem configure-storagegrid.py Skript:                                                                                                    |
|                    | Eine leere Konfigurationsdatei für die Verwendung mit<br>dem configure-storagegrid.py Skript:                                                                                                    |
|                    | Beispiel-Rolle und Playbook für Ansible zur<br>Konfiguration von Ubuntu oder Debian-Hosts für die<br>Implementierung von StorageGRID-Containern Die<br>Rolle oder das Playbook können Sie nach Bedarf<br>anpassen.                                                                                                    |
|                    | Ein Beispiel für ein Python-Skript, mit dem Sie sich<br>bei der Grid Management API anmelden können,<br>wenn Single Sign-On (SSO) mithilfe von Active<br>Directory oder Ping Federate aktiviert ist.                                                                                                    |
|                    | Ein Hilfskript, das vom Begleiter aufgerufen wird<br>storagegrid-ssoauth-azure.py Python-Skript<br>zur Durchführung von SSO-Interaktionen mit Azure                                                                                                    |
|                    | API-Schemata für StorageGRID:<br><b>Hinweis</b> : Bevor Sie ein Upgrade durchführen, können<br>Sie diese Schemas verwenden, um zu bestätigen,<br>dass jeder Code, den Sie zur Verwendung von<br>StorageGRID Management APIs geschrieben haben,<br>mit der neuen StorageGRID-Version kompatibel ist,<br>wenn Sie keine StorageGRID-Umgebung außerhalb<br>der Produktionsumgebung für Upgrade-<br>Kompatibilitätstests haben. |

## 1. Wenn Sie ein wiederherstellen "VMware System", Wählen Sie die entsprechenden Dateien.

| Pfad und Dateiname | Beschreibung                                                                                                    |
|--------------------|----------------------------------------------------------------------------------------------------|
|                    | Eine Textdatei, die alle in der StorageGRID-<br>Download-Datei enthaltenen Dateien beschreibt.                                     |
|                    | Eine kostenlose Lizenz, die keinen Support-Anspruch<br>auf das Produkt bietet.                                                     |
|                    | Die Festplattendatei für Virtual Machines, die als<br>Vorlage für die Erstellung von Grid-Node-Virtual<br>Machines verwendet wird. |

| Pfad und Dateiname                    | Beschreibung                                                                                                    |  |
|---------------------------------------|----------------------------------------------------------------------------------------------------|--|
|                                       | Die Vorlagendatei "Open Virtualization Format" (<br>.ovf) Und Manifest-Datei (.mf) Für die<br>Bereitstellung des primären Admin-Knotens.                                                                       |  |
|                                       | Die Vorlagendatei (.ovf) Und Manifest-Datei (.mf)<br>Für die Bereitstellung von nicht-primären Admin-<br>Knoten.                                                                                               |  |
|                                       | Die Vorlagendatei (.ovf) Und Manifest-Datei (.mf)<br>Für die Bereitstellung von Archiv-Knoten.                                                                                                    |  |
|                                       | Die Vorlagendatei (.ovf) Und Manifest-Datei (.mf)<br>Für die Bereitstellung von Gateway-Knoten.                                                                                                    |  |
|                                       | Die Vorlagendatei (.ovf) Und Manifest-Datei (.mf)<br>Zur Bereitstellung von virtuellen Maschinen-basierten<br>Speicherknoten.                                                                                  |  |
| Tool zur Implementierung von Skripten | Beschreibung                                                                                                    |  |
|                                       | Ein Bash Shell-Skript, das zur Automatisierung der<br>Implementierung virtueller Grid-Nodes verwendet<br>wird.                                                                                                 |  |
|                                       | Eine Beispielkonfigurationsdatei für die Verwendung<br>mit dem deploy-vsphere-ovftool.sh Skript:                                                                                                    |  |
|                                       | Ein Python-Skript zur Automatisierung der Konfiguration eines StorageGRID Systems.                                                                                                    |  |
|                                       | Ein Python-Skript zur Automatisierung der<br>Konfiguration von StorageGRID Appliances                                                                                                    |  |
|                                       | Ein Beispiel für ein Python-Skript, mit dem Sie sich<br>bei der Grid Management API anmelden können,<br>wenn Single Sign-On (SSO) aktiviert ist. Sie können<br>dieses Skript auch für Ping Federate verwenden. |  |
|                                       | Eine Beispielkonfigurationsdatei für die Verwendung<br>mit dem configure-storagegrid.py Skript:                                                                                                    |  |
|                                       | Eine leere Konfigurationsdatei für die Verwendung mit<br>dem configure-storagegrid.py Skript:                                                                                                    |  |

| Pfad und Dateiname | Beschreibung                                                                                                    |
|--------------------|----------------------------------------------------------------------------------------------------|
|                    | Ein Beispiel für ein Python-Skript, mit dem Sie sich<br>bei der Grid Management API anmelden können,<br>wenn Single Sign-On (SSO) mithilfe von Active<br>Directory oder Ping Federate aktiviert ist.                                                                                                    |
|                    | Ein Hilfskript, das vom Begleiter aufgerufen wird<br>storagegrid-ssoauth-azure.py Python-Skript<br>zur Durchführung von SSO-Interaktionen mit Azure                                                                                                    |
|                    | API-Schemata für StorageGRID:<br><b>Hinweis</b> : Bevor Sie ein Upgrade durchführen, können<br>Sie diese Schemas verwenden, um zu bestätigen,<br>dass jeder Code, den Sie zur Verwendung von<br>StorageGRID Management APIs geschrieben haben,<br>mit der neuen StorageGRID-Version kompatibel ist,<br>wenn Sie keine StorageGRID-Umgebung außerhalb<br>der Produktionsumgebung für Upgrade-<br>Kompatibilitätstests haben. |

1. Wenn Sie ein Appliance-basiertes StorageGRID-System wiederherstellen, wählen Sie die entsprechenden Dateien aus.

| Pfad und Dateiname | Beschreibung                                                                          |
|--------------------|---------------------------------------------------------------------------------------|
|                    | DEB-Paket zum Installieren der StorageGRID Node<br>Images auf den Geräten.            |
|                    | MD5-Prüfsumme für die Datei<br>/debs/storagegridwebscale- images-<br>version-SHA.deb. |

Für die Installation der Appliance sind diese Dateien nur erforderlich, wenn Sie den Netzwerkverkehr vermeiden müssen. Die Appliance kann die erforderlichen Dateien vom primären Admin-Knoten herunterladen.

## Wählen Sie die Knotenwiederherstellung aus

Sie müssen den korrekten Wiederherstellungsvorgang für den Typ des fehlgeschlagenen Knotens auswählen.

(i)

| Grid-Node                  | Wiederherstellungsvorgang                                                                                                    |
|----------------------------|----------------------------------------------------------------------------------------------------|
| Mehr als ein Storage-Node  | Wenden Sie sich an den technischen Support. Wenn mehrere Storage-<br>Nodes ausgefallen sind, muss der technische Support bei der Recovery<br>Unterstützung leisten, um Inkonsistenzen zu Datenbanken zu<br>vermeiden, die zu Datenverlusten führen können. Möglicherweise ist ein<br>Wiederherstellungsverfahren für Standorte erforderlich.<br>"Durchführen der Standortwiederherstellung durch den technischen<br>Support" |
| Ein einzelner Storage-Node | Das Speicherknoten-Wiederherstellungsverfahren hängt vom Typ und<br>der Dauer des Ausfalls ab.<br>"Wiederherstellung nach Ausfällen der Storage-Nodes"                                                                                                    |
| Admin-Node                 | Das Verfahren Admin-Knoten hängt davon ab, ob Sie den primären<br>Admin-Knoten oder einen nicht-primären Admin-Knoten<br>wiederherstellen müssen.<br>"Wiederherstellung bei Ausfällen des Admin-Nodes"                                                                                                    |
| Gateway-Node               | "Wiederherstellung nach Gateway-Node-Ausfällen".                                                                                                    |
| Archiv-Node                | "Wiederherstellung nach Ausfällen des Archivierungs-Nodes".                                                                                                    |

**()** 

Wenn ein Server, der mehr als einen Grid-Node hostet, ausfällt, können Sie die Knoten in beliebiger Reihenfolge wiederherstellen. Wenn der ausgefallene Server jedoch den primären Admin-Node hostet, müssen Sie diesen Knoten zuerst wiederherstellen. Die Wiederherstellung des primären Admin-Knotens verhindert, dass andere Knoten-Wiederherstellungen angehalten werden, während sie warten, bis der primäre Admin-Node kontaktiert wird.

## Wiederherstellung nach Ausfällen der Storage-Nodes

## Recovery von Storage-Node-Ausfällen: Übersicht

Das Verfahren zur Wiederherstellung eines fehlgeschlagenen Speicherknoten hängt von der Art des Fehlers und dem Typ des fehlgeschlagenen Speicherknoten ab.

Verwenden Sie diese Tabelle, um das Wiederherstellungsverfahren für einen fehlgeschlagenen Speicherknoten auszuwählen.

| Problem                                                                                                    | Aktion                                                                                                    | Hinweise                                                                                                    |
|----------------------------------------------------------------------------------------------------|----------------------------------------------------------------------------------------------------|----------------------------------------------------------------------------------------------------|
| <ul> <li>Mehr als ein Speicherknoten ist<br/>ausgefallen.</li> <li>Ein zweiter Speicherknoten ist<br/>weniger als 15 Tage nach<br/>Ausfall oder Wiederherstellung<br/>eines Speicherknotens<br/>ausgefallen.</li> <li>Dies schließt den Fall ein, dass<br/>ein Speicherknoten während<br/>der Wiederherstellung eines<br/>anderen Speicherknoten noch<br/>in Arbeit ist.</li> </ul> | Wenden Sie sich an den<br>technischen Support.                                                                          | Die Wiederherstellung von mehr<br>als einem Storage-Node (oder<br>mehr als einem Storage-Node<br>innerhalb von 15 Tagen) kann die<br>Integrität der Cassandra-<br>Datenbank beeinträchtigen, was zu<br>Datenverlust führen kann.<br>Der technische Support kann<br>bestimmen, wann die<br>Wiederherstellung eines zweiten<br>Storage Node sicher gestartet<br>werden kann.<br><b>Hinweis</b> : Wenn mehr als ein<br>Speicherknoten, der den ADC-<br>Dienst enthält, an einem Standort<br>ausfällt, verlieren Sie alle<br>ausstehenden<br>Plattformdienstanfragen für diesen<br>Standort. |
| Mehr als ein Speicher-Node an<br>einem Standort ist ausgefallen oder<br>ein ganzer Standort ist ausgefallen.                                                                                                    | Wenden Sie sich an den<br>technischen Support.<br>Möglicherweise ist eine<br>Standortwiederherstellung<br>erforderlich. | Der technische Support prüft Ihre<br>Situation und erstellt einen<br>Recovery-Plan. Siehe<br>"Durchführen der<br>Standortwiederherstellung durch<br>den technischen Support".                                                                                                    |
| Ein Speicherknoten ist seit mehr<br>als 15 Tagen offline.                                                                                                    | "Stellen Sie Storage Node länger<br>als 15 Tage wieder her"                                                             | Dieses Verfahren ist erforderlich,<br>um die Integrität der Cassandra-<br>Datenbank sicherzustellen.                                                                                                    |
| Ein Appliance-Speicherknoten ist fehlgeschlagen.                                                                                                    | "Appliance Storage Node<br>wiederherstellen"                                                                            | Das Wiederherstellungsverfahren<br>für Appliance Storage Nodes ist bei<br>allen Ausfällen gleich.                                                                                                    |
| Ein oder mehrere Storage-Volumes<br>sind ausgefallen, das<br>Systemlaufwerk ist jedoch intakt                                                                                                    | "Wiederherstellung nach einem<br>Storage-Volume-Ausfall bei<br>intaktem Systemlaufwerk"                                 | Dieses Verfahren wird für<br>softwarebasierte Speicherknoten<br>verwendet.                                                                                                    |
| Das Systemlaufwerk ist<br>ausgefallen.                                                                                                    | "Wiederherstellung nach einem<br>Laufwerksausfall"                                                                      | Das Verfahren zum Austausch der<br>Nodes hängt von der<br>Implementierungsplattform ab und<br>ob auch Storage Volumes<br>ausgefallen sind.                                                                                                    |

Einige StorageGRID-Wiederherstellungsverfahren verwenden Reaper für die Bearbeitung von Cassandra-Reparaturen. Reparaturen werden automatisch ausgeführt, sobald die entsprechenden oder erforderlichen Services gestartet wurden. Sie können die Skriptausgabe bemerken, die "reaper" oder "Cassandra Reparatur erwähnt." Wenn eine Fehlermeldung angezeigt wird, dass die Reparatur fehlgeschlagen ist, führen Sie den in der Fehlermeldung angegebenen Befehl aus.

## Stellen Sie Storage Node länger als 15 Tage wieder her

Wenn ein einzelner Storage-Node länger als 15 Tage offline war und nicht mit anderen Storage-Nodes verbunden ist, müssen Sie Cassandra auf dem Node neu aufbauen.

## Bevor Sie beginnen

(i)

- Sie haben überprüft, dass keine Ausmusterung von Storage-Nodes ausgeführt wird oder Sie den Vorgang zur Deaktivierung eines Node angehalten haben. (Wählen Sie im Grid Manager MAINTENANCE > Tasks > Decommission.)
- Sie haben überprüft, dass keine Erweiterung ausgeführt wird. (Wählen Sie im Grid Manager MAINTENANCE > Tasks > Expansion.)

## Über diese Aufgabe

Storage-Nodes verfügen über eine Cassandra Datenbank mit Objekt-Metadaten. Wenn ein Storage-Node seit mehr als 15 Tagen nicht mit anderen Storage-Nodes kommunizieren kann, geht StorageGRID davon aus, dass die Cassandra-Datenbank des Node veraltet ist. Der Speicher-Node kann erst wieder dem Grid beitreten, wenn Cassandra mithilfe von Informationen aus anderen Speicher-Nodes neu erstellt wurde.

Verwenden Sie dieses Verfahren, um Cassandra nur dann neu aufzubauen, wenn ein einzelner Storage-Node ausfällt. Wenden Sie sich an den technischen Support, wenn weitere Storage-Nodes offline sind oder wenn Cassandra innerhalb der letzten 15 Tage auf einem anderen Storage-Node neu erstellt wurde. Dazu gehört beispielsweise das Verfahren zur Wiederherstellung ausgefallener Storage-Volumes oder zur Wiederherstellung eines ausgefallenen Storage-Nodes.

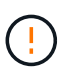

Wenn mehrere Speicherknoten ausgefallen sind (oder offline ist), wenden Sie sich an den technischen Support. Führen Sie das folgende Wiederherstellungsverfahren nicht durch. Es kann zu Datenverlusten kommen.

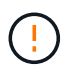

Falls dies der zweite Ausfall des Storage-Nodes in weniger als 15 Tagen nach Ausfall oder Wiederherstellung eines Storage-Nodes ist, wenden Sie sich an den technischen Support. Führen Sie das folgende Wiederherstellungsverfahren nicht durch. Es kann zu Datenverlusten kommen.

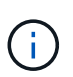

Wenn mehr als ein Speicherknoten an einem Standort ausgefallen ist, ist möglicherweise ein Verfahren zur Standortwiederherstellung erforderlich. Siehe "Durchführen der Standortwiederherstellung durch den technischen Support".

#### Schritte

- 1. Schalten Sie ggf. den Storage-Node ein, der wiederhergestellt werden muss.
- 2. Melden Sie sich beim Grid-Node an:
  - a. Geben Sie den folgenden Befehl ein: ssh admin@grid\_node\_IP

- b. Geben Sie das im aufgeführte Passwort ein Passwords.txt Datei:
- c. Geben Sie den folgenden Befehl ein, um zum Root zu wechseln: su -
- d. Geben Sie das im aufgeführte Passwort ein Passwords.txt Datei:

Wenn Sie als root angemeldet sind, ändert sich die Eingabeaufforderung von \$ Bis #.+

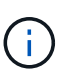

Wenn Sie sich beim Grid-Node nicht anmelden können, ist die Systemfestplatte möglicherweise nicht intakt. Gehen Sie zum Verfahren für "Wiederherstellung nach einem Systemausfall".

- 3. Führen Sie die folgenden Prüfungen auf dem Speicherknoten durch:
  - a. Geben Sie diesen Befehl ein: nodetool status

Die Ausgabe sollte sein Connection refused

- b. Wählen Sie im Grid Manager **SUPPORT > Tools > Grid-Topologie** aus.
- c. Wählen Sie Site > Storage Node > SSM > Services. Vergewissern Sie sich, dass der Cassandra-Service angezeigt wird Not Running.
- d. Wählen Sie Storage Node > SSM > Resources. Vergewissern Sie sich, dass im Abschnitt Volumes kein Fehlerstatus vorhanden ist.
- e. Geben Sie diesen Befehl ein: grep -i Cassandra /var/local/log/servermanager.log

Die folgende Meldung sollte in der Ausgabe angezeigt werden:

Cassandra not started because it has been offline for more than 15 day grace period - rebuild Cassandra

- 4. Geben Sie diesen Befehl ein, und überwachen Sie die Skriptausgabe: check-cassandra-rebuild
  - Wenn der Cassandra-Service, abhängig von Volume 0, ausgeführt wird, werden Sie aufgefordert, ihn zu beenden. Geben Sie ein: Y

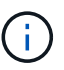

Wenn der Cassandra-Dienst bereits angehalten wurde, werden Sie nicht dazu aufgefordert. Der Cassandra-Service wird nur für Volume 0 angehalten.

 Überprüfen Sie die Warnungen im Skript. Wenn keine dieser Möglichkeiten gelten, bestätigen Sie, dass Sie Cassandra neu aufbauen möchten. Geben Sie ein: Y

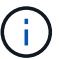

Einige StorageGRID-Wiederherstellungsverfahren verwenden Reaper für die Bearbeitung von Cassandra-Reparaturen. Reparaturen werden automatisch ausgeführt, sobald die entsprechenden oder erforderlichen Services gestartet wurden. Sie können die Skriptausgabe bemerken, die "reaper" oder "Cassandra Reparatur erwähnt." Wenn eine Fehlermeldung angezeigt wird, dass die Reparatur fehlgeschlagen ist, führen Sie den in der Fehlermeldung angegebenen Befehl aus.

5. Führen Sie nach Abschluss der Neuerstellung die folgenden Prüfungen durch:

- a. Wählen Sie im Grid Manager **SUPPORT > Tools > Grid-Topologie** aus.
- b. Wählen Sie Site > Recovered Storage Node > SSM > Services.
- c. Vergewissern Sie sich, dass alle Dienste ausgeführt werden.
- d. Wählen Sie **DDS** > **Data Store**.
- e. Bestätigen Sie, dass der Data Store Status "up" und der Data Store State "normal" lautet.

## Appliance Storage Node wiederherstellen

## Wiederherstellen des Appliance Storage Node: Workflow

Das Verfahren zur Wiederherstellung eines fehlerhaften StorageGRID-Appliance-Speicherknoten ist dieselbe, egal ob Sie eine Wiederherstellung nach dem Verlust des Systemlaufwerks oder nach dem Verlust von Storage-Volumes durchführen.

Wie im Workflow-Diagramm gezeigt, müssen Sie die Appliance vorbereiten und die Software neu installieren, den Knoten so konfigurieren, dass er wieder in das Raster eingebunden wird, den Speicher neu formatieren und Objektdaten wiederherstellen.

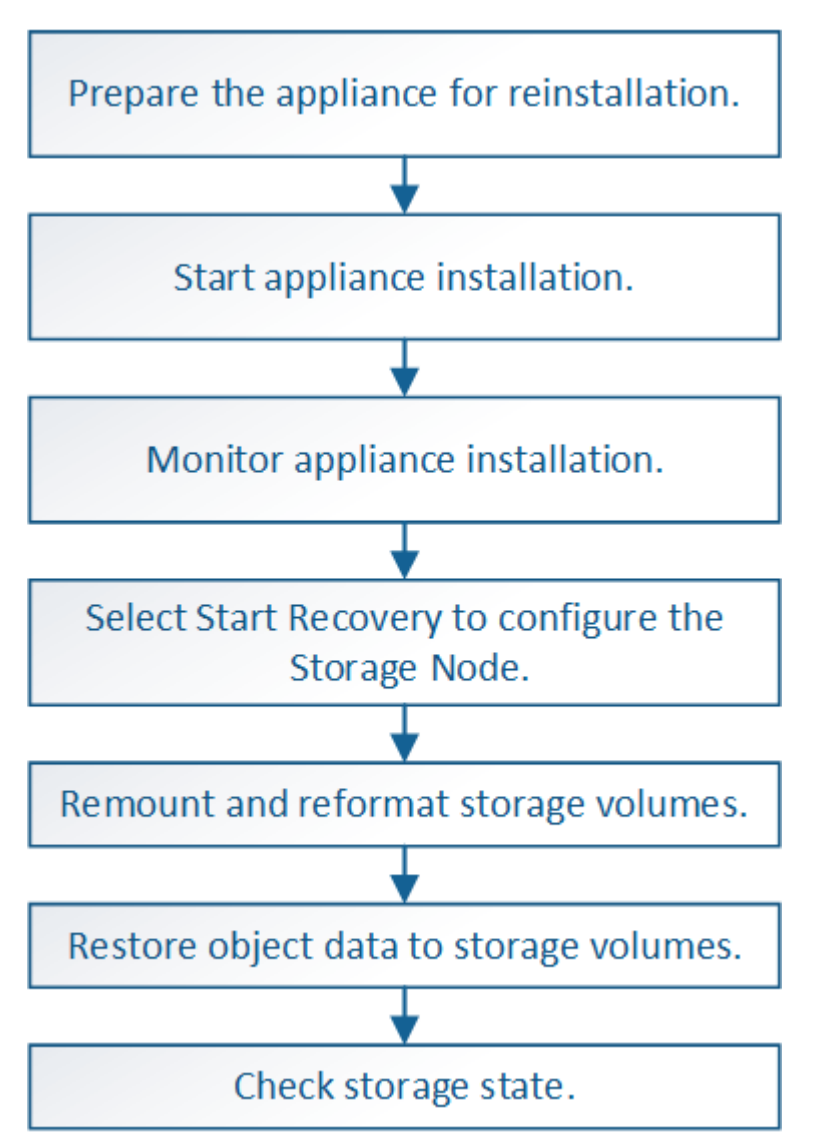

## Vorsichtsmaßnahmen und Hinweise zur Wiederherstellung von Appliance-Storage-Nodes

(!)

Wenn mehrere Speicherknoten ausgefallen sind (oder offline ist), wenden Sie sich an den technischen Support. Führen Sie das folgende Wiederherstellungsverfahren nicht durch. Es kann zu Datenverlusten kommen.

Falls dies der zweite Ausfall des Storage-Nodes in weniger als 15 Tagen nach Ausfall oder Wiederherstellung eines Storage-Nodes ist, wenden Sie sich an den technischen Support. Die Neuerstellung von Cassandra auf zwei oder mehr Storage-Nodes innerhalb von 15 Tagen kann zu Datenverlust führen.

()

(i)

1

Wenn mehr als ein Speicherknoten an einem Standort ausgefallen ist, ist möglicherweise ein Verfahren zur Standortwiederherstellung erforderlich. Siehe "Durchführen der Standortwiederherstellung durch den technischen Support".

Wenn ILM-Regeln so konfiguriert sind, dass nur eine replizierte Kopie gespeichert wird und sich die Kopie auf einem ausgefallenen Storage Volume befindet, können Sie das Objekt nicht wiederherstellen.

Wenn während der Wiederherstellung ein Alarm "Services: Status – Cassandra (SVST)" (Services: Status – Cassandra (SVST)) angezeigt wird, siehe "Recovery ausgefallener Storage-Volumes und Wiederherstellung der Cassandra-Datenbank". Nach dem Wiederaufbau von Cassandra sollten die Alarme gelöscht werden. Wenn die Alarme nicht gelöscht werden, wenden Sie sich an den technischen Support.

Informationen zu Hardware-Wartungsverfahren, z. B. Anweisungen zum Austauschen eines Controllers oder zum Neuinstallieren von SANtricity OS, finden Sie in der Wartungsanleitung für Ihre Speichergerät.

- "SGF6112 Storage Appliances"
- "SG6000 Storage-Appliances"
- "SG5700 Storage-Appliances"

#### Appliance-Speicherknoten für die Neuinstallation vorbereiten

Wenn Sie einen Appliance-Speicherknoten wiederherstellen, müssen Sie zuerst die Appliance für die Neuinstallation der StorageGRID-Software vorbereiten.

#### Schritte

- 1. Melden Sie sich beim fehlgeschlagenen Speicherknoten an:
  - a. Geben Sie den folgenden Befehl ein: ssh admin@grid node IP
  - b. Geben Sie das im aufgeführte Passwort ein Passwords.txt Datei:
  - c. Geben Sie den folgenden Befehl ein, um zum Root zu wechseln: su -
  - d. Geben Sie das im aufgeführte Passwort ein Passwords.txt Datei:

Wenn Sie als root angemeldet sind, ändert sich die Eingabeaufforderung von \$ Bis #.

- 2. Bereiten Sie den Appliance-Speicherknoten für die Installation der StorageGRID-Software vor. sgareinstall
- 3. Wenn Sie zum Fortfahren aufgefordert werden, geben Sie Folgendes ein:  $_{
  m Y}$

Die Appliance wird neu gestartet, und Ihre SSH-Sitzung wird beendet. In der Regel dauert es etwa 5 Minuten, bis das Installationsprogramm für StorageGRID-Appliances verfügbar ist, obwohl in einigen Fällen Sie möglicherweise bis zu 30 Minuten warten müssen.

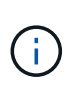

Versuchen Sie nicht, den Neustart zu beschleunigen, indem Sie das Gerät aus- und wieder einschalten oder anderweitig zurücksetzen. Sie können automatische BIOS-, BMC- oder andere Firmware-Upgrades unterbrechen.

Der Speicherknoten der StorageGRID-Appliance wird zurückgesetzt, und die Daten auf dem Speicherknoten sind nicht mehr zugänglich. Die während der ursprünglichen Installation konfigurierten IP-Adressen sollten intakt bleiben. Nach Abschluss des Vorgangs wird jedoch empfohlen, dies zu bestätigen.

Nach Ausführung des sgareinstall Der Befehl entfernt alle über StorageGRID bereitgestellten Konten, Passwörter und SSH-Schlüssel und generiert neue Host-Schlüssel.

## Starten Sie die Installation der StorageGRID Appliance

Um StorageGRID auf einem Appliance-Speicherknoten zu installieren, verwenden Sie das StorageGRID-Appliance-Installationsprogramm, das in der Appliance enthalten ist.

## Bevor Sie beginnen

- Die Appliance wurde in einem Rack installiert, mit Ihren Netzwerken verbunden und eingeschaltet.
- Mithilfe des StorageGRID Appliance Installer wurden Netzwerkverbindungen und IP-Adressen für die Appliance konfiguriert.
- Sie kennen die IP-Adresse des primären Admin-Knotens für das StorageGRID-Raster.
- Alle Grid-Subnetze, die auf der Seite IP-Konfiguration des Installationsprogramms für StorageGRID-Geräte aufgeführt sind, wurden in der Netznetzwerksubnetz-Liste auf dem primären Admin-Node definiert.
- Sie haben diese vorausgesetzten Aufgaben ausgeführt, indem Sie die Installationsanweisungen für Ihre Speicher-Appliance befolgen. Siehe "Schnellstart für die Hardwareinstallation".
- Sie verwenden ein "Unterstützter Webbrowser".
- Sie kennen eine der IP-Adressen, die dem Computing-Controller in der Appliance zugewiesen sind. Sie können die IP-Adresse für das Admin-Netzwerk (Management-Port 1 auf dem Controller), das Grid-Netzwerk oder das Client-Netzwerk verwenden.

## Über diese Aufgabe

So installieren Sie StorageGRID auf einem Appliance-Speicherknoten:

- Sie geben die IP-Adresse des primären Admin-Knotens und den Hostnamen (Systemnamen) des Knotens an oder bestätigen ihn.
- Sie starten die Installation und warten, bis Volumes konfiguriert und die Software installiert ist.
- Durch den Prozess partway, die Installation pausiert. Um die Installation fortzusetzen, müssen Sie sich beim Grid Manager anmelden und den ausstehenden Speicherknoten als Ersatz für den ausgefallenen Node konfigurieren.
- Nachdem Sie den Node konfiguriert haben, wird die Installation der Appliance abgeschlossen und die

Appliance wird neu gestartet.

## Schritte

1. Öffnen Sie einen Browser, und geben Sie eine der IP-Adressen für den Compute-Controller in der Appliance ein.

https://Controller IP:8443

Die Startseite des StorageGRID-Appliance-Installationsprogramms wird angezeigt.

2. Legen Sie im Abschnitt primäre Administratorknoten-Verbindung fest, ob Sie die IP-Adresse für den primären Admin-Node angeben müssen.

Das Installationsprogramm der StorageGRID-Appliance kann diese IP-Adresse automatisch erkennen, wenn der primäre Admin-Node oder mindestens ein anderer Grid-Node mit Admin\_IP konfiguriert ist, sich im selben Subnetz befindet.

- Option Schritte Manuelle IP-Eingabe a. Deaktivieren Sie das Kontrollkästchen Admin-Node-Erkennung aktivieren. b. Geben Sie die IP-Adresse manuell ein. c. Klicken Sie Auf Speichern. d. Warten Sie, während der Verbindungsstatus für die neue IP-Adresse in "ready." lautet. Automatische Erkennung aller a. Aktivieren Sie das Kontrollkästchen Admin-Node-Erkennung verbundenen primären Adminaktivieren. Nodes b. Wählen Sie aus der Liste der ermittelten IP-Adressen den primären Admin-Node für das Grid aus, in dem dieser Appliance-Speicher-Node bereitgestellt wird. c. Klicken Sie Auf Speichern. d. Warten Sie, während der Verbindungsstatus für die neue IP-Adresse in "ready." lautet.
- 3. Wenn diese IP-Adresse nicht angezeigt wird oder Sie sie ändern müssen, geben Sie die Adresse an:

- 4. Geben Sie im Feld **Node Name** den gleichen Hostnamen (Systemnamen) ein, der für den Knoten verwendet wurde, den Sie wiederherstellen, und klicken Sie auf **Save**.
- 5. Vergewissern Sie sich im Abschnitt Installation, dass der aktuelle Status "bereit ist, die Installation von zu starten `node name Into Grid mit Primary Admin Node `admin\_ip``" und dass die Schaltfläche Installation starten aktiviert ist.

Wenn die Schaltfläche **Installation starten** nicht aktiviert ist, müssen Sie möglicherweise die Netzwerkkonfiguration oder die Porteinstellungen ändern. Anweisungen hierzu finden Sie in der Wartungsanleitung Ihres Geräts.

6. Klicken Sie auf der Startseite des StorageGRID-Appliance-Installationsprogramms auf **Installation starten**.

| NetApp <sup>®</sup> StorageGRID <sup>®</sup> Appliance Installer |      |                        |                      |                      |            |
|------------------------------------------------------------------|------|------------------------|----------------------|----------------------|------------|
|                                                                  | Home | Configure Networking - | Configure Hardware - | Monitor Installation | Advanced 🗸 |

## Home

Interinstallation is ready to be started. Review the settings below, and then click Start Installation.

## Primary Admin Node connection

| Enable Admin Node<br>discovery |                                                                                 |      |
|--------------------------------|---------------------------------------------------------------------------------|------|
| Primary Admin Node IP          | 172.16.4.210                                                                    |      |
| Connection state               | Connection to 172.16.4.210 ready                                                |      |
|                                | Cancel Save                                                                     |      |
| Node name                      |                                                                                 |      |
| Node name                      | NetApp-SGA                                                                      |      |
|                                | Cancel Save                                                                     |      |
| Installation                   |                                                                                 |      |
| Current state                  | Ready to start installation of NetApp-SGA into grid with Admin<br>172.16.4.210. | Node |
|                                | Start Installation                                                              |      |

Der aktuelle Status ändert sich in "Installation is in progress," und die Seite Monitor Installation wird angezeigt.

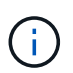

Wenn Sie manuell auf die Seite Monitor-Installation zugreifen müssen, klicken Sie in der Menüleiste auf **Monitor-Installation**. Siehe "Überwachen Sie die Appliance-Installation".

## Überwachen Sie die Installation der StorageGRID Appliance

Das Installationsprogramm der StorageGRID Appliance stellt den Status bereit, bis die Installation abgeschlossen ist. Nach Abschluss der Softwareinstallation wird die Appliance neu gestartet.

## Schritte

1. Um den Installationsfortschritt zu überwachen, klicken Sie in der Menüleiste auf Installation überwachen.

Auf der Seite Monitor-Installation wird der Installationsfortschritt angezeigt.

Monitor Installation

| 1. Configure storage          |          |                                    | Running |
|-------------------------------|----------|------------------------------------|---------|
| Step                          | Progress | Status                             |         |
| Connect to storage controller |          | Complete                           |         |
| Clear existing configuration  |          | Complete                           |         |
| Configure volumes             |          | Creating volume StorageGRID-obj-00 |         |
| Configure host settings       |          | Pending                            |         |
| 2. Install OS                 |          |                                    | Pending |
| 3. Install StorageGRID        |          |                                    | Pending |
| 4. Finalize installation      |          |                                    | Pending |

Die blaue Statusleiste zeigt an, welche Aufgabe zurzeit ausgeführt wird. Grüne Statusleisten zeigen Aufgaben an, die erfolgreich abgeschlossen wurden.

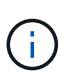

Das Installationsprogramm stellt sicher, dass Aufgaben, die in einer früheren Installation ausgeführt wurden, nicht erneut ausgeführt werden. Wenn Sie eine Installation erneut ausführen, werden alle Aufgaben, die nicht erneut ausgeführt werden müssen, mit einer grünen Statusleiste und dem Status "übersprungen" angezeigt.

2. Überprüfen Sie den Fortschritt der ersten beiden Installationsphasen.

#### • 1. Speicher konfigurieren

Während dieser Phase stellt das Installationsprogramm eine Verbindung zum Storage Controller her, löscht alle vorhandenen Konfigurationen, kommuniziert mit SANtricity OS, um Volumes zu konfigurieren, und konfiguriert die Host-Einstellungen.

#### • 2. Installieren Sie das Betriebssystem

In dieser Phase kopiert das Installationsprogramm das Betriebssystem-Image für StorageGRID auf die Appliance.

3. Überwachen Sie den Installationsfortschritt weiter, bis die Phase **StorageGRID installieren** angehalten wird. Auf der eingebetteten Konsole wird eine Meldung angezeigt, in der Sie aufgefordert werden, diesen Knoten auf dem Admin-Knoten mithilfe des Grid-Managers zu genehmigen.

| NetApp <sup>®</sup> | StorageGRID <sup>®</sup> Applian | ce Installer         |                      |            | Help 🚽 |
|---------------------|----------------------------------|----------------------|----------------------|------------|--------|
| Home                | Configure Networking -           | Configure Hardware 👻 | Monitor Installation | Advanced - |        |

## Monitor Installation

| 1. Configure storage     | Complete |
|--------------------------|----------|
| 2. Install OS            | Complete |
| 3. Install StorageGRID   | Running  |
| 4. Finalize installation | Pending  |

#### Connected (unencrypted) to: QEMU

| ∕platform.type∎: Device or resou | urce busy   |                                   |
|----------------------------------|-------------|-----------------------------------|
| [2017-07-31T22:09:12.362566]     | INFO [INSG] | NOTICE: seeding /var/local with c |
| ontainer data                    |             |                                   |
| [2017-07-31T22:09:12.366205]     | INFO [INSG] | Fixing permissions                |
| [2017-07-31T22:09:12.369633]     | INFO [INSG] | Enabling syslog                   |
| [2017-07-31T22:09:12.511533]     | INFO [INSG] | Stopping system logging: syslog-n |
| g.                               |             |                                   |
| [2017-07-31T22:09:12.570096]     | INFO [INSG] | Starting system logging: syslog-n |
| g.                               |             |                                   |
| [2017-07-31T22:09:12.576360]     | INFO [INSG] | Beginning negotiation for downloa |
| d of node configuration          |             |                                   |
| [2017-07-31T22:09:12.581363]     | INFO [INSG] |                                   |
| [2017-07-31T22:09:12.585066]     | INFO [INSG] |                                   |
| [2017-07-31T22:09:12.588314]     | INFO [INSG] |                                   |
| [2017-07-31T22:09:12.591851]     | INFO [INSG] |                                   |
| [2017-07-31T22:09:12.594886]     | INFO [INSG] |                                   |
| [2017-07-31T22:09:12.598360]     | INFO [INSG] |                                   |
| [2017-07-31T22:09:12.601324]     | INFO [INSG] |                                   |
| [2017-07-31T22:09:12.604759]     | INFO [INSG] |                                   |
| [2017-07-31T22:09:12.607800]     | INFO [INSG] |                                   |
| [2017-07-31T22:09:12.610985]     | INFO [INSG] |                                   |
| [2017-07-31T22:09:12.614597]     | INFO [INSG] |                                   |
| [2017-07-31T22:09:12.618282]     | INFO [INSG] | Please approve this node on the A |
| dmin Node GMI to proceed         |             |                                   |
| *                                |             |                                   |

4. Gehen Sie zu "Wählen Sie Wiederherstellung starten, um Appliance Storage Node zu konfigurieren".

#### Wählen Sie Wiederherstellung starten, um Appliance Storage Node zu konfigurieren

Sie müssen im Grid Manager die Option Wiederherstellung starten auswählen, um einen Appliance-Speicherknoten als Ersatz für den ausgefallenen Knoten zu konfigurieren.

#### Bevor Sie beginnen

- Sie sind mit einem bei Grid Manager angemeldet "Unterstützter Webbrowser".
- Sie haben die Berechtigung Wartung oder Stammzugriff.
- Sie haben die Provisionierungs-Passphrase.

- Sie haben einen Storage Node für die Recovery-Appliance bereitgestellt.
- Sie haben das Startdatum aller Reparaturaufträge für Daten, die mit dem Verfahren zur Fehlerkorrektur codiert wurden.
- Sie haben überprüft, ob der Speicher-Node innerhalb der letzten 15 Tage nicht neu erstellt wurde.

#### Schritte

- 1. Wählen Sie im Grid Manager MAINTENANCE > Tasks > Recovery.
- 2. Wählen Sie in der Liste Ausstehende Knoten den Rasterknoten aus, den Sie wiederherstellen möchten.

Nodes werden in der Liste angezeigt, wenn sie fehlschlagen. Sie können jedoch keinen Node auswählen, bis er neu installiert wurde und für die Wiederherstellung bereit ist.

- 3. Geben Sie die Provisioning-Passphrase ein.
- 4. Klicken Sie Auf Wiederherstellung Starten.

| Recovery |  |
|----------|--|
|          |  |

Select the failed grid node to recover, enter your provisioning passphrase, and then click Start Recovery to begin the recovery procedure.

| Pending Nodes           |                         |    |           |      |    |         |   |   |             |        |             |      |
|-------------------------|-------------------------|----|-----------|------|----|---------|---|---|-------------|--------|-------------|------|
|                         |                         |    |           |      |    |         |   |   |             |        |             |      |
|                         |                         |    |           |      |    |         |   |   |             | Search |             | ۹    |
|                         | Name                    | 41 | IPv4 Add  | ress | 1t | State   | 1 | t | Recoverable |        |             | 1    |
| ۲                       | 104-217-S1              | 1  | 10.96.104 | .217 |    | Unknown |   |   |             | 1      |             |      |
|                         |                         |    |           |      |    |         |   |   |             |        |             |      |
|                         |                         |    |           |      |    |         |   |   |             |        |             |      |
|                         |                         |    |           |      |    |         |   |   |             |        |             |      |
| Passphrase              |                         |    |           |      |    |         |   |   |             |        |             |      |
|                         | Provisioning Passphrase |    |           |      |    |         |   | 1 |             |        |             |      |
| Frovisioning Fasspirase |                         |    | *****     |      |    |         |   |   |             |        |             |      |
|                         |                         |    |           |      |    |         |   |   |             |        | Start Recov | very |
|                         |                         |    |           |      |    |         |   |   |             |        |             |      |

5. Überwachen Sie den Fortschritt der Wiederherstellung in der Tabelle "Netzknoten wiederherstellen".

Wenn der Grid-Knoten die Stufe "Warten auf manuelle Schritte" erreicht, gehen Sie zum nächsten Thema und führen Sie die manuellen Schritte durch, um Appliance-Storage-Volumes neu zu mounten und neu zu formatieren.

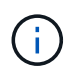

An jedem Punkt während der Wiederherstellung können Sie auf **Zurücksetzen** klicken, um eine neue Wiederherstellung zu starten. Es wird ein Dialogfeld angezeigt, das anzeigt, dass der Knoten in einem unbestimmten Zustand bleibt, wenn Sie das Verfahren zurücksetzen.

#### Reset Recovery

Resetting the recovery procedure leaves the deployed grid node in an indeterminate state. To retry a recovery after resetting the procedure, you must restore the node to a pre-installed state:

- · For VMware nodes, delete the deployed VM and then redeploy it.
- · For StorageGRID appliance nodes, run "sgareinstall" on the node.
- · For Linux nodes, run "storagegrid node force-recovery node-name" on the Linux host.

Do you want to reset recovery?

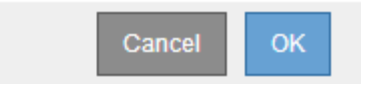

Wenn Sie die Wiederherstellung nach dem Zurücksetzen des Vorgangs erneut versuchen möchten, müssen Sie den Appliance-Knoten durch Ausführen auf einen vorinstallierten Status wiederherstellen sgareinstall Auf dem Node.

## Appliance-Storage-Volumes neu einbinden und formatieren (manuelle Schritte)

Führen Sie manuell zwei Skripte aus, um noch intaerte Storage-Volumes neu mounten und ausgefallene Storage Volumes neu formatieren zu können. Das erste Skript bindet Volumes wieder ein, die ordnungsgemäß als StorageGRID-Storage-Volumes formatiert sind. Das zweite Skript formatiert alle nicht abgehängt Volumes neu, stellt die Cassandra-Datenbank bei Bedarf wieder her und startet Services.

## **Bevor Sie beginnen**

• Sie haben bereits die Hardware für alle ausgefallenen Storage Volumes ausgetauscht, die ausgetauscht werden müssen.

Ausführen des sn-remount-volumes Skript kann Ihnen helfen, zusätzliche ausgefallene Storage-Volumes zu identifizieren.

- Sie haben überprüft, dass keine Ausmusterung von Storage-Nodes ausgeführt wird oder Sie den Vorgang zur Deaktivierung eines Node angehalten haben. (Wählen Sie im Grid Manager MAINTENANCE > Tasks > Decommission.)
- Sie haben überprüft, dass keine Erweiterung ausgeführt wird. (Wählen Sie im Grid Manager MAINTENANCE > Tasks > Expansion.)

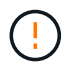

Wenden Sie sich an den technischen Support, wenn mehr als ein Speicherknoten offline ist oder wenn ein Speicherknoten in diesem Grid in den letzten 15 Tagen neu aufgebaut wurde. Führen Sie das nicht aus sn-recovery-postinstall.sh Skript: Die Neuerstellung von Cassandra auf zwei oder mehr Storage-Nodes innerhalb von 15 Tagen voneinander kann zu Datenverlust führen.

## Über diese Aufgabe

Zum Abschluss dieses Vorgangs führen Sie die folgenden grundlegenden Aufgaben aus:

- Melden Sie sich beim wiederhergestellten Speicherknoten an.
- Führen Sie die aus sn-remount-volumes Skript zum Neumounten ordnungsgemäß formatierter Speicher-Volumes. Wenn dieses Skript ausgeführt wird, führt es Folgendes aus:
  - Hängt jedes Storage-Volume an und ab, um das XFS-Journal wiederzugeben.
  - Führt eine Konsistenzprüfung der XFS-Datei durch.
  - Wenn das Dateisystem konsistent ist, bestimmt, ob das Storage Volume ein ordnungsgemäß formatiertes StorageGRID Storage Volume ist.
  - Wenn das Storage Volume ordnungsgemäß formatiert ist, wird das Storage-Volume wieder gemountet. Alle bestehenden Daten auf dem Volume bleiben erhalten.
- Prüfen Sie die Skriptausgabe und beheben Sie etwaige Probleme.
- Führen Sie die aus sn-recovery-postinstall.sh Skript: Wenn dieses Skript ausgeführt wird, führt es Folgendes aus.

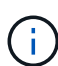

Starten Sie einen Storage-Node vor der Ausführung nicht während der Wiederherstellung neu sn-recovery-postinstall.sh (Schritt 4) zum Neuformatieren der ausgefallenen Storage Volumes und zum Wiederherstellen von Objekt-Metadaten. Vor dem Neubooten des Speicherknoten sn-recovery-postinstall.sh Durch das Abschließen werden Fehler bei Diensten verursacht, die zu starten versuchen, und die Knoten der StorageGRID-Appliance den Wartungsmodus beenden.

• Umformatiert alle Storage-Volumes, die von der sn-remount-volumes Das Skript konnte nicht gemountet werden oder es wurde festgestellt, dass es nicht ordnungsgemäß formatiert wurde.

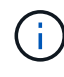

Wenn ein Speicher-Volume neu formatiert wird, gehen alle Daten auf diesem Volume verloren. Sie müssen ein zusätzliches Verfahren durchführen, um Objektdaten von anderen Standorten im Grid wiederherzustellen, vorausgesetzt, dass ILM-Regeln für die Speicherung von mehr als einer Objektkopie konfiguriert wurden.

- Stellt die Cassandra-Datenbank bei Bedarf auf dem Node wieder her.
- Startet die Dienste auf dem Speicherknoten.

#### Schritte

- 1. Melden Sie sich beim wiederhergestellten Speicherknoten an:
  - a. Geben Sie den folgenden Befehl ein: ssh admin@grid node IP
  - b. Geben Sie das im aufgeführte Passwort ein Passwords.txt Datei:
  - c. Geben Sie den folgenden Befehl ein, um zum Root zu wechseln: su -
  - d. Geben Sie das im aufgeführte Passwort ein Passwords.txt Datei:

Wenn Sie als root angemeldet sind, ändert sich die Eingabeaufforderung von \$ Bis #.

2. Führen Sie das erste Skript aus, um alle ordnungsgemäß formatierten Speicher-Volumes neu zu mounten.

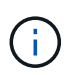

Wenn alle Speicher-Volumes neu sind und formatiert werden müssen, oder wenn alle Speicher-Volumes ausgefallen sind, können Sie diesen Schritt überspringen und das zweite Skript ausführen, um alle nicht abgehängt Speicher-Volumes neu zu formatieren. a. Führen Sie das Skript aus: sn-remount-volumes

Dieses Skript kann Stunden dauern, bis es auf Storage-Volumes ausgeführt wird, die Daten enthalten.

b. Überprüfen Sie die Ausgabe, während das Skript ausgeführt wird, und beantworten Sie alle Eingabeaufforderungen.

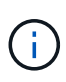

Nach Bedarf können Sie die verwenden tail -f Befehl zum Überwachen des Inhalts der Protokolldatei des Skripts (/var/local/log/sn-remount-volumes.log). Die Protokolldatei enthält ausführlichere Informationen als die Befehlsausgabe der Befehlszeile.

```
root@SG:~ # sn-remount-volumes
The configured LDR noid is 12632740
===== Device /dev/sdb ======
Mount and unmount device /dev/sdb and checking file system
consistency:
The device is consistent.
Check rangedb structure on device /dev/sdb:
Mount device /dev/sdb to /tmp/sdb-654321 with rangedb mount options
This device has all rangedb directories.
Found LDR node id 12632740, volume number 0 in the volID file
Attempting to remount /dev/sdb
Device /dev/sdb remounted successfully
===== Device /dev/sdc ======
Mount and unmount device /dev/sdc and checking file system
consistency:
Error: File system consistency check retry failed on device /dev/sdc.
You can see the diagnosis information in the /var/local/log/sn-
remount-volumes.log.
This volume could be new or damaged. If you run sn-recovery-
postinstall.sh, this volume and any data on this volume will be
deleted. If you only had two copies of object data, you will
temporarily have only a single copy.
StorageGRID Webscale will attempt to restore data redundancy by
making additional replicated copies or EC fragments, according to the
rules in the active ILM policy.
Don't continue to the next step if you believe that the data
remaining on this volume can't be rebuilt from elsewhere in the grid
(for example, if your ILM policy uses a rule that makes only one copy
or if volumes have failed on multiple nodes). Instead, contact
support to determine how to recover your data.
```

====== Device /dev/sdd ====== Mount and unmount device /dev/sdd and checking file system consistency: Failed to mount device /dev/sdd This device could be an uninitialized disk or has corrupted superblock. File system check might take a long time. Do you want to continue? (y or n) [y/N]? y Error: File system consistency check retry failed on device /dev/sdd. You can see the diagnosis information in the /var/local/log/sn-

This volume could be new or damaged. If you run sn-recoverypostinstall.sh, this volume and any data on this volume will be deleted. If you only had two copies of object data, you will temporarily have only a single copy. StorageGRID Webscale will attempt to restore data redundancy by making additional replicated copies or EC fragments, according to the

remount-volumes.log.

rules in the active ILM policy. Don't continue to the next step if you believe that the data remaining on this volume can't be rebuilt from elsewhere in the grid

remaining on this volume can't be rebuilt from elsewhere in the grid (for example, if your ILM policy uses a rule that makes only one copy or if volumes have failed on multiple nodes). Instead, contact support to determine how to recover your data.

===== Device /dev/sde ====== Mount and unmount device /dev/sde and checking file system consistency: The device is consistent. Check rangedb structure on device /dev/sde: Mount device /dev/sde to /tmp/sde-654321 with rangedb mount options This device has all rangedb directories. Found LDR node id 12000078, volume number 9 in the volID file Error: This volume does not belong to this node. Fix the attached volume and re-run this script.

In der Beispielausgabe wurde ein Storage-Volume erfolgreich neu eingebunden und drei Storage-Volumes wiesen Fehler auf.

- /dev/sdb Die Konsistenzpr
  üfung des XFS-Dateisystems wurde bestanden und hatte eine g
  ültige Volume-Struktur, so dass es erfolgreich neu eingebunden wurde. Daten auf Ger
  äten, die vom Skript neu eingebunden werden, bleiben erhalten.
- /dev/sdc Die Konsistenzpr
  üfung des XFS-Dateisystems ist fehlgeschlagen, da das Speichervolume neu oder besch
  ädigt war.
- /dev/sdd Konnte nicht gemountet werden, da die Festplatte nicht initialisiert wurde oder der Superblock der Festplatte beschädigt war. Wenn das Skript ein Speichervolume nicht mounten kann, werden Sie gefragt, ob Sie die Konsistenzprüfung des Dateisystems ausführen möchten.
  - Wenn das Speichervolumen an eine neue Festplatte angeschlossen ist, beantworten Sie N mit der Eingabeaufforderung. Sie müssen das Dateisystem auf einer neuen Festplatte nicht überprüfen.
  - Wenn das Speichervolumen an eine vorhandene Festplatte angeschlossen ist, beantworten Sie Y mit der Eingabeaufforderung. Sie können die Ergebnisse der Dateisystemüberprüfung verwenden, um die Quelle der Beschädigung zu bestimmen. Die Ergebnisse werden im gespeichert /var/local/log/sn-remount-volumes.log Protokolldatei.
- /dev/sde Die Konsistenzpr
  üfung des XFS-Dateisystems wurde bestanden und eine g
  ültige Volume-Struktur hatte; die LDR-Knoten-ID befindet sich jedoch im volID Die Datei stimmt nicht mit der ID f
  ür diesen Speicherknoten 
  überein (der configured LDR noid Oben angezeigt). Diese Meldung gibt an, dass dieses Volume zu einem anderen Speicherknoten geh
  ört.
- 3. Prüfen Sie die Skriptausgabe und beheben Sie etwaige Probleme.

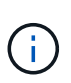

Wenn ein Speichervolume die Konsistenzprüfung des XFS-Dateisystems fehlgeschlagen ist oder nicht gemountet werden konnte, überprüfen Sie sorgfältig die Fehlermeldungen in der Ausgabe. Sie müssen die Auswirkungen der Ausführung des verstehen sn-recoverypostinstall.sh Skript auf diesen Volumen.

- a. Überprüfen Sie, ob die Ergebnisse einen Eintrag für alle Volumes enthalten, die Sie erwartet haben. Wenn keine Volumes aufgeführt sind, führen Sie das Skript erneut aus.
- b. Überprüfen Sie die Meldungen für alle angeschlossenen Geräte. Stellen Sie sicher, dass keine Fehler vorliegen, die darauf hinweisen, dass ein Speichervolume nicht zu diesem Speicherknoten gehört.

Im Beispiel enthält die Ausgabe für /dev/sde die folgende Fehlermeldung:

Error: This volume does not belong to this node. Fix the attached volume and re-run this script.

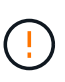

Wenn ein Storage-Volume gemeldet wird, das zu einem anderen Storage Node gehört, wenden Sie sich an den technischen Support. Wenn Sie den ausführen sn-recoverypostinstall.sh Skript: Das Speichervolumen wird neu formatiert, was zu Datenverlust führen kann.

c. Wenn keine Speichergeräte montiert werden konnten, notieren Sie sich den Gerätenamen und reparieren oder ersetzen Sie das Gerät.

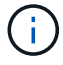

Sie müssen Speichergeräte reparieren oder ersetzen, die nicht montiert werden können.

Sie verwenden den Gerätenamen, um die Volume-ID zu suchen. Dies ist erforderlich, wenn Sie den ausführen repair-data Skript zum Wiederherstellen von Objektdaten auf dem Volume (beim nächsten Verfahren).

d. Führen Sie nach der Reparatur oder dem Austausch aller nicht montierbaren Geräte den aus snremount-volumes Skript erneut, um zu bestätigen, dass alle Speicher-Volumes, die neu gemountet werden können, neu eingebunden wurden. (

Wenn ein Storage-Volume nicht gemountet oder nicht ordnungsgemäß formatiert werden kann und Sie mit dem nächsten Schritt fortfahren, werden das Volume und sämtliche Daten auf dem Volume gelöscht. Falls Sie zwei Kopien von Objektdaten hatten, ist nur eine einzige Kopie verfügbar, bis Sie das nächste Verfahren (Wiederherstellen von Objektdaten) abgeschlossen haben.

Führen Sie das nicht aus sn-recovery-postinstall.sh Skript, wenn Sie glauben, dass die auf einem ausgefallenen Storage-Volume verbleibenden Daten nicht von einer anderen Stelle im Raster neu erstellt werden können (Beispiel: Wenn Ihre ILM-Richtlinie eine Regel verwendet, die nur eine Kopie erstellt, oder wenn Volumes auf mehreren Nodes ausgefallen sind). Wenden Sie sich stattdessen an den technischen Support, um zu ermitteln, wie Sie Ihre Daten wiederherstellen können.

4. Führen Sie die aus sn-recovery-postinstall.sh Skript: sn-recovery-postinstall.sh

Dieses Skript formatiert alle Storage-Volumes, die nicht gemountet werden konnten oder die sich als falsch formatiert herausfanden. Darüber hinaus wird die Cassandra-Datenbank bei Bedarf auf dem Node wiederhergestellt und die Services auf dem Storage-Node gestartet.

Beachten Sie Folgendes:

- Das Skript kann Stunden in Anspruch nehmen.
- Im Allgemeinen sollten Sie die SSH-Sitzung allein lassen, während das Skript ausgeführt wird.
- · Drücken Sie nicht Strg+C, während die SSH-Sitzung aktiv ist.
- Das Skript wird im Hintergrund ausgeführt, wenn eine Netzwerkunterbrechung auftritt und die SSH-Sitzung beendet wird. Sie können jedoch den Fortschritt auf der Seite Wiederherstellung anzeigen.
- Wenn der Storage-Node den RSM-Service verwendet, wird das Skript möglicherweise 5 Minuten lang blockiert, während die Node-Services neu gestartet werden. Diese 5-minütige Verzögerung wird erwartet, wenn der RSM-Dienst zum ersten Mal startet.

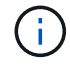

Der RSM-Dienst ist auf Speicherknoten vorhanden, die den ADC-Service enthalten.

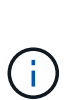

Einige StorageGRID-Wiederherstellungsverfahren verwenden Reaper für die Bearbeitung von Cassandra-Reparaturen. Reparaturen werden automatisch ausgeführt, sobald die entsprechenden oder erforderlichen Services gestartet wurden. Sie können die Skriptausgabe bemerken, die "reaper" oder "Cassandra Reparatur erwähnt." Wenn eine Fehlermeldung angezeigt wird, dass die Reparatur fehlgeschlagen ist, führen Sie den in der Fehlermeldung angegebenen Befehl aus.

5. Als der sn-recovery-postinstall.sh Skript wird ausgeführt, überwachen Sie die Wiederherstellungsseite im Grid Manager.

Die Fortschrittsanzeige und die Spalte Phase auf der Seite Wiederherstellung geben einen allgemeinen Status des an sn-recovery-postinstall.sh Skript:

#### Recovery

Select the failed grid node to recover, enter your provisioning passphrase, and then click Start Recovery to begin the recovery procedure.

| Pending Nodes        |                         |                 |                      |      |
|----------------------|-------------------------|-----------------|----------------------|------|
|                      |                         |                 |                      |      |
|                      |                         |                 | Sear                 | ch Q |
| Name                 | IPv4 Address            | \$\$ \$\$ State | ↓1 Recoverable       | ļt.  |
| No results found.    |                         |                 |                      |      |
|                      |                         |                 |                      |      |
|                      |                         |                 |                      |      |
|                      |                         |                 |                      |      |
| Recovering Grid Node |                         |                 |                      |      |
|                      |                         |                 |                      |      |
| Name                 | Start Time              | Progress        | Stage                |      |
| DC1-S3               | 2016-06-02 14:03:35 PDT |                 | Recovering Cassandra |      |

6. Nach dem sn-recovery-postinstall.sh Das Skript hat Dienste auf dem Knoten gestartet. Sie können Objektdaten auf allen Speichervolumes wiederherstellen, die mit dem Skript formatiert wurden.

Das Skript fragt Sie, ob Sie Objektdaten manuell wiederherstellen möchten.

- In den meisten Fällen sollten Sie "Stellen Sie Objektdaten mithilfe von Grid Manager wieder her".
   Antwort n Um den Grid-Manager zu verwenden.
- In seltenen Fällen, z. B. wenn Sie vom technischen Support angewiesen werden oder wenn Sie wissen, dass für den Ersatz-Node weniger verfügbare Volumes für Objekt-Storage als der ursprüngliche Node verfügbar sind, müssen Sie dies tun "Manuelles Wiederherstellen von Objektdaten" Verwenden der repair-data Skript: Wenn einer dieser Fälle zutrifft, antworten Sie y.

Wenn Sie antworten y So stellen Sie Objektdaten manuell wieder her:

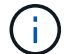

- Objektdaten können mit Grid Manager nicht wiederhergestellt werden.
- Sie können den Fortschritt manueller Wiederherstellungsaufträge mit Grid Manager überwachen.

#### Wiederherstellung von Objektdaten auf Storage Volumes für die Appliance

Nach der Wiederherstellung von Speicher-Volumes für den Appliance-Storage-Node können Sie die replizierten oder Erasure-Coded-Objektdaten wiederherstellen, die bei einem Ausfall des Storage-Node verloren gingen.

### Welches Verfahren sollte ich verwenden?

Stellen Sie nach Möglichkeit Objektdaten mithilfe der Seite **Volume-Wiederherstellung** im Grid Manager wieder her.

- Wenn die Volumes unter **MAINTENANCE** > Volume-Wiederherstellung > zu wiederherstellende Knoten aufgeführt sind, stellen Sie Objektdaten mithilfe des wieder her "Seite zur Volume-Wiederherstellung im Grid Manager".
- Wenn die Volumes nicht unter **MAINTENANCE** > Volume-Wiederherstellung > zu wiederherstellende Knoten aufgeführt sind, befolgen Sie die nachstehenden Schritte zur Verwendung des repair-data Skript zur Wiederherstellung von Objektdaten.

Wenn der wiederhergestellte Speicher-Node weniger Volumes enthält als der Knoten, den er ersetzt, müssen Sie den verwenden repair-data Skript:

# Verwenden Sie die repair-data Skript zur Wiederherstellung von Objektdaten

## Bevor Sie beginnen

• Sie müssen bestätigt haben, dass der wiederhergestellte Speicherknoten einen Verbindungsstatus von

verbunden hat Se Auf der Registerkarte NODES > Übersicht im Grid Manager.

# Über diese Aufgabe

Objektdaten können von anderen Storage-Nodes, einem Archiv-Node oder einem Cloud Storage-Pool wiederhergestellt werden, wenn die ILM-Regeln des Grid so konfiguriert wurden, dass Objektkopien verfügbar sind.

Beachten Sie Folgendes:

- Wenn eine ILM-Regel so konfiguriert wurde, dass nur eine replizierte Kopie gespeichert wird und sich diese Kopie auf einem ausgefallenen Storage Volume befand, können Sie das Objekt nicht wiederherstellen.
- Wenn sich die einzige verbleibende Kopie eines Objekts in einem Cloud Storage Pool befindet, muss StorageGRID mehrere Anfragen an den Cloud Storage Pool Endpunkt stellen, um Objektdaten wiederherzustellen. Bevor Sie dieses Verfahren durchführen, wenden Sie sich an den technischen Support, um Hilfe bei der Schätzung des Recovery-Zeitrahmens und der damit verbundenen Kosten zu erhalten.
- Wenn sich die einzige verbleibende Kopie eines Objekts auf einem Archiv-Node befindet, werden Objektdaten vom Archiv-Node abgerufen. Das Wiederherstellen von Objektdaten auf einem Storage-Node aus einem Archiv-Node dauert länger als die Wiederherstellung von Kopien aus anderen Storage-Nodes, da die Latenz beim Abrufen von Daten aus externen Archiv-Storage-Systemen zu einer Verzögerung führt.

# Informationen zum repair-data Skript

Zum Wiederherstellen von Objektdaten führen Sie den aus repair-data Skript: Dieses Skript startet den Prozess der Wiederherstellung von Objektdaten und arbeitet mit ILM-Scans zusammen, um sicherzustellen, dass ILM-Regeln eingehalten werden.

Wählen Sie unten **replizierte Daten** oder **Erasure-codierte (EC) Daten** aus, um die verschiedenen Optionen für das zu erfahren repair-data Skript erstellen, unabhängig davon, ob Sie replizierte Daten oder Erasure Coding-Daten wiederherstellen. Wenn Sie beide Datentypen wiederherstellen müssen, müssen Sie beide Befehlssets ausführen.

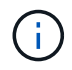

Weitere Informationen zum repair-data Skript, geben Sie ein repair-data --help Über die Befehlszeile des primären Admin-Knotens.

## **Replizierte Daten**

Zwei Befehle sind zum Wiederherstellen replizierter Daten verfügbar, unabhängig davon, ob Sie den gesamten Node oder nur bestimmte Volumes auf dem Node reparieren müssen:

```
repair-data start-replicated-node-repair
```

```
repair-data start-replicated-volume-repair
```

Sie können Reparaturen replizierter Daten mit diesem Befehl verfolgen:

repair-data show-replicated-repair-status

## **EC-Daten (Erasure Coding)**

Zwei Befehle sind zum Wiederherstellen von Erasure-codierten Daten verfügbar. Dabei basiert es darauf, ob Sie den gesamten Node reparieren müssen oder nur bestimmte Volumes auf dem Node:

```
repair-data start-ec-node-repair
```

repair-data start-ec-volume-repair

Sie können Reparaturen von Daten, die auf Erasure-Coding-Verfahren codiert wurden, mit diesem Befehl verfolgen:

```
repair-data show-ec-repair-status
```

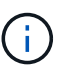

Reparaturen von Daten, die auf Löschung codiert wurden, können beginnen, während einige Storage-Nodes offline sind. Wenn jedoch nicht alle mit Löschcode gekennzeichneten Daten berücksichtigt werden können, kann die Reparatur nicht abgeschlossen werden. Die Reparatur ist abgeschlossen, wenn alle Nodes verfügbar sind.

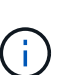

Der EC-Reparaturauftrag reserviert vorübergehend eine große Menge an Lagerung. Storage-Warnmeldungen können zwar ausgelöst werden, werden aber nach Abschluss der Reparatur behoben. Wenn nicht genügend Speicherplatz für die Reservierung vorhanden ist, schlägt der EC-Reparaturauftrag fehl. Speicherreservierungen werden freigegeben, wenn der EC-Reparaturauftrag abgeschlossen wurde, unabhängig davon, ob der Job fehlgeschlagen oder erfolgreich war.

### Suchen Sie nach Hostnamen für Speicherknoten

- 1. Melden Sie sich beim primären Admin-Node an:
  - a. Geben Sie den folgenden Befehl ein: ssh admin@primary\_Admin\_Node\_IP
  - b. Geben Sie das im aufgeführte Passwort ein Passwords.txt Datei:
  - c. Geben Sie den folgenden Befehl ein, um zum Root zu wechseln: su -
  - d. Geben Sie das im aufgeführte Passwort ein Passwords.txt Datei:

Wenn Sie als root angemeldet sind, ändert sich die Eingabeaufforderung von \$ Bis #.

2. Verwenden Sie die /etc/hosts Datei, um den Hostnamen des Speicher-Knotens für die

wiederhergestellten Speicher-Volumes zu finden. Um eine Liste aller Nodes im Raster anzuzeigen, geben Sie Folgendes ein: cat /etc/hosts.

# Reparieren Sie Daten, wenn alle Volumes ausgefallen sind

Wenn alle Storage-Volumes ausgefallen sind, reparieren Sie den gesamten Node. Befolgen Sie die Anweisungen für **replizierte Daten**, **Erasure-codierte (EC) Daten** oder beide, je nachdem, ob Sie replizierte Daten, Erasure-codierte (EC) Daten oder beide verwenden.

Wenn nur einige Volumes gescheitert sind, gehen Sie zu wenn nur einige Volumes ausgefallen sind.

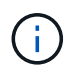

Du kannst nicht laufen repair-data Betrieb für mehr als einen Node gleichzeitig. Wenden Sie sich an den technischen Support, um mehrere Nodes wiederherzustellen.

## **Replizierte Daten**

Wenn in Ihrem Grid replizierte Daten enthalten sind, verwenden Sie das repair-data startreplicated-node-repair Befehl mit dem --nodes Option, wo --nodes Ist der Hostname (Systemname), um den gesamten Speicher-Node zu reparieren.

Mit diesem Befehl werden die replizierten Daten auf einem Storage-Node mit dem Namen SG-DC-SN3 repariert:

```
repair-data start-replicated-node-repair --nodes SG-DC-SN3
```

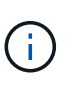

Bei der Wiederherstellung von Objektdaten wird die Warnmeldung **Objektverlust** ausgelöst, wenn das StorageGRID-System keine replizierten Objektdaten finden kann. Auf Storage-Nodes im gesamten System können Warnmeldungen ausgelöst werden. Sie sollten die Ursache des Schadens bestimmen und feststellen, ob eine Wiederherstellung möglich ist. Siehe "Untersuchen Sie verlorene Objekte".

# **EC-Daten (Erasure Coding)**

Wenn in Ihrem Grid Daten zur Einhaltung von Datenkonsistenz (Erasure Coding) enthalten sind, verwenden Sie den repair-data start-ec-node-repair Befehl mit dem --nodes Option, wo --nodes Ist der Hostname (Systemname), um den gesamten Speicher-Node zu reparieren.

Mit diesem Befehl werden die Erasure-codierten Daten auf einem Storage-Node mit dem Namen SG-DC-SN3 repariert:

repair-data start-ec-node-repair --nodes SG-DC-SN3

Der Vorgang gibt einen eindeutigen zurück repair ID Das identifiziert dies repair\_data Betrieb. Verwenden Sie diese Option repair ID Den Fortschritt und das Ergebnis des verfolgen repair\_data Betrieb. Beim Abschluss des Wiederherstellungsprozesses wird kein weiteres Feedback zurückgegeben.

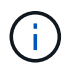

Reparaturen von Daten, die auf Löschung codiert wurden, können beginnen, während einige Storage-Nodes offline sind. Die Reparatur ist abgeschlossen, wenn alle Nodes verfügbar sind.

# Reparieren Sie Daten, wenn nur einige Volumes ausgefallen sind

Wenn nur einige Volumes ausgefallen sind, die betroffenen Volumes reparieren. Befolgen Sie die Anweisungen für **replizierte Daten**, **Erasure-codierte (EC) Daten** oder beide, je nachdem, ob Sie replizierte Daten, Erasure-codierte (EC) Daten oder beide verwenden.

Wenn alle Volumes ausgefallen sind, gehen Sie zu wenn alle Volumes ausgefallen sind.

Geben Sie die Volume-IDs in hexadezimal ein. Beispiel: 0000 Ist der erste Band und 000F Ist der sechzehnte Band. Sie können ein Volume, einen Bereich von Volumes oder mehrere Volumes angeben, die sich nicht in einer Sequenz befinden.

Alle Volumes müssen sich auf demselben Speicherknoten befinden. Wenn Sie Volumes für mehr als einen Speicherknoten wiederherstellen müssen, wenden Sie sich an den technischen Support.

#### **Replizierte Daten**

Wenn Ihr Grid replizierte Daten enthält, verwenden Sie das start-replicated-volume-repair Befehl mit dem --nodes Option zum Identifizieren des Knotens (wobei --nodes Ist der Hostname des Node). Fügen Sie dann entweder die hinzu --volumes Oder --volume-range Option, wie in den folgenden Beispielen dargestellt.

**Einzelnes Volume**: Dieser Befehl stellt replizierte Daten auf das Volume wieder her 0002 Auf einem Storage-Node mit dem Namen SG-DC-SN3:

repair-data start-replicated-volume-repair --nodes SG-DC-SN3 --volumes 0002

**Bereich von Volumes**: Dieser Befehl stellt replizierte Daten auf alle Volumes im Bereich wieder her 0003 Bis 0009 Auf einem Storage-Node mit dem Namen SG-DC-SN3:

```
repair-data start-replicated-volume-repair --nodes SG-DC-SN3 --volume-range
0003,0009
```

**Mehrere Volumes nicht in einer Sequenz**: Dieser Befehl stellt replizierte Daten in Volumes wieder her 0001, 0005, und 0008 Auf einem Storage-Node mit dem Namen SG-DC-SN3:

```
repair-data start-replicated-volume-repair --nodes SG-DC-SN3 --volumes
0001,0005,0008
```

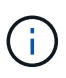

Bei der Wiederherstellung von Objektdaten wird die Warnmeldung **Objektverlust** ausgelöst, wenn das StorageGRID-System keine replizierten Objektdaten finden kann. Auf Storage-Nodes im gesamten System können Warnmeldungen ausgelöst werden. Notieren Sie sich die Beschreibung der Warnmeldung und die empfohlenen Maßnahmen, um die Ursache des Verlusts zu ermitteln und zu ermitteln, ob eine Wiederherstellung möglich ist.

### **EC-Daten (Erasure Coding)**

Wenn in Ihrem Grid Daten zur Einhaltung von Datenkonsistenz (Erasure Coding) enthalten sind, verwenden Sie den start-ec-volume-repair Befehl mit dem --nodes Option zum Identifizieren des Knotens (wobei --nodes Ist der Hostname des Node). Fügen Sie dann entweder die hinzu --volumes Oder --volume-range Option, wie in den folgenden Beispielen dargestellt.

**Einzelnes Volume**: Dieser Befehl stellt die mit dem Löschen kodierten Daten auf das Volume wieder her 0007 Auf einem Storage-Node mit dem Namen SG-DC-SN3:

repair-data start-ec-volume-repair --nodes SG-DC-SN3 --volumes 0007

**Bereich von Volumes**: Dieser Befehl stellt Daten mit Löschungscode auf alle Volumes im Bereich wieder her 0004 Bis 0006 Auf einem Storage-Node mit dem Namen SG-DC-SN3:

repair-data start-ec-volume-repair --nodes SG-DC-SN3 --volume-range 0004,0006

**Mehrere Volumes nicht in einer Sequenz**: Dieser Befehl stellt Erasure-codierte Daten auf Volumes wieder her 000A, 000C, und 000E Auf einem Storage-Node mit dem Namen SG-DC-SN3:

repair-data start-ec-volume-repair --nodes SG-DC-SN3 --volumes 000A,000C,000E

Der repair-data Der Vorgang gibt einen eindeutigen zurück repair ID Das identifiziert dies

repair\_data Betrieb. Verwenden Sie diese Option repair ID Den Fortschritt und das Ergebnis des verfolgen repair\_data Betrieb. Beim Abschluss des Wiederherstellungsprozesses wird kein weiteres Feedback zurückgegeben.

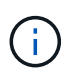

Reparaturen von Daten, die auf Löschung codiert wurden, können beginnen, während einige Storage-Nodes offline sind. Die Reparatur ist abgeschlossen, wenn alle Nodes verfügbar sind.

# Überwachen Sie Reparaturen

Überwachen Sie den Status der Reparaturaufträge, je nachdem, ob Sie **replizierte Daten**, **Erasure-codierte (EC) Daten** oder beides verwenden.

Sie können auch den Status der in Verarbeitung beendeten Volume-Wiederherstellungsaufträge überwachen und einen Verlauf der in abgeschlossenen Wiederherstellungsaufträge anzeigen "Grid Manager".

### **Replizierte Daten**

• Um einen geschätzten Fertigstellungsgrad für die replizierte Reparatur zu erhalten, fügen Sie die hinzu show-replicated-repair-status Option zum Befehl Repair-Data.

repair-data show-replicated-repair-status

- So stellen Sie fest, ob Reparaturen abgeschlossen sind:
  - a. Wählen Sie NODES > Storage Node wird repariert > ILM.
  - b. Prüfen Sie die Attribute im Abschnitt Bewertung. Wenn die Reparaturen abgeschlossen sind, weist das Attribut **wartet Alle** 0 Objekte an.
- So überwachen Sie die Reparatur genauer:
  - a. Wählen Sie **SUPPORT > Tools > Grid-Topologie** aus.
  - b. Wählen Sie *Grid* > *Storage Node wird repariert* > LDR > Data Store.
  - c. Verwenden Sie eine Kombination der folgenden Attribute, um festzustellen, ob replizierte Reparaturen abgeschlossen sind.

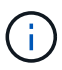

Cassandra-Inkonsistenzen sind möglicherweise vorhanden, und fehlgeschlagene Reparaturen werden nicht nachverfolgt.

 Reparted (XRPA): Verwenden Sie dieses Attribut, um den Fortschritt der replizierten Reparaturen zu verfolgen. Dieses Attribut erhöht sich jedes Mal, wenn ein Storage-Node versucht, ein risikoreicheres Objekt zu reparieren. Wenn dieses Attribut für einen Zeitraum nicht länger als die aktuelle Scan-Periode (vorgesehen durch das Attribut Scan Period — Estimated) steigt, bedeutet dies, dass ILM-Scans keine hoch riskant Objekte gefunden haben, die auf allen Knoten repariert werden müssen.

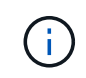

Objekte mit hohem Risiko sind Objekte, die Gefahr laufen, völlig verloren zu sein. Dies umfasst keine Objekte, die ihre ILM-Konfiguration nicht erfüllen.

 Scan Period — Estimated (XSCM): Verwenden Sie dieses Attribut, um zu schätzen, wann eine Richtlinienänderung auf zuvor aufgenommene Objekte angewendet wird. Wenn sich das Attribut Repears versuchte über einen Zeitraum nicht länger als der aktuelle Scanzeitraum erhöht, ist es wahrscheinlich, dass replizierte Reparaturen durchgeführt werden. Beachten Sie, dass sich der Scanzeitraum ändern kann. Das Attribut Scan Period — Estimated (XSCM) gilt für das gesamte Raster und ist die maximale Anzahl aller Knoten Scan Perioden. Sie können den Attributverlauf des Attributs Scanperiode — Estimated für das Raster abfragen, um einen geeigneten Zeitrahmen zu ermitteln.

# **EC-Daten (Erasure Coding)**

So überwachen Sie die Reparatur von Daten mit Verfahren zur Einhaltung von Datenkonsistenz und versuchen Sie es erneut, eventuell fehlgeschlagene Anfragen zu senden:

- 1. Status von Datenreparaturen mit Löschungscode ermitteln:
  - Wählen Sie SUPPORT > Tools > Metrics, um die geschätzte Zeit bis zum Abschluss und den Fertigstellungsgrad für den aktuellen Job anzuzeigen. Wählen Sie dann im Abschnitt Grafana die Option EC Übersicht aus. Sehen Sie sich die Dashboards Grid EC Job Estimated Time to Completion und Grid EC Job prozentual Completed an.
  - · Verwenden Sie diesen Befehl, um den Status eines bestimmten anzuzeigen repair-data

Betriebliche Gründe:

repair-data show-ec-repair-status --repair-id repair ID

• Verwenden Sie diesen Befehl, um alle Reparaturen aufzulisten:

repair-data show-ec-repair-status

Die Ausgabe enthält Informationen, einschließlich repair ID, Für alle zuvor und derzeit laufenden Reparaturen.

2. Wenn in der Ausgabe angezeigt wird, dass der Reparaturvorgang fehlgeschlagen ist, verwenden Sie den --repair-id Option, um die Reparatur erneut zu versuchen.

Mit diesem Befehl wird eine fehlerhafte Node-Reparatur mithilfe der Reparatur-ID 6949309319275667690 erneut versucht:

```
repair-data start-ec-node-repair --repair-id 6949309319275667690
```

Mit diesem Befehl wird eine fehlerhafte Volume-Reparatur mithilfe der Reparatur-ID 6949309319275667690 wiederholt:

repair-data start-ec-volume-repair --repair-id 6949309319275667690

#### Überprüfen Sie den Speicherstatus nach der Wiederherstellung des Appliance-Speicherknoten

Nach der Wiederherstellung eines Appliance Storage Node müssen Sie überprüfen, ob der gewünschte Status des Appliance Storage Node auf "Online" gesetzt ist, und vergewissern Sie sich, dass der Status bei jedem Neustart des Storage Node-Servers standardmäßig online ist.

### Bevor Sie beginnen

- Sie sind mit einem bei Grid Manager angemeldet "Unterstützter Webbrowser".
- Der Speicherknoten wurde wiederhergestellt und die Datenwiederherstellung ist abgeschlossen.

#### Schritte

- 1. Wählen Sie SUPPORT > Tools > Grid-Topologie aus.
- Überprüfen Sie die Werte von wiederhergestellten Speicherknoten > LDR > Storage > Speicherzustand — gewünscht und Speicherstatus — Strom.

Der Wert beider Attribute sollte Online sein.

- Wenn der Speicherstatus gewünscht auf schreibgeschützt eingestellt ist, führen Sie die folgenden Schritte aus:
  - a. Klicken Sie auf die Registerkarte Konfiguration.
  - b. Wählen Sie aus der Dropdown-Liste Storage State gewünschte die Option Online aus.
  - c. Klicken Sie Auf Änderungen Übernehmen.
  - d. Klicken Sie auf die Registerkarte Übersicht und bestätigen Sie, dass die Werte von Speicherzustand — gewünscht und Speicherzustand — Aktuell auf Online aktualisiert werden.

# Wiederherstellung nach einem Storage-Volume-Ausfall bei intaktem Systemlaufwerk

# Wiederherstellung nach einem Ausfall des Speichervolumes, wenn das Systemlaufwerk intakt ist: Workflow

Sie müssen eine Reihe von Aufgaben durchführen, um einen softwarebasierten Storage Node wiederherzustellen, bei dem ein oder mehrere Storage-Volumes auf dem Storage-Node ausgefallen sind, das Systemlaufwerk jedoch intakt ist. Wenn nur Speichervolumen ausgefallen sind, steht der Speicherknoten dem StorageGRID-System weiterhin zur Verfügung.

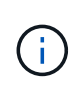

Dieses Wiederherstellungsverfahren gilt nur für softwarebasierte Speicherknoten. Wenn Speicher-Volumes auf einem Appliance Storage Node ausgefallen sind, verwenden Sie stattdessen das Verfahren der Appliance: "Appliance Storage Node wiederherstellen".

Wie im Workflow-Diagramm gezeigt, müssen Sie fehlerhafte Speicher-Volumes identifizieren und abmounten, die Volumes wiederherstellen, die Cassandra-Datenbank neu erstellen und Objektdaten wiederherstellen.

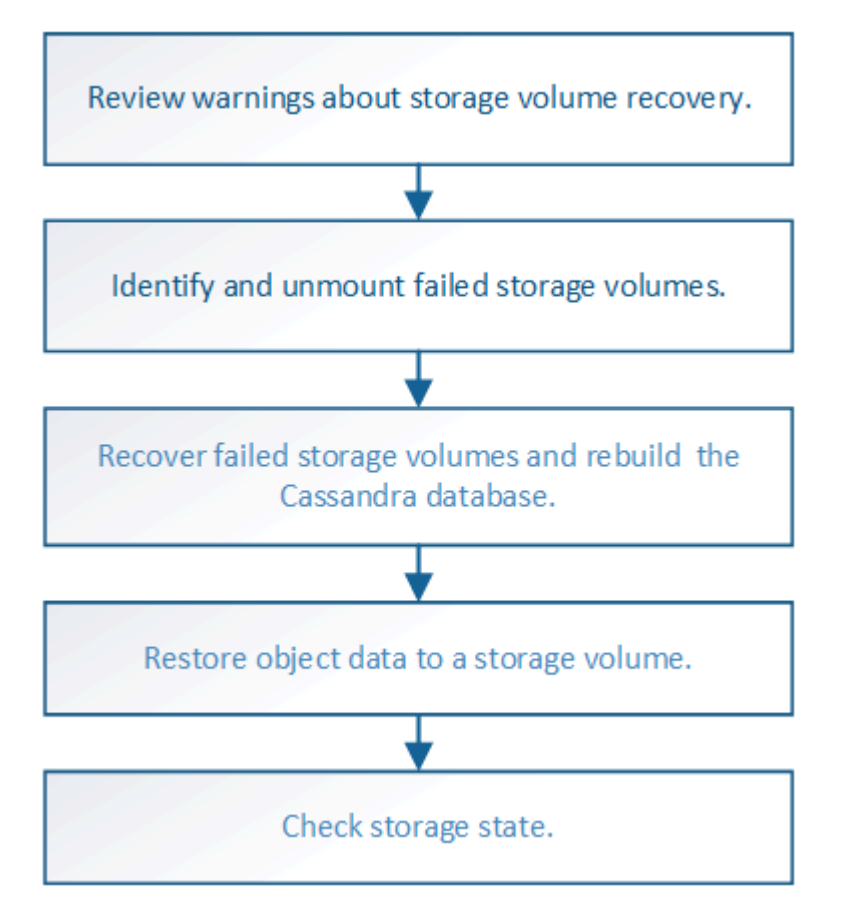

# Prüfen Sie Warnungen zur Wiederherstellung des Speichervolumens

Bevor Sie fehlgeschlagene Speicher-Volumes für einen Speicherknoten wiederherstellen, müssen Sie die folgenden Warnungen überprüfen.

Die Storage-Volumes (oder Rangedbs) in einem Storage-Node werden durch eine hexadezimale Zahl identifiziert, die als Volume-ID bezeichnet wird. Zum Beispiel ist 0000 das erste Volumen und 000F das sechzehnte Volumen. Der erste Objektspeicher (Volume 0) auf jedem Storage-Node belegt bis zu 4 TB Speicherplatz für Objekt-Metadaten und Cassandra-Datenbankvorgänge. Für Objektdaten werden der verbleibende Speicherplatz auf diesem Volume verwendet. Alle anderen Storage Volumes werden

ausschließlich für Objektdaten verwendet.

Falls Volume 0 ausfällt und wiederhergestellt werden muss, kann die Cassandra-Datenbank im Rahmen des Volume-Recovery-Verfahrens neu erstellt werden. Cassandra kann unter folgenden Umständen auch wieder aufgebaut werden:

- Ein Storage-Node wird nach mehr als 15 Tagen offline wieder online geschaltet.
- Das Systemlaufwerk und ein oder mehrere Storage-Volumes ausfallen und werden wiederhergestellt.

Nach dem Rebuilt von Cassandra verwendet das System Informationen von anderen Speicherknoten. Wenn zu viele Storage-Nodes offline sind, sind einige Cassandra-Daten möglicherweise nicht verfügbar. Falls Cassandra vor Kurzem neu aufgebaut wurde, sind Cassandra-Daten möglicherweise noch nicht konsistent im gesamten Grid. Datenverluste können auftreten, wenn Cassandra neu aufgebaut wird, wenn zu viele Storage-Nodes offline sind oder wenn zwei oder mehr Storage-Nodes innerhalb von 15 Tagen neu erstellt werden.

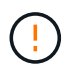

Wenn mehrere Speicherknoten ausgefallen sind (oder offline ist), wenden Sie sich an den technischen Support. Führen Sie das folgende Wiederherstellungsverfahren nicht durch. Es kann zu Datenverlusten kommen.

Falls dies der zweite Ausfall des Storage-Nodes in weniger als 15 Tagen nach Ausfall oder Wiederherstellung eines Storage-Nodes ist, wenden Sie sich an den technischen Support. Die Neuerstellung von Cassandra auf zwei oder mehr Storage-Nodes innerhalb von 15 Tagen kann zu Datenverlust führen.

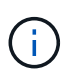

i

Wenn mehr als ein Speicherknoten an einem Standort ausgefallen ist, ist möglicherweise ein Verfahren zur Standortwiederherstellung erforderlich. Siehe "Durchführen der Standortwiederherstellung durch den technischen Support".

Wenn ILM-Regeln so konfiguriert sind, dass nur eine replizierte Kopie gespeichert wird und sich die Kopie auf einem ausgefallenen Storage Volume befindet, können Sie das Objekt nicht wiederherstellen.

 $(\mathbf{i})$ 

Wenn während der Wiederherstellung ein Alarm "Services: Status – Cassandra (SVST)" (Services: Status – Cassandra (SVST)) angezeigt wird, siehe "Recovery ausgefallener Storage-Volumes und Wiederherstellung der Cassandra-Datenbank". Nach dem Wiederaufbau von Cassandra sollten die Alarme gelöscht werden. Wenn die Alarme nicht gelöscht werden, wenden Sie sich an den technischen Support.

# Verwandte Informationen

"Warnungen und Überlegungen für die Wiederherstellung von Grid Nodes"

### Ermitteln und Aufheben fehlgeschlagener Storage Volumes

Bei der Wiederherstellung eines Storage-Nodes mit ausgefallenen Storage-Volumes müssen Sie die ausgefallenen Volumes identifizieren und deren Bereitstellung aufheben. Sie müssen überprüfen, ob nur die fehlgeschlagenen Speicher-Volumes im Rahmen der Wiederherstellungsverfahren neu formatiert werden.

# **Bevor Sie beginnen**

Sie sind mit einem bei Grid Manager angemeldet "Unterstützter Webbrowser".

# Über diese Aufgabe

Sie sollten ausgefallene Storage Volumes so bald wie möglich wiederherstellen.

Der erste Schritt des Wiederherstellungsprozesses besteht darin, Volumes zu erkennen, die entfernt wurden, abgehängt werden müssen oder I/O-Fehler haben. Wenn weiterhin fehlgeschlagene Volumes angehängt sind, aber ein zufällig beschädigtes Dateisystem vorhanden ist, erkennt das System möglicherweise keine Beschädigung in nicht verwendeten oder nicht zugewiesenen Teilen der Festplatte.

Sie müssen dieses Verfahren abschließen, bevor Sie manuelle Schritte zur Wiederherstellung von Volumes durchführen, z. B. das Hinzufügen oder erneutes Anschließen von Festplatten, das Anhalten des Node, Starten des Node oder Neustarten. Andernfalls, wenn Sie den ausführen reformat\_storage\_block\_devices.rb Skript, möglicherweise tritt ein Dateisystemfehler auf, der zum Aufhängen oder Fehlschlagen des Skripts führt.

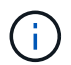

1

Reparieren Sie die Hardware und schließen Sie die Festplatten ordnungsgemäß an, bevor Sie den ausführen reboot Befehl.

Fehlerhafte Storage-Volumes sorgfältig ermitteln Anhand dieser Informationen können Sie überprüfen, welche Volumes neu formatiert werden müssen. Sobald ein Volume neu formatiert wurde, können Daten auf dem Volume nicht wiederhergestellt werden.

Um fehlgeschlagene Speicher-Volumes korrekt wiederherzustellen, müssen Sie sowohl die Gerätenamen der ausgefallenen Speicher-Volumes als auch die zugehörigen Volume-IDs kennen.

Bei der Installation wird jedem Storage-Gerät eine UUID (Universal Unique Identifier) des Filesystems zugewiesen und über die zugewiesene Filesystem-UUID in ein rangedb-Verzeichnis auf dem Storage Node gemountet. Die UUID des Dateisystems und das Verzeichnis "rangedb" sind im aufgeführt /etc/fstab Datei: Der Gerätename, das rankgedb-Verzeichnis und die Größe des gemounteten Volumes werden im Grid Manager angezeigt.

Im folgenden Beispiel ist das Gerät /dev/sdc Hat eine Volume-Größe von 4 TB, wird angehängt auf /var/local/rangedb/0, Verwenden des Gerätenamens /dev/disk/by-uuid/822b0547-3b2b-472e-ad5e-elcf1809faba Im/etc/fstab Datei:

| 1000         |            | /dev/sdc                                                                                     | /e                                          | tc/fstab file                                                                                                    | e                                                                                                    | (t3                                                  | errors=re                                                              | enount-ro,                                                                                          | barri                   |
|--------------|------------|----------------------------------------------------------------------------------------------|---------------------------------------------|----------------------------------------------------------------------------------------------------|----------------------------------------------------------------------------------------------------|------------------------------------------------------|------------------------------------------------------------------------|----------------------------------------------------------------------------------------------------|-------------------------|
|              |            | /dev/sdd                                                                                     | /0                                          | ar/local                                                                                                    | e                                                                                                    | CT.3                                                 | errors=re                                                              | enount-ro,                                                                                          | barri                   |
| 947 <b>8</b> |            | /dev/sde                                                                                     | 51                                          | (ap                                                                                                    | 51                                                                                                    | qap                                                  | defaults                                                               |                                                                                                    | 0                       |
| al           | - /dev/sdc | proc                                                                                         | /p                                          | roc                                                                                                    | p                                                                                                    | coc                                                  | defaults                                                               |                                                                                                    | 0                       |
| ngedb        | 4396 GB    | sysfs                                                                                        | 18                                          | ys                                                                                                    | 5                                                                                                    | ysts                                                 | noauto                                                                 |                                                                                                    | 0                       |
| 0.4          |            | debugts                                                                                      | 10                                          | ys/kernel/d                                                                                                    | iebug de                                                                                                    | chugis                                               | noauto                                                                 |                                                                                                    | 0                       |
| 0-           | /dev/sdd - | devpts                                                                                       | 18                                          | iev/pts                                                                                                    | d                                                                                                    | evpts                                                | mode=0520                                                              | 0,gid=5                                                                                             | 0                       |
| -14          | 4396 GB    | /dev/td0                                                                                     | /1                                          | edia/floppy                                                                                                    | 1 01                                                                                                    | ato                                                  | noauto,u                                                               | ser, sync                                                                                           | 0                       |
|              | 4396 GB    | /dev/disk/by-<br>/dev/mapper/f<br>/dev/disk/by-                                              | uuid/38464<br>sgvg-fsglv<br>uuid/822b0      | /fsg xfs d<br>547-3b2b-47                                                                                                    | mapi, mtpt<br>2c-ad5e-e                                                                                        | <pre>&gt;/fsg,noa Lcf1809fa</pre>                    | b8 /var/10<br>lign,noban<br>ba /var/10                                 | ocal/mysql<br>rrier,ikee<br>ocal/range                                                              | _156a<br>p 0 2<br>db/0] |
| <br>         | 4396 GB    | /dev/disk/by-<br>/dev/mapper/f<br>/dev/disk/by-                                              | uuid/38464<br>sgvg-fsglv<br>uuid/822b0      | /fsg xfs d<br>547-3525-47                                                                                                    | lmapi,mtpt<br>2c-od5c-c                                                                                        | sib495au<br>≈/fsg,noa<br>lof1809fa                   | ba /var/16<br>ba /var/16                                               | ocal/mysql<br>rrier,ikeep<br>ocal/range                                                             | _154a<br>p 0 2<br>45/0  |
|              | 4396 GB    | Volumes                                                                                      | uuid/38464<br>sgvg-fsglu<br>uuid/822b0      | /fsg xfs d<br>547-3525-47                                                                                                    | ar-9700-7<br>Imapi, mtpt<br>72e-ad5e-e                                                                         | ssib495au<br>#/fsg,noa<br>lef1809fa                  | ba /var/16<br>ba /var/16                                               | ocal/mysql<br>rrier,ikeep<br>ocal/range                                                             | _104a<br>p 0 2<br>4570] |
|              | 4396 GB    | Volumes                                                                                      | Device States                               | 547-3526-47                                                                                                    | a / - 9700 - 7<br>Imapi, mtpt<br>'2c-ad5c-c<br>Space Available                                                 | Total Entries                                        | Entries Availat                                                        | ocal/hysql,<br>rrier,ikeej<br>ocal/range                                                            | _154a<br>p 0 2<br>4570] |
| 2            | 4396 GB    | /dev/al38/by-<br>/dev/apper/f<br>/dev/di38/by-                                               | Device Status<br>croct Online               | Size<br>104 GB<br>547-3525-47<br>104 GB                                                                                                    | Space Available                                                                                                | Total Entries                                        | Entres Availat                                                         | ocal/mysql<br>rrier,ikeej<br>ocal/range<br>Withe Cas                                                | 1000<br>p 0 2<br>3b/0   |
|              | 4396 GB    | /dev/al38/by-<br>/dev/aappet/f<br>/dev/di38/by-<br>Volumes<br>Mount Point<br>/<br>/varitocal | Device Status<br>croct Online               | Size<br>9 10.4 GB<br>9 10.4 GB<br>9 10.4 GB                                                                                                    | a - 9700-77<br>Imapi, mtpt<br>2e-ad5e-e<br>Space Available<br>453 GB 20<br>928 GB 20                           | 7 (5 g, noa                                          | Entres Availa<br>559,513<br>94 369,445                                 | the Write Car<br>B G Unknown                                                                        | 100a<br>p 0 2<br>db/0   |
|              | 4396 GB    | Volumes<br>Volumes<br>Mount Point<br>/<br>/varitocal<br>/varitocal/monedb/1                  | Device Statun<br>crock Online<br>sdc Online | Size<br>Size<br>Size | 27-9700-7<br>Isapi, stpt:<br>22-ad5e-e<br>Space Avaiable<br>453 GB 21<br>928 GB 21<br>4375 GB 21<br>4375 GB 21 | Total Ennies<br>655 360<br>94 368 792<br>958 993 408 | Entrees Availat<br>559,513<br>94,369,445<br>858,953,455<br>858,953,455 | ocal/mysql<br>rrier,ikeep<br>ocal/range<br>be WriteCar<br>N S Unknown<br>N S Unknown<br>N S Unknown | 1000<br>p 0 2<br>db/0   |

### Schritte

- 1. Führen Sie die folgenden Schritte durch, um die fehlgeschlagenen Speicher-Volumes und deren Gerätenamen aufzunehmen:
  - a. Wählen Sie SUPPORT > Tools > Grid-Topologie aus.
  - b. Wählen Sie Standort > fehlgeschlagener Speicherknoten > LDR > Storage > Übersicht > Haupt, und suchen Sie nach Objektspeichern mit Alarmen.

| ID   | Total   | Available | Stored Data | Stored (%)       | Health    |            |
|------|---------|-----------|-------------|------------------|-----------|------------|
| 0000 | 96.6 GB | 96.6 GB   | 2 823 KB    | <u>P</u> 0.001 % | Error     | 30         |
| 0001 | 107 GB  | 107 GB    | - 0 B       | <b>P</b> 0 %     | No Errors | 20         |
| 0002 | 107 GB  | 107 GB    | 0 B         | <b>E</b> 0 %     | No Errors | <b>E</b> 9 |

### **Object Stores**

c. Wählen Sie Standort > fehlgeschlagener Speicherknoten > SSM > Ressourcen > Übersicht > Haupt. Ermitteln Sie den Mount-Punkt und die Volume-Größe jedes im vorherigen Schritt identifizierten ausgefallenen Storage-Volumes.

Objektspeichern werden in Hex-Notation nummeriert. Zum Beispiel ist 0000 das erste Volumen und 000F das sechzehnte Volumen. Im Beispiel entspricht der Objektspeicher mit der ID 0000 /var/local/rangedb/0 Mit dem Gerätenamen sdc und einer Größe von 107 GB.

# Volumes

| Mount Point          | Device | Status | l  | Size    | Space Av | ailable    | Total Entries | Entries Availa | ible | Write Cach | ne |
|----------------------|--------|--------|----|---------|----------|------------|---------------|----------------|------|------------|----|
| 1                    | croot  | Online | 80 | 10.4 GB | 4.17 GB  | E 9        | 655,360       | 554,806        | E 9  | Unknown    | 2  |
| /var/local           | cvloc  | Online | 30 | 96.6 GB | 96.1 GB  | E 9        | 94,369,792    | 94,369,423     | ES   | Unknown    | -  |
| /var/local/rangedb/0 | sdc    | Online | 80 | 107 GB  | 107 GB   | <b>P</b> 9 | 104,857,600   | 104,856,202    | 19   | Enabled    |    |
| /var/local/rangedb/1 | sdd    | Online | 20 | 107 GB  | 107 GB   | F S        | 104,857,600   | 104,856,536    | 59   | Enabled    | -  |
| /var/local/rangedb/2 | sde    | Online | =  | 107 GB  | 107 GB   | 59         | 104,857,600   | 104,856,536    | E 9  | Enabled    | -  |

- 2. Melden Sie sich beim fehlgeschlagenen Speicherknoten an:
  - a. Geben Sie den folgenden Befehl ein: ssh admin@grid node IP
  - b. Geben Sie das im aufgeführte Passwort ein Passwords.txt Datei:
  - c. Geben Sie den folgenden Befehl ein, um zum Root zu wechseln: su -
  - d. Geben Sie das im aufgeführte Passwort ein Passwords.txt Datei:

Wenn Sie als root angemeldet sind, ändert sich die Eingabeaufforderung von \$ Bis #.

3. Führen Sie das folgende Skript aus, um die Bereitstellung eines ausgefallenen Speichervolume aufzuheben:

sn-unmount-volume object\_store\_ID

Der object\_store\_ID lst die ID des ausgefallenen Speicher-Volumes. Geben Sie beispielsweise an 0 Im Befehl für einen Objektspeicher mit der ID 0000.

4. Wenn Sie dazu aufgefordert werden, drücken Sie **y**, um den Cassandra-Service abhängig von Speichervolume 0 zu beenden.

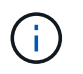

Wenn der Cassandra-Dienst bereits angehalten wurde, werden Sie nicht dazu aufgefordert. Der Cassandra-Service wird nur für Volume 0 angehalten.

```
root@Storage-180:~/var/local/tmp/storage~ # sn-unmount-volume 0
Services depending on storage volume 0 (cassandra) aren't down.
Services depending on storage volume 0 must be stopped before running
this script.
Stop services that require storage volume 0 [y/N]? y
Shutting down services that require storage volume 0.
Services requiring storage volume 0 stopped.
Unmounting /var/local/rangedb/0
/var/local/rangedb/0 is unmounted.
```

In einigen Sekunden wird das Volume abgehängt. Die Meldungen werden angezeigt, die jeden Schritt des Prozesses angeben. Die letzte Meldung gibt an, dass das Volume abgehängt wurde.

5. Wenn das Unmounten fehlschlägt, weil das Volume ausgelastet ist, können Sie das Unmounten mithilfe des erzwingen --use-umountof Option:

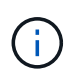

Erzwingen eines Unmounting mithilfe des --use-umountof Die Option kann dazu führen, dass sich Prozesse oder Dienste, die das Volume verwenden, unerwartet verhalten oder abstürzen.

```
root@Storage-180:~ # sn-unmount-volume --use-umountof
/var/local/rangedb/2
Unmounting /var/local/rangedb/2 using umountof
/var/local/rangedb/2 is unmounted.
Informing LDR service of changes to storage volumes
```

#### Recovery ausgefallener Storage-Volumes und Wiederherstellung der Cassandra-Datenbank

Sie müssen ein Skript ausführen, das den Speicher auf ausgefallenen Storage-Volumes neu formatiert und neu einbindet, und die Cassandra-Datenbank auf dem Storage-Node neu erstellen, falls das System den Bedarf ermittelt.

## Bevor Sie beginnen

- Sie haben die Passwords.txt Datei:
- Die Systemlaufwerke auf dem Server sind intakt.
- Die Fehlerursache wurde erkannt und ggf. Ersatz-Storage-Hardware bereits angeschafft.
- Die Gesamtgröße des Ersatzspeichers ist mit dem Original identisch.
- Sie haben überprüft, dass keine Ausmusterung von Storage-Nodes ausgeführt wird oder Sie den Vorgang zur Deaktivierung eines Node angehalten haben. (Wählen Sie im Grid Manager MAINTENANCE > Tasks > Decommission.)

- Sie haben überprüft, dass keine Erweiterung ausgeführt wird. (Wählen Sie im Grid Manager **MAINTENANCE** > **Tasks** > **Expansion**.)
- Das ist schon "Die Warnungen zur Wiederherstellung des Speichervolumens wurden überprüft".

## Schritte

1. Ersetzen Sie bei Bedarf den fehlerhaften physischen oder virtuellen Speicher, der mit den fehlerhaften Speicher-Volumes verbunden ist, die Sie zuvor ermittelt und abgehängt haben.

Volumes sollten in diesem Schritt nicht erneut bereitgestellt werden. Der Speicher wird neu eingebunden und hinzugefügt /etc/fstab In einem späteren Schritt.

- 2. Gehen Sie im Grid Manager zu **NODES** > appliance Storage Node > Hardware. Überprüfen Sie im Abschnitt StorageGRID-Gerät auf der Seite, ob der Speicher-RAID-Modus ordnungsgemäß funktioniert.
- 3. Melden Sie sich beim fehlgeschlagenen Speicherknoten an:
  - a. Geben Sie den folgenden Befehl ein: ssh admin@grid\_node\_IP
  - b. Geben Sie das im aufgeführte Passwort ein Passwords.txt Datei:
  - c. Geben Sie den folgenden Befehl ein, um zum Root zu wechseln: su -
  - d. Geben Sie das im aufgeführte Passwort ein Passwords.txt Datei:

Wenn Sie als root angemeldet sind, ändert sich die Eingabeaufforderung von \$ Bis #.

4. Verwenden Sie einen Texteditor (vi oder vim), um fehlgeschlagene Volumes aus dem zu löschen /etc/fstab Datei und dann speichern Sie die Datei.

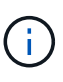

Kommentieren eines ausgefallenen Volumes in /etc/fstab Datei reicht nicht aus. Das Volume muss aus gelöscht werden fstab Während der Wiederherstellungsvorgang überprüft, ob alle Leitungen im vorhanden sind fstab Die Datei stimmt mit den gemounteten Dateisystemen überein.

- 5. Formatieren Sie alle ausgefallenen Storage-Volumes neu und stellen Sie ggf. die Cassandra-Datenbank wieder her. Geben Sie Ein: reformat storage block devices.rb
  - Wenn Speicher-Volume 0 abgehängt ist, werden Eingabeaufforderungen und Meldungen darauf hinweisen, dass der Cassandra-Dienst angehalten wird.
  - Sie werden aufgefordert, die Cassandra-Datenbank bei Bedarf neu aufzubauen.
    - Überprüfen Sie die Warnungen. Falls keines dieser Beispiele zutreffend ist, bauen Sie die Cassandra-Datenbank neu aus. Geben Sie ein: Y
    - Wenn mehr als ein Speicherknoten offline ist oder wenn ein anderer Speicherknoten in den letzten 15 Tagen wieder aufgebaut wurde. Geben Sie: N ein

Das Skript wird beendet, ohne dass Cassandra neu aufgebaut werden muss. Wenden Sie sich an den technischen Support.

- Wenn Sie nach jedem Rangedb-Laufwerk auf dem Storage-Node gefragt werden: Reformat the rangedb drive <name> (device <major number>:<minor number>)? [y/n]?, Geben Sie eine der folgenden Antworten ein:
  - Y um ein Laufwerk neu zu formatieren, das Fehler hatte. Dadurch wird das Speichervolumen neu

formatiert und das neu formatierte Speichervolume wird hinzugefügt /etc/fstab Datei:

• N wenn das Laufwerk keine Fehler enthält und Sie es nicht neu formatieren möchten.

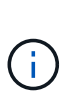

(i)

Durch Auswahl von **n** wird das Skript beendet. Entweder montieren Sie das Laufwerk (wenn Sie denken, dass die Daten auf dem Laufwerk beibehalten werden sollten und das Laufwerk fehlerhaft abgehängt wurde) oder entfernen Sie das Laufwerk. Führen Sie dann die aus reformat\_storage\_block\_devices.rb Befehl erneut.

Einige StorageGRID-Wiederherstellungsverfahren verwenden Reaper für die Bearbeitung von Cassandra-Reparaturen. Reparaturen werden automatisch ausgeführt, sobald die entsprechenden oder erforderlichen Services gestartet wurden. Sie können die Skriptausgabe bemerken, die "reaper" oder "Cassandra Reparatur erwähnt." Wenn eine Fehlermeldung angezeigt wird, dass die Reparatur fehlgeschlagen ist, führen Sie den in der Fehlermeldung angegebenen Befehl aus.

Im folgenden Beispiel wird das Laufwerk ausgegeben /dev/sdf Muss neu formatiert werden, und Cassandra musste nicht neu aufgebaut werden:

```
root@DC1-S1:~ # reformat_storage_block_devices.rb
Formatting devices that are not in use...
Skipping in use device /dev/sdc
Skipping in use device /dev/sdd
Reformat the rangedb drive /dev/sdf (device 8:64)? [Y/n]? y
Successfully formatted /dev/sdf with UUID b951bfcb-4804-41ad-b490-
805dfd8df16c
All devices processed
Running: /usr/local/ldr/setup_rangedb.sh 12368435
Cassandra does not need rebuilding.
Starting services.
Informing storage services of new volume
Reformatting done. Now do manual steps to
restore copies of data.
```

Nachdem die Speicher-Volumes neu formatiert und neu gemountet wurden und die erforderlichen Cassandra-Vorgänge abgeschlossen sind, können Sie dies tun "Stellen Sie Objektdaten mithilfe von Grid Manager wieder her".

### Wiederherstellung von Objektdaten auf dem Storage Volume, auf dem das Systemlaufwerk intakt ist

Nach der Wiederherstellung eines Speicher-Volumes auf einem Speicher-Node, auf dem das Systemlaufwerk intakt ist, können Sie die replizierten oder mit Löschungen codierten Objektdaten wiederherstellen, die beim Ausfall des Speicher-Volumes verloren gingen.

# Welches Verfahren sollte ich verwenden?

Stellen Sie nach Möglichkeit Objektdaten mithilfe der Seite **Volume-Wiederherstellung** im Grid Manager wieder her.

- Wenn die Volumes unter MAINTENANCE > Volume-Wiederherstellung > zu wiederherstellende Knoten aufgeführt sind, stellen Sie Objektdaten mithilfe des wieder her "Seite zur Volume-Wiederherstellung im Grid Manager".
- Wenn die Volumes nicht unter MAINTENANCE > Volume-Wiederherstellung > zu wiederherstellende Knoten aufgeführt sind, befolgen Sie die nachstehenden Schritte zur Verwendung des repair-data Skript zur Wiederherstellung von Objektdaten.

Wenn der wiederhergestellte Speicher-Node weniger Volumes enthält als der Knoten, den er ersetzt, müssen Sie den verwenden repair-data Skript:

## Verwenden Sie die repair-data Skript zur Wiederherstellung von Objektdaten

### Bevor Sie beginnen

· Sie müssen bestätigt haben, dass der wiederhergestellte Speicherknoten einen Verbindungsstatus von

verbunden hat Se Auf der Registerkarte NODES > Übersicht im Grid Manager.

## Über diese Aufgabe

Objektdaten können von anderen Storage-Nodes, einem Archiv-Node oder einem Cloud Storage-Pool wiederhergestellt werden, wenn die ILM-Regeln des Grid so konfiguriert wurden, dass Objektkopien verfügbar sind.

Beachten Sie Folgendes:

- Wenn eine ILM-Regel so konfiguriert wurde, dass nur eine replizierte Kopie gespeichert wird und sich diese Kopie auf einem ausgefallenen Storage Volume befand, können Sie das Objekt nicht wiederherstellen.
- Wenn sich die einzige verbleibende Kopie eines Objekts in einem Cloud Storage Pool befindet, muss StorageGRID mehrere Anfragen an den Cloud Storage Pool Endpunkt stellen, um Objektdaten wiederherzustellen. Bevor Sie dieses Verfahren durchführen, wenden Sie sich an den technischen Support, um Hilfe bei der Schätzung des Recovery-Zeitrahmens und der damit verbundenen Kosten zu erhalten.
- Wenn sich die einzige verbleibende Kopie eines Objekts auf einem Archiv-Node befindet, werden Objektdaten vom Archiv-Node abgerufen. Das Wiederherstellen von Objektdaten auf einem Storage-Node aus einem Archiv-Node dauert länger als die Wiederherstellung von Kopien aus anderen Storage-Nodes, da die Latenz beim Abrufen von Daten aus externen Archiv-Storage-Systemen zu einer Verzögerung führt.

# Informationen zum repair-data Skript

Zum Wiederherstellen von Objektdaten führen Sie den aus repair-data Skript: Dieses Skript startet den Prozess der Wiederherstellung von Objektdaten und arbeitet mit ILM-Scans zusammen, um sicherzustellen, dass ILM-Regeln eingehalten werden.

Wählen Sie unten **replizierte Daten** oder **Erasure-codierte (EC) Daten** aus, um die verschiedenen Optionen für das zu erfahren repair-data Skript erstellen, unabhängig davon, ob Sie replizierte Daten oder Erasure Coding-Daten wiederherstellen. Wenn Sie beide Datentypen wiederherstellen müssen, müssen Sie beide Befehlssets ausführen.

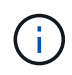

Weitere Informationen zum repair-data Skript, geben Sie ein repair-data --help Über die Befehlszeile des primären Admin-Knotens.

#### **Replizierte Daten**

Zwei Befehle sind zum Wiederherstellen replizierter Daten verfügbar, unabhängig davon, ob Sie den gesamten Node oder nur bestimmte Volumes auf dem Node reparieren müssen:

```
repair-data start-replicated-node-repair
```

```
repair-data start-replicated-volume-repair
```

Sie können Reparaturen replizierter Daten mit diesem Befehl verfolgen:

```
repair-data show-replicated-repair-status
```

### **EC-Daten (Erasure Coding)**

Zwei Befehle sind zum Wiederherstellen von Erasure-codierten Daten verfügbar. Dabei basiert es darauf, ob Sie den gesamten Node reparieren müssen oder nur bestimmte Volumes auf dem Node:

```
repair-data start-ec-node-repair
```

```
repair-data start-ec-volume-repair
```

Sie können Reparaturen von Daten, die auf Erasure-Coding-Verfahren codiert wurden, mit diesem Befehl verfolgen:

```
repair-data show-ec-repair-status
```

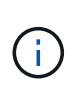

1

Reparaturen von Daten, die auf Löschung codiert wurden, können beginnen, während einige Storage-Nodes offline sind. Wenn jedoch nicht alle mit Löschcode gekennzeichneten Daten berücksichtigt werden können, kann die Reparatur nicht abgeschlossen werden. Die Reparatur ist abgeschlossen, wenn alle Nodes verfügbar sind.

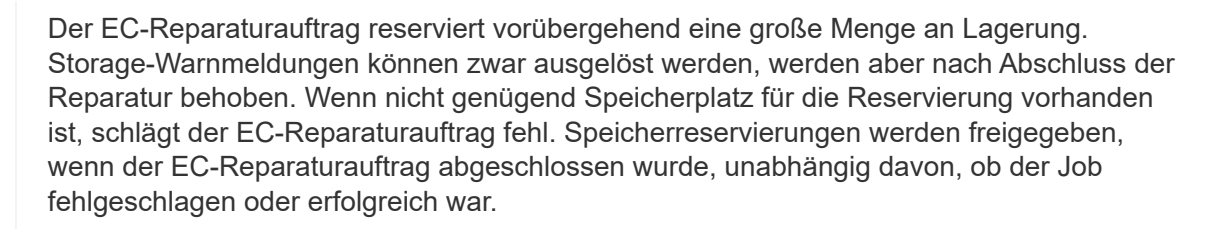

### Suchen Sie nach Hostnamen für Speicherknoten

- 1. Melden Sie sich beim primären Admin-Node an:
  - a. Geben Sie den folgenden Befehl ein: ssh admin@primary\_Admin\_Node\_IP
  - b. Geben Sie das im aufgeführte Passwort ein Passwords.txt Datei:
  - c. Geben Sie den folgenden Befehl ein, um zum Root zu wechseln: su -
  - d. Geben Sie das im aufgeführte Passwort ein Passwords.txt Datei:

Wenn Sie als root angemeldet sind, ändert sich die Eingabeaufforderung von \$ Bis #.

 Verwenden Sie die /etc/hosts Datei, um den Hostnamen des Speicher-Knotens f
ür die wiederhergestellten Speicher-Volumes zu finden. Um eine Liste aller Nodes im Raster anzuzeigen, geben Sie Folgendes ein: cat /etc/hosts.

# Reparieren Sie Daten, wenn alle Volumes ausgefallen sind

Wenn alle Storage-Volumes ausgefallen sind, reparieren Sie den gesamten Node. Befolgen Sie die Anweisungen für **replizierte Daten**, **Erasure-codierte (EC) Daten** oder beide, je nachdem, ob Sie replizierte Daten, Erasure-codierte (EC) Daten oder beide verwenden.

Wenn nur einige Volumes gescheitert sind, gehen Sie zu wenn nur einige Volumes ausgefallen sind.

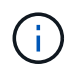

Du kannst nicht laufen repair-data Betrieb für mehr als einen Node gleichzeitig. Wenden Sie sich an den technischen Support, um mehrere Nodes wiederherzustellen.

### **Replizierte Daten**

Wenn in Ihrem Grid replizierte Daten enthalten sind, verwenden Sie das repair-data startreplicated-node-repair Befehl mit dem --nodes Option, wo --nodes Ist der Hostname (Systemname), um den gesamten Speicher-Node zu reparieren.

Mit diesem Befehl werden die replizierten Daten auf einem Storage-Node mit dem Namen SG-DC-SN3 repariert:

repair-data start-replicated-node-repair --nodes SG-DC-SN3

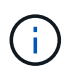

Bei der Wiederherstellung von Objektdaten wird die Warnmeldung **Objektverlust** ausgelöst, wenn das StorageGRID-System keine replizierten Objektdaten finden kann. Auf Storage-Nodes im gesamten System können Warnmeldungen ausgelöst werden. Sie sollten die Ursache des Schadens bestimmen und feststellen, ob eine Wiederherstellung möglich ist. Siehe "Untersuchen Sie verlorene Objekte".

### EC-Daten (Erasure Coding)

Wenn in Ihrem Grid Daten zur Einhaltung von Datenkonsistenz (Erasure Coding) enthalten sind, verwenden Sie den repair-data start-ec-node-repair Befehl mit dem --nodes Option, wo --nodes Ist der Hostname (Systemname), um den gesamten Speicher-Node zu reparieren.

Mit diesem Befehl werden die Erasure-codierten Daten auf einem Storage-Node mit dem Namen SG-DC-SN3 repariert:

repair-data start-ec-node-repair --nodes SG-DC-SN3

Der Vorgang gibt einen eindeutigen zurück repair ID Das identifiziert dies repair\_data Betrieb. Verwenden Sie diese Option repair ID Den Fortschritt und das Ergebnis des verfolgen repair\_data Betrieb. Beim Abschluss des Wiederherstellungsprozesses wird kein weiteres Feedback zurückgegeben.

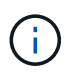

Reparaturen von Daten, die auf Löschung codiert wurden, können beginnen, während einige Storage-Nodes offline sind. Die Reparatur ist abgeschlossen, wenn alle Nodes verfügbar sind.

# Reparieren Sie Daten, wenn nur einige Volumes ausgefallen sind

Wenn nur einige Volumes ausgefallen sind, die betroffenen Volumes reparieren. Befolgen Sie die Anweisungen für **replizierte Daten**, **Erasure-codierte (EC) Daten** oder beide, je nachdem, ob Sie replizierte Daten, Erasure-codierte (EC) Daten oder beide verwenden.

Wenn alle Volumes ausgefallen sind, gehen Sie zu wenn alle Volumes ausgefallen sind.

Geben Sie die Volume-IDs in hexadezimal ein. Beispiel: 0000 Ist der erste Band und 000F Ist der sechzehnte Band. Sie können ein Volume, einen Bereich von Volumes oder mehrere Volumes angeben, die sich nicht in einer Sequenz befinden.

Alle Volumes müssen sich auf demselben Speicherknoten befinden. Wenn Sie Volumes für mehr als einen Speicherknoten wiederherstellen müssen, wenden Sie sich an den technischen Support.

### **Replizierte Daten**

Wenn Ihr Grid replizierte Daten enthält, verwenden Sie das start-replicated-volume-repair Befehl mit dem --nodes Option zum Identifizieren des Knotens (wobei --nodes Ist der Hostname des Node). Fügen Sie dann entweder die hinzu --volumes Oder --volume-range Option, wie in den folgenden Beispielen dargestellt.

**Einzelnes Volume**: Dieser Befehl stellt replizierte Daten auf das Volume wieder her 0002 Auf einem Storage-Node mit dem Namen SG-DC-SN3:

repair-data start-replicated-volume-repair --nodes SG-DC-SN3 --volumes 0002

**Bereich von Volumes**: Dieser Befehl stellt replizierte Daten auf alle Volumes im Bereich wieder her 0003 Bis 0009 Auf einem Storage-Node mit dem Namen SG-DC-SN3:

```
repair-data start-replicated-volume-repair --nodes SG-DC-SN3 --volume-range
0003,0009
```

**Mehrere Volumes nicht in einer Sequenz**: Dieser Befehl stellt replizierte Daten in Volumes wieder her 0001, 0005, und 0008 Auf einem Storage-Node mit dem Namen SG-DC-SN3:

```
repair-data start-replicated-volume-repair --nodes SG-DC-SN3 --volumes
0001,0005,0008
```

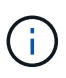

Bei der Wiederherstellung von Objektdaten wird die Warnmeldung **Objektverlust** ausgelöst, wenn das StorageGRID-System keine replizierten Objektdaten finden kann. Auf Storage-Nodes im gesamten System können Warnmeldungen ausgelöst werden. Notieren Sie sich die Beschreibung der Warnmeldung und die empfohlenen Maßnahmen, um die Ursache des Verlusts zu ermitteln und zu ermitteln, ob eine Wiederherstellung möglich ist.

### **EC-Daten (Erasure Coding)**

Wenn in Ihrem Grid Daten zur Einhaltung von Datenkonsistenz (Erasure Coding) enthalten sind, verwenden Sie den start-ec-volume-repair Befehl mit dem --nodes Option zum Identifizieren des Knotens (wobei --nodes Ist der Hostname des Node). Fügen Sie dann entweder die hinzu --volumes Oder --volume-range Option, wie in den folgenden Beispielen dargestellt.

**Einzelnes Volume**: Dieser Befehl stellt die mit dem Löschen kodierten Daten auf das Volume wieder her 0007 Auf einem Storage-Node mit dem Namen SG-DC-SN3:

repair-data start-ec-volume-repair --nodes SG-DC-SN3 --volumes 0007

**Bereich von Volumes**: Dieser Befehl stellt Daten mit Löschungscode auf alle Volumes im Bereich wieder her 0004 Bis 0006 Auf einem Storage-Node mit dem Namen SG-DC-SN3:

repair-data start-ec-volume-repair --nodes SG-DC-SN3 --volume-range 0004,0006

**Mehrere Volumes nicht in einer Sequenz**: Dieser Befehl stellt Erasure-codierte Daten auf Volumes wieder her 000A, 000C, und 000E Auf einem Storage-Node mit dem Namen SG-DC-SN3:

repair-data start-ec-volume-repair --nodes SG-DC-SN3 --volumes 000A,000C,000E

Der repair-data Der Vorgang gibt einen eindeutigen zurück repair ID Das identifiziert dies

repair\_data Betrieb. Verwenden Sie diese Option repair ID Den Fortschritt und das Ergebnis des verfolgen repair\_data Betrieb. Beim Abschluss des Wiederherstellungsprozesses wird kein weiteres Feedback zurückgegeben.

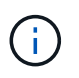

Reparaturen von Daten, die auf Löschung codiert wurden, können beginnen, während einige Storage-Nodes offline sind. Die Reparatur ist abgeschlossen, wenn alle Nodes verfügbar sind.

# Überwachen Sie Reparaturen

Überwachen Sie den Status der Reparaturaufträge, je nachdem, ob Sie **replizierte Daten**, **Erasure-codierte (EC) Daten** oder beides verwenden.

Sie können auch den Status der in Verarbeitung beendeten Volume-Wiederherstellungsaufträge überwachen und einen Verlauf der in abgeschlossenen Wiederherstellungsaufträge anzeigen "Grid Manager".

### **Replizierte Daten**

• Um einen geschätzten Fertigstellungsgrad für die replizierte Reparatur zu erhalten, fügen Sie die hinzu show-replicated-repair-status Option zum Befehl Repair-Data.

repair-data show-replicated-repair-status

- So stellen Sie fest, ob Reparaturen abgeschlossen sind:
  - a. Wählen Sie NODES > Storage Node wird repariert > ILM.
  - b. Prüfen Sie die Attribute im Abschnitt Bewertung. Wenn die Reparaturen abgeschlossen sind, weist das Attribut **wartet Alle** 0 Objekte an.
- So überwachen Sie die Reparatur genauer:
  - a. Wählen Sie **SUPPORT > Tools > Grid-Topologie** aus.
  - b. Wählen Sie *Grid* > *Storage Node wird repariert* > LDR > Data Store.
  - c. Verwenden Sie eine Kombination der folgenden Attribute, um festzustellen, ob replizierte Reparaturen abgeschlossen sind.

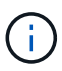

Cassandra-Inkonsistenzen sind möglicherweise vorhanden, und fehlgeschlagene Reparaturen werden nicht nachverfolgt.

 Reparted (XRPA): Verwenden Sie dieses Attribut, um den Fortschritt der replizierten Reparaturen zu verfolgen. Dieses Attribut erhöht sich jedes Mal, wenn ein Storage-Node versucht, ein risikoreicheres Objekt zu reparieren. Wenn dieses Attribut für einen Zeitraum nicht länger als die aktuelle Scan-Periode (vorgesehen durch das Attribut Scan Period — Estimated) steigt, bedeutet dies, dass ILM-Scans keine hoch riskant Objekte gefunden haben, die auf allen Knoten repariert werden müssen.

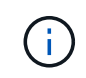

Objekte mit hohem Risiko sind Objekte, die Gefahr laufen, völlig verloren zu sein. Dies umfasst keine Objekte, die ihre ILM-Konfiguration nicht erfüllen.

 Scan Period — Estimated (XSCM): Verwenden Sie dieses Attribut, um zu schätzen, wann eine Richtlinienänderung auf zuvor aufgenommene Objekte angewendet wird. Wenn sich das Attribut Repears versuchte über einen Zeitraum nicht länger als der aktuelle Scanzeitraum erhöht, ist es wahrscheinlich, dass replizierte Reparaturen durchgeführt werden. Beachten Sie, dass sich der Scanzeitraum ändern kann. Das Attribut Scan Period — Estimated (XSCM) gilt für das gesamte Raster und ist die maximale Anzahl aller Knoten Scan Perioden. Sie können den Attributverlauf des Attributs Scanperiode — Estimated für das Raster abfragen, um einen geeigneten Zeitrahmen zu ermitteln.

# **EC-Daten (Erasure Coding)**

So überwachen Sie die Reparatur von Daten mit Verfahren zur Einhaltung von Datenkonsistenz und versuchen Sie es erneut, eventuell fehlgeschlagene Anfragen zu senden:

- 1. Status von Datenreparaturen mit Löschungscode ermitteln:
  - Wählen Sie SUPPORT > Tools > Metrics, um die geschätzte Zeit bis zum Abschluss und den Fertigstellungsgrad für den aktuellen Job anzuzeigen. Wählen Sie dann im Abschnitt Grafana die Option EC Übersicht aus. Sehen Sie sich die Dashboards Grid EC Job Estimated Time to Completion und Grid EC Job prozentual Completed an.
  - · Verwenden Sie diesen Befehl, um den Status eines bestimmten anzuzeigen repair-data

Betriebliche Gründe:

repair-data show-ec-repair-status --repair-id repair ID

• Verwenden Sie diesen Befehl, um alle Reparaturen aufzulisten:

repair-data show-ec-repair-status

Die Ausgabe enthält Informationen, einschließlich repair ID, Für alle zuvor und derzeit laufenden Reparaturen.

2. Wenn in der Ausgabe angezeigt wird, dass der Reparaturvorgang fehlgeschlagen ist, verwenden Sie den --repair-id Option, um die Reparatur erneut zu versuchen.

Mit diesem Befehl wird eine fehlerhafte Node-Reparatur mithilfe der Reparatur-ID 6949309319275667690 erneut versucht:

```
repair-data start-ec-node-repair --repair-id 6949309319275667690
```

Mit diesem Befehl wird eine fehlerhafte Volume-Reparatur mithilfe der Reparatur-ID 6949309319275667690 wiederholt:

repair-data start-ec-volume-repair --repair-id 6949309319275667690

#### Überprüfen Sie den Speicherstatus nach der Wiederherstellung von Storage Volumes

Nach der Wiederherstellung von Speichervolumes müssen Sie überprüfen, ob der gewünschte Status des Speicherknoten auf "Online" gesetzt ist, und sicherstellen, dass der Status beim Neustart des Speicherknotenservers standardmäßig online ist.

#### **Bevor Sie beginnen**

- · Sie sind mit einem bei Grid Manager angemeldet "Unterstützter Webbrowser".
- Der Speicherknoten wurde wiederhergestellt und die Datenwiederherstellung ist abgeschlossen.

#### Schritte

- 1. Wählen Sie SUPPORT > Tools > Grid-Topologie aus.
- Überprüfen Sie die Werte von wiederhergestellten Speicherknoten > LDR > Storage > Speicherzustand — gewünscht und Speicherstatus — Strom.

Der Wert beider Attribute sollte Online sein.

- Wenn der Speicherstatus gewünscht auf schreibgeschützt eingestellt ist, führen Sie die folgenden Schritte aus:
  - a. Klicken Sie auf die Registerkarte Konfiguration.
  - b. Wählen Sie aus der Dropdown-Liste Storage State gewünschte die Option Online aus.
  - c. Klicken Sie Auf Änderungen Übernehmen.
  - d. Klicken Sie auf die Registerkarte Übersicht und bestätigen Sie, dass die Werte von Speicherzustand — gewünscht und Speicherzustand — Aktuell auf Online aktualisiert werden.

# Wiederherstellung nach einem Laufwerksausfall

# Wiederherstellung nach einem Systemlaufwerk-Fehler: Workflow

Wenn das Systemlaufwerk auf einem softwarebasierten Speicherknoten ausgefallen ist, steht der Speicherknoten dem StorageGRID-System nicht zur Verfügung. Sie müssen einen bestimmten Satz von Aufgaben zur Wiederherstellung nach einem Systemausfall ausführen.

Gehen Sie folgendermaßen vor, um nach einem Systemlaufwerksausfall auf einem softwarebasierten Speicherknoten wiederherzustellen. Dieses Verfahren umfasst die Schritte, die Sie befolgen sollten, wenn Speicher-Volumes ebenfalls ausgefallen sind oder nicht neu gemountet werden können.

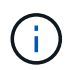

Dieses Verfahren gilt nur für softwarebasierte Speicherknoten. Sie müssen eine andere Vorgehensweise als befolgen "Stellen Sie einen Appliance-Storage-Node wieder her".

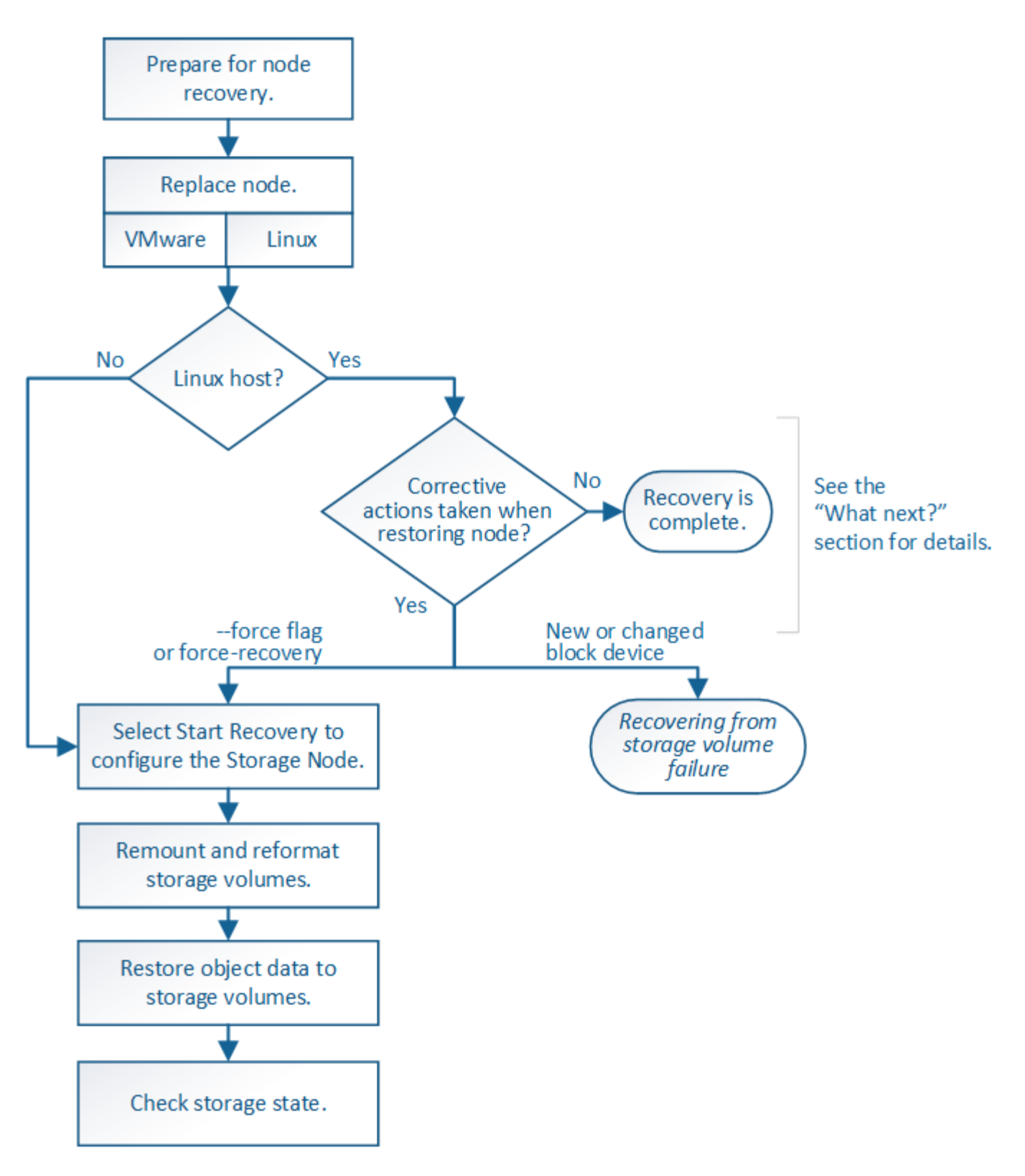

# Prüfen Sie die Warnungen für die Wiederherstellung von Speicherknoten-Laufwerken

Überprüfen Sie vor der Wiederherstellung eines fehlerhaften Systemlaufwerks eines Storage-Knotens die allgemeine "Warnungen und Überlegungen zur Wiederherstellung des Grid Node" Und die folgenden spezifischen Warnungen.

Storage-Nodes verfügen über eine Cassandra Datenbank mit Objekt-Metadaten. Unter folgenden Umständen kann die Cassandra-Datenbank neu erstellt werden:

- Ein Storage-Node wird nach mehr als 15 Tagen offline wieder online geschaltet.
- Ein Speichervolume ist ausgefallen und wurde wiederhergestellt.
- Das Systemlaufwerk und ein oder mehrere Storage-Volumes ausfallen und werden wiederhergestellt.

Nach dem Rebuilt von Cassandra verwendet das System Informationen von anderen Speicherknoten. Wenn zu viele Storage-Nodes offline sind, sind einige Cassandra-Daten möglicherweise nicht verfügbar. Falls Cassandra vor Kurzem neu aufgebaut wurde, sind Cassandra-Daten möglicherweise noch nicht konsistent im gesamten Grid. Datenverluste können auftreten, wenn Cassandra neu aufgebaut wird, wenn zu viele Storage-Nodes offline sind oder wenn zwei oder mehr Storage-Nodes innerhalb von 15 Tagen neu erstellt werden.

Wenn mehrere Speicherknoten ausgefallen sind (oder offline ist), wenden Sie sich an den technischen Support. Führen Sie das folgende Wiederherstellungsverfahren nicht durch. Es kann zu Datenverlusten kommen.

Falls dies der zweite Ausfall des Storage-Nodes in weniger als 15 Tagen nach Ausfall oder Wiederherstellung eines Storage-Nodes ist, wenden Sie sich an den technischen Support. Die Neuerstellung von Cassandra auf zwei oder mehr Storage-Nodes innerhalb von 15 Tagen kann zu Datenverlust führen.

Wenn mehr als ein Speicherknoten an einem Standort ausgefallen ist, ist möglicherweise ein Verfahren zur Standortwiederherstellung erforderlich. Siehe "Durchführen der Standortwiederherstellung durch den technischen Support".

Wenn sich dieser Speicherknoten im schreibgeschützten Wartungsmodus befindet, um das Abrufen von Objekten durch einen anderen Speicherknoten mit ausgefallenen Speichervolumes zu ermöglichen, stellen Sie Volumes auf dem Speicherknoten mit fehlerhaften Speicher-Volumes wieder her, bevor Sie diesen fehlgeschlagenen Speicherknoten wiederherstellen. Siehe die Anweisungen zu "Wiederherstellung nach einem Ausfall des Speicher-Volumes bei intakt des Systemlaufwerks".

(i)

(i)

(;)

(!)

Wenn ILM-Regeln so konfiguriert sind, dass nur eine replizierte Kopie gespeichert wird und sich die Kopie auf einem ausgefallenen Storage Volume befindet, können Sie das Objekt nicht wiederherstellen.

Wenn während der Wiederherstellung ein Alarm "Services: Status – Cassandra (SVST)" (Services: Status – Cassandra (SVST)) angezeigt wird, siehe "Recovery ausgefallener Storage-Volumes und Wiederherstellung der Cassandra-Datenbank". Nach dem Wiederaufbau von Cassandra sollten die Alarme gelöscht werden. Wenn die Alarme nicht gelöscht werden, wenden Sie sich an den technischen Support.

# Ersetzen Sie den Speicherknoten

Wenn das Systemlaufwerk ausgefallen ist, müssen Sie zuerst den Speicherknoten ersetzen.

Sie müssen das Verfahren zum Ersetzen des Node für Ihre Plattform auswählen. Die Schritte zum Ersetzen eines Node sind für alle Typen von Grid-Nodes identisch.

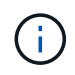

Dieses Verfahren gilt nur für softwarebasierte Speicherknoten. Sie müssen eine andere Vorgehensweise als befolgen "Stellen Sie einen Appliance-Storage-Node wieder her".

Linux: Wenn Sie sich nicht sicher sind, ob Ihr Systemlaufwerk ausgefallen ist, folgen Sie den Anweisungen, um den Knoten zu ersetzen, um festzustellen, welche Wiederherstellungsschritte erforderlich sind.

| Plattform | Verfahren                                                                                                    |
|-----------|----------------------------------------------------------------------------------------------------|
| VMware    | "Einen VMware-Knoten ersetzen"                                                                                                    |
| Linux     | "Ersetzen Sie einen Linux-Knoten"                                                                                                    |
| OpenStack | Die von NetApp bereitgestellten Festplattendateien und Skripte für<br>Virtual Machines von OpenStack werden für Recovery-Vorgänge nicht<br>mehr unterstützt. Wenn Sie einen Knoten wiederherstellen müssen, der<br>in einer OpenStack-Implementierung ausgeführt wird, laden Sie die<br>Dateien für Ihr Linux-Betriebssystem herunter. Befolgen Sie dann das<br>Verfahren für "Ersetzen eines Linux-Knotens". |

#### Wählen Sie Wiederherstellung starten, um Speicherknoten zu konfigurieren

Nachdem Sie einen Speicherknoten ersetzt haben, müssen Sie im Grid Manager die Option Wiederherstellung starten auswählen, um den neuen Knoten als Ersatz für den ausgefallenen Knoten zu konfigurieren.

#### Bevor Sie beginnen

- · Sie sind mit einem bei Grid Manager angemeldet "Unterstützter Webbrowser".
- · Sie haben die Berechtigung Wartung oder Stammzugriff.
- Sie haben die Provisionierungs-Passphrase.
- · Sie haben den Ersatzknoten bereitgestellt und konfiguriert.
- Sie haben das Startdatum aller Reparaturaufträge für Daten, die mit dem Verfahren zur Fehlerkorrektur codiert wurden.
- Sie haben überprüft, ob der Speicher-Node innerhalb der letzten 15 Tage nicht neu erstellt wurde.

### Über diese Aufgabe

Wenn der Storage-Node als Container auf einem Linux-Host installiert ist, müssen Sie diesen Schritt nur ausführen, wenn einer dieser Schritte zutrifft:

- Man musste das benutzen --force Flag, um den Knoten zu importieren, oder Sie haben ausgegeben storagegrid node force-recovery *node-name*
- Sie mussten eine vollständige Neuinstallation des Knotens durchführen oder /var/local wiederherstellen.

#### Schritte

- 1. Wählen Sie im Grid Manager MAINTENANCE > Tasks > Recovery.
- 2. Wählen Sie in der Liste Ausstehende Knoten den Rasterknoten aus, den Sie wiederherstellen möchten.

Nodes werden in der Liste angezeigt, wenn sie fehlschlagen. Sie können jedoch keinen Node auswählen, bis er neu installiert wurde und für die Wiederherstellung bereit ist.

- 3. Geben Sie die Provisioning-Passphrase ein.
- 4. Klicken Sie Auf Wiederherstellung Starten.

#### Recovery

Select the failed grid node to recover, enter your provisioning passphrase, and then click Start Recovery to begin the recovery procedure.

| Pe | nding Nod | es                 |           |       |    |         |    |             |        |                |
|----|-----------|--------------------|-----------|-------|----|---------|----|-------------|--------|----------------|
|    |           |                    |           |       |    |         |    |             | Search | ٩              |
|    | Name      | 41                 | IPv4 Add  | ress  | ļ1 | State   | 41 | Recoverable |        | 41             |
| ۲  | 104-217-S | 1                  | 10.96.104 | .217  |    | Unknown |    |             | 1      |                |
|    |           |                    |           |       |    |         |    |             |        |                |
| Pa | ssphrase  |                    |           |       |    |         |    |             |        |                |
|    |           | Provisioning Passp | ohrase    | ••••• |    |         |    |             |        |                |
|    |           |                    |           |       |    |         |    |             |        | Start Recovery |

5. Überwachen Sie den Fortschritt der Wiederherstellung in der Tabelle "Netzknoten wiederherstellen".

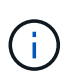

Während der Wiederherstellungsvorgang läuft, können Sie auf **Zurücksetzen** klicken, um eine neue Wiederherstellung zu starten. Es wird ein Dialogfeld angezeigt, das anzeigt, dass der Knoten in einem unbestimmten Zustand bleibt, wenn Sie das Verfahren zurücksetzen.

# Info

#### Reset Recovery

Resetting the recovery procedure leaves the deployed grid node in an indeterminate state. To retry a recovery after resetting the procedure, you must restore the node to a pre-installed state:

- · For VMware nodes, delete the deployed VM and then redeploy it.
- For StorageGRID appliance nodes, run "sgareinstall" on the node.
- · For Linux nodes, run "storagegrid node force-recovery node-name" on the Linux host.

| Do | you | want | to | reset | recovery? |
|----|-----|------|----|-------|-----------|
|----|-----|------|----|-------|-----------|

| Cancel | ОК |  |
|--------|----|--|
|        |    |  |

Wenn Sie die Recovery nach dem Zurücksetzen der Prozedur erneut versuchen möchten, müssen Sie den Node in einen vorinstallierten Status wiederherstellen:

- **VMware**: Den bereitgestellten virtuellen Grid-Knoten löschen. Wenn Sie bereit sind, die Recovery neu zu starten, implementieren Sie den Node erneut.
- Linux: Starten Sie den Knoten neu, indem Sie diesen Befehl auf dem Linux-Host ausführen: storagegrid node force-recovery *node-name*

6. Wenn der Speicher-Node die Phase "Warten auf manuelle Schritte" erreicht hat, fahren Sie mit fort "Speicher-Volumes neu einbinden und formatieren (manuelle Schritte)".

| Select the failed gri | d node to recover, enter your provisioning passphr | ase, and then click Start Recovery to | begin the recovery procedure. |  |
|-----------------------|----------------------------------------------------|---------------------------------------|-------------------------------|--|
| Recovering Grid       | Node                                               |                                       |                               |  |
|                       |                                                    |                                       |                               |  |
| Name                  | Start Time                                         | Progress                              | Stage                         |  |
| dc2-s3                | 2016-09-12 16:12:40 PDT                            |                                       | Waiting For Manual Steps      |  |
|                       |                                                    |                                       |                               |  |

#### Speicher-Volumes neu einbinden und formatieren (manuelle Schritte)

Sie müssen zwei Skripte manuell ausführen, um die erhaltenen Storage Volumes neu einzubinden und ausgefallene Storage Volumes neu zu formatieren. Das erste Skript bindet Volumes wieder ein, die ordnungsgemäß als StorageGRID-Storage-Volumes formatiert sind. Das zweite Skript formatiert alle nicht abgehängt Volumes neu, stellt Cassandra bei Bedarf wieder her und startet Services.

#### **Bevor Sie beginnen**

• Sie haben bereits die Hardware für alle ausgefallenen Storage Volumes ausgetauscht, die ausgetauscht werden müssen.

Ausführen des sn-remount-volumes Skript kann Ihnen helfen, zusätzliche ausgefallene Storage-Volumes zu identifizieren.

- Sie haben überprüft, dass keine Ausmusterung von Storage-Nodes ausgeführt wird oder Sie den Vorgang zur Deaktivierung eines Node angehalten haben. (Wählen Sie im Grid Manager MAINTENANCE > Tasks > Decommission.)
- Sie haben überprüft, dass keine Erweiterung ausgeführt wird. (Wählen Sie im Grid Manager **MAINTENANCE** > **Tasks** > **Expansion**.)
- Das ist schon "Überprüfen Sie die Warnungen für die Wiederherstellung des Speicherknoten-Systemlaufwerks".

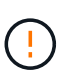

Wenden Sie sich an den technischen Support, wenn mehr als ein Speicherknoten offline ist oder wenn ein Speicherknoten in diesem Grid in den letzten 15 Tagen neu aufgebaut wurde. Führen Sie das nicht aus sn-recovery-postinstall.sh Skript: Die Neuerstellung von Cassandra auf zwei oder mehr Storage-Nodes innerhalb von 15 Tagen voneinander kann zu Datenverlust führen.

#### Über diese Aufgabe

Zum Abschluss dieses Vorgangs führen Sie die folgenden grundlegenden Aufgaben aus:

- Melden Sie sich beim wiederhergestellten Speicherknoten an.
- Führen Sie die aus sn-remount-volumes Skript zum Neumounten ordnungsgemäß formatierter Speicher-Volumes. Wenn dieses Skript ausgeführt wird, führt es Folgendes aus:
  - Hängt jedes Storage-Volume an und ab, um das XFS-Journal wiederzugeben.

- Führt eine Konsistenzprüfung der XFS-Datei durch.
- Wenn das Dateisystem konsistent ist, bestimmt, ob das Storage Volume ein ordnungsgemäß formatiertes StorageGRID Storage Volume ist.
- Wenn das Storage Volume ordnungsgemäß formatiert ist, wird das Storage-Volume wieder gemountet. Alle bestehenden Daten auf dem Volume bleiben erhalten.
- Prüfen Sie die Skriptausgabe und beheben Sie etwaige Probleme.
- Führen Sie die aus sn-recovery-postinstall.sh Skript: Wenn dieses Skript ausgeführt wird, führt es Folgendes aus.

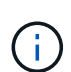

Starten Sie einen Storage-Node vor der Ausführung nicht während der Wiederherstellung neu sn-recovery-postinstall.sh Formatieren ausgefallener Storage-Volumes und Wiederherstellen von Objekt-Metadaten Vor dem Neubooten des Speicherknoten snrecovery-postinstall.sh Durch das Abschließen werden Fehler bei Diensten verursacht, die zu starten versuchen, und die Knoten der StorageGRID-Appliance den Wartungsmodus beenden. Siehe den Schritt für Skript nach der Installation.

• Umformatiert alle Storage-Volumes, die von der sn-remount-volumes Das Skript konnte nicht gemountet werden oder es wurde festgestellt, dass es nicht ordnungsgemäß formatiert wurde.

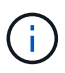

Wenn ein Speicher-Volume neu formatiert wird, gehen alle Daten auf diesem Volume verloren. Sie müssen ein zusätzliches Verfahren durchführen, um Objektdaten von anderen Standorten im Grid wiederherzustellen, vorausgesetzt, dass ILM-Regeln für die Speicherung von mehr als einer Objektkopie konfiguriert wurden.

- Stellt die Cassandra-Datenbank bei Bedarf auf dem Node wieder her.
- Startet die Dienste auf dem Speicherknoten.

### Schritte

- 1. Melden Sie sich beim wiederhergestellten Speicherknoten an:
  - a. Geben Sie den folgenden Befehl ein: ssh admin@grid node IP
  - b. Geben Sie das im aufgeführte Passwort ein Passwords.txt Datei:
  - c. Geben Sie den folgenden Befehl ein, um zum Root zu wechseln: su -
  - d. Geben Sie das im aufgeführte Passwort ein Passwords.txt Datei:

Wenn Sie als root angemeldet sind, ändert sich die Eingabeaufforderung von \$ Bis #.

2. Führen Sie das erste Skript aus, um alle ordnungsgemäß formatierten Speicher-Volumes neu zu mounten.

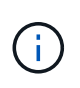

Wenn alle Speicher-Volumes neu sind und formatiert werden müssen, oder wenn alle Speicher-Volumes ausgefallen sind, können Sie diesen Schritt überspringen und das zweite Skript ausführen, um alle nicht abgehängt Speicher-Volumes neu zu formatieren.

a. Führen Sie das Skript aus: sn-remount-volumes

Dieses Skript kann Stunden dauern, bis es auf Storage-Volumes ausgeführt wird, die Daten enthalten.

b. Überprüfen Sie die Ausgabe, während das Skript ausgeführt wird, und beantworten Sie alle Eingabeaufforderungen.

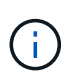

Nach Bedarf können Sie die verwenden tail -f Befehl zum Überwachen des Inhalts der Protokolldatei des Skripts (/var/local/log/sn-remount-volumes.log). Die Protokolldatei enthält ausführlichere Informationen als die Befehlsausgabe der Befehlszeile.

root@SG:~ # sn-remount-volumes The configured LDR noid is 12632740 ===== Device /dev/sdb ====== Mount and unmount device /dev/sdb and checking file system consistency: The device is consistent. Check rangedb structure on device /dev/sdb: Mount device /dev/sdb to /tmp/sdb-654321 with rangedb mount options This device has all rangedb directories. Found LDR node id 12632740, volume number 0 in the volID file Attempting to remount /dev/sdb Device /dev/sdb remounted successfully ===== Device /dev/sdc ====== Mount and unmount device /dev/sdc and checking file system consistency: Error: File system consistency check retry failed on device /dev/sdc. You can see the diagnosis information in the /var/local/log/snremount-volumes.log. This volume could be new or damaged. If you run sn-recoverypostinstall.sh, this volume and any data on this volume will be deleted. If you only had two copies of object data, you will temporarily have only a single copy. StorageGRID Webscale will attempt to restore data redundancy by making additional replicated copies or EC fragments, according to the rules in the active ILM policy. Don't continue to the next step if you believe that the data remaining on this volume can't be rebuilt from elsewhere in the grid (for example, if your ILM policy uses a rule that makes only one copy or if volumes have failed on multiple nodes). Instead, contact support to determine how to recover your data.

===== Device /dev/sdd ====== Mount and unmount device /dev/sdd and checking file system consistency: Failed to mount device /dev/sdd This device could be an uninitialized disk or has corrupted superblock. File system check might take a long time. Do you want to continue? (y or n) [y/N]? y Error: File system consistency check retry failed on device /dev/sdd. You can see the diagnosis information in the /var/local/log/snremount-volumes.log. This volume could be new or damaged. If you run sn-recoverypostinstall.sh, this volume and any data on this volume will be deleted. If you only had two copies of object data, you will temporarily have only a single copy. StorageGRID Webscale will attempt to restore data redundancy by making additional replicated copies or EC fragments, according to the rules in the active ILM policy. Don't continue to the next step if you believe that the data remaining on this volume can't be rebuilt from elsewhere in the grid (for example, if your ILM policy uses a rule that makes only one copy or if volumes have failed on multiple nodes). Instead, contact support to determine how to recover your data. ===== Device /dev/sde ====== Mount and unmount device /dev/sde and checking file system consistency: The device is consistent. Check rangedb structure on device /dev/sde: Mount device /dev/sde to /tmp/sde-654321 with rangedb mount options This device has all rangedb directories. Found LDR node id 12000078, volume number 9 in the volID file Error: This volume does not belong to this node. Fix the attached volume and re-run this script.

In der Beispielausgabe wurde ein Storage-Volume erfolgreich neu eingebunden und drei Storage-Volumes wiesen Fehler auf.

- /dev/sdb Die Konsistenzpr
  üfung des XFS-Dateisystems wurde bestanden und hatte eine g
  ültige Volume-Struktur, so dass es erfolgreich neu eingebunden wurde. Daten auf Ger
  äten, die vom Skript neu eingebunden werden, bleiben erhalten.
- /dev/sdc Die Konsistenzpr
  üfung des XFS-Dateisystems ist fehlgeschlagen, da das Speichervolume neu oder besch
  ädigt war.
- /dev/sdd Konnte nicht gemountet werden, da die Festplatte nicht initialisiert wurde oder der Superblock der Festplatte beschädigt war. Wenn das Skript ein Speichervolume nicht mounten kann, werden Sie gefragt, ob Sie die Konsistenzprüfung des Dateisystems ausführen möchten.
  - Wenn das Speichervolumen an eine neue Festplatte angeschlossen ist, beantworten Sie N mit der Eingabeaufforderung. Sie müssen das Dateisystem auf einer neuen Festplatte nicht überprüfen.
  - Wenn das Speichervolumen an eine vorhandene Festplatte angeschlossen ist, beantworten Sie Y mit der Eingabeaufforderung. Sie können die Ergebnisse der Dateisystemüberprüfung verwenden, um die Quelle der Beschädigung zu bestimmen. Die Ergebnisse werden im gespeichert /var/local/log/sn-remount-volumes.log Protokolldatei.
- /dev/sde Die Konsistenzpr
  üfung des XFS-Dateisystems wurde bestanden und eine g
  ültige Volume-Struktur hatte. Die LDR-Knoten-ID in der volID-Datei stimmt jedoch nicht mit der ID f
  ür diesen Storage-Node 
  überein (die configured LDR noid Oben angezeigt). Diese Meldung gibt an, dass dieses Volume zu einem anderen Speicherknoten geh
  ört.
- 3. Prüfen Sie die Skriptausgabe und beheben Sie etwaige Probleme.

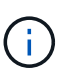

Wenn ein Speichervolume die Konsistenzprüfung des XFS-Dateisystems fehlgeschlagen ist oder nicht gemountet werden konnte, überprüfen Sie sorgfältig die Fehlermeldungen in der Ausgabe. Sie müssen die Auswirkungen der Ausführung des verstehen sn-recoverypostinstall.sh Skript auf diesen Volumen.

- a. Überprüfen Sie, ob die Ergebnisse einen Eintrag für alle Volumes enthalten, die Sie erwartet haben. Wenn keine Volumes aufgeführt sind, führen Sie das Skript erneut aus.
- b. Überprüfen Sie die Meldungen für alle angeschlossenen Geräte. Stellen Sie sicher, dass keine Fehler vorliegen, die darauf hinweisen, dass ein Speichervolume nicht zu diesem Speicherknoten gehört.

Im Beispiel die Ausgabe für /dev/sde Enthält die folgende Fehlermeldung:

Error: This volume does not belong to this node. Fix the attached volume and re-run this script.

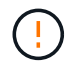

Wenn ein Storage-Volume gemeldet wird, das zu einem anderen Storage Node gehört, wenden Sie sich an den technischen Support. Wenn Sie den ausführen sn-recoverypostinstall.sh Skript: Das Speichervolumen wird neu formatiert, was zu Datenverlust führen kann.

c. Wenn keine Speichergeräte montiert werden konnten, notieren Sie sich den Gerätenamen und reparieren oder ersetzen Sie das Gerät.
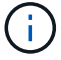

÷

Sie müssen Speichergeräte reparieren oder ersetzen, die nicht montiert werden können.

Sie verwenden den Gerätenamen, um die Volume-ID zu suchen. Dies ist erforderlich, wenn Sie den ausführen repair-data Skript zum Wiederherstellen von Objektdaten auf dem Volume (beim nächsten Verfahren).

d. Führen Sie nach der Reparatur oder dem Austausch aller nicht montierbaren Geräte den aus snremount-volumes Skript erneut, um zu bestätigen, dass alle Speicher-Volumes, die neu gemountet werden können, neu eingebunden wurden.

> Wenn ein Storage-Volume nicht gemountet oder nicht ordnungsgemäß formatiert werden kann und Sie mit dem nächsten Schritt fortfahren, werden das Volume und sämtliche Daten auf dem Volume gelöscht. Falls Sie zwei Kopien von Objektdaten hatten, ist nur eine einzige Kopie verfügbar, bis Sie das nächste Verfahren (Wiederherstellen von Objektdaten) abgeschlossen haben.

Führen Sie das nicht aus sn-recovery-postinstall.sh Skript, wenn Sie glauben, dass die auf einem ausgefallenen Storage-Volume verbleibenden Daten nicht von einer anderen Stelle im Raster neu erstellt werden können (Beispiel: Wenn Ihre ILM-Richtlinie eine Regel verwendet, die nur eine Kopie erstellt, oder wenn Volumes auf mehreren Nodes ausgefallen sind). Wenden Sie sich stattdessen an den technischen Support, um zu ermitteln, wie Sie Ihre Daten wiederherstellen können.

4. Führen Sie die aus sn-recovery-postinstall.sh Skript: sn-recovery-postinstall.sh

Dieses Skript formatiert alle Storage-Volumes, die nicht gemountet werden konnten oder die sich als falsch formatiert herausfanden. Darüber hinaus wird die Cassandra-Datenbank bei Bedarf auf dem Node wiederhergestellt und die Services auf dem Storage-Node gestartet.

Beachten Sie Folgendes:

- Das Skript kann Stunden in Anspruch nehmen.
- Im Allgemeinen sollten Sie die SSH-Sitzung allein lassen, während das Skript ausgeführt wird.
- · Drücken Sie nicht Strg+C, während die SSH-Sitzung aktiv ist.
- Das Skript wird im Hintergrund ausgeführt, wenn eine Netzwerkunterbrechung auftritt und die SSH-Sitzung beendet wird. Sie können jedoch den Fortschritt auf der Seite Wiederherstellung anzeigen.
- Wenn der Storage-Node den RSM-Service verwendet, wird das Skript möglicherweise 5 Minuten lang blockiert, während die Node-Services neu gestartet werden. Diese 5-minütige Verzögerung wird erwartet, wenn der RSM-Dienst zum ersten Mal startet.

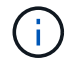

Der RSM-Dienst ist auf Speicherknoten vorhanden, die den ADC-Service enthalten.

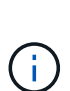

Einige StorageGRID-Wiederherstellungsverfahren verwenden Reaper für die Bearbeitung von Cassandra-Reparaturen. Reparaturen werden automatisch ausgeführt, sobald die entsprechenden oder erforderlichen Services gestartet wurden. Sie können die Skriptausgabe bemerken, die "reaper" oder "Cassandra Reparatur erwähnt." Wenn eine Fehlermeldung angezeigt wird, dass die Reparatur fehlgeschlagen ist, führen Sie den in der Fehlermeldung angegebenen Befehl aus.

5. als sn-recovery-postinstall.sh Skript wird ausgeführt, überwachen Sie die

Wiederherstellungsseite im Grid Manager.

Die Fortschrittsanzeige und die Spalte Phase auf der Seite Wiederherstellung geben einen allgemeinen Status des an sn-recovery-postinstall.sh Skript:

Recovery

Select the failed grid node to recover, enter your provisioning passphrase, and then click Start Recovery to begin the recovery procedure.

| Pending Nodes        |                         |          |                      |        |    |
|----------------------|-------------------------|----------|----------------------|--------|----|
|                      |                         |          |                      | Search | ٩  |
| Name                 | ↓1 IPv4 Address         | ↓1 State | ↓1 Recoverable       |        | ļ† |
| No results found.    |                         |          |                      |        |    |
|                      |                         |          |                      |        |    |
|                      |                         |          |                      |        |    |
| Peeevering Crid Node |                         |          |                      |        |    |
| Recovering Grid Node |                         |          |                      |        |    |
| Name                 | Start Time              | Progress | Stage                |        |    |
| DC1-S3               | 2016-06-02 14:03:35 PDT |          | Recovering Cassandra |        |    |

6. Nach dem sn-recovery-postinstall.sh Das Skript hat Dienste auf dem Knoten gestartet. Sie können Objektdaten auf allen Speichervolumes wiederherstellen, die mit dem Skript formatiert wurden.

Das Skript fragt Sie, ob Sie Objektdaten manuell wiederherstellen möchten.

- In den meisten Fällen sollten Sie "Stellen Sie Objektdaten mithilfe von Grid Manager wieder her". Antwort n Um den Grid-Manager zu verwenden.
- In seltenen Fällen, z. B. wenn Sie vom technischen Support angewiesen werden oder wenn Sie wissen, dass für den Ersatz-Node weniger verfügbare Volumes für Objekt-Storage als der ursprüngliche Node verfügbar sind, müssen Sie dies tun "Manuelles Wiederherstellen von Objektdaten" Verwenden der repair-data Skript: Wenn einer dieser Fälle zutrifft, antworten Sie y.

Wenn Sie antworten y So stellen Sie Objektdaten manuell wieder her:

1

- Objektdaten können mit Grid Manager nicht wiederhergestellt werden.
- Sie können den Fortschritt manueller Wiederherstellungsaufträge mit Grid Manager überwachen.

#### Wiederherstellung von Objektdaten auf einem Storage-Volume (Systemausfall)

Nach der Wiederherstellung von Speicher-Volumes für einen nicht-Appliance-Storage-Node können Sie die replizierten oder mit Löschungen codierten Objektdaten wiederherstellen, die bei einem Ausfall des Storage-Node verloren gingen.

## Welches Verfahren sollte ich verwenden?

Stellen Sie nach Möglichkeit Objektdaten mithilfe der Seite **Volume-Wiederherstellung** im Grid Manager wieder her.

• Wenn die Volumes unter **MAINTENANCE** > Volume-Wiederherstellung > zu wiederherstellende Knoten aufgeführt sind, stellen Sie Objektdaten mithilfe des wieder her "Seite zur Volume-

#### Wiederherstellung im Grid Manager".

• Wenn die Volumes nicht unter MAINTENANCE > Volume-Wiederherstellung > zu wiederherstellende Knoten aufgeführt sind, befolgen Sie die nachstehenden Schritte zur Verwendung des repair-data Skript zur Wiederherstellung von Objektdaten.

Wenn der wiederhergestellte Speicher-Node weniger Volumes enthält als der Knoten, den er ersetzt, müssen Sie den verwenden repair-data Skript:

## Verwenden Sie die repair-data Skript zur Wiederherstellung von Objektdaten

#### Bevor Sie beginnen

Sie müssen bestätigt haben, dass der wiederhergestellte Speicherknoten einen Verbindungsstatus von verbunden hat Auf der Registerkarte NODES > Übersicht im Grid Manager.

## Über diese Aufgabe

Objektdaten können von anderen Storage-Nodes, einem Archiv-Node oder einem Cloud Storage-Pool wiederhergestellt werden, wenn die ILM-Regeln des Grid so konfiguriert wurden, dass Objektkopien verfügbar sind.

Beachten Sie Folgendes:

- Wenn eine ILM-Regel so konfiguriert wurde, dass nur eine replizierte Kopie gespeichert wird und sich diese Kopie auf einem ausgefallenen Storage Volume befand, können Sie das Objekt nicht wiederherstellen.
- Wenn sich die einzige verbleibende Kopie eines Objekts in einem Cloud Storage Pool befindet, muss StorageGRID mehrere Anfragen an den Cloud Storage Pool Endpunkt stellen, um Objektdaten wiederherzustellen. Bevor Sie dieses Verfahren durchführen, wenden Sie sich an den technischen Support, um Hilfe bei der Schätzung des Recovery-Zeitrahmens und der damit verbundenen Kosten zu erhalten.
- Wenn sich die einzige verbleibende Kopie eines Objekts auf einem Archiv-Node befindet, werden Objektdaten vom Archiv-Node abgerufen. Das Wiederherstellen von Objektdaten auf einem Storage-Node aus einem Archiv-Node dauert länger als die Wiederherstellung von Kopien aus anderen Storage-Nodes, da die Latenz beim Abrufen von Daten aus externen Archiv-Storage-Systemen zu einer Verzögerung führt.

#### Informationen zum repair-data Skript

Zum Wiederherstellen von Objektdaten führen Sie den aus repair-data Skript: Dieses Skript startet den Prozess der Wiederherstellung von Objektdaten und arbeitet mit ILM-Scans zusammen, um sicherzustellen, dass ILM-Regeln eingehalten werden.

Wählen Sie unten **replizierte Daten** oder **Erasure-codierte (EC) Daten** aus, um die verschiedenen Optionen für das zu erfahren repair-data Skript erstellen, unabhängig davon, ob Sie replizierte Daten oder Erasure Coding-Daten wiederherstellen. Wenn Sie beide Datentypen wiederherstellen müssen, müssen Sie beide Befehlssets ausführen.

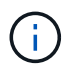

Weitere Informationen zum repair-data Skript, geben Sie ein repair-data --help Über die Befehlszeile des primären Admin-Knotens.

#### **Replizierte Daten**

Zwei Befehle sind zum Wiederherstellen replizierter Daten verfügbar, unabhängig davon, ob Sie den gesamten Node oder nur bestimmte Volumes auf dem Node reparieren müssen:

```
repair-data start-replicated-node-repair
```

```
repair-data start-replicated-volume-repair
```

Sie können Reparaturen replizierter Daten mit diesem Befehl verfolgen:

```
repair-data show-replicated-repair-status
```

## **EC-Daten (Erasure Coding)**

Zwei Befehle sind zum Wiederherstellen von Erasure-codierten Daten verfügbar. Dabei basiert es darauf, ob Sie den gesamten Node reparieren müssen oder nur bestimmte Volumes auf dem Node:

```
repair-data start-ec-node-repair
```

repair-data start-ec-volume-repair

Sie können Reparaturen von Daten, die auf Erasure-Coding-Verfahren codiert wurden, mit diesem Befehl verfolgen:

```
repair-data show-ec-repair-status
```

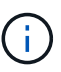

Reparaturen von Daten, die auf Löschung codiert wurden, können beginnen, während einige Storage-Nodes offline sind. Wenn jedoch nicht alle mit Löschcode gekennzeichneten Daten berücksichtigt werden können, kann die Reparatur nicht abgeschlossen werden. Die Reparatur ist abgeschlossen, wenn alle Nodes verfügbar sind.

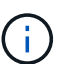

Der EC-Reparaturauftrag reserviert vorübergehend eine große Menge an Lagerung. Storage-Warnmeldungen können zwar ausgelöst werden, werden aber nach Abschluss der Reparatur behoben. Wenn nicht genügend Speicherplatz für die Reservierung vorhanden ist, schlägt der EC-Reparaturauftrag fehl. Speicherreservierungen werden freigegeben, wenn der EC-Reparaturauftrag abgeschlossen wurde, unabhängig davon, ob der Job fehlgeschlagen oder erfolgreich war.

## Suchen Sie nach Hostnamen für Speicherknoten

- 1. Melden Sie sich beim primären Admin-Node an:
  - a. Geben Sie den folgenden Befehl ein: ssh admin@primary\_Admin\_Node\_IP
  - b. Geben Sie das im aufgeführte Passwort ein Passwords.txt Datei:
  - c. Geben Sie den folgenden Befehl ein, um zum Root zu wechseln: su -
  - d. Geben Sie das im aufgeführte Passwort ein Passwords.txt Datei:

Wenn Sie als root angemeldet sind, ändert sich die Eingabeaufforderung von \$ Bis #.

2. Verwenden Sie die /etc/hosts Datei, um den Hostnamen des Speicher-Knotens für die

wiederhergestellten Speicher-Volumes zu finden. Um eine Liste aller Nodes im Raster anzuzeigen, geben Sie Folgendes ein: cat /etc/hosts.

# Reparieren Sie Daten, wenn alle Volumes ausgefallen sind

Wenn alle Storage-Volumes ausgefallen sind, reparieren Sie den gesamten Node. Befolgen Sie die Anweisungen für **replizierte Daten**, **Erasure-codierte (EC) Daten** oder beide, je nachdem, ob Sie replizierte Daten, Erasure-codierte (EC) Daten oder beide verwenden.

Wenn nur einige Volumes gescheitert sind, gehen Sie zu wenn nur einige Volumes ausgefallen sind.

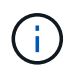

Du kannst nicht laufen repair-data Betrieb für mehr als einen Node gleichzeitig. Wenden Sie sich an den technischen Support, um mehrere Nodes wiederherzustellen.

## **Replizierte Daten**

Wenn in Ihrem Grid replizierte Daten enthalten sind, verwenden Sie das repair-data startreplicated-node-repair Befehl mit dem --nodes Option, wo --nodes Ist der Hostname (Systemname), um den gesamten Speicher-Node zu reparieren.

Mit diesem Befehl werden die replizierten Daten auf einem Storage-Node mit dem Namen SG-DC-SN3 repariert:

```
repair-data start-replicated-node-repair --nodes SG-DC-SN3
```

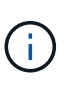

Bei der Wiederherstellung von Objektdaten wird die Warnmeldung **Objektverlust** ausgelöst, wenn das StorageGRID-System keine replizierten Objektdaten finden kann. Auf Storage-Nodes im gesamten System können Warnmeldungen ausgelöst werden. Sie sollten die Ursache des Schadens bestimmen und feststellen, ob eine Wiederherstellung möglich ist. Siehe "Untersuchen Sie verlorene Objekte".

## EC-Daten (Erasure Coding)

Wenn in Ihrem Grid Daten zur Einhaltung von Datenkonsistenz (Erasure Coding) enthalten sind, verwenden Sie den repair-data start-ec-node-repair Befehl mit dem --nodes Option, wo --nodes Ist der Hostname (Systemname), um den gesamten Speicher-Node zu reparieren.

Mit diesem Befehl werden die Erasure-codierten Daten auf einem Storage-Node mit dem Namen SG-DC-SN3 repariert:

repair-data start-ec-node-repair --nodes SG-DC-SN3

Der Vorgang gibt einen eindeutigen zurück repair ID Das identifiziert dies repair\_data Betrieb. Verwenden Sie diese Option repair ID Den Fortschritt und das Ergebnis des verfolgen repair\_data Betrieb. Beim Abschluss des Wiederherstellungsprozesses wird kein weiteres Feedback zurückgegeben.

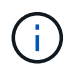

Reparaturen von Daten, die auf Löschung codiert wurden, können beginnen, während einige Storage-Nodes offline sind. Die Reparatur ist abgeschlossen, wenn alle Nodes verfügbar sind.

#### Reparieren Sie Daten, wenn nur einige Volumes ausgefallen sind

Wenn nur einige Volumes ausgefallen sind, die betroffenen Volumes reparieren. Befolgen Sie die Anweisungen für **replizierte Daten**, **Erasure-codierte (EC) Daten** oder beide, je nachdem, ob Sie replizierte Daten, Erasure-codierte (EC) Daten oder beide verwenden.

Wenn alle Volumes ausgefallen sind, gehen Sie zu wenn alle Volumes ausgefallen sind.

Geben Sie die Volume-IDs in hexadezimal ein. Beispiel: 0000 Ist der erste Band und 000F Ist der sechzehnte Band. Sie können ein Volume, einen Bereich von Volumes oder mehrere Volumes angeben, die sich nicht in einer Sequenz befinden.

Alle Volumes müssen sich auf demselben Speicherknoten befinden. Wenn Sie Volumes für mehr als einen Speicherknoten wiederherstellen müssen, wenden Sie sich an den technischen Support.

#### **Replizierte Daten**

Wenn Ihr Grid replizierte Daten enthält, verwenden Sie das start-replicated-volume-repair Befehl mit dem --nodes Option zum Identifizieren des Knotens (wobei --nodes Ist der Hostname des Node). Fügen Sie dann entweder die hinzu --volumes Oder --volume-range Option, wie in den folgenden Beispielen dargestellt.

**Einzelnes Volume**: Dieser Befehl stellt replizierte Daten auf das Volume wieder her 0002 Auf einem Storage-Node mit dem Namen SG-DC-SN3:

repair-data start-replicated-volume-repair --nodes SG-DC-SN3 --volumes 0002

**Bereich von Volumes**: Dieser Befehl stellt replizierte Daten auf alle Volumes im Bereich wieder her 0003 Bis 0009 Auf einem Storage-Node mit dem Namen SG-DC-SN3:

```
repair-data start-replicated-volume-repair --nodes SG-DC-SN3 --volume-range
0003,0009
```

**Mehrere Volumes nicht in einer Sequenz**: Dieser Befehl stellt replizierte Daten in Volumes wieder her 0001, 0005, und 0008 Auf einem Storage-Node mit dem Namen SG-DC-SN3:

```
repair-data start-replicated-volume-repair --nodes SG-DC-SN3 --volumes
0001,0005,0008
```

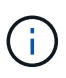

Bei der Wiederherstellung von Objektdaten wird die Warnmeldung **Objektverlust** ausgelöst, wenn das StorageGRID-System keine replizierten Objektdaten finden kann. Auf Storage-Nodes im gesamten System können Warnmeldungen ausgelöst werden. Notieren Sie sich die Beschreibung der Warnmeldung und die empfohlenen Maßnahmen, um die Ursache des Verlusts zu ermitteln und zu ermitteln, ob eine Wiederherstellung möglich ist.

#### **EC-Daten (Erasure Coding)**

Wenn in Ihrem Grid Daten zur Einhaltung von Datenkonsistenz (Erasure Coding) enthalten sind, verwenden Sie den start-ec-volume-repair Befehl mit dem --nodes Option zum Identifizieren des Knotens (wobei --nodes Ist der Hostname des Node). Fügen Sie dann entweder die hinzu --volumes Oder --volume-range Option, wie in den folgenden Beispielen dargestellt.

**Einzelnes Volume**: Dieser Befehl stellt die mit dem Löschen kodierten Daten auf das Volume wieder her 0007 Auf einem Storage-Node mit dem Namen SG-DC-SN3:

repair-data start-ec-volume-repair --nodes SG-DC-SN3 --volumes 0007

**Bereich von Volumes**: Dieser Befehl stellt Daten mit Löschungscode auf alle Volumes im Bereich wieder her 0004 Bis 0006 Auf einem Storage-Node mit dem Namen SG-DC-SN3:

repair-data start-ec-volume-repair --nodes SG-DC-SN3 --volume-range 0004,0006

**Mehrere Volumes nicht in einer Sequenz**: Dieser Befehl stellt Erasure-codierte Daten auf Volumes wieder her 000A, 000C, und 000E Auf einem Storage-Node mit dem Namen SG-DC-SN3:

repair-data start-ec-volume-repair --nodes SG-DC-SN3 --volumes 000A,000C,000E

Der repair-data Der Vorgang gibt einen eindeutigen zurück repair ID Das identifiziert dies

repair\_data Betrieb. Verwenden Sie diese Option repair ID Den Fortschritt und das Ergebnis des verfolgen repair\_data Betrieb. Beim Abschluss des Wiederherstellungsprozesses wird kein weiteres Feedback zurückgegeben.

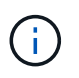

Reparaturen von Daten, die auf Löschung codiert wurden, können beginnen, während einige Storage-Nodes offline sind. Die Reparatur ist abgeschlossen, wenn alle Nodes verfügbar sind.

#### Überwachen Sie Reparaturen

Überwachen Sie den Status der Reparaturaufträge, je nachdem, ob Sie **replizierte Daten**, **Erasure-codierte (EC) Daten** oder beides verwenden.

Sie können auch den Status der in Verarbeitung beendeten Volume-Wiederherstellungsaufträge überwachen und einen Verlauf der in abgeschlossenen Wiederherstellungsaufträge anzeigen "Grid Manager".

#### **Replizierte Daten**

• Um einen geschätzten Fertigstellungsgrad für die replizierte Reparatur zu erhalten, fügen Sie die hinzu show-replicated-repair-status Option zum Befehl Repair-Data.

repair-data show-replicated-repair-status

- So stellen Sie fest, ob Reparaturen abgeschlossen sind:
  - a. Wählen Sie NODES > Storage Node wird repariert > ILM.
  - b. Prüfen Sie die Attribute im Abschnitt Bewertung. Wenn die Reparaturen abgeschlossen sind, weist das Attribut **wartet Alle** 0 Objekte an.
- So überwachen Sie die Reparatur genauer:
  - a. Wählen Sie **SUPPORT > Tools > Grid-Topologie** aus.
  - b. Wählen Sie *Grid* > *Storage Node wird repariert* > LDR > Data Store.
  - c. Verwenden Sie eine Kombination der folgenden Attribute, um festzustellen, ob replizierte Reparaturen abgeschlossen sind.

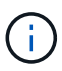

Cassandra-Inkonsistenzen sind möglicherweise vorhanden, und fehlgeschlagene Reparaturen werden nicht nachverfolgt.

 Reparted (XRPA): Verwenden Sie dieses Attribut, um den Fortschritt der replizierten Reparaturen zu verfolgen. Dieses Attribut erhöht sich jedes Mal, wenn ein Storage-Node versucht, ein risikoreicheres Objekt zu reparieren. Wenn dieses Attribut für einen Zeitraum nicht länger als die aktuelle Scan-Periode (vorgesehen durch das Attribut Scan Period — Estimated) steigt, bedeutet dies, dass ILM-Scans keine hoch riskant Objekte gefunden haben, die auf allen Knoten repariert werden müssen.

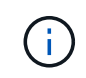

Objekte mit hohem Risiko sind Objekte, die Gefahr laufen, völlig verloren zu sein. Dies umfasst keine Objekte, die ihre ILM-Konfiguration nicht erfüllen.

 Scan Period — Estimated (XSCM): Verwenden Sie dieses Attribut, um zu schätzen, wann eine Richtlinienänderung auf zuvor aufgenommene Objekte angewendet wird. Wenn sich das Attribut Repears versuchte über einen Zeitraum nicht länger als der aktuelle Scanzeitraum erhöht, ist es wahrscheinlich, dass replizierte Reparaturen durchgeführt werden. Beachten Sie, dass sich der Scanzeitraum ändern kann. Das Attribut Scan Period — Estimated (XSCM) gilt für das gesamte Raster und ist die maximale Anzahl aller Knoten Scan Perioden. Sie können den Attributverlauf des Attributs Scanperiode — Estimated für das Raster abfragen, um einen geeigneten Zeitrahmen zu ermitteln.

## **EC-Daten (Erasure Coding)**

So überwachen Sie die Reparatur von Daten mit Verfahren zur Einhaltung von Datenkonsistenz und versuchen Sie es erneut, eventuell fehlgeschlagene Anfragen zu senden:

- 1. Status von Datenreparaturen mit Löschungscode ermitteln:
  - Wählen Sie SUPPORT > Tools > Metrics, um die geschätzte Zeit bis zum Abschluss und den Fertigstellungsgrad für den aktuellen Job anzuzeigen. Wählen Sie dann im Abschnitt Grafana die Option EC Übersicht aus. Sehen Sie sich die Dashboards Grid EC Job Estimated Time to Completion und Grid EC Job prozentual Completed an.
  - · Verwenden Sie diesen Befehl, um den Status eines bestimmten anzuzeigen repair-data

Betriebliche Gründe:

repair-data show-ec-repair-status --repair-id repair ID

• Verwenden Sie diesen Befehl, um alle Reparaturen aufzulisten:

repair-data show-ec-repair-status

Die Ausgabe enthält Informationen, einschließlich repair ID, Für alle zuvor und derzeit laufenden Reparaturen.

2. Wenn in der Ausgabe angezeigt wird, dass der Reparaturvorgang fehlgeschlagen ist, verwenden Sie den --repair-id Option, um die Reparatur erneut zu versuchen.

Mit diesem Befehl wird eine fehlerhafte Node-Reparatur mithilfe der Reparatur-ID 6949309319275667690 erneut versucht:

```
repair-data start-ec-node-repair --repair-id 6949309319275667690
```

Mit diesem Befehl wird eine fehlerhafte Volume-Reparatur mithilfe der Reparatur-ID 6949309319275667690 wiederholt:

repair-data start-ec-volume-repair --repair-id 6949309319275667690

#### Überprüfen Sie den Speicherstatus nach der Wiederherstellung des Speicherknoten-Systemlaufwerks

Nach der Wiederherstellung des Systemlaufwerks für einen Speicherknoten müssen Sie überprüfen, ob der gewünschte Status des Speicherknoten auf Online gesetzt ist, und vergewissern Sie sich, dass der Status beim Neustart des Speicherknotenservers standardmäßig online ist.

#### **Bevor Sie beginnen**

- Sie sind mit einem bei Grid Manager angemeldet "Unterstützter Webbrowser".
- Der Speicherknoten wurde wiederhergestellt und die Datenwiederherstellung ist abgeschlossen.

#### Schritte

- 1. Wählen Sie SUPPORT > Tools > Grid-Topologie aus.
- Überprüfen Sie die Werte von wiederhergestellten Speicherknoten > LDR > Storage > Speicherzustand — gewünscht und Speicherstatus — Strom.

Der Wert beider Attribute sollte Online sein.

- Wenn der Speicherstatus gewünscht auf schreibgeschützt eingestellt ist, führen Sie die folgenden Schritte aus:
  - a. Klicken Sie auf die Registerkarte Konfiguration.
  - b. Wählen Sie aus der Dropdown-Liste Storage State gewünschte die Option Online aus.
  - c. Klicken Sie Auf Änderungen Übernehmen.
  - d. Klicken Sie auf die Registerkarte Übersicht und bestätigen Sie, dass die Werte von Speicherzustand — gewünscht und Speicherzustand — Aktuell auf Online aktualisiert werden.

# Stellen Sie Objektdaten mithilfe von Grid Manager wieder her

Mithilfe von Grid Manager können Sie Objektdaten für ein fehlerhaftes Speicher-Volume oder einen Speicher-Node wiederherstellen. Sie können den Grid Manager auch verwenden, um laufende Wiederherstellungsprozesse zu überwachen und einen Wiederherstellungsverlauf anzuzeigen.

# Bevor Sie beginnen

- Sie haben eine der folgenden Verfahren zum Formatieren fehlgeschlagener Volumes durchgeführt:
  - "Appliance-Storage-Volumes neu einbinden und formatieren (manuelle Schritte)"
  - "Speicher-Volumes neu einbinden und formatieren (manuelle Schritte)"
- Sie haben bestätigt, dass der Speicher-Node, auf dem Sie Objekte wiederherstellen, den

Verbindungsstatus **Verbunden** hat **V** Auf der Registerkarte **NODES** > **Übersicht** im Grid Manager.

- Sie haben Folgendes bestätigt:
  - · Eine Grid-Erweiterung zum Hinzufügen eines Storage-Knotens wird nicht ausgeführt.
  - Die Stilllegung des Storage-Node wird nicht ausgeführt oder ist fehlgeschlagen.
  - Eine Recovery eines ausgefallenen Storage-Volumes wird nicht ausgeführt.
  - Eine Wiederherstellung eines Storage-Knotens mit einem ausgefallenen Systemlaufwerk wird nicht ausgeführt.
  - Es wird kein EC-Neuausgleich durchgeführt.
  - · Das Klonen von Appliance-Nodes wird nicht ausgeführt.

## Über diese Aufgabe

Nachdem Sie die Laufwerke ersetzt und die manuellen Schritte zum Formatieren der Volumes durchgeführt haben, zeigt Grid Manager die Volumes als Kandidaten für die Wiederherstellung auf der Registerkarte **MAINTENANCE > Volume-Wiederherstellung > zu wiederherstellende Nodes** an.

Stellen Sie nach Möglichkeit Objektdaten mithilfe der Seite **Volume-Wiederherstellung** im Grid Manager wieder her. Befolgen Sie diese Richtlinien:

- Wenn die Volumes unter MAINTENANCE > Volume-Wiederherstellung > zu wiederherstellende Knoten aufgeführt sind, stellen Sie Objektdaten wie in den Schritten unten beschrieben wieder her. Die Volumes werden aufgelistet, wenn:
  - · Einige, aber nicht alle Storage-Volumes in einem Node sind ausgefallen
  - Alle Speicher-Volumes in einem Node sind ausgefallen und werden durch dieselbe Anzahl von Volumes oder mehr ersetzt

Auf der Seite Volume-Wiederherstellung im Grid Manager können Sie außerdem die folgenden Optionen aufrufen Überwachen Sie den Wiederherstellungsprozess für Volumes Und Wiederherstellungsverlauf anzeigen.

- Wenn die Volumes im Grid Manager nicht als Kandidaten für die Wiederherstellung aufgeführt sind, befolgen Sie die entsprechenden Schritte zur Verwendung von repair-data Skript zur Wiederherstellung von Objektdaten:
  - "Wiederherstellung von Objektdaten im Storage-Volume (Systemausfall)"
  - "Wiederherstellung von Objektdaten auf dem Storage Volume, auf dem das Systemlaufwerk intakt ist"

#### • "Wiederherstellung von Objektdaten auf Storage Volumes für die Appliance"

Wenn der wiederhergestellte Speicher-Node weniger Volumes enthält als der Knoten, den er ersetzt, müssen Sie den verwenden repair-data Skript:

Sie können zwei Typen von Objektdaten wiederherstellen:

- Replizierte Datenobjekte werden von anderen Speicherorten wiederhergestellt, unter der Annahme, dass die ILM-Regeln des Grids für die Bereitstellung von Objektkopien konfiguriert wurden.
  - Wenn eine ILM-Regel so konfiguriert wurde, dass nur eine replizierte Kopie gespeichert wird und sich diese Kopie auf einem ausgefallenen Storage Volume befand, können Sie das Objekt nicht wiederherstellen.
  - Wenn sich die einzige verbleibende Kopie eines Objekts in einem Cloud Storage Pool befindet, muss StorageGRID mehrere Anfragen an den Cloud Storage Pool Endpunkt stellen, um Objektdaten wiederherzustellen.
  - Wenn sich die einzige verbleibende Kopie eines Objekts auf einem Archiv-Node befindet, werden Objektdaten vom Archiv-Node abgerufen. Die Wiederherstellung von Objektdaten auf einem Storage Node von einem Archive Node dauert länger als die Wiederherstellung von Objektkopien von anderen Storage Nodes.
- Datenobjekte, die mit dem Erasure Coded (EC) codiert wurden, werden durch Neuzusammensetzen der gespeicherten Fragmente wiederhergestellt. Beschädigte oder verlorene Fragmente werden durch den Erasure-Coding-Algorithmus aus den verbleibenden Daten und Paritätsfragmenten wiederhergestellt.

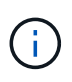

Die Volume-Wiederherstellung hängt von der Verfügbarkeit von Ressourcen ab, auf denen Objektkopien gespeichert werden. Der Fortschritt der Volume-Wiederherstellung erfolgt nicht linear und kann Tage oder Wochen in Anspruch nehmen.

#### Wiederherstellen eines fehlerhaften Volumes oder Node

Führen Sie die folgenden Schritte aus, um ein ausgefallenes Volume oder einen ausgefallenen Node wiederherzustellen.

#### Schritte

- 1. Gehen Sie im Grid Manager zu **MAINTENANCE > Volume Restoration**.
- 2. Wählen Sie die Registerkarte **zu wiederherstellende Knoten** aus.

Die Nummer auf der Registerkarte gibt die Anzahl der Nodes an, deren Volumes wiederhergestellt werden müssen.

| Maintenance > Volume restorat                                      | n                                                                                                    |
|--------------------------------------------------------------------|----------------------------------------------------------------------------------------------------|
| Volume restorat                                                    | on                                                                                                    |
| If storage volumes in a Storage<br>or fragments that remain on oth | de fail, you can perform volume restoration to restore object data to the recovered volumes. StorageGRID can restore replicated and erasure-coded objects using the copies<br>r Storage Nodes, in a Cloud Storage Pool, or on an Archive Node. |
| Nodes to restore (2)                                               | Restoration progress Restoration history                                                                                                    |
| Select a node to restore, includ node.                             | g all available volumes in it. You can restore data for only one node at a time. Wait until the restoration on one node is complete before starting restoration on another                                                                     |
| Nodes and volumes                                                  | Status 🕢                                                                                                    |
| O ^ DC1-SN1-010-060                                                | 142-214                                                                                                    |
| Volume 1                                                           | Waiting for manual steps [2]                                                                                                    |
| O ^ DC1-SN2-010-060                                                | 42-215                                                                                                    |
| Volume 1                                                           | Ready to restore                                                                                                    |
| Start restore                                                      |                                                                                                    |

- 3. Erweitern Sie jeden Node, um die Volumes anzuzeigen, die wiederhergestellt werden müssen, und ihren Status anzuzeigen.
- 4. Beheben Sie alle Probleme, die die Wiederherstellung jedes Volumes verhindern, die angezeigt werden, wenn Sie Warten auf manuelle Schritte auswählen, wenn es als Volume-Status angezeigt wird.
- 5. Wählen Sie einen Knoten aus, der wiederhergestellt werden soll, wobei alle Volumes den Status bereit zur Wiederherstellung anzeigen.

Sie können die Volumes nur für jeweils einen Node wiederherstellen.

Jedes Volume im Node muss angeben, dass es zur Wiederherstellung bereit ist.

- 6. Wählen Sie Wiederherstellung starten.
- 7. Beheben Sie alle Warnungen, die angezeigt werden können, oder wählen Sie **Trotzdem starten**, um die Warnungen zu ignorieren und die Wiederherstellung zu starten.

Knoten werden von der Registerkarte **Knoten zur Wiederherstellung** auf die Registerkarte **Wiederherstellungsfortschritt** verschoben, wenn die Wiederherstellung beginnt.

Wenn eine Volume-Wiederherstellung nicht gestartet werden kann, kehrt der Knoten zur Registerkarte **Nodes** to restore zurück.

#### Wiederherstellungsfortschritt anzeigen

Die Registerkarte **Restoration Progress** zeigt den Status des Wiederherstellungsprozesses des Volumes und Informationen über die Volumes für einen wiederherzustellenden Knoten an.

| Volume restoration                                                                                          |                                               |                                           |                                                    |                                            |                                               |
|----------------------------------------------------------------------------------------------------|-----------------------------------------------|-------------------------------------------|----------------------------------------------------|--------------------------------------------|-----------------------------------------------|
| If storage volumes in a Storage Node fail,<br>restore replicated and erasure-coded obje<br>an Archive Node. | you can perform volu<br>ects using the copies | ume restoration to<br>or fragments that i | restore object data to t<br>remain on other Storag | he recovered volun<br>ge Nodes, in a Clouc | nes. StorageGRID can<br>I Storage Pool, or on |
| Nodes to restore Restora                                                                                    | tion progress                                 | Restoration hi                            | story                                              |                                            |                                               |
| Replicated data repair rate: <b>? 10,001 c</b>                                                              | objects/s                                     |                                           |                                                    |                                            |                                               |
| Erasure-coded data repair rate: 💡 🛛 —                                                                       |                                               |                                           |                                                    |                                            |                                               |
| Objects safe from data loss (no restore rec                                                                 | quired) 🕜 99%                                 |                                           |                                                    |                                            |                                               |
| Restoration jobs (1)                                                                                        |                                               |                                           |                                                    |                                            |                                               |
| Node 🗢                                                                                                    | Volume ID                                     | Data type 😮  🖨                            | Status 😗 🖨                                         | Progress                                   | Details                                       |
| DC1-SN1-010-060-042-214                                                                                     | 1                                             | Replicated                                | Running                                            | 76%                                        | ~                                             |

Datenreparaturraten für replizierte und Erasure-Coded-Objekte in allen Volumes sind Durchschnittswerte, die alle gerade verarbeiteten Wiederherstellungen einschließlich der mit dem initiierten Wiederherstellungen zusammenfassen repair-data Skript: Der Prozentsatz der Objekte in diesen Volumes, die intakt sind und keine Wiederherstellung erfordern, wird ebenfalls angegeben.

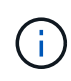

Die Wiederherstellung replizierter Daten hängt von der Verfügbarkeit der Ressourcen ab, auf denen die replizierten Kopien gespeichert sind. Der Fortschritt der replizierten Datenwiederherstellung erfolgt nicht linear und kann Tage oder Wochen dauern.

Im Abschnitt Wiederherstellungsaufträge werden Informationen über die mit Grid Manager begonnenen Volume-Wiederherstellungen angezeigt.

- Die Nummer im Abschnitt Wiederherstellungsaufträge gibt die Anzahl der Volumes an, die entweder wiederhergestellt oder zur Wiederherstellung in die Warteschlange gestellt werden.
- Die Tabelle zeigt Informationen zu jedem Volume in einem Node, der wiederhergestellt wird, und dessen Fortschritt an.
  - Der Fortschritt für jeden Node zeigt den Prozentsatz für jeden Job an.
  - Erweitern Sie die Spalte Details, um die Startzeit der Wiederherstellung und die Job-ID anzuzeigen.
- Wenn die Wiederherstellung eines Volumes fehlschlägt:
  - In der Spalte Status wird auf Fehlgeschlagen angezeigt.
  - Es wird ein Fehler angezeigt, der die Fehlerursache angibt.

Beheben Sie die im Fehler angezeigten Probleme. Wählen Sie dann **Wiederholen**, um die Wiederherstellung des Volumes erneut zu starten.

Wenn mehrere Wiederherstellungsaufträge fehlgeschlagen sind, wird durch Auswahl von **Wiederholen** der zuletzt fehlgeschlagene Job gestartet.

Auf der Registerkarte **Restoration history** werden Informationen zu allen erfolgreich abgeschlossenen Volume-Wiederherstellungen angezeigt.

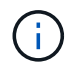

Die Größen gelten nicht für replizierte Objekte. Sie werden nur für Wiederherstellungen angezeigt, die EC-Datenobjekte (Erasure Coded) enthalten.

| Agentenance > Volume restoration      |                                |                                 |                             |                                              |                                   |
|---------------------------------------|--------------------------------|---------------------------------|-----------------------------|----------------------------------------------|-----------------------------------|
|                                       |                                |                                 |                             |                                              |                                   |
| olume restoratio                      | n                              |                                 |                             |                                              |                                   |
| storage volumes in a Storage Nod      | e fail, you can perform volum  | e restoration to restore object | data to the recovered volum | es. StorageGRID can restore replicated and e | rasure-coded objects using the co |
| fragments that remain on other S      | Storage Nodes, in a Cloud Stor | rage Pool, or on an Archive No  | de.                         |                                              |                                   |
| Nodes to restore (2)                  | Restoration progress           | Restoration history             |                             |                                              |                                   |
|                                       |                                |                                 |                             |                                              |                                   |
| Search by node, volume, data type, or | start time Q                   |                                 |                             |                                              |                                   |
| Node 🗢                                | Volume ID                      | ♦ Size ♦                        | Data type 💡 💠               | Start time 🗢                                 | Total time  ≑                     |
| DC1-SN1-010-060-042-214               | 1                              |                                 | Replicated                  | 2022-11-09 09:07:24 EST                      | 6 minutes                         |
| DC1-SN1-010-060-042-214               | 1                              |                                 | Replicated                  | 2022-11-09 08:33:22 EST                      | 11 minutes                        |
| DC1-SN1-010-060-042-214               | 1                              |                                 | Replicated                  | 2022-11-09 08:22:03 EST                      | 10 minutes                        |
| DC1 SN1 010 050 042 214               | -1                             |                                 | Poplicated                  | 2022 11 08 10-05-02 ECT                      | 9 minutos                         |

#### Überwachen Sie Jobs mit Reparaturdaten

Sie können den Status von Reparaturjobs mit der überwachen repair-data Skript über die Befehlszeile.

Dazu gehören Jobs, die Sie manuell initiiert haben, oder Jobs, die StorageGRID automatisch im Rahmen einer Stilllegung initiiert hat.

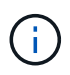

Wenn Sie Volume-Wiederherstellungsjobs ausführen, "Überwachen Sie den Fortschritt und zeigen Sie einen Verlauf dieser Jobs im Grid Manager an" Stattdessen.

Überwachen Sie den Status von repair-data Jobs abhängig davon, ob Sie replizierte Daten, Erasurecoded (EC)-Daten oder beides verwenden.

#### **Replizierte Daten**

• Um einen geschätzten Fertigstellungsgrad für die replizierte Reparatur zu erhalten, fügen Sie die hinzu show-replicated-repair-status Option zum Befehl Repair-Data.

repair-data show-replicated-repair-status

- So stellen Sie fest, ob Reparaturen abgeschlossen sind:
  - a. Wählen Sie NODES > Storage Node wird repariert > ILM.
  - b. Prüfen Sie die Attribute im Abschnitt Bewertung. Wenn die Reparaturen abgeschlossen sind, weist das Attribut **wartet Alle** 0 Objekte an.
- So überwachen Sie die Reparatur genauer:
  - a. Wählen Sie **SUPPORT > Tools > Grid-Topologie** aus.
  - b. Wählen Sie *Grid* > *Storage Node wird repariert* > LDR > Data Store.
  - c. Verwenden Sie eine Kombination der folgenden Attribute, um festzustellen, ob replizierte Reparaturen abgeschlossen sind.

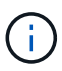

Cassandra-Inkonsistenzen sind möglicherweise vorhanden, und fehlgeschlagene Reparaturen werden nicht nachverfolgt.

 Reparted (XRPA): Verwenden Sie dieses Attribut, um den Fortschritt der replizierten Reparaturen zu verfolgen. Dieses Attribut erhöht sich jedes Mal, wenn ein Storage-Node versucht, ein risikoreicheres Objekt zu reparieren. Wenn dieses Attribut für einen Zeitraum nicht länger als die aktuelle Scan-Periode (vorgesehen durch das Attribut Scan Period — Estimated) steigt, bedeutet dies, dass ILM-Scans keine hoch riskant Objekte gefunden haben, die auf allen Knoten repariert werden müssen.

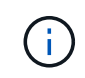

Objekte mit hohem Risiko sind Objekte, die Gefahr laufen, völlig verloren zu sein. Dies umfasst keine Objekte, die ihre ILM-Konfiguration nicht erfüllen.

 Scan Period — Estimated (XSCM): Verwenden Sie dieses Attribut, um zu schätzen, wann eine Richtlinienänderung auf zuvor aufgenommene Objekte angewendet wird. Wenn sich das Attribut Repears versuchte über einen Zeitraum nicht länger als der aktuelle Scanzeitraum erhöht, ist es wahrscheinlich, dass replizierte Reparaturen durchgeführt werden. Beachten Sie, dass sich der Scanzeitraum ändern kann. Das Attribut Scan Period — Estimated (XSCM) gilt für das gesamte Raster und ist die maximale Anzahl aller Knoten Scan Perioden. Sie können den Attributverlauf des Attributs Scanperiode — Estimated für das Raster abfragen, um einen geeigneten Zeitrahmen zu ermitteln.

## **EC-Daten (Erasure Coding)**

So überwachen Sie die Reparatur von Daten mit Verfahren zur Einhaltung von Datenkonsistenz und versuchen Sie es erneut, eventuell fehlgeschlagene Anfragen zu senden:

- 1. Status von Datenreparaturen mit Löschungscode ermitteln:
  - Wählen Sie SUPPORT > Tools > Metrics, um die geschätzte Zeit bis zum Abschluss und den Fertigstellungsgrad für den aktuellen Job anzuzeigen. Wählen Sie dann im Abschnitt Grafana die Option EC Übersicht aus. Sehen Sie sich die Dashboards Grid EC Job Estimated Time to Completion und Grid EC Job prozentual Completed an.
  - · Verwenden Sie diesen Befehl, um den Status eines bestimmten anzuzeigen repair-data

Betriebliche Gründe:

repair-data show-ec-repair-status --repair-id repair ID

• Verwenden Sie diesen Befehl, um alle Reparaturen aufzulisten:

repair-data show-ec-repair-status

Die Ausgabe enthält Informationen, einschließlich repair ID, Für alle zuvor und derzeit laufenden Reparaturen.

2. Wenn in der Ausgabe angezeigt wird, dass der Reparaturvorgang fehlgeschlagen ist, verwenden Sie den --repair-id Option, um die Reparatur erneut zu versuchen.

Mit diesem Befehl wird eine fehlerhafte Node-Reparatur mithilfe der Reparatur-ID 6949309319275667690 erneut versucht:

```
repair-data start-ec-node-repair --repair-id 6949309319275667690
```

Mit diesem Befehl wird eine fehlerhafte Volume-Reparatur mithilfe der Reparatur-ID 6949309319275667690 wiederholt:

repair-data start-ec-volume-repair --repair-id 6949309319275667690

# Wiederherstellung bei Ausfällen des Admin-Nodes

#### Wiederherstellung von Admin-Knoten-Ausfällen: Workflow

Der Wiederherstellungsprozess für einen Admin-Knoten hängt davon ab, ob es sich um den primären Admin-Knoten oder einen nicht-primären Admin-Knoten handelt.

Die Schritte für die Wiederherstellung eines primären oder nicht primären Admin-Knotens auf hoher Ebene sind identisch, wobei sich die Details der einzelnen Schritte unterscheiden.

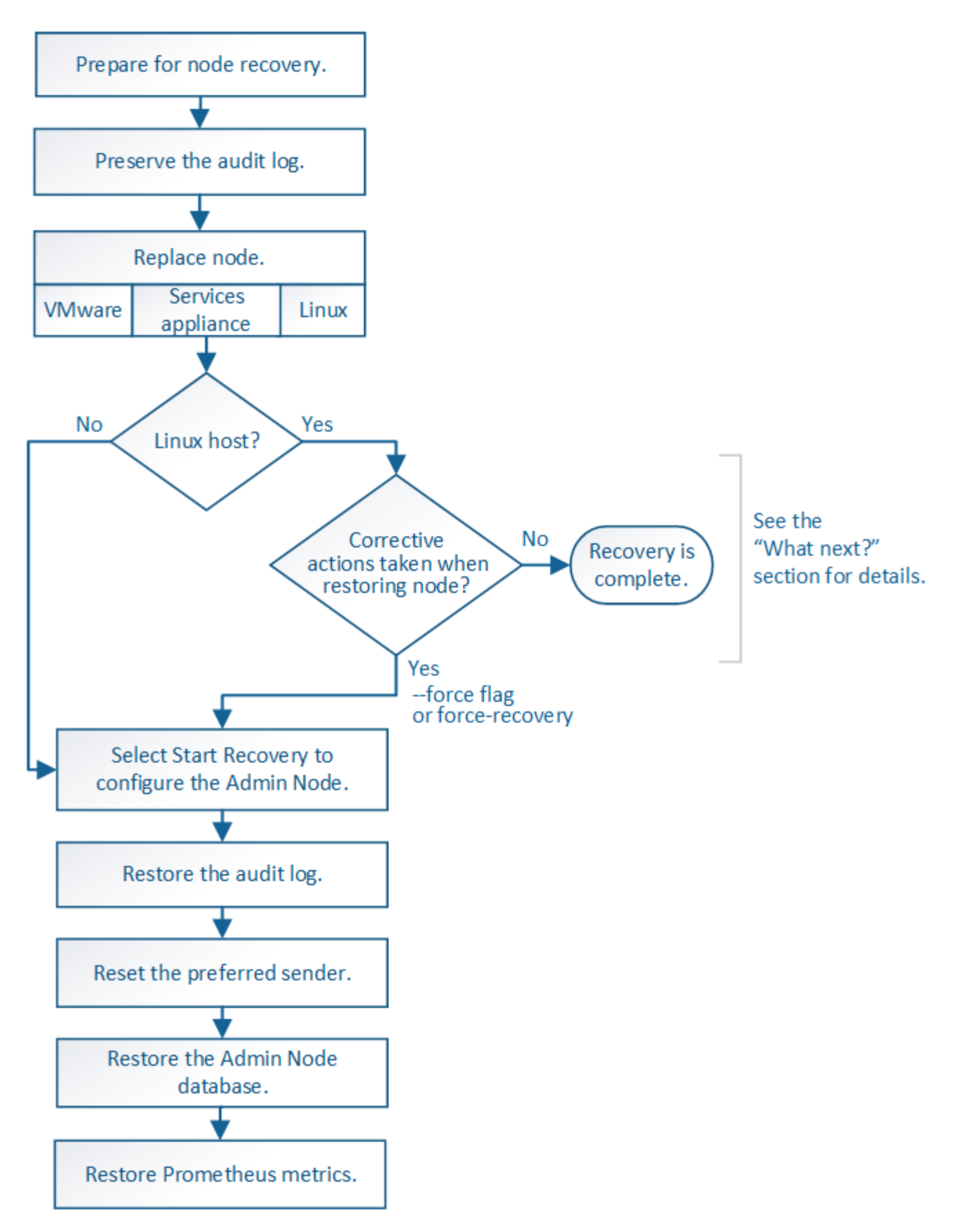

Befolgen Sie immer den richtigen Wiederherstellungsvorgang für den Admin-Knoten, den Sie wiederherstellen. Die Verfahren sehen auf hohem Niveau gleich aus, unterscheiden sich aber in den Details.

## Wahlmöglichkeiten

- "Wiederherstellung nach Ausfällen des primären Admin-Nodes"
- "Wiederherstellung nach Ausfällen von Admin-Nodes außerhalb des primären Standorts"

# Wiederherstellung nach Ausfällen des primären Admin-Nodes

## Wiederherstellung nach Ausfällen des primären Admin-Knotens: Übersicht

Sie müssen einen bestimmten Satz von Aufgaben ausführen, um nach einem Ausfall eines primären Admin-Knotens wiederherstellen zu können. Der primäre Admin-Node hostet den Configuration Management Node (CMN)-Service für das Grid.

Ein fehlgeschlagener primärer Admin-Node sollte umgehend ersetzt werden. Der Configuration Management Node (CMN)-Dienst auf dem primären Admin-Node ist für die Ausgabe von Objektkennungen für das Grid verantwortlich. Diese Kennungen werden Objekten bei ihrer Aufnahme zugewiesen. Neue Objekte können nur aufgenommen werden, wenn Kennungen verfügbar sind. Die Objektaufnahme kann fortgesetzt werden, während das CMN nicht verfügbar ist, da die Identifikatoren ungefähr einen Monat im Grid zwischengespeichert werden. Nachdem jedoch die gecachten Kennungen erschöpft sind, können keine neuen Objekte hinzugefügt werden.

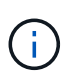

Sie müssen einen fehlerhaften primären Administrator-Node innerhalb von etwa einem Monat reparieren oder ersetzen. Andernfalls kann das Grid die Aufnahme neuer Objekte verlieren. Der genaue Zeitraum hängt von der Geschwindigkeit der Objekterfassung ab: Wenn Sie eine genauere Bewertung des Zeitrahmens für Ihr Grid benötigen, wenden Sie sich an den technischen Support.

## Prüfprotokolle vom fehlgeschlagenen primären Admin-Node kopieren

Wenn Sie Audit-Protokolle vom fehlgeschlagenen primären Admin-Node kopieren können, sollten Sie diese beibehalten, um den Datensatz der Systemaktivität und -Nutzung des Rasters beizubehalten. Sie können die erhaltenen Audit-Protokolle nach dem wiederhergestellten primären Admin-Knoten wiederherstellen, nachdem er in Betrieb ist.

# Über diese Aufgabe

Mit diesem Verfahren werden die Audit-Log-Dateien vom fehlgeschlagenen Admin-Node in einen temporären Speicherort auf einem separaten Grid-Node kopiert. Diese erhaltenen Audit-Protokolle können dann in den Ersatz-Admin-Node kopiert werden. Audit-Protokolle werden nicht automatisch auf den neuen Admin-Node kopiert.

Je nach Art des Fehlers können Sie unter Umständen keine Prüfprotokolle von einem fehlgeschlagenen Admin-Knoten kopieren. Wenn die Bereitstellung nur über einen Admin-Node verfügt, startet der wiederhergestellte Admin-Knoten die Aufzeichnung von Ereignissen zum Audit-Protokoll in einer neuen leeren Datei und zuvor aufgezeichnete Daten gehen verloren. Wenn die Bereitstellung mehr als einen Admin-Node enthält, können Sie die Audit-Protokolle von einem anderen Admin-Node wiederherstellen.

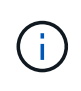

Wenn die Überwachungsprotokolle jetzt nicht auf den fehlgeschlagenen Admin-Knoten zugreifen können, können Sie möglicherweise später darauf zugreifen, z. B. nach der Host-Wiederherstellung.

Schritte

- 1. Melden Sie sich nach Möglichkeit beim fehlgeschlagenen Admin-Knoten an. Melden Sie sich andernfalls beim primären Admin-Node oder einem anderen Admin-Node an, falls verfügbar.
  - a. Geben Sie den folgenden Befehl ein: ssh admin@grid\_node\_IP
  - b. Geben Sie das im aufgeführte Passwort ein Passwords.txt Datei:
  - c. Geben Sie den folgenden Befehl ein, um zum Root zu wechseln: su -
  - d. Geben Sie das im aufgeführte Passwort ein Passwords.txt Datei:

Wenn Sie als root angemeldet sind, ändert sich die Eingabeaufforderung von \$ Bis #.

- 2. Stoppen Sie den AMS-Dienst, um zu verhindern, dass eine neue Protokolldatei erstellt wird:service ams stop
- 3. Benennen Sie die Datei audit.log um, damit sie die vorhandene Datei nicht überschreiben kann, wenn Sie sie in den wiederhergestellten Admin-Node kopieren.

Benennen Sie audit.log in einen eindeutigen nummerierten Dateinamen um. Benennen Sie beispielsweise die Datei audit.log in um 2023-10-25.txt.1.

```
cd /var/local/audit/export
ls -l
mv audit.log 2023-10-25.txt.1
```

- 4. AMS-Dienst neu starten: service ams start
- 5. Erstellen Sie das Verzeichnis, um alle Audit-Log-Dateien in einen temporären Speicherort auf einem separaten Grid-Knoten zu kopieren: ssh admin@grid\_node\_IP mkdir -p /var/local/tmp/saved-audit-logs

Geben Sie bei der entsprechenden Eingabeaufforderung das Passwort für den Administrator ein.

6. Alle Audit-Log-Dateien kopieren: scp -p \* admin@grid\_node\_IP:/var/local/tmp/savedaudit-logs

Geben Sie bei der entsprechenden Eingabeaufforderung das Passwort für den Administrator ein.

7. Melden Sie sich als Root an: exit

#### Primären Admin-Node ersetzen

Um einen primären Admin-Node wiederherzustellen, müssen Sie zuerst die physische oder virtuelle Hardware ersetzen.

Sie können einen fehlgeschlagenen primären Admin-Node durch einen primären Admin-Node ersetzen, der auf derselben Plattform ausgeführt wird, oder Sie können einen primären Admin-Node, der auf VMware oder einem Linux-Host ausgeführt wird, durch einen primären Admin-Node ersetzen, der auf einer Services-Appliance gehostet wird.

Verwenden Sie das Verfahren, das der für den Node ausgewählten Ersatzplattform entspricht. Nachdem Sie den Knotenaustausch abgeschlossen haben (der für alle Node-Typen geeignet ist), werden Sie durch dieses Verfahren zum nächsten Schritt für die primäre Admin-Knoten-Wiederherstellung geleitet.

| Austauschplattform                        | Verfahren                                                                                                    |
|-------------------------------------------|----------------------------------------------------------------------------------------------------|
| VMware                                    | "Einen VMware-Knoten ersetzen"                                                                                                    |
| Linux                                     | "Ersetzen Sie einen Linux-Knoten"                                                                                                    |
| SG100- und SG1000-Services-<br>Appliances | "Ersetzen Sie eine Service Appliance"                                                                                                    |
| OpenStack                                 | Die von NetApp bereitgestellten Festplattendateien und Skripte für<br>Virtual Machines von OpenStack werden für Recovery-Vorgänge nicht<br>mehr unterstützt. Wenn Sie einen Knoten wiederherstellen müssen, der<br>in einer OpenStack-Implementierung ausgeführt wird, laden Sie die<br>Dateien für Ihr Linux-Betriebssystem herunter. Befolgen Sie dann das<br>Verfahren für "Ersetzen eines Linux-Knotens". |

#### Primären Ersatzadministrator-Knoten konfigurieren

Der Ersatzknoten muss als primärer Admin-Node für Ihr StorageGRID System konfiguriert sein.

#### **Bevor Sie beginnen**

- Für primäre Admin-Nodes, die auf virtuellen Maschinen gehostet werden, wurde die virtuelle Maschine bereitgestellt, eingeschaltet und initialisiert.
- Für primäre Admin-Nodes, die auf einer Services-Appliance gehostet werden, haben Sie die Appliance ersetzt und die installierte Software installiert. Siehe "Installationsanweisungen für das Gerät".
- Sie haben die letzte Sicherung der Recovery Package-Datei (sgws-recovery-package-*id-revision.zip*).
- Sie haben die Provisionierungs-Passphrase.

#### Schritte

1. Öffnen Sie Ihren Webbrowser, und navigieren Sie zu https://primary\_admin\_node\_ip.

| NetApp® | StorageGRID <sup>®</sup> | lelp 👻 |
|---------|--------------------------|--------|
| Install |                          |        |

#### Welcome

Use this page to install a new StorageGRID system, or recover a failed primary Admin Node for an existing system.

Note: You must have access to a StorageGRID license, network configuration and grid topology information, and NTP settings to complete the installation. You must have the latest version of the Recovery Package file to complete a primary Admin Node recovery.

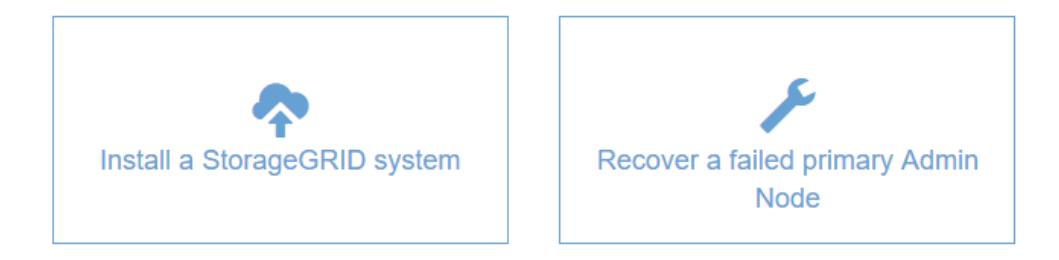

- 2. Klicken Sie auf Wiederherstellen eines fehlgeschlagenen primären Admin-Knotens.
- 3. Laden Sie das aktuellste Backup des Wiederherstellungspakets hoch:
  - a. Klicken Sie Auf Durchsuchen.
  - b. Suchen Sie die aktuellste Wiederherstellungspakedatei für Ihr StorageGRID-System und klicken Sie auf Öffnen.
- 4. Geben Sie die Provisionierungs-Passphrase ein.
- 5. Klicken Sie Auf Wiederherstellung Starten.

Der Wiederherstellungsprozess beginnt. Der Grid Manager ist möglicherweise einige Minuten lang nicht mehr verfügbar, wenn die erforderlichen Dienste gestartet werden. Wenn die Wiederherstellung abgeschlossen ist, wird die Anmeldeseite angezeigt.

6. Wenn SSO (Single Sign-On) für Ihr StorageGRID-System aktiviert ist und das Vertrauen der Vertrauensstelle für den wiederhergestellten Admin-Knoten für das Zertifikat der Standardverwaltungsoberfläche konfiguriert wurde, aktualisieren (oder löschen und neu erstellen) das Vertrauen des Node auf die Vertrauensbasis in Active Directory Federation Services (AD FS). Verwenden Sie das neue Standard-Serverzertifikat, das während der Wiederherstellung des Admin-Knotens generiert wurde.

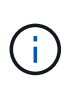

Informationen zum Konfigurieren einer vertrauenswürdigen Partei finden Sie unter "Konfigurieren Sie Single Sign-On". Melden Sie sich zum Zugriff auf das Standard-Serverzertifikat bei der Eingabeaufforderung des Admin-Knotens an. Wechseln Sie zum /var/local/mgmt-api Und wählen Sie das aus server.crt Datei:

- 7. Bestimmen Sie, ob Sie einen Hotfix anwenden müssen.
  - a. Melden Sie sich mit einem bei Grid Manager an "Unterstützter Webbrowser".

92

- b. Wählen Sie **KNOTEN**.
- c. Wählen Sie in der Liste links den primären Admin-Node aus.
- d. Notieren Sie sich auf der Registerkarte Übersicht die Version, die im Feld **Softwareversion** angezeigt wird.
- e. Wählen Sie einen beliebigen anderen Grid-Knoten aus.
- f. Notieren Sie sich auf der Registerkarte Übersicht die Version, die im Feld **Softwareversion** angezeigt wird.
  - Wenn die in den Feldern **Software Version** angezeigten Versionen identisch sind, müssen Sie keinen Hotfix anwenden.
  - Wenn die in den Feldern Software Version angezeigten Versionen unterschiedlich sind, müssen Sie dies tun "Installieren Sie einen Hotfix" Um den wiederhergestellten primären Admin-Knoten auf dieselbe Version zu aktualisieren.

#### Prüfprotokoll auf wiederhergestellten primären Admin-Knoten wiederherstellen

Wenn Sie das Revisionsprotokoll vom fehlgeschlagenen primären Admin-Knoten erhalten konnten, können Sie es in den primären Admin-Knoten kopieren, den Sie wiederherstellen.

## Bevor Sie beginnen

- Der wiederhergestellte Admin-Knoten wird installiert und ausgeführt.
- Sie haben die Überwachungsprotokolle an einen anderen Speicherort kopiert, nachdem der ursprüngliche Admin-Node fehlgeschlagen ist.

## Über diese Aufgabe

i.,

Wenn ein Admin-Knoten ausfällt, gehen in diesem Admin-Knoten gespeicherte Prüfprotokolle möglicherweise verloren. Es könnte möglich sein, Daten vor Verlust durch Kopieren von Prüfprotokollen aus dem fehlgeschlagenen Admin-Knoten und dann die Wiederherstellung dieser Prüfprotokolle auf den wiederhergestellten Admin-Knoten. Je nach Ausfall ist es möglicherweise nicht möglich, Prüfprotokolle vom fehlgeschlagenen Admin-Node zu kopieren. Wenn die Bereitstellung mehr als einen Admin-Node hat, können Sie in diesem Fall Audit-Protokolle von einem anderen Admin-Node wiederherstellen, da Audit-Protokolle auf allen Admin-Nodes repliziert werden.

Wenn nur ein Admin-Knoten vorhanden ist und das Audit-Protokoll nicht vom fehlgeschlagenen Knoten kopiert werden kann, beginnt der wiederhergestellte Admin-Knoten, Ereignisse im Auditprotokoll zu erfassen, als ob die Installation neu ist.

Sie müssen einen Admin-Knoten so schnell wie möglich wiederherstellen, um die Protokollierungsfunktion wiederherzustellen.

Standardmäßig werden Audit-Informationen an das Audit-Protokoll auf Admin-Knoten gesendet. Sie können diese Schritte überspringen, wenn eine der folgenden Maßnahmen zutrifft:

- Sie haben einen externen Syslog-Server konfiguriert und Audit-Protokolle werden jetzt an den Syslog-Server anstatt an Admin-Knoten gesendet.
- Sie haben ausdrücklich angegeben, dass Audit-Meldungen nur auf den lokalen Knoten gespeichert werden sollten, die sie generiert haben.

Siehe "Konfigurieren von Überwachungsmeldungen und Protokollzielen" Entsprechende Details.

## Schritte

- 1. Melden Sie sich beim wiederhergestellten Admin-Knoten an:
  - a. Geben Sie den folgenden Befehl ein: ssh admin@recovery Admin Node IP
  - b. Geben Sie das im aufgeführte Passwort ein Passwords.txt Datei:
  - c. Geben Sie den folgenden Befehl ein, um zum Root zu wechseln: su -
  - d. Geben Sie das im aufgeführte Passwort ein Passwords.txt Datei:

Nachdem Sie als root angemeldet sind, ändert sich die Eingabeaufforderung von \$ Bis #.

- 2. Prüfen Sie, welche Audit-Dateien erhalten wurden: cd /var/local/audit/export
- 3. Kopieren Sie die erhaltenen Audit-Log-Dateien auf den wiederhergestellten Admin-Knoten: scp admin@grid node IP:/var/local/tmp/saved-audit-logs/YYYY\* .

Geben Sie bei der entsprechenden Eingabeaufforderung das Passwort für den Administrator ein.

- 4. Löschen Sie aus Sicherheitsgründen die Prüfprotokolle vom fehlgeschlagenen Grid-Knoten, nachdem Sie überprüft haben, ob sie erfolgreich auf den wiederhergestellten Admin-Node kopiert wurden.
- 5. Aktualisieren Sie die Benutzer- und Gruppeneinstellungen der Audit-Log-Dateien auf dem wiederhergestellten Admin-Knoten: chown ams-user: bycast \*
- 6. Melden Sie sich als Root an: exit

Sie müssen auch alle bereits vorhandenen Clientzugriffe auf die Revisionsfreigabe wiederherstellen. Weitere Informationen finden Sie unter "Konfigurieren des Zugriffs auf Audit-Clients".

#### Stellen Sie die Admin-Knoten-Datenbank wieder her, wenn Sie den primären Admin-Knoten wiederherstellen

Wenn Sie die historischen Informationen über Attribute, Alarme und Alarme auf einem primären Admin-Node, der ausgefallen ist, behalten möchten, können Sie die Admin-Node-Datenbank wiederherstellen. Sie können diese Datenbank nur wiederherstellen, wenn Ihr StorageGRID-System einen anderen Admin-Knoten enthält.

#### **Bevor Sie beginnen**

- Der wiederhergestellte Admin-Knoten wird installiert und ausgeführt.
- Das StorageGRID-System enthält mindestens zwei Admin-Nodes.
- Sie haben die Passwords.txt Datei:
- Sie haben die Provisionierungs-Passphrase.

#### Über diese Aufgabe

Wenn ein Admin-Knoten ausfällt, gehen die in seiner Admin-Knoten-Datenbank gespeicherten historischen Informationen verloren. Diese Datenbank enthält folgende Informationen:

- Meldungsverlauf
- Alarmverlauf
- Historische Attributdaten, die in den Diagrammen und Textberichten verwendet werden, die auf der Seite **SUPPORT** > **Tools** > **Grid Topology** verfügbar sind.

Wenn Sie einen Admin-Knoten wiederherstellen, erstellt der Software-Installationsprozess eine leere Admin-Knoten-Datenbank auf dem wiederhergestellten Knoten. Die neue Datenbank enthält jedoch nur Informationen für Server und Services, die derzeit Teil des Systems sind oder später hinzugefügt werden.

Wenn Sie einen primären Admin-Knoten wiederhergestellt haben und Ihr StorageGRID-System einen anderen Admin-Knoten hat, können Sie die historischen Informationen wiederherstellen, indem Sie die Admin-Knoten-Datenbank von einem nicht-primären Admin-Knoten (der\_Quell-Admin-Knoten\_) auf den wiederhergestellten primären Admin-Knoten kopieren. Wenn Ihr System nur über einen primären Admin-Knoten verfügt, können Sie die Admin-Knoten-Datenbank nicht wiederherstellen.

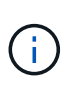

Das Kopieren der Admin-Node-Datenbank kann mehrere Stunden dauern. Einige Grid Manager-Funktionen sind nicht verfügbar, während Dienste auf dem Quell-Admin-Node angehalten werden.

# Schritte

- 1. Melden Sie sich beim Quell-Admin-Node an:
  - a. Geben Sie den folgenden Befehl ein: ssh admin@grid\_node\_IP
  - b. Geben Sie das im aufgeführte Passwort ein Passwords.txt Datei:
  - c. Geben Sie den folgenden Befehl ein, um zum Root zu wechseln: su -
  - d. Geben Sie das im aufgeführte Passwort ein Passwords.txt Datei:
- 2. Beenden Sie den MI-Dienst vom Quell-Admin-Node: service mi stop
- 3. Beenden Sie vom Quell-Admin-Node den Management Application Program Interface (Management-API)-Service: service mgmt-api stop
- 4. Führen Sie die folgenden Schritte auf dem wiederhergestellten Admin-Knoten aus:
  - a. Melden Sie sich beim wiederhergestellten Admin-Knoten an:
    - i. Geben Sie den folgenden Befehl ein: ssh admin@grid node IP
    - ii. Geben Sie das im aufgeführte Passwort ein Passwords.txt Datei:
    - iii. Geben Sie den folgenden Befehl ein, um zum Root zu wechseln: su -
    - iv. Geben Sie das im aufgeführte Passwort ein Passwords.txt Datei:
  - b. Beenden SIE DEN MI-Dienst: service mi stop
  - c. Beenden Sie den Management API-Service: service mgmt-api stop
  - d. Fügen Sie den SSH-privaten Schlüssel zum SSH-Agenten hinzu. Geben Sie Ein:ssh-add
  - e. Geben Sie das SSH-Zugriffspasswort ein, das im aufgeführt ist Passwords.txt Datei:
  - f. Kopieren Sie die Datenbank vom Quell-Admin-Knoten auf den wiederhergestellten Admin-Knoten: /usr/local/mi/bin/mi-clone-db.sh Source Admin Node IP
  - g. Wenn Sie dazu aufgefordert werden, bestätigen Sie, dass Sie die MI-Datenbank auf dem wiederhergestellten Admin-Knoten überschreiben möchten.

Die Datenbank und ihre historischen Daten werden auf den wiederhergestellten Admin-Knoten kopiert. Wenn der Kopiervorgang abgeschlossen ist, startet das Skript den wiederhergestellten Admin-Knoten.

h. Wenn Sie keinen passwortlosen Zugriff auf andere Server mehr benötigen, entfernen Sie den privaten Schlüssel vom SSH-Agent. Geben Sie Ein:ssh-add -D

5. Starten Sie die Dienste auf dem Quell-Admin-Node neu: service servermanager start

#### Stellen Sie bei der Wiederherstellung des primären Admin-Knotens Prometheus-Kennzahlen wieder her

Optional können Sie die historischen Metriken aufbewahren, die von Prometheus auf einem primären Admin-Node gewartet wurden, der ausgefallen ist. Die Prometheus Kennzahlen können nur wiederhergestellt werden, wenn Ihr StorageGRID System einen anderen Admin-Knoten enthält.

## Bevor Sie beginnen

- Der wiederhergestellte Admin-Knoten wird installiert und ausgeführt.
- Das StorageGRID-System enthält mindestens zwei Admin-Nodes.
- Sie haben die Passwords.txt Datei:
- Sie haben die Provisionierungs-Passphrase.

## Über diese Aufgabe

Wenn ein Admin-Knoten ausfällt, gehen die in der Prometheus-Datenbank auf dem Admin-Knoten gepflegten Kennzahlen verloren. Wenn Sie den Admin-Knoten wiederherstellen, erstellt der Software-Installationsprozess eine neue Prometheus-Datenbank. Nachdem der wiederhergestellte Admin-Node gestartet wurde, zeichnet er die Metriken auf, als ob Sie eine neue Installation des StorageGRID-Systems durchgeführt hatten.

Wenn Sie einen primären Admin-Knoten wiederhergestellt haben und Ihr StorageGRID-System einen anderen Admin-Knoten hat, können Sie die historischen Metriken wiederherstellen, indem Sie die Prometheus-Datenbank von einem nicht-primären Admin-Knoten (den *Source Admin-Knoten*) auf den wiederhergestellten primären Admin-Knoten kopieren. Wenn Ihr System nur über einen primären Admin-Knoten verfügt, können Sie die Prometheus-Datenbank nicht wiederherstellen.

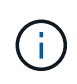

Das Kopieren der Prometheus-Datenbank dauert möglicherweise ein Stunde oder länger. Einige Grid Manager-Funktionen sind nicht verfügbar, während Dienste auf dem Quell-Admin-Node angehalten werden.

## Schritte

- 1. Melden Sie sich beim Quell-Admin-Node an:
  - a. Geben Sie den folgenden Befehl ein: ssh admin@grid\_node\_IP
  - b. Geben Sie das im aufgeführte Passwort ein Passwords.txt Datei:
  - c. Geben Sie den folgenden Befehl ein, um zum Root zu wechseln: su -
  - d. Geben Sie das im aufgeführte Passwort ein Passwords.txt Datei:
- 2. Beenden Sie vom Quell-Admin-Node den Prometheus-Service: service prometheus stop
- 3. Führen Sie die folgenden Schritte auf dem wiederhergestellten Admin-Knoten aus:
  - a. Melden Sie sich beim wiederhergestellten Admin-Knoten an:
    - i. Geben Sie den folgenden Befehl ein: ssh admin@grid\_node\_IP
    - ii. Geben Sie das im aufgeführte Passwort ein Passwords.txt Datei:
    - iii. Geben Sie den folgenden Befehl ein, um zum Root zu wechseln: su -
    - iv. Geben Sie das im aufgeführte Passwort ein Passwords.txt Datei:

- b. Stoppen Sie den Prometheus Service: service prometheus stop
- c. Fügen Sie den SSH-privaten Schlüssel zum SSH-Agenten hinzu. Geben Sie Ein:ssh-add
- d. Geben Sie das SSH-Zugriffspasswort ein, das im aufgeführt ist Passwords.txt Datei:
- e. Kopieren Sie die Prometheus-Datenbank vom Quell-Admin-Knoten auf den wiederhergestellten Admin-Knoten: /usr/local/prometheus/bin/prometheus-clone-db.sh Source\_Admin\_Node\_IP
- f. Wenn Sie dazu aufgefordert werden, drücken Sie **Enter**, um zu bestätigen, dass Sie die neue Prometheus-Datenbank auf dem wiederhergestellten Admin-Knoten zerstören möchten.

Die ursprüngliche Prometheus-Datenbank und ihre historischen Daten werden auf den wiederhergestellten Admin-Knoten kopiert. Wenn der Kopiervorgang abgeschlossen ist, startet das Skript den wiederhergestellten Admin-Knoten. Der folgende Status wird angezeigt:

Datenbank geklont, Dienste starten

- a. Wenn Sie keinen passwortlosen Zugriff auf andere Server mehr benötigen, entfernen Sie den privaten Schlüssel vom SSH-Agent. Geben Sie Ein:ssh-add -D
- 4. Starten Sie den Prometheus-Service auf dem Quell-Admin-Node neu.service prometheus start

#### Wiederherstellung nach Ausfällen von Admin-Nodes außerhalb des primären Standorts

#### Wiederherstellung nach Ausfällen von nicht-primären Admin-Knoten: Übersicht

Sie müssen die folgenden Aufgaben durchführen, um nach einem Ausfall eines nicht primären Admin-Knotens wiederherzustellen. Ein Admin-Node hostet den Configuration Management Node (CMN)-Service und ist als primärer Admin-Node bekannt. Obwohl Sie mehrere Admin-Nodes haben können, enthält jedes StorageGRID-System nur einen primären Admin-Node. Alle anderen Admin-Nodes sind nicht primäre Admin-Nodes.

## Prüfprotokolle vom fehlgeschlagenen Admin-Knoten kopieren

Wenn Sie in der Lage sind, Audit-Protokolle vom fehlgeschlagenen Admin-Node zu kopieren, sollten Sie diese beibehalten, um die Aufzeichnung der Systemaktivität und -Nutzung des Rasters beizubehalten. Sie können die erhaltenen Audit-Protokolle nach dem Wiederherstellen des nicht-primären Admin-Knotens wiederherstellen, nachdem er ausgeführt wurde.

Mit diesem Verfahren werden die Audit-Log-Dateien vom fehlgeschlagenen Admin-Node in einen temporären Speicherort auf einem separaten Grid-Node kopiert. Diese erhaltenen Audit-Protokolle können dann in den Ersatz-Admin-Node kopiert werden. Audit-Protokolle werden nicht automatisch auf den neuen Admin-Node kopiert.

Je nach Art des Fehlers können Sie unter Umständen keine Prüfprotokolle von einem fehlgeschlagenen Admin-Knoten kopieren. Wenn die Bereitstellung nur über einen Admin-Node verfügt, startet der wiederhergestellte Admin-Knoten die Aufzeichnung von Ereignissen zum Audit-Protokoll in einer neuen leeren Datei und zuvor aufgezeichnete Daten gehen verloren. Wenn die Bereitstellung mehr als einen Admin-Node enthält, können Sie die Audit-Protokolle von einem anderen Admin-Node wiederherstellen.

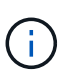

Wenn die Überwachungsprotokolle jetzt nicht auf den fehlgeschlagenen Admin-Knoten zugreifen können, können Sie möglicherweise später darauf zugreifen, z. B. nach der Host-Wiederherstellung.

- 1. Melden Sie sich nach Möglichkeit beim fehlgeschlagenen Admin-Knoten an. Melden Sie sich andernfalls beim primären Admin-Node oder einem anderen Admin-Node an, falls verfügbar.
  - a. Geben Sie den folgenden Befehl ein: ssh admin@grid\_node\_IP
  - b. Geben Sie das im aufgeführte Passwort ein Passwords.txt Datei:
  - c. Geben Sie den folgenden Befehl ein, um zum Root zu wechseln: su -
  - d. Geben Sie das im aufgeführte Passwort ein Passwords.txt Datei:

Wenn Sie als root angemeldet sind, ändert sich die Eingabeaufforderung von \$ Bis #.

- 2. Stoppen Sie den AMS-Dienst, um zu verhindern, dass eine neue Protokolldatei erstellt wird:service ams stop
- 3. Benennen Sie die Datei audit.log um, damit sie die vorhandene Datei nicht überschreiben kann, wenn Sie sie in den wiederhergestellten Admin-Node kopieren.

Benennen Sie audit.log in einen eindeutigen nummerierten Dateinamen um. Benennen Sie beispielsweise die Datei audit.log in um 2023-10-25.txt.1.

```
cd /var/local/audit/export
ls -l
mv audit.log 2023-10-25.txt.1
```

- 4. AMS-Dienst neu starten: service ams start
- 5. Erstellen Sie das Verzeichnis, um alle Audit-Log-Dateien in einen temporären Speicherort auf einem separaten Grid-Knoten zu kopieren: ssh admin@grid\_node\_IP mkdir -p /var/local/tmp/saved-audit-logs

Geben Sie bei der entsprechenden Eingabeaufforderung das Passwort für den Administrator ein.

6. Alle Audit-Log-Dateien kopieren: scp -p \* admin@grid\_node\_IP:/var/local/tmp/savedaudit-logs

Geben Sie bei der entsprechenden Eingabeaufforderung das Passwort für den Administrator ein.

7. Melden Sie sich als Root an: exit

#### Nicht-primärer Admin-Node ersetzen

Um einen nicht-primären Admin-Node wiederherzustellen, müssen Sie zuerst die physische oder virtuelle Hardware ersetzen.

Sie können einen nicht primären Admin-Node durch einen nicht-primären Admin-Node ersetzen, der auf derselben Plattform ausgeführt wird, oder Sie können einen nicht-primären Admin-Node, der auf VMware oder einem Linux-Host ausgeführt wird, durch einen nicht-primären Admin-Node ersetzen, der auf einer Services

Appliance gehostet wird.

Verwenden Sie das Verfahren, das der für den Node ausgewählten Ersatzplattform entspricht. Nachdem Sie den Knotenaustausch abgeschlossen haben (der für alle Node-Typen geeignet ist), werden Sie durch dieses Verfahren zum nächsten Schritt für die Wiederherstellung eines nicht-primären Admin-Knotens geleitet.

| Austauschplattform                        | Verfahren                                                                                                    |
|-------------------------------------------|----------------------------------------------------------------------------------------------------|
| VMware                                    | "Einen VMware-Knoten ersetzen"                                                                                                    |
| Linux                                     | "Ersetzen Sie einen Linux-Knoten"                                                                                                    |
| SG100- und SG1000-Services-<br>Appliances | "Ersetzen Sie eine Service Appliance"                                                                                                    |
| OpenStack                                 | Die von NetApp bereitgestellten Festplattendateien und Skripte für<br>Virtual Machines von OpenStack werden für Recovery-Vorgänge nicht<br>mehr unterstützt. Wenn Sie einen Knoten wiederherstellen müssen, der<br>in einer OpenStack-Implementierung ausgeführt wird, laden Sie die<br>Dateien für Ihr Linux-Betriebssystem herunter. Befolgen Sie dann das<br>Verfahren für "Ersetzen eines Linux-Knotens". |

#### Wählen Sie Wiederherstellung starten, um einen nicht-primären Admin-Node zu konfigurieren

Nach dem Ersetzen eines nicht-primären Admin-Knotens müssen Sie im Grid-Manager die Option Wiederherstellung starten wählen, um den neuen Knoten als Ersatz für den fehlgeschlagenen Knoten zu konfigurieren.

## Bevor Sie beginnen

- Sie sind mit einem bei Grid Manager angemeldet "Unterstützter Webbrowser".
- Sie haben die Berechtigung Wartung oder Stammzugriff.
- Sie haben die Provisionierungs-Passphrase.
- · Sie haben den Ersatzknoten bereitgestellt und konfiguriert.

## Schritte

- 1. Wählen Sie im Grid Manager **MAINTENANCE** > **Tasks** > **Recovery**.
- 2. Wählen Sie in der Liste Ausstehende Knoten den Rasterknoten aus, den Sie wiederherstellen möchten.

Nodes werden in der Liste angezeigt, wenn sie fehlschlagen. Sie können jedoch keinen Node auswählen, bis er neu installiert wurde und für die Wiederherstellung bereit ist.

- 3. Geben Sie die Provisioning-Passphrase ein.
- 4. Klicken Sie Auf Wiederherstellung Starten.

#### Recovery

Select the failed grid node to recover, enter your provisioning passphrase, and then click Start Recovery to begin the recovery procedure.

#### Pending Nodes

|     |                 |      |               |   |          |   |             | Search |             | ۹    |
|-----|-----------------|------|---------------|---|----------|---|-------------|--------|-------------|------|
|     | Name            | 11   | IPv4 Address  | t | State 11 | t | Recoverable |        |             | - 11 |
| ۲   | 104-217-S1      |      | 10.96.104.217 |   | Unknown  |   |             | 1      |             |      |
|     |                 |      |               |   |          |   |             |        |             |      |
|     |                 |      |               |   |          |   |             |        |             |      |
|     |                 |      |               |   |          |   |             |        |             |      |
| Pas | sphrase         |      |               |   |          |   |             |        |             |      |
|     | Provisioning Pa | sspł | ırase         |   |          |   |             |        |             |      |
|     |                 |      |               |   |          |   |             |        | Start Recov | ery  |

5. Überwachen Sie den Fortschritt der Wiederherstellung in der Tabelle "Netzknoten wiederherstellen".

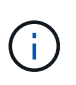

Während der Wiederherstellungsvorgang läuft, können Sie auf **Zurücksetzen** klicken, um eine neue Wiederherstellung zu starten. Es wird ein Dialogfeld angezeigt, das anzeigt, dass der Knoten in einem unbestimmten Zustand bleibt, wenn Sie das Verfahren zurücksetzen.

# Info

#### Reset Recovery

Resetting the recovery procedure leaves the deployed grid node in an indeterminate state. To retry a recovery after resetting the procedure, you must restore the node to a pre-installed state:

- · For VMware nodes, delete the deployed VM and then redeploy it.
- · For StorageGRID appliance nodes, run "sgareinstall" on the node.
- · For Linux nodes, run "storagegrid node force-recovery node-name" on the Linux host.

Do you want to reset recovery?

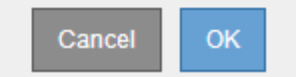

Wenn Sie die Recovery nach dem Zurücksetzen der Prozedur erneut versuchen möchten, müssen Sie den Node in einen vorinstallierten Status wiederherstellen:

- **VMware**: Den bereitgestellten virtuellen Grid-Knoten löschen. Wenn Sie bereit sind, die Recovery neu zu starten, implementieren Sie den Node erneut.
- Linux: Starten Sie den Knoten neu, indem Sie diesen Befehl auf dem Linux-Host ausführen: storagegrid node force-recovery *node-name*
- **Appliance**: Wenn Sie die Wiederherstellung nach dem Zurücksetzen des Vorgangs erneut versuchen möchten, müssen Sie den Geräteknoten durch Ausführen in einen vorinstallierten Zustand wiederherstellen sgareinstall Auf dem Node. Siehe "Appliance für die Neuinstallation vorbereiten

(nur Plattformaustausch)".

6. Wenn SSO (Single Sign-On) für Ihr StorageGRID-System aktiviert ist und das Vertrauen der Vertrauensstelle für den wiederhergestellten Admin-Knoten für das Zertifikat der Standardverwaltungsoberfläche konfiguriert wurde, aktualisieren (oder löschen und neu erstellen) das Vertrauen des Node auf die Vertrauensbasis in Active Directory Federation Services (AD FS). Verwenden Sie das neue Standard-Serverzertifikat, das während der Wiederherstellung des Admin-Knotens generiert wurde.

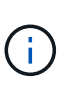

Informationen zum Konfigurieren einer vertrauenswürdigen Partei finden Sie unter "Konfigurieren Sie Single Sign-On". Melden Sie sich zum Zugriff auf das Standard-Serverzertifikat bei der Eingabeaufforderung des Admin-Knotens an. Wechseln Sie zum /var/local/mgmt-api Und wählen Sie das aus server.crt Datei:

# Stellen Sie das Prüfprotokoll auf dem wiederhergestellten Admin-Node, der nicht dem primären Administrator gehört, wieder her

Wenn Sie das Audit-Protokoll vom fehlgeschlagenen nicht-primären Admin-Node erhalten konnten, damit die Informationen des historischen Audit-Protokolls beibehalten werden, können Sie es in den nicht-primären Admin-Node kopieren, den Sie wiederherstellen.

# Bevor Sie beginnen

- Der wiederhergestellte Admin-Knoten wird installiert und ausgeführt.
- Sie haben die Überwachungsprotokolle an einen anderen Speicherort kopiert, nachdem der ursprüngliche Admin-Node fehlgeschlagen ist.

## Über diese Aufgabe

Wenn ein Admin-Knoten ausfällt, gehen in diesem Admin-Knoten gespeicherte Prüfprotokolle möglicherweise verloren. Es könnte möglich sein, Daten vor Verlust durch Kopieren von Prüfprotokollen aus dem fehlgeschlagenen Admin-Knoten und dann die Wiederherstellung dieser Prüfprotokolle auf den wiederhergestellten Admin-Knoten. Je nach Ausfall ist es möglicherweise nicht möglich, Prüfprotokolle vom fehlgeschlagenen Admin-Node zu kopieren. Wenn die Bereitstellung mehr als einen Admin-Node hat, können Sie in diesem Fall Audit-Protokolle von einem anderen Admin-Node wiederherstellen, da Audit-Protokolle auf allen Admin-Nodes repliziert werden.

Wenn nur ein Admin-Knoten vorhanden ist und das Audit-Protokoll nicht vom fehlgeschlagenen Knoten kopiert werden kann, beginnt der wiederhergestellte Admin-Knoten, Ereignisse im Auditprotokoll zu erfassen, als ob die Installation neu ist.

Sie müssen einen Admin-Knoten so schnell wie möglich wiederherstellen, um die Protokollierungsfunktion wiederherzustellen.

Standardmäßig werden Audit-Informationen an das Audit-Protokoll auf Admin-Knoten gesendet. Sie können diese Schritte überspringen, wenn eine der folgenden Maßnahmen zutrifft:

- $(\mathbf{i})$
- Sie haben einen externen Syslog-Server konfiguriert und Audit-Protokolle werden jetzt an den Syslog-Server anstatt an Admin-Knoten gesendet.
- Sie haben ausdrücklich angegeben, dass Audit-Meldungen nur auf den lokalen Knoten gespeichert werden sollten, die sie generiert haben.

Siehe "Konfigurieren von Überwachungsmeldungen und Protokollzielen" Entsprechende Details.

#### Schritte

- 1. Melden Sie sich beim wiederhergestellten Admin-Knoten an:
  - a. Geben Sie den folgenden Befehl ein: ssh admin@recovery\_Admin\_Node\_IP
  - b. Geben Sie das im aufgeführte Passwort ein Passwords.txt Datei:
  - c. Geben Sie den folgenden Befehl ein, um zum Root zu wechseln: su -
  - d. Geben Sie das im aufgeführte Passwort ein Passwords.txt Datei:

Nachdem Sie als root angemeldet sind, ändert sich die Eingabeaufforderung von \$ Bis #.

2. Prüfen Sie, welche Audit-Dateien erhalten wurden:

cd /var/local/audit/export

3. Kopieren Sie die erhaltenen Audit-Log-Dateien auf den wiederhergestellten Admin-Knoten:

scp admin@grid node IP:/var/local/tmp/saved-audit-logs/YYYY\*

Geben Sie bei der entsprechenden Eingabeaufforderung das Passwort für den Administrator ein.

- 4. Löschen Sie aus Sicherheitsgründen die Prüfprotokolle vom fehlgeschlagenen Grid-Knoten, nachdem Sie überprüft haben, ob sie erfolgreich auf den wiederhergestellten Admin-Node kopiert wurden.
- 5. Aktualisieren Sie die Benutzer- und Gruppeneinstellungen der Audit-Log-Dateien auf dem wiederhergestellten Admin-Knoten:

chown ams-user:bycast \*

6. Melden Sie sich als Root an: exit

Sie müssen auch alle bereits vorhandenen Clientzugriffe auf die Revisionsfreigabe wiederherstellen. Weitere Informationen finden Sie unter "Konfigurieren des Zugriffs auf Audit-Clients".

#### Stellen Sie die Admin-Node-Datenbank wieder her, wenn Sie einen nicht-primären Admin-Node wiederherstellen

Wenn Sie die historischen Informationen zu Attributen, Alarmen und Warnmeldungen bei einem nicht primären Admin-Node behalten möchten, der ausgefallen ist, können Sie die Admin-Knoten-Datenbank vom primären Admin-Node wiederherstellen.

## Bevor Sie beginnen

- Der wiederhergestellte Admin-Knoten wird installiert und ausgeführt.
- Das StorageGRID-System enthält mindestens zwei Admin-Nodes.
- Sie haben die Passwords.txt Datei:
- Sie haben die Provisionierungs-Passphrase.

#### Über diese Aufgabe

Wenn ein Admin-Knoten ausfällt, gehen die in seiner Admin-Knoten-Datenbank gespeicherten historischen Informationen verloren. Diese Datenbank enthält folgende Informationen:

- Meldungsverlauf
- Alarmverlauf
- Historische Attributdaten, die in den Diagrammen und Textberichten verwendet werden, die auf der Seite **SUPPORT** > **Tools** > **Grid Topology** verfügbar sind.

Wenn Sie einen Admin-Knoten wiederherstellen, erstellt der Software-Installationsprozess eine leere Admin-Knoten-Datenbank auf dem wiederhergestellten Knoten. Die neue Datenbank enthält jedoch nur Informationen für Server und Services, die derzeit Teil des Systems sind oder später hinzugefügt werden.

Wenn Sie einen nicht-primären Admin-Knoten wiederhergestellt haben, können Sie die historischen Informationen wiederherstellen, indem Sie die Admin-Node-Datenbank vom primären Admin-Knoten (den\_Quell-Admin-Node\_) auf den wiederhergestellten Knoten kopieren.

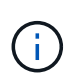

Das Kopieren der Admin-Node-Datenbank kann mehrere Stunden dauern. Einige Grid Manager-Funktionen sind nicht verfügbar, während Dienste auf dem Quellknoten angehalten werden.

# Schritte

- 1. Melden Sie sich beim Quell-Admin-Node an:
  - a. Geben Sie den folgenden Befehl ein: ssh admin@grid node IP
  - b. Geben Sie das im aufgeführte Passwort ein Passwords.txt Datei:
  - c. Geben Sie den folgenden Befehl ein, um zum Root zu wechseln: su -
  - d. Geben Sie das im aufgeführte Passwort ein Passwords.txt Datei:
- 2. Führen Sie den folgenden Befehl vom Quell-Admin-Knoten aus. Geben Sie dann die Provisionierungs-Passphrase ein, wenn Sie dazu aufgefordert werden. recover-access-points
- 3. Beenden Sie den MI-Dienst vom Quell-Admin-Node: service mi stop
- 4. Beenden Sie vom Quell-Admin-Node den Management Application Program Interface (Management-API)-Service: service mgmt-api stop
- 5. Führen Sie die folgenden Schritte auf dem wiederhergestellten Admin-Knoten aus:
  - a. Melden Sie sich beim wiederhergestellten Admin-Knoten an:
    - i. Geben Sie den folgenden Befehl ein: ssh admin@grid node IP
    - ii. Geben Sie das im aufgeführte Passwort ein Passwords.txt Datei:
    - iii. Geben Sie den folgenden Befehl ein, um zum Root zu wechseln: su -
    - iv. Geben Sie das im aufgeführte Passwort ein Passwords.txt Datei:
  - b. Beenden SIE DEN MI-Dienst: service mi stop
  - c. Beenden Sie den Management API-Service: service mgmt-api stop
  - d. Fügen Sie den SSH-privaten Schlüssel zum SSH-Agenten hinzu. Geben Sie Ein:ssh-add
  - e. Geben Sie das SSH-Zugriffspasswort ein, das im aufgeführt ist Passwords.txt Datei:
  - f. Kopieren Sie die Datenbank vom Quell-Admin-Knoten auf den wiederhergestellten Admin-Knoten: /usr/local/mi/bin/mi-clone-db.sh Source\_Admin\_Node\_IP
  - g. Wenn Sie dazu aufgefordert werden, bestätigen Sie, dass Sie die MI-Datenbank auf dem wiederhergestellten Admin-Knoten überschreiben möchten.

Die Datenbank und ihre historischen Daten werden auf den wiederhergestellten Admin-Knoten kopiert. Wenn der Kopiervorgang abgeschlossen ist, startet das Skript den wiederhergestellten Admin-Knoten.

- h. Wenn Sie keinen passwortlosen Zugriff auf andere Server mehr benötigen, entfernen Sie den privaten Schlüssel vom SSH-Agent. Geben Sie Ein:ssh-add -D
- 6. Starten Sie die Dienste auf dem Quell-Admin-Node neu: service servermanager start

#### Stellen Sie Prometheus-Kennzahlen wieder her, wenn Sie einen nicht-primären Admin-Node wiederherstellen

Optional können Sie die historischen Metriken aufbewahren, die von Prometheus auf einem nicht primären Admin-Node gewartet wurden, der ausgefallen ist.

## Bevor Sie beginnen

- Der wiederhergestellte Admin-Knoten wird installiert und ausgeführt.
- Das StorageGRID-System enthält mindestens zwei Admin-Nodes.
- Sie haben die Passwords.txt Datei:
- Sie haben die Provisionierungs-Passphrase.

## Über diese Aufgabe

Wenn ein Admin-Knoten ausfällt, gehen die in der Prometheus-Datenbank auf dem Admin-Knoten gepflegten Kennzahlen verloren. Wenn Sie den Admin-Knoten wiederherstellen, erstellt der Software-Installationsprozess eine neue Prometheus-Datenbank. Nachdem der wiederhergestellte Admin-Node gestartet wurde, zeichnet er die Metriken auf, als ob Sie eine neue Installation des StorageGRID-Systems durchgeführt hatten.

Wenn Sie einen nicht-primären Admin-Knoten wiederhergestellt haben, können Sie die historischen Metriken wiederherstellen, indem Sie die Prometheus-Datenbank vom primären Admin-Knoten (den\_Source Admin-Node\_) auf den wiederhergestellten Admin-Knoten kopieren.

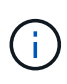

Das Kopieren der Prometheus-Datenbank dauert möglicherweise ein Stunde oder länger. Einige Grid Manager-Funktionen sind nicht verfügbar, während Dienste auf dem Quell-Admin-Node angehalten werden.

#### Schritte

- 1. Melden Sie sich beim Quell-Admin-Node an:
  - a. Geben Sie den folgenden Befehl ein: ssh admin@grid\_node\_IP
  - b. Geben Sie das im aufgeführte Passwort ein Passwords.txt Datei:
  - c. Geben Sie den folgenden Befehl ein, um zum Root zu wechseln: su -
  - d. Geben Sie das im aufgeführte Passwort ein Passwords.txt Datei:
- 2. Beenden Sie vom Quell-Admin-Node den Prometheus-Service: service prometheus stop
- 3. Führen Sie die folgenden Schritte auf dem wiederhergestellten Admin-Knoten aus:
  - a. Melden Sie sich beim wiederhergestellten Admin-Knoten an:
    - i. Geben Sie den folgenden Befehl ein: ssh admin@grid\_node\_IP
    - ii. Geben Sie das im aufgeführte Passwort ein Passwords.txt Datei:
    - iii. Geben Sie den folgenden Befehl ein, um zum Root zu wechseln: su -

- iv. Geben Sie das im aufgeführte Passwort ein Passwords.txt Datei:
- b. Stoppen Sie den Prometheus Service: service prometheus stop
- c. Fügen Sie den SSH-privaten Schlüssel zum SSH-Agenten hinzu. Geben Sie Ein:ssh-add
- d. Geben Sie das SSH-Zugriffspasswort ein, das im aufgeführt ist Passwords.txt Datei:
- e. Kopieren Sie die Prometheus-Datenbank vom Quell-Admin-Knoten auf den wiederhergestellten Admin-Knoten: /usr/local/prometheus/bin/prometheus-clone-db.sh Source\_Admin\_Node\_IP
- f. Wenn Sie dazu aufgefordert werden, drücken Sie **Enter**, um zu bestätigen, dass Sie die neue Prometheus-Datenbank auf dem wiederhergestellten Admin-Knoten zerstören möchten.

Die ursprüngliche Prometheus-Datenbank und ihre historischen Daten werden auf den wiederhergestellten Admin-Knoten kopiert. Wenn der Kopiervorgang abgeschlossen ist, startet das Skript den wiederhergestellten Admin-Knoten. Der folgende Status wird angezeigt:

Datenbank geklont, Dienste starten

- a. Wenn Sie keinen passwortlosen Zugriff auf andere Server mehr benötigen, entfernen Sie den privaten Schlüssel vom SSH-Agent. Geben Sie Ein:ssh-add -D
- 4. Starten Sie den Prometheus-Service auf dem Quell-Admin-Node neu.service prometheus start

# Wiederherstellung nach Gateway-Node-Ausfällen

#### Wiederherstellung nach Gateway-Node-Ausfällen: Workflow

Sie müssen eine Reihe von Aufgaben genau durchführen, um nach einem Gateway Node-Ausfall wiederherstellen zu können.

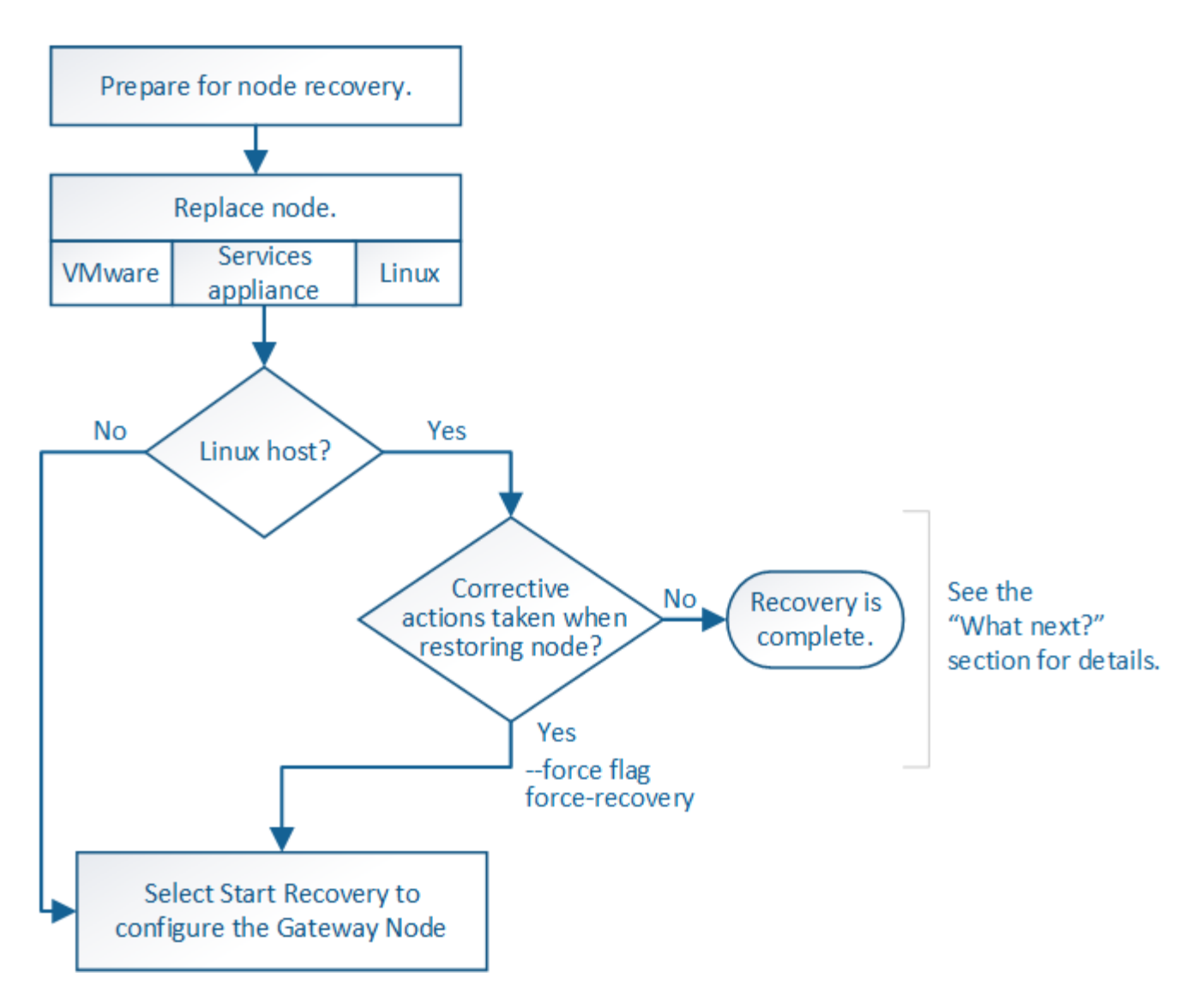

# Gateway-Node Ersetzen

Sie können einen fehlgeschlagenen Gateway-Node durch einen Gateway-Node ersetzen, der auf derselben physischen oder virtuellen Hardware ausgeführt wird, oder Sie können einen Gateway-Node, der auf VMware oder einem Linux-Host ausgeführt wird, durch einen Gateway-Node ersetzen, der auf einer Services-Appliance gehostet wird.

Das Verfahren zum Austausch des Nodes, das Sie befolgen müssen, hängt davon ab, welche Plattform vom Austausch-Node verwendet wird. Nach Abschluss des Austauschverfahrens für den Node (geeignet für alle Node-Typen) werden Sie durch dieses Verfahren zum nächsten Schritt für die Gateway Node Recovery geleitet.

| Austauschplattform | Verfahren                         |
|--------------------|-----------------------------------|
| VMware             | "Einen VMware-Knoten ersetzen"    |
| Linux              | "Ersetzen Sie einen Linux-Knoten" |
| Austauschplattform                        | Verfahren                                                                                                    |
|-------------------------------------------|----------------------------------------------------------------------------------------------------|
| SG100- und SG1000-Services-<br>Appliances | "Ersetzen Sie eine Service Appliance"                                                                                                    |
| OpenStack                                 | Die von NetApp bereitgestellten Festplattendateien und Skripte für<br>Virtual Machines von OpenStack werden für Recovery-Vorgänge nicht<br>mehr unterstützt. Wenn Sie einen Knoten wiederherstellen müssen, der<br>in einer OpenStack-Implementierung ausgeführt wird, laden Sie die<br>Dateien für Ihr Linux-Betriebssystem herunter. Befolgen Sie dann das<br>Verfahren für "Ersetzen eines Linux-Knotens". |

#### Wählen Sie Wiederherstellung starten, um Gateway-Node zu konfigurieren

Nachdem Sie einen Gateway-Node ersetzt haben, müssen Sie im Grid Manager Recovery starten auswählen, um den neuen Node als Ersatz für den ausgefallenen Node zu konfigurieren.

#### Bevor Sie beginnen

- Sie sind mit einem bei Grid Manager angemeldet "Unterstützter Webbrowser".
- Sie haben die Berechtigung Wartung oder Stammzugriff.
- Sie haben die Provisionierungs-Passphrase.
- Sie haben den Ersatzknoten bereitgestellt und konfiguriert.

#### Schritte

- 1. Wählen Sie im Grid Manager MAINTENANCE > Tasks > Recovery.
- 2. Wählen Sie in der Liste Ausstehende Knoten den Rasterknoten aus, den Sie wiederherstellen möchten.

Nodes werden in der Liste angezeigt, wenn sie fehlschlagen. Sie können jedoch keinen Node auswählen, bis er neu installiert wurde und für die Wiederherstellung bereit ist.

- 3. Geben Sie die Provisioning-Passphrase ein.
- 4. Klicken Sie Auf Wiederherstellung Starten.

#### Recovery

Select the failed grid node to recover, enter your provisioning passphrase, and then click Start Recovery to begin the recovery procedure.

#### Pending Nodes

|     |                  |      |               |   |          |   |             | Search |             | Q    |
|-----|------------------|------|---------------|---|----------|---|-------------|--------|-------------|------|
|     | Name             | 11   | IPv4 Address  | t | State 11 | t | Recoverable |        |             | - 11 |
| ۲   | 104-217-S1       |      | 10.96.104.217 |   | Unknown  |   |             | 1      |             |      |
|     |                  |      |               |   |          |   |             |        |             |      |
|     |                  |      |               |   |          |   |             |        |             |      |
|     |                  |      |               |   |          |   |             |        |             |      |
| Pas | sphrase          |      |               |   |          |   |             |        |             |      |
|     | Provisioning Pas | ssph | ırase         |   |          |   |             |        |             |      |
|     |                  |      |               |   |          |   |             |        | Start Recov | ery  |

5. Überwachen Sie den Fortschritt der Wiederherstellung in der Tabelle "Netzknoten wiederherstellen".

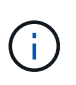

Während der Wiederherstellungsvorgang läuft, können Sie auf **Zurücksetzen** klicken, um eine neue Wiederherstellung zu starten. Es wird ein Dialogfeld angezeigt, das anzeigt, dass der Knoten in einem unbestimmten Zustand bleibt, wenn Sie das Verfahren zurücksetzen.

#### Info

#### Reset Recovery

Resetting the recovery procedure leaves the deployed grid node in an indeterminate state. To retry a recovery after resetting the procedure, you must restore the node to a pre-installed state:

- · For VMware nodes, delete the deployed VM and then redeploy it.
- · For StorageGRID appliance nodes, run "sgareinstall" on the node.
- · For Linux nodes, run "storagegrid node force-recovery node-name" on the Linux host.

Do you want to reset recovery?

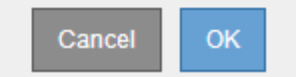

Wenn Sie die Recovery nach dem Zurücksetzen der Prozedur erneut versuchen möchten, müssen Sie den Node in einen vorinstallierten Status wiederherstellen:

- **VMware**: Den bereitgestellten virtuellen Grid-Knoten löschen. Wenn Sie bereit sind, die Recovery neu zu starten, implementieren Sie den Node erneut.
- Linux: Starten Sie den Knoten neu, indem Sie diesen Befehl auf dem Linux-Host ausführen: storagegrid node force-recovery *node-name*
- **Appliance**: Wenn Sie die Wiederherstellung nach dem Zurücksetzen des Vorgangs erneut versuchen möchten, müssen Sie den Geräteknoten durch Ausführen in einen vorinstallierten Zustand wiederherstellen sgareinstall Auf dem Node. Siehe "Appliance für die Neuinstallation vorbereiten

# Wiederherstellung nach Ausfällen des Archivierungs-Nodes

#### Wiederherstellung nach Ausfällen von Archive Node: Workflow

Sie müssen eine Reihe von Aufgaben genau durchführen, um nach einem Ausfall des Archivierungs-Knotens wiederherstellen zu können.

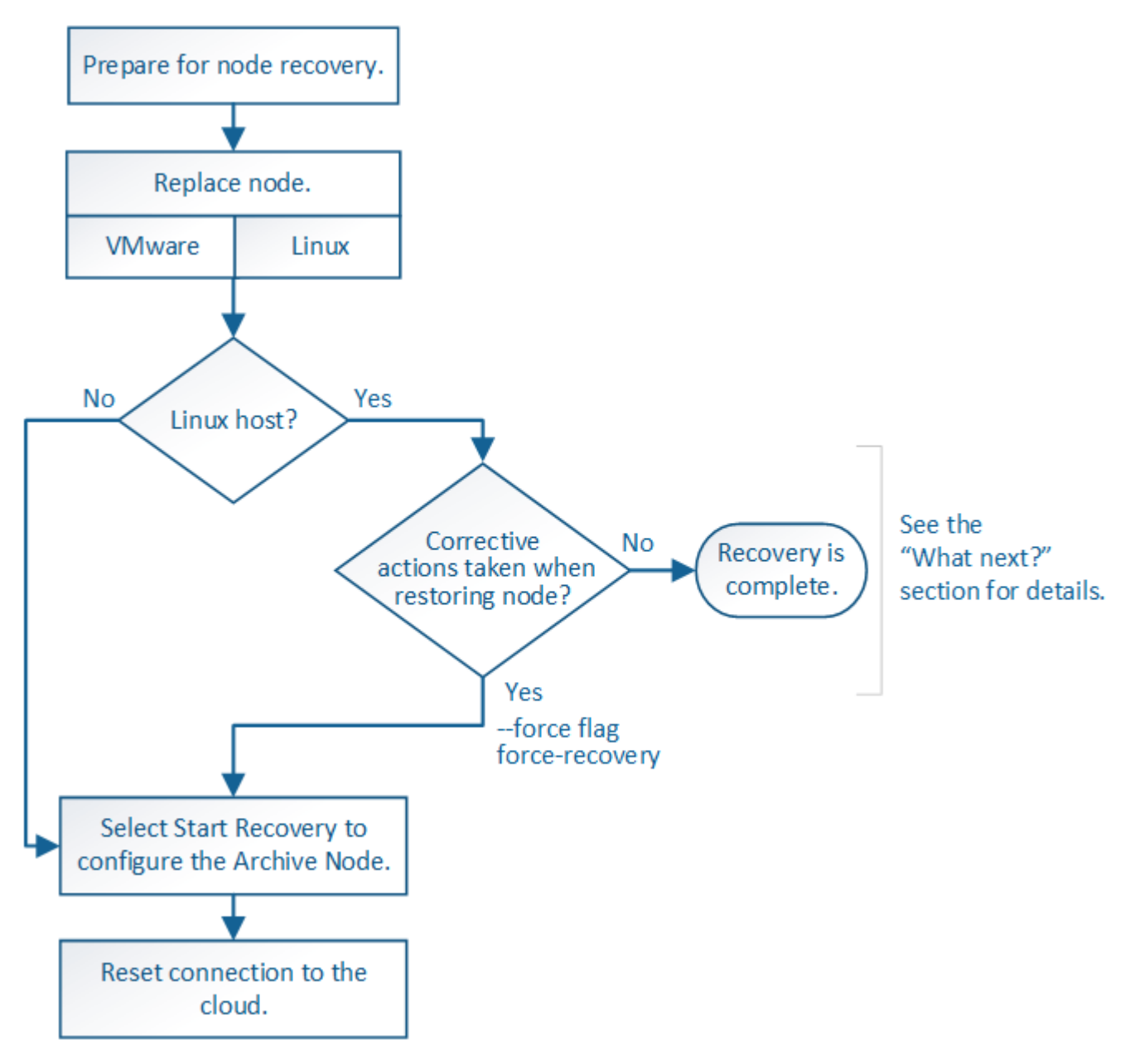

Die Wiederherstellung von Archivknoten ist von den folgenden Problemen betroffen:

• Wenn die ILM-Richtlinie für die Replizierung einer einzelnen Kopie konfiguriert ist

In einem StorageGRID-System, das für eine einzelne Objektkopie konfiguriert ist, kann ein Ausfall des Archiv-Nodes zu einem nicht wiederherstellbaren Verlust von Daten führen. Wenn ein Fehler auftritt, gehen alle diese Objekte verloren. Sie müssen jedoch weiterhin Wiederherstellungsverfahren durchführen, um Ihr StorageGRID-System zu "bereinigen" und verlorene Objektinformationen aus der Datenbank zu

löschen.

• Wenn während der Wiederherstellung des Speicherknotens ein Ausfall des Archivknotens auftritt.

Wenn der Archivknoten bei der Verarbeitung der Massenabrufe im Rahmen einer Speicherknotenwiederherstellung ausfällt, Sie müssen das Verfahren wiederholen, um Kopien von Objektdaten auf den Storage-Node von Anfang an wiederherzustellen, um sicherzustellen, dass alle vom Archiv-Node abgerufenen Objektdaten auf dem Storage-Node wiederhergestellt werden.

#### Archivknoten Ersetzen

Um einen Archiv-Knoten wiederherzustellen, müssen Sie zuerst den Knoten ersetzen.

Sie müssen das Verfahren zum Ersetzen des Node für Ihre Plattform auswählen. Die Schritte zum Ersetzen eines Node sind für alle Typen von Grid-Nodes identisch.

| Plattform | Verfahren                                                                                                    |
|-----------|----------------------------------------------------------------------------------------------------|
| VMware    | "Einen VMware-Knoten ersetzen"                                                                                                    |
| Linux     | "Ersetzen Sie einen Linux-Knoten"                                                                                                    |
| OpenStack | Die von NetApp bereitgestellten Festplattendateien und Skripte für<br>Virtual Machines von OpenStack werden für Recovery-Vorgänge nicht<br>mehr unterstützt. Wenn Sie einen Knoten wiederherstellen müssen, der<br>in einer OpenStack-Implementierung ausgeführt wird, laden Sie die<br>Dateien für Ihr Linux-Betriebssystem herunter. Befolgen Sie dann das<br>Verfahren für "Ersetzen eines Linux-Knotens". |

#### Wählen Sie Wiederherstellung starten, um den Knoten Archiv zu konfigurieren

Nachdem Sie einen Archivknoten ersetzt haben, müssen Sie im Grid Manager die Option Wiederherstellung starten auswählen, um den neuen Knoten als Ersatz für den fehlgeschlagenen Knoten zu konfigurieren.

#### Bevor Sie beginnen

- Sie sind mit einem bei Grid Manager angemeldet "Unterstützter Webbrowser".
- Sie haben die Berechtigung Wartung oder Stammzugriff.
- Sie haben die Provisionierungs-Passphrase.
- Sie haben den Ersatzknoten bereitgestellt und konfiguriert.

#### Schritte

- 1. Wählen Sie im Grid Manager **MAINTENANCE** > **Tasks** > **Recovery**.
- 2. Wählen Sie in der Liste Ausstehende Knoten den Rasterknoten aus, den Sie wiederherstellen möchten.

Nodes werden in der Liste angezeigt, wenn sie fehlschlagen. Sie können jedoch keinen Node auswählen, bis er neu installiert wurde und für die Wiederherstellung bereit ist.

3. Geben Sie die Provisioning-Passphrase ein.

#### 4. Klicken Sie Auf Wiederherstellung Starten.

#### Recovery

Select the failed grid node to recover, enter your provisioning passphrase, and then click Start Recovery to begin the recovery procedure.

| Per | nding Nod | es                      |            |    |         |                 |        |                |
|-----|-----------|-------------------------|------------|----|---------|-----------------|--------|----------------|
|     |           |                         |            |    |         |                 | Search | 0              |
|     |           |                         |            |    |         |                 |        | ~              |
|     | Name      | <b>↓</b> ↑ IPv          | 4 Address  | ļţ | State   | <br>Recoverable |        | 11             |
| ۲   | 104-217-S | 1                       | 96.104.217 |    | Unknown |                 | 1      |                |
|     |           |                         |            |    |         |                 |        |                |
|     |           |                         |            |    |         |                 |        |                |
|     |           |                         |            |    |         |                 |        |                |
| Pas | sphrase   |                         |            |    |         |                 |        |                |
|     |           |                         |            |    |         |                 |        |                |
|     |           | Provisioning Passphrase | e •••••    |    |         |                 |        |                |
|     |           |                         |            |    |         |                 |        |                |
|     |           |                         |            |    |         |                 |        | Start Recovery |

5. Überwachen Sie den Fortschritt der Wiederherstellung in der Tabelle "Netzknoten wiederherstellen".

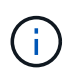

Während der Wiederherstellungsvorgang läuft, können Sie auf **Zurücksetzen** klicken, um eine neue Wiederherstellung zu starten. Es wird ein Dialogfeld angezeigt, das anzeigt, dass der Knoten in einem unbestimmten Zustand bleibt, wenn Sie das Verfahren zurücksetzen.

#### Reset Recovery

Resetting the recovery procedure leaves the deployed grid node in an indeterminate state. To retry a recovery after resetting the procedure, you must restore the node to a pre-installed state:

- · For VMware nodes, delete the deployed VM and then redeploy it.
- · For StorageGRID appliance nodes, run "sgareinstall" on the node.
- · For Linux nodes, run "storagegrid node force-recovery node-name" on the Linux host.

| Do | you | want | to | reset | recovery? |  |
|----|-----|------|----|-------|-----------|--|
|----|-----|------|----|-------|-----------|--|

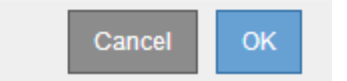

Wenn Sie die Recovery nach dem Zurücksetzen der Prozedur erneut versuchen möchten, müssen Sie den Node in einen vorinstallierten Status wiederherstellen:

- **VMware**: Den bereitgestellten virtuellen Grid-Knoten löschen. Wenn Sie bereit sind, die Recovery neu zu starten, implementieren Sie den Node erneut.
- Linux: Starten Sie den Knoten neu, indem Sie diesen Befehl auf dem Linux-Host ausführen: storagegrid node force-recovery *node-name*

#### Die Verbindung mit dem Archivierungs-Node zur Cloud wird zurückgesetzt

Nachdem Sie einen Archiv-Node wiederhergestellt haben, der die Cloud über die S3-API anzielt, müssen Sie die Konfigurationseinstellungen ändern, um Verbindungen zurückzusetzen. Ein ORSU-Alarm (Outbound Replication Status) wird ausgelöst, wenn der Archivknoten keine Objektdaten abrufen kann.

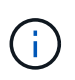

Wenn Ihr Archive Node über TSM Middleware eine Verbindung zu externem Speicher herstellt, wird der Node automatisch zurückgesetzt, und Sie müssen ihn nicht neu konfigurieren.

#### Bevor Sie beginnen

Sie sind mit einem bei Grid Manager angemeldet "Unterstützter Webbrowser".

#### Schritte

- 1. Wählen Sie SUPPORT > Tools > Grid-Topologie aus.
- 2. Wählen Sie Archivknoten > ARC > Ziel.
- 3. Bearbeiten Sie das Feld **Zugriffsschlüssel**, indem Sie einen falschen Wert eingeben und auf Änderungen anwenden klicken.
- 4. Bearbeiten Sie das Feld **Zugriffsschlüssel**, indem Sie den richtigen Wert eingeben und auf **Änderungen anwenden** klicken.

### Alle Grid-Node-Typen: VMware Node ersetzen

Wenn Sie einen ausgefallenen StorageGRID-Knoten wiederherstellen, der auf VMware gehostet wurde, entfernen Sie den ausgefallenen Knoten und stellen einen Recovery-Knoten bereit.

#### Bevor Sie beginnen

Sie haben festgestellt, dass die virtuelle Maschine nicht wiederhergestellt werden kann und ersetzt werden muss.

#### Über diese Aufgabe

Sie verwenden den VMware vSphere Web Client, um zuerst die dem ausgefallenen Grid-Node zugeordnete virtuelle Maschine zu entfernen. Anschließend können Sie eine neue Virtual Machine implementieren.

Dieses Verfahren ist nur ein Schritt im Recovery-Prozess des Grid Node. Das Verfahren zum Entfernen und Implementieren eines Node ist für alle VMware Nodes identisch, einschließlich Admin-Nodes, Storage-Nodes, Gateway-Nodes und Archiv-Nodes.

#### Schritte

- 1. Melden Sie sich beim VMware vSphere Web Client an.
- 2. Navigieren Sie zu der ausgefallenen virtuellen Maschine des Grid-Node.
- 3. Notieren Sie sich alle Informationen, die zur Implementierung des Recovery-Nodes erforderlich sind.
  - a. Klicken Sie mit der rechten Maustaste auf die virtuelle Maschine, wählen Sie die Registerkarte **Einstellungen bearbeiten** aus, und notieren Sie die verwendeten Einstellungen.
  - b. Wählen Sie die Registerkarte **vApp Options** aus, um die Netzwerkeinstellungen des Grid Node anzuzeigen und aufzuzeichnen.

- 4. Wenn der fehlgeschlagene Grid-Node ein Storage-Node ist, ermitteln Sie, ob eine der virtuellen Festplatten, die für die Datenspeicherung verwendet werden, unbeschädigt sind, und bewahren Sie sie für die erneute Verbindung mit dem wiederhergestellten Grid-Node auf.
- 5. Schalten Sie die virtuelle Maschine aus.
- 6. Wählen Sie actions > All vCenter actions > Delete from Disk, um die virtuelle Maschine zu löschen.
- Implementieren Sie eine neue Virtual Machine als Ersatz-Node und verbinden Sie sie mit einem oder mehreren StorageGRID Netzwerken. Anweisungen finden Sie unter "StorageGRID-Knoten als virtuelle Maschine implementieren".

Bei der Implementierung des Node können Sie optional Node-Ports neu zuordnen oder CPU- oder Speichereinstellungen erhöhen.

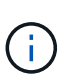

Nach der Bereitstellung des neuen Knotens können Sie entsprechend Ihren Speicheranforderungen neue virtuelle Festplatten hinzufügen, alle virtuellen Festplatten, die vom zuvor entfernten ausgefallenen Grid-Knoten oder beiden beibehalten werden, neu anbinden.

| Node-Typ                  | Gehen Sie zu                                                                                |
|---------------------------|---------------------------------------------------------------------------------------------|
| Primärer Admin-Node       | "Primären Ersatzadministrator-Knoten konfigurieren"                                         |
| Nicht primärer Admin-Node | "Wählen Sie Wiederherstellung starten, um einen nicht-primären Admin-Node zu konfigurieren" |
| Gateway-Node              | "Wählen Sie Wiederherstellung starten, um Gateway-Node zu konfigurieren"                    |
| Storage-Node              | "Wählen Sie Wiederherstellung starten, um Speicherknoten zu konfigurieren"                  |
| Archiv-Node               | "Wählen Sie Wiederherstellung starten, um den Knoten Archiv zu konfigurieren"               |

8. Führen Sie das Recovery-Verfahren für den Node anhand des Node aus, den Sie wiederherstellen.

# Alle Grid-Node-Typen: Ersetzen Sie den Linux-Node

#### Alle Grid-Node-Typen: Ersetzen Sie den Linux-Node

Wenn ein Fehler erfordert, dass Sie einen oder mehrere neue physische oder virtuelle Hosts bereitstellen oder Linux auf einem vorhandenen Host neu installieren, stellen Sie den Ersatz-Host bereit und konfigurieren Sie ihn, bevor Sie den Grid-Node wiederherstellen können. Dieses Verfahren ist ein Schritt der Wiederherstellung des Grid-Nodes für alle Arten von Grid-Nodes.

"Linux" bezieht sich auf eine Red hat® Enterprise Linux®-, Ubuntu®-, CentOS- oder Debian®-Bereitstellung. Verwenden Sie die "NetApp Interoperabilitäts-Matrix-Tool (IMT)" Um eine Liste der unterstützten Versionen zu erhalten.

Dieses Verfahren wird nur als ein Schritt bei der Wiederherstellung von softwarebasierten Speicherknoten, primären oder nicht primären Admin-Nodes, Gateway-Nodes oder Archiv-Nodes durchgeführt. Die Schritte sind unabhängig vom Typ des wiederherenden Grid-Node identisch.

Wenn mehr als ein Grid-Node auf einem physischen oder virtuellen Linux-Host gehostet wird, können Sie die Grid-Nodes in beliebiger Reihenfolge wiederherstellen. Die Wiederherstellung eines primären Admin-Knotens zuerst verhindert jedoch, falls vorhanden, dass die Wiederherstellung anderer Grid-Knoten abstuckt, während sie versuchen, den primären Admin-Knoten zu kontaktieren, um sich für die Wiederherstellung zu registrieren.

#### Implementieren Sie neue Linux-Hosts

Bis auf ein paar Ausnahmen bereiten Sie die neuen Hosts wie während der Erstinstallation vor.

Um neue oder neu installierte physische oder virtuelle Linux-Hosts bereitzustellen, gehen Sie wie folgt vor, um die Hosts in den StorageGRID-Installationsanweisungen für Ihr Linux-Betriebssystem vorzubereiten:

- "Installation von Linux (Red hat Enterprise Linux oder CentOS)"
- "Linux installieren (Ubuntu oder Debian)"

Dieses Verfahren umfasst Schritte zur Durchführung folgender Aufgaben:

- 1. Installieren Sie Linux.
- 2. Konfigurieren Sie das Hostnetzwerk.
- 3. Hostspeicher konfigurieren.
- 4. Die Container-Engine einbauen.
- 5. Installieren Sie den StorageGRID Host Service.

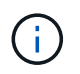

Beenden Sie den Vorgang "StorageGRID Host Service installieren" in den Installationsanweisungen. Starten Sie nicht den Task "Deployment Grid Nodes".

Beachten Sie bei der Durchführung dieser Schritte die folgenden wichtigen Richtlinien:

- Verwenden Sie die gleichen Hostnamen, die Sie auf dem ursprünglichen Host verwendet haben.
- Wenn Sie StorageGRID-Nodes mit Shared Storage unterstützen oder einige oder alle Laufwerke oder SSDs von den ausgefallenen zu den Ersatz-Nodes verschoben haben, müssen Sie dieselben Storage-Zuordnungen wiederherstellen, die auf dem ursprünglichen Host vorhanden waren. Wenn Sie beispielsweise WWIDs und Aliase in verwendet haben /etc/multipath.conf Wie in der Installationsanleitung empfohlen, verwenden Sie die gleichen Alias-/WWID-Paare in /etc/multipath.conf Auf dem Ersatzhost.
- Wenn der StorageGRID-Node Storage verwendet, der einem NetApp ONTAP System zugewiesen ist, vergewissern Sie sich, dass auf dem Volume keine FabricPool-Tiering-Richtlinie aktiviert ist. Das Deaktivieren von FabricPool Tiering für Volumes, die in Verbindung mit StorageGRID Nodes verwendet werden, vereinfacht die Fehlerbehebung und Storage-Vorgänge.

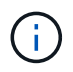

Verwenden Sie FabricPool niemals, um StorageGRID-bezogene Daten in das Tiering zurück zu StorageGRID selbst zu verschieben. Das Tiering von StorageGRID-Daten zurück in die StorageGRID verbessert die Fehlerbehebung und reduziert die Komplexität von betrieblichen Abläufen.

#### Stellen Sie die Grid-Nodes für den Host wieder her

Um einen fehlerhaften Grid-Knoten auf einem neuen Linux-Host wiederherzustellen, führen Sie die folgenden Schritte aus, um die Node-Konfigurationsdatei wiederherzustellen.

- Stellen Sie den Knoten wieder her und validieren Sie diesen Durch Wiederherstellen der Node-Konfigurationsdatei. Für eine neue Installation erstellen Sie für jeden Grid-Node, der auf einem Host installiert werden soll, eine Node-Konfigurationsdatei. Beim Wiederherstellen eines Grid-Node auf einem Ersatzhost stellen Sie die Node-Konfigurationsdatei für ausgefallene Grid-Nodes wieder her oder ersetzen sie.
- 2. Starten Sie den StorageGRID Host Service.
- 3. Nach Bedarf Stellen Sie alle Nodes wieder her, die nicht gestartet werden können.

Falls alle Block-Storage-Volumes vom vorherigen Host erhalten würden, müssen möglicherweise weitere Recovery-Verfahren durchgeführt werden. Mit den Befehlen in diesem Abschnitt können Sie ermitteln, welche zusätzlichen Verfahren erforderlich sind.

#### Wiederherstellung und Validierung der Grid Nodes

Sie müssen die Grid-Konfigurationsdateien für alle ausgefallenen Grid-Nodes wiederherstellen, dann die Grid-Konfigurationsdateien validieren und Fehler beheben.

#### Über diese Aufgabe

Sie können jeden Grid-Node importieren, der auf dem Host vorhanden sein soll, solange er vorhanden ist /var/local Das Volume ging aufgrund des Ausfalls des vorherigen Hosts nicht verloren. Beispiel: Der /var/local Möglicherweise ist das Volume immer noch vorhanden, wenn Sie gemeinsam genutzten Storage für Daten-Volumes von StorageGRID Systemen verwendet haben, wie in der StorageGRID Installationsanleitung für Ihr Linux Betriebssystem beschrieben. Durch das Importieren des Knotens wird seine Knotenkonfigurationsdatei auf den Host wiederhergestellt.

Wenn es nicht möglich ist, fehlende Knoten zu importieren, müssen Sie die zugehörigen Grid-Konfigurationsdateien neu erstellen.

Sie müssen dann die Grid-Konfigurationsdatei validieren und alle Netzwerk- oder Storage-Probleme beheben, bevor Sie StorageGRID neu starten. Wenn Sie die Konfigurationsdatei für einen Node neu erstellen, müssen Sie denselben Namen für den Austausch-Node verwenden, der für den wiederherzuenden Node verwendet wurde.

Weitere Informationen zum Standort des finden Sie in der Installationsanleitung /var/local Volume für einen Node:

- "Installieren Sie Red hat Enterprise Linux oder CentOS"
- "Installieren Sie Ubuntu oder Debian"

#### Schritte

1. Führen Sie in der Befehlszeile des wiederhergestellten Hosts alle derzeit konfigurierten StorageGRID-Grid-Knoten auf:sudo storagegrid node list

Wenn keine Grid-Nodes konfiguriert sind, wird keine Ausgabe ausgegeben. Wenn einige Grid-Nodes konfiguriert sind, erwarten Sie die Ausgabe im folgenden Format:

| Name     | Metadata-Volume                 |
|----------|---------------------------------|
| dc1-adm1 | /dev/mapper/sgws-adm1-var-local |
| dc1-gw1  | /dev/mapper/sgws-gw1-var-local  |
| dcl-snl  | /dev/mapper/sgws-sn1-var-local  |
| dcl-arcl | /dev/mapper/sgws-arc1-var-local |
|          |                                 |

Wenn einige oder alle Grid-Nodes, die auf dem Host konfiguriert werden sollen, nicht aufgeführt sind, müssen Sie die fehlenden Grid-Nodes wiederherstellen.

- 2. So importieren Sie Grid-Knoten mit einem /var/local Lautstärke:
  - a. Führen Sie für jeden Knoten, den Sie importieren möchten, den folgenden Befehl aus:sudo storagegrid node import node-var-local-volume-path

Der storagegrid node import Befehl ist nur erfolgreich, wenn der Ziel-Node sauber heruntergefahren wurde auf dem Host, auf dem er zuletzt ausgeführt wurde. Wenn dies nicht der Fall ist, beobachten Sie einen Fehler, der dem folgenden ähnlich ist:

This node (node-name) appears to be owned by another host (UUID host-uuid).

Use the --force flag if you are sure import is safe.

a. Wenn der Fehler angezeigt wird, dass der Node, der einem anderen Host gehört, ausgeführt wird, führen Sie den Befehl erneut mit dem aus --force Flag, um den Import abzuschließen:sudo storagegrid --force node import node-var-local-volume-path

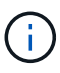

Alle mit dem importierten Knoten --force Flag erfordert weitere Wiederherstellungsschritte, bevor sie das Raster erneut verbinden können, wie unter beschrieben "Nächste Schritte: Falls erforderlich, zusätzliche Recovery-Schritte durchführen".

- 3. Für Grid-Nodes ohne /var/local Volume neu erstellen, um die Konfigurationsdatei des Node auf dem Host wiederherzustellen. Anweisungen hierzu finden Sie unter:
  - "Erstellen Sie Node-Konfigurationsdateien für Red hat Enterprise Linux oder CentOS"
  - "Erstellen Sie Knoten-Konfigurationsdateien für Ubuntu oder Debian"

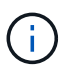

Wenn Sie die Konfigurationsdatei für einen Node neu erstellen, müssen Sie denselben Namen für den Austausch-Node verwenden, der für den wiederherzuenden Node verwendet wurde. Stellen Sie bei Linux-Bereitstellungen sicher, dass der Name der Konfigurationsdatei den Node-Namen enthält. Sie sollten, wenn möglich, dieselben Netzwerkschnittstellen, Gerätezuordnungen blockieren und IP-Adressen verwenden. Dieses Verfahren minimiert die Datenmenge, die während des Recovery auf den Node kopiert werden muss. Dadurch kann die Recovery erheblich schneller (in manchen Fällen nur Minuten statt Wochen) erfolgen.

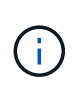

Wenn Sie neue Blockgeräte (Geräte, die zuvor vom StorageGRID-Knoten nicht genutzt wurden) als Werte für eine der mit zu startenden Konfigurationsvariablen verwenden BLOCK\_DEVICE\_ Wenn Sie die Konfigurationsdatei für einen Node neu erstellen, befolgen Sie die Richtlinien in Beheben Sie fehlende Blockgerätfehler.

4. Führen Sie den folgenden Befehl auf dem wiederhergestellten Host aus, um alle StorageGRID Knoten aufzulisten.

sudo storagegrid node list

5. Überprüfen Sie die Node-Konfigurationsdatei für jeden Grid-Node, dessen Name in der Ausgabe der StorageGRID-Node-Liste angezeigt wurde:

sudo storagegrid node validate node-name

Sie müssen alle Fehler oder Warnungen beheben, bevor Sie den StorageGRID-Hostdienst starten. In den folgenden Abschnitten werden Fehler näher erläutert, die bei der Wiederherstellung möglicherweise eine besondere Bedeutung haben.

#### Beheben Sie fehlende Fehler an der Netzwerkschnittstelle

Wenn das Hostnetzwerk nicht richtig konfiguriert ist oder ein Name falsch geschrieben wird, tritt ein Fehler auf, wenn StorageGRID die in angegebene Zuordnung überprüft /etc/storagegrid/nodes/node-name.conf Datei:

Möglicherweise wird ein Fehler oder eine Warnung angezeigt, die diesem Muster entspricht:

```
Checking configuration file /etc/storagegrid/nodes/<node-name>.conf for
node <node-name>...
ERROR: <node-name>: GRID_NETWORK_TARGET = <host-interface-name>
<node-name>: Interface <host-interface-name>' does not exist
```

Der Fehler konnte für das Grid-Netzwerk, das Admin-Netzwerk oder das Client-Netzwerk gemeldet werden. Dieser Fehler bedeutet, dass der /etc/storagegrid/nodes/node-name.conf Datei ordnet das angezeigte StorageGRID-Netzwerk der Host-Schnittstelle namens zu host-interface-name, Aber es gibt keine Schnittstelle mit diesem Namen auf dem aktuellen Host.

Wenn Sie diesen Fehler erhalten, überprüfen Sie, ob Sie die Schritte unter ausgeführt haben "Implementieren Sie neue Linux-Hosts". Verwenden Sie dieselben Namen für alle Host-Schnittstellen, die auf dem ursprünglichen Host verwendet wurden.

Wenn Sie die Host-Schnittstellen nicht benennen können, die mit der Node-Konfigurationsdatei übereinstimmen, können Sie die Node-Konfigurationsdatei bearbeiten und den Wert des GRID\_NETWORK\_TARGET, DES ADMIN\_NETWORK\_TARGET oder DES CLIENT\_NETWORK\_TARGET ändern, um einer vorhandenen Hostschnittstelle zu entsprechen.

Stellen Sie sicher, dass die Host-Schnittstelle Zugriff auf den entsprechenden physischen Netzwerk-Port oder VLAN bietet und dass die Schnittstelle keinen direkten Bezug auf ein Bond- oder Bridge-Gerät hat. Sie müssen entweder ein VLAN (oder eine andere virtuelle Schnittstelle) auf dem Bond-Gerät auf dem Host konfigurieren oder ein Bridge- und virtuelles Ethernet-Paar (veth) verwenden.

#### Beheben Sie fehlende Blockgerätfehler

Das System überprüft, ob jeder wiederhergestellte Knoten einer gültigen Blockgerätespezialldatei oder einem gültigen Softlink zu einer speziellen Blockgerätedatei zugeordnet wird. Wenn StorageGRID eine ungültige Zuordnung im findet /etc/storagegrid/nodes/node-name.conf Datei: Es wird ein Fehler des Blockgerätes angezeigt.

Wenn Sie einen Fehler beobachten, der diesem Muster entspricht:

Es bedeutet das /etc/storagegrid/nodes/node-name.conf Ordnet das Blockgerät zu, das von Node-Name für verwendet wird PURPOSE Auf den angegebenen Pfadnamen im Linux-Dateisystem, aber es gibt keine gültige Block Device-Sonderdatei oder Softlink zu einer Block Device-Sonderdatei an diesem Speicherort.

Stellen Sie sicher, dass Sie die Schritte in abgeschlossen haben "Implementieren Sie neue Linux-Hosts". Verwenden Sie für alle Blockgeräte dieselben persistenten Gerätenamen, die auf dem ursprünglichen Host verwendet wurden.

Wenn Sie die fehlende Sonderdatei für das Blockgerät nicht wiederherstellen oder neu erstellen können, können Sie ein neues Blockgerät mit der entsprechenden Größe und Speicherkategorie zuweisen und die Node-Konfigurationsdatei bearbeiten, um den Wert von zu ändern BLOCK\_DEVICE\_PURPOSE Um auf die neue Block-Device-Sonderdatei zu verweisen.

Ermitteln Sie mithilfe der Tabellen für Ihr Linux-Betriebssystem die geeignete Größe und Storage-Kategorie:

- "Speicher- und Leistungsanforderungen für Red hat Enterprise Linux oder CentOS"
- "Speicher- und Leistungsanforderungen für Ubuntu oder Debian"

Überprüfen Sie die Empfehlungen zur Konfiguration des Hostspeichers, bevor Sie mit dem Austausch des Blockgeräts fortfahren:

- "Konfigurieren Sie den Hostspeicher für Red hat Enterprise Linux oder CentOS"
- "Konfigurieren Sie den Hostspeicher für Ubuntu oder Debian"

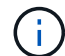

Wenn Sie ein neues Blockspeichergerät für eine der Konfigurationsdateivariablen angeben müssen, die mit beginnen BLOCK\_DEVICE\_ Da das ursprüngliche Blockgerät mit dem ausgefallenen Host verloren gegangen ist, stellen Sie sicher, dass das neue Blockgerät nicht formatiert ist, bevor Sie weitere Wiederherstellungsverfahren durchführen. Das neue Blockgerät wird unformatiert, wenn Sie gemeinsam genutzten Speicher verwenden und ein neues Volume erstellt haben. Wenn Sie sich nicht sicher sind, führen Sie den folgenden Befehl gegen neue Spezialdateien für das Blockspeichergerät aus.

Führen Sie den folgenden Befehl nur für neue Block Storage-Geräte aus. Führen Sie diesen Befehl nicht aus, wenn Sie glauben, dass der Blockspeicher weiterhin gültige Daten für den wiederhergestellten Knoten enthält, da alle Daten auf dem Gerät verloren gehen.

sudo dd if=/dev/zero of=/dev/mapper/my-block-device-name bs=1G count=1

#### Starten Sie den StorageGRID Host Service

Um die StorageGRID Nodes zu starten und sicherzustellen, dass sie nach einem Neustart des Hosts neu gestartet werden, müssen Sie den StorageGRID Host Service aktivieren und starten.

#### Schritte

1. Führen Sie auf jedem Host folgende Befehle aus:

```
sudo systemctl enable storagegrid
sudo systemctl start storagegrid
```

2. Führen Sie den folgenden Befehl aus, um sicherzustellen, dass die Bereitstellung fortgesetzt wird:

sudo storagegrid node status node-name

3. Wenn ein Knoten den Status "not running" oder "`` stopped" zurückgibt, führen Sie den folgenden Befehl aus:

sudo storagegrid node start node-name

4. Wenn Sie zuvor den StorageGRID-Hostdienst aktiviert und gestartet haben (oder wenn Sie sich nicht sicher sind, ob der Dienst aktiviert und gestartet wurde), führen Sie auch den folgenden Befehl aus:

sudo systemctl reload-or-restart storagegrid

#### Wiederherstellung von Nodes, die nicht ordnungsgemäß gestartet werden können

Wenn ein StorageGRID Node nicht normal dem Grid neu beigetreten ist und nicht als wiederherstellbar angezeigt wird, ist er möglicherweise beschädigt. Sie können den Node in den Recovery-Modus erzwingen.

#### Schritte

1. Vergewissern Sie sich, dass die Netzwerkkonfiguration des Node korrekt ist.

Der Node konnte aufgrund falscher Netzwerkschnittstellen-Zuordnungen oder einer falschen Grid-Netzwerk-IP-Adresse oder eines falschen Gateways möglicherweise nicht erneut dem Grid beitreten.

2. Wenn die Netzwerkkonfiguration korrekt ist, geben Sie das aus force-recovery Befehl:

sudo storagegrid node force-recovery node-name

3. Führen Sie die zusätzlichen Wiederherstellungsschritte für den Node durch. Siehe "Nächste Schritte: Falls erforderlich, zusätzliche Recovery-Schritte durchführen".

#### Was ist weiter: Führen Sie zusätzliche Recovery-Schritte, wenn erforderlich

Abhängig von den spezifischen Aktionen, die Sie unternommen haben, um die StorageGRID Nodes auf dem Ersatzhost auszuführen, müssen Sie möglicherweise zusätzliche Recovery-Schritte für jeden Node durchführen.

Die Node-Recovery ist abgeschlossen, wenn Sie keine Korrekturmaßnahmen vornehmen müssen, während Sie den Linux Host ersetzt oder den ausgefallenen Grid Node auf dem neuen Host wiederhergestellt haben.

#### Korrekturmaßnahmen und nächste Schritte

Während des Austauschs von Nodes müssen Sie möglicherweise eine der folgenden Korrekturmaßnahmen ergreifen:

- Man musste das benutzen --force Flag zum Importieren des Knotens.
- Für alle <purpose>, Der Wert des BLOCK\_DEVICE\_<purpose> Die Variable der Konfigurationsdatei bezieht sich auf ein Blockgerät, das nicht die gleichen Daten enthält, die es vor dem Ausfall des Hosts gemacht hat.
- Sie sind ausgestellt storagegrid node force-recovery node-name Für den Node.
- Sie haben ein neues Blockgerät hinzugefügt.

Wenn Sie **eine** dieser Korrekturmaßnahmen ergriffen haben, müssen Sie zusätzliche Wiederherstellungsschritte durchführen.

| Art der Wiederherstellung | Nächster Schritt                                                                                  |
|---------------------------|---------------------------------------------------------------------------------------------------|
| Primärer Admin-Node       | "Primären Ersatzadministrator-<br>Knoten konfigurieren"                                           |
| Nicht primärer Admin-Node | "Wählen Sie Wiederherstellung<br>starten, um einen nicht-primären<br>Admin-Node zu konfigurieren" |
| Gateway-Node              | "Wählen Sie Wiederherstellung<br>starten, um Gateway-Node zu<br>konfigurieren"                    |
| Archiv-Node               | "Wählen Sie Wiederherstellung<br>starten, um den Knoten Archiv zu<br>konfigurieren"               |

| Art der Wiederherstellung                                                                                                    | Nächster Schritt                                                                        |
|----------------------------------------------------------------------------------------------------|-----------------------------------------------------------------------------------------|
| <ul> <li>Storage-Node (softwarebasiert):</li> <li>Wenn man das benutzen mussteforce Flag, um den Knoten zu<br/>importieren, oder Sie haben ausgegeben storagegrid node<br/>force-recovery node-name</li> <li>Wenn Sie eine vollständige Neuinstallation des Knotens durchführen<br/>mussten, oder Sie müssen /var/local wiederherstellen</li> </ul> | "Wählen Sie Wiederherstellung<br>starten, um Speicherknoten zu<br>konfigurieren"        |
| <ul> <li>Storage-Node (softwarebasiert):</li> <li>Wenn Sie ein neues Blockgerät hinzugefügt haben.</li> <li>Wenn, für alle &lt; PURPOSE&gt;. Der Wert des</li> </ul>                                                                                                    | "Wiederherstellung nach einem<br>Storage-Volume-Ausfall bei<br>intaktem Systemlaufwerk" |
| BLOCK_DEVICE_ <purpose> Die Variable der Konfigurationsdatei<br/>bezieht sich auf ein Blockgerät, das nicht die gleichen Daten enthält,<br/>die es vor dem Ausfall des Hosts gemacht hat.</purpose>                                                                                                    |                                                                                         |

## Austausch eines fehlerhaften Node durch Services Appliance

#### Ersetzen Sie einen fehlerhaften Knoten durch eine Service-Appliance: Übersicht

Sie können eine SG100- oder SG1000-Services-Appliance verwenden, um einen fehlgeschlagenen Gateway-Node, einen ausgefallenen nicht-primären Admin-Node oder einen ausgefallenen primären Admin-Node wiederherzustellen, der auf VMware, einem Linux-Host oder einer Services Appliance gehostet wurde. Dieses Verfahren ist ein Schritt der Wiederherstellung des Grid-Nodes.

#### **Bevor Sie beginnen**

- Sie haben festgestellt, dass eine der folgenden Situationen zutrifft:
  - Die virtuelle Maschine, die den Knoten hostet, kann nicht wiederhergestellt werden.
  - Der physische oder virtuelle Linux-Host für den Grid-Node ist ausgefallen und muss ersetzt werden.
  - Die Services-Appliance, die den Grid-Node hostet, muss ersetzt werden.
- Sie haben bestätigt, dass die Installationsversion des StorageGRID-Geräts auf der Services-Appliance mit der Softwareversion Ihres StorageGRID-Systems übereinstimmt. Siehe "Überprüfen und Aktualisieren der Installationsversion der StorageGRID Appliance".

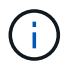

Implementieren Sie keine SG100- und SG1000-Service-Appliance am selben Standort. Das kann zu einer unvorhersehbaren Performance führen.

#### Über diese Aufgabe

In den folgenden Fällen können Sie eine SG100- oder SG1000-Services-Appliance verwenden, um einen fehlgeschlagenen Grid-Node wiederherzustellen:

- Der fehlerhafte Knoten wurde auf VMware oder Linux ("Plattformwechsel")
- Der fehlerhafte Knoten wurde auf einer Service-Appliance gehostet ("Plattformaustausch")

#### Installation der Services Appliance (nur Plattformänderung)

Wenn Sie einen fehlerhaften Grid-Node wiederherstellen, der auf VMware oder einem Linux-Host gehostet wurde, und Sie eine Services-Appliance für den Ersatz-Node verwenden, müssen Sie zuerst die neue Appliance-Hardware installieren und dabei denselben Node-Namen (Systemname) wie der ausgefallene Node verwenden.

#### Bevor Sie beginnen

Sie haben die folgenden Informationen über den ausgefallenen Node:

- **Knotenname**: Sie müssen die Services-Appliance mit dem gleichen Knotennamen wie der ausgefallene Knoten installieren. Der Node-Name ist der Hostname (Systemname).
- **IP-Adressen**: Sie können dem Services-Gerät dieselben IP-Adressen zuweisen wie dem ausgefallenen Knoten, was die bevorzugte Option ist, oder Sie können eine neue ungenutzte IP-Adresse in jedem Netzwerk auswählen.

#### Über diese Aufgabe

Führen Sie diese Vorgehensweise nur aus, wenn Sie einen ausgefallenen Node, der auf VMware oder Linux gehostet wurde, wiederherstellen und diesen durch einen Node ersetzen, der auf einer Services Appliance gehostet wird.

#### Schritte

- 1. Befolgen Sie die Anweisungen zum Installieren einer neuen SG100- oder SG1000-Services-Appliance. Siehe "Schnellstart für die Hardwareinstallation".
- 2. Verwenden Sie bei der Aufforderung zu einem Node-Namen den Node-Namen des ausgefallenen Node.

#### Appliance für die Neuinstallation vorbereiten (nur Plattformaustausch)

Bei der Wiederherstellung eines Grid-Node, der auf einer Services Appliance gehostet wurde, müssen Sie zuerst die Appliance für die Neuinstallation der StorageGRID Software vorbereiten.

Führen Sie diese Schritte nur aus, wenn Sie einen ausgefallenen Node ersetzen, der auf einer Services Appliance gehostet wurde. Befolgen Sie diese Schritte nicht, wenn der ausgefallene Knoten ursprünglich auf VMware oder einem Linux-Host gehostet wurde.

#### Schritte

- 1. Loggen Sie sich beim fehlgeschlagenen Grid-Node ein:
  - a. Geben Sie den folgenden Befehl ein: ssh admin@grid node IP
  - b. Geben Sie das im aufgeführte Passwort ein Passwords.txt Datei:
  - c. Geben Sie den folgenden Befehl ein, um zum Root zu wechseln: su -
  - d. Geben Sie das im aufgeführte Passwort ein Passwords.txt Datei:

Wenn Sie als root angemeldet sind, ändert sich die Eingabeaufforderung von \$ Bis #.

- 2. Bereiten Sie die Appliance auf die Installation der StorageGRID Software vor. Geben Sie Ein: sgareinstall
- 3. Wenn Sie zum Fortfahren aufgefordert werden, geben Sie Folgendes ein: y

Die Appliance wird neu gestartet, und Ihre SSH-Sitzung wird beendet. In der Regel dauert es etwa 5 Minuten, bis das Installationsprogramm für StorageGRID-Appliances verfügbar ist, obwohl in einigen Fällen Sie möglicherweise bis zu 30 Minuten warten müssen.

Die Services-Appliance wird zurückgesetzt und die Daten auf dem Grid-Node sind nicht mehr verfügbar. Die während der ursprünglichen Installation konfigurierten IP-Adressen sollten intakt bleiben. Nach Abschluss des Vorgangs wird jedoch empfohlen, dies zu bestätigen.

Nach Ausführung des sgareinstall Der Befehl entfernt alle über StorageGRID bereitgestellten Konten, Passwörter und SSH-Schlüssel und generiert neue Host-Schlüssel.

#### Starten der Softwareinstallation auf der Services-Appliance

Um einen Gateway-Node oder Admin-Node auf einer SG100- oder SG1000-Service-Appliance zu installieren, verwenden Sie das Installationsprogramm der StorageGRID-Appliance, das auf der Appliance enthalten ist.

#### Bevor Sie beginnen

- Die Appliance ist in einem Rack installiert, mit Ihren Netzwerken verbunden und eingeschaltet.
- Netzwerkverbindungen und IP-Adressen werden für die Appliance mithilfe des Installationsprogramms für die StorageGRID-Appliance konfiguriert.
- Wenn Sie einen Gateway-Node oder einen nicht-primären Admin-Node installieren, kennen Sie die IP-Adresse des primären Admin-Nodes für das StorageGRID-Grid.
- Alle auf der Seite "IP-Konfiguration" des Installationsprogramms für das StorageGRID-Gerät aufgelisteten Netznetzwerksubnetze sind in der Liste für das Netznetz des Grid-Netzwerks auf dem primären Administratorknoten definiert.

Siehe "Schnellstart für die Hardwareinstallation".

- · Sie verwenden ein "Unterstützter Webbrowser".
- Sie haben eine der IP-Adressen, die der Appliance zugewiesen sind. Sie können die IP-Adresse für das Admin-Netzwerk, das Grid-Netzwerk oder das Client-Netzwerk verwenden.
- Wenn Sie einen primären Admin-Knoten installieren, haben Sie die Ubuntu- oder Debian-Installationsdateien für diese Version von StorageGRID zur Verfügung.

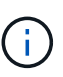

Eine aktuelle Version der StorageGRID-Software wird während der Fertigung vorinstalliert auf die Services-Appliance geladen. Wenn die vorinstallierte Version der Software mit der Version übereinstimmt, die in Ihrer StorageGRID-Bereitstellung verwendet wird, benötigen Sie die Installationsdateien nicht.

#### Über diese Aufgabe

So installieren Sie die StorageGRID-Software auf einer SG100- oder SG1000-Services-Appliance:

- Für einen primären Admin-Node geben Sie den Namen des Knotens an und laden dann die entsprechenden Softwarepakete hoch (falls erforderlich).
- Für einen nicht-primären Admin-Node oder einen Gateway-Node geben Sie die IP-Adresse des primären Admin-Node und den Namen des Node an oder bestätigen Sie diese.
- Sie starten die Installation und warten, bis Volumes konfiguriert und die Software installiert ist.

- Durch den Prozess partway, die Installation pausiert. Um die Installation fortzusetzen, müssen Sie sich beim Grid Manager anmelden und den ausstehenden Node als Ersatz für den ausgefallenen Node konfigurieren.
- Nachdem Sie den Node konfiguriert haben, wird die Installation der Appliance abgeschlossen und die Appliance wird neu gestartet.

#### Schritte

1. Öffnen Sie einen Browser, und geben Sie eine der IP-Adressen für die SG100- oder SG1000-Services-Appliance ein.

https://Controller\_IP:8443

Die Startseite des StorageGRID-Appliance-Installationsprogramms wird angezeigt.

| NetApp <sup>®</sup> S | Storage  | GRID <sup>®</sup> Appliand                               | ce Installer             |                      |            | Help 👻 |
|-----------------------|----------|----------------------------------------------------------|--------------------------|----------------------|------------|--------|
| Home                  | Configu  | re Networking 🗸                                          | Configure Hardware 🗸     | Monitor Installation | Advanced - |        |
| Home<br>This Not      | de       |                                                          |                          |                      |            |        |
| No                    | ode type | Gateway                                                  | •                        |                      |            |        |
| Nod                   | le name  | NetApp-SGA                                               |                          |                      |            |        |
|                       |          | Cancel<br>Save                                           | -                        |                      |            |        |
| Primary .             | Admin No | ode connection                                           |                          |                      |            |        |
| Enable                | e Admin  | $\checkmark$                                             |                          |                      |            |        |
| Node di               | scovery  | Uncheck to manua<br>the Primary Admir                    | ally enter<br>n Node IP  |                      |            |        |
| Connectio             | on state | Admin Node disco<br>progress                             | very is in               |                      |            |        |
|                       |          | Cancel<br>Save                                           |                          |                      |            |        |
| Installat             | ion      |                                                          |                          |                      |            |        |
| Curre                 | nt state | Unable to start ins<br>The Admin Node c<br>is not ready. | tallation.<br>connection |                      |            |        |
|                       |          | Startinställation                                        |                          |                      |            |        |

2. So installieren Sie einen primären Admin-Knoten:

- a. Wählen Sie im Abschnitt This Node für Node Type die Option Primary Admin aus.
- b. Geben Sie im Feld **Knotenname** den gleichen Namen ein, der für den Knoten verwendet wurde, den Sie wiederherstellen, und klicken Sie auf **Speichern**.
- c. Überprüfen Sie im Abschnitt Installation die unter Aktueller Status aufgeführte Softwareversion

Wenn die Version der zu installierenden Software richtig ist, fahren sie mit fort Installationsschritt.

d. Wenn Sie eine andere Version der Software hochladen möchten, wählen Sie im Menü \* Erweitert\* die Option **StorageGRID-Software hochladen**.

Die Seite StorageGRID-Software hochladen wird angezeigt.

a. Klicken Sie auf **Durchsuchen**, um das **Softwarepaket** und die Checksum-Datei\* für die StorageGRID-Software hochzuladen.

Die Dateien werden nach der Auswahl automatisch hochgeladen.

- b. Klicken Sie auf **Startseite**, um zur Startseite des StorageGRID-Appliance-Installationsprogramms zurückzukehren.
- 3. So installieren Sie einen Gateway-Node oder einen nicht-primären Admin-Node:
  - a. Wählen Sie im Abschnitt This Node für **Node Type** die Option **Gateway** oder **Non-Primary Admin** aus, je nach Typ des wiederherzustellenden Knotens.
  - b. Geben Sie im Feld **Knotenname** den gleichen Namen ein, der für den Knoten verwendet wurde, den Sie wiederherstellen, und klicken Sie auf **Speichern**.
  - c. Legen Sie im Abschnitt primäre Administratorknoten-Verbindung fest, ob Sie die IP-Adresse für den primären Admin-Node angeben müssen.

Das Installationsprogramm der StorageGRID-Appliance kann diese IP-Adresse automatisch erkennen, wenn der primäre Admin-Node oder mindestens ein anderer Grid-Node mit Admin\_IP konfiguriert ist, sich im selben Subnetz befindet.

| Option              | Beschreibung                                                                                 |
|---------------------|----------------------------------------------------------------------------------------------|
| Manuelle IP-Eingabe | a. Deaktivieren Sie das Kontrollkästchen Admin-Node-Erkennung aktivieren.                    |
|                     | b. Geben Sie die IP-Adresse manuell ein.                                                     |
|                     | c. Klicken Sie Auf <b>Speichern</b> .                                                        |
|                     | d. Warten Sie, während der Verbindungsstatus für die neue IP-<br>Adresse in "ready." lautet. |

d. Wenn diese IP-Adresse nicht angezeigt wird oder Sie sie ändern müssen, geben Sie die Adresse an:

| Option                                                   | Beschreibung                                                                                                    |
|----------------------------------------------------------|----------------------------------------------------------------------------------------------------|
| Automatische Erkennung aller verbundenen primären Admin- | <ul> <li>a. Aktivieren Sie das Kontrollkästchen Admin-Node-Erkennung<br/>aktivieren.</li> </ul>                                                                                     |
| Nodes                                                    | <ul> <li>b. Wählen Sie aus der Liste der ermittelten IP-Adressen den<br/>primären Admin-Node f ür das Grid aus, in dem diese Service-<br/>Appliance bereitgestellt wird.</li> </ul> |
|                                                          | c. Klicken Sie Auf <b>Speichern</b> .                                                                                                    |
|                                                          | d. Warten Sie, während der Verbindungsstatus für die neue IP-<br>Adresse in "ready." lautet.                                                                                        |

4. im Abschnitt Installation müssen Sie bestätigen, dass der aktuelle Status bereit ist, die Installation des Knotennamens zu starten, und dass die Schaltfläche **Installation starten** aktiviert ist.

Wenn die Schaltfläche **Installation starten** nicht aktiviert ist, müssen Sie möglicherweise die Netzwerkkonfiguration oder die Porteinstellungen ändern. Anweisungen hierzu finden Sie in der Wartungsanleitung Ihres Geräts.

5. Klicken Sie auf der Startseite des StorageGRID-Appliance-Installationsprogramms auf **Installation starten**.

Der aktuelle Status ändert sich in "Installation is in progress," und die Seite Monitor Installation wird angezeigt.

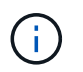

Wenn Sie manuell auf die Seite Monitor-Installation zugreifen müssen, klicken Sie in der Menüleiste auf **Monitor-Installation**.

#### Verwandte Informationen

"Wartung von SG100 und SG1000 Appliances"

#### Überwachen Sie die Installation der Services Appliance

Das Installationsprogramm der StorageGRID Appliance stellt den Status bereit, bis die Installation abgeschlossen ist. Nach Abschluss der Softwareinstallation wird die Appliance neu gestartet.

#### Schritte

1. Um den Installationsfortschritt zu überwachen, klicken Sie in der Menüleiste auf Installation überwachen.

Auf der Seite Monitor-Installation wird der Installationsfortschritt angezeigt.

#### Monitor Installation

|          | Complete             |
|----------|----------------------|
|          | Running              |
| Progress | Status               |
|          | Complete             |
|          | Complete             |
|          | Installer VM running |
|          | Pending              |
|          | rending              |
|          | Progress             |

Die blaue Statusleiste zeigt an, welche Aufgabe zurzeit ausgeführt wird. Grüne Statusleisten zeigen Aufgaben an, die erfolgreich abgeschlossen wurden.

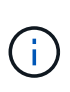

Das Installationsprogramm stellt sicher, dass Aufgaben, die in einer früheren Installation ausgeführt wurden, nicht erneut ausgeführt werden. Wenn Sie eine Installation erneut ausführen, werden alle Aufgaben, die nicht erneut ausgeführt werden müssen, mit einer grünen Statusleiste und dem Status "übersprungen" angezeigt.

2. Überprüfen Sie den Fortschritt der ersten beiden Installationsphasen.

#### • 1. Speicher konfigurieren

In dieser Phase löscht das Installationsprogramm alle vorhandenen Konfigurationen von den Laufwerken und konfiguriert die Hosteinstellungen.

#### • 2. Installieren Sie das Betriebssystem

Während dieser Phase kopiert das Installationsprogramm das Betriebssystem-Image für StorageGRID vom primären Admin-Node auf die Appliance oder installiert das Betriebssystem aus dem Installationspaket für den primären Admin-Node.

- 3. Überwachen Sie den Installationsfortschritt, bis einer der folgenden Schritte eintritt:
  - Bei Appliance-Gateway-Knoten oder nicht-primären Appliance-Admin-Knoten wird die Phase Install StorageGRID angehalten. Auf der eingebetteten Konsole wird eine Meldung angezeigt, die Sie dazu auffordert, diesen Knoten auf dem Admin-Knoten mithilfe des Grid-Managers zu genehmigen.

| NetApp <sup>®</sup> | StorageGRID <sup>®</sup> Applian | ce Installer         |                      |            | Help 🚽 |
|---------------------|----------------------------------|----------------------|----------------------|------------|--------|
| Home                | Configure Networking -           | Configure Hardware 👻 | Monitor Installation | Advanced - |        |

#### Monitor Installation

| 1. Configure storage     | Complete |
|--------------------------|----------|
| 2. Install OS            | Complete |
| 3. Install StorageGRID   | Running  |
| 4. Finalize installation | Pending  |

| Connected | (uponen/inted | to: OEMU |
|-----------|---------------|----------|
| Connecteu | unencrypted   |          |

| ∕platform.type∎: Device or resou | irce busy   |                                   |
|----------------------------------|-------------|-----------------------------------|
| [2017-07-31T22:09:12.362566]     | INFO [INSG] | NOTICE: seeding /var/local with c |
| ontainer data                    |             |                                   |
| [2017-07-31T22:09:12.366205]     | INFO [INSG] | Fixing permissions                |
| [2017-07-31T22:09:12.369633]     | INFO [INSG] | Enabling syslog                   |
| [2017-07-31T22:09:12.511533]     | INFO [INSG] | Stopping system logging: syslog-n |
| α.                               |             | 11 0 5 00 0 5 0                   |
| [2017-07-31T22:09:12.570096]     | INFO [INSG] | Starting system logging: syslog-n |
| g.                               |             |                                   |
| [2017-07-31T22:09:12.576360]     | INFO [INSG] | Beginning negotiation for downloa |
| d of node configuration          |             |                                   |
| [2017-07-31T22:09:12.581363]     | INFO [INSG] |                                   |
| [2017-07-31T22:09:12.585066]     | INFO [INSG] |                                   |
| [2017-07-31T22:09:12.588314]     | INFO [INSG] |                                   |
| [2017-07-31T22:09:12.591851]     | INFO [INSG] |                                   |
| [2017-07-31T22:09:12.594886]     | INFO [INSG] |                                   |
| [2017-07-31T22:09:12.598360]     | INFO [INSG] |                                   |
| [2017-07-31T22:09:12.601324]     | INFO [INSG] |                                   |
| [2017-07-31T22:09:12.604759]     | INFO [INSG] |                                   |
| [2017-07-31T22:09:12.607800]     | INFO [INSG] |                                   |
| [2017-07-31T22:09:12.610985]     | INFO [INSG] |                                   |
| [2017-07-31T22:09:12.614597]     | INFO [INSG] |                                   |
| [2017-07-31T22:09:12.618282]     | INFO [INSG] | Please approve this node on the A |
| dmin Node GMI to proceed         |             |                                   |
| and the arrest of proceduring    |             |                                   |

 Für primäre Administrator-Knoten der Appliance wird eine fünfte Phase (Installationsprogramm für StorageGRID laden) angezeigt. Wenn die fünfte Phase länger als 10 Minuten in Bearbeitung ist, aktualisieren Sie die Seite manuell.

| l | NetApp <sup>®</sup> StorageGRID <sup>®</sup> Appliance Installer Help |                           |                      |                      |                      |                                          |          |
|---|-----------------------------------------------------------------------|---------------------------|----------------------|----------------------|----------------------|------------------------------------------|----------|
|   | Home                                                                  | Configure Networking -    | Configure Hardware - | Monitor Installation | Advanced -           |                                          |          |
|   | Monito                                                                | Installation              |                      |                      |                      |                                          |          |
|   | 1. Co                                                                 | nfigure storage           |                      |                      |                      |                                          | Complete |
|   | 2. Ins                                                                | all OS                    |                      |                      |                      |                                          | Complete |
|   | 3. Ins                                                                | all StorageGRID           |                      |                      |                      |                                          | Complete |
|   | 4. Fin                                                                | alize installation        |                      |                      |                      |                                          | Complete |
|   | 5. Loa                                                                | d StorageGRID Installer   |                      |                      |                      |                                          | Running  |
|   | Step                                                                  |                           | Progress             | Status               |                      |                                          |          |
|   | Start                                                                 | ing StorageGRID Installer |                      | Do not               | refresh. You will be | e redirected when the installer is ready |          |

4. Fahren Sie mit dem nächsten Schritt des Wiederherstellungsprozesses für den Typ des Grid-Node der Appliance, den Sie wiederherstellen, fort.

| Art der Wiederherstellung | Referenz                                                                                       |
|---------------------------|------------------------------------------------------------------------------------------------|
| Gateway-Node              | "Wählen Sie Wiederherstellung starten, um Gateway-Node zu konfigurieren"                       |
| Nicht primärer Admin-Node | "Wählen Sie Wiederherstellung starten, um einen nicht-primären<br>Admin-Node zu konfigurieren" |
| Primärer Admin-Node       | "Primären Ersatzadministrator-Knoten konfigurieren"                                            |

# Durchführen der Standortwiederherstellung durch den technischen Support

Falls eine gesamte StorageGRID Site ausfällt oder mehrere Storage Nodes ausfallen, müssen Sie sich an den technischen Support wenden. Der technische Support analysiert das Unternehmen, entwickelt einen Recovery-Plan und stellt die ausgefallenen Nodes oder Standorte dann auf eine Art und Weise wieder her, die Ihre Geschäftsziele erfüllt. Die Recovery-Zeit wird optimiert und unnötige Datenverluste werden vermieden.

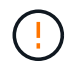

Das Standort-Recovery kann nur durch den technischen Support durchgeführt werden.

StorageGRID Systeme sind für die unterschiedlichsten Fehler anfällig und viele Recovery- und Wartungsvorgänge können problemlos selbst durchgeführt werden. Es ist jedoch schwierig, ein einfaches, generalisiertes Standortwiederherstellungsverfahren zu erstellen, da die detaillierten Schritte von Faktoren abhängen, die spezifisch für Ihre Situation sind. Beispiel:

• Ihre Geschäftsziele: Nach dem vollständigen Verlust einer StorageGRID-Website sollten Sie bewerten, wie Sie Ihre Geschäftsziele am besten erreichen können. Möchten Sie beispielsweise den verlorenen Standort neu aufbauen? Möchten Sie die verlorene StorageGRID Site an einem neuen Standort ersetzen? Jede Kundensituation ist anders, und Ihr Recovery-Plan muss Ihre Prioritäten berücksichtigen.

- Exakte Art des Fehlers: Stellen Sie vor Beginn einer Standortwiederherstellung fest, ob Knoten am ausgefallenen Standort intakt sind oder ob ein Speicher-Knoten wiederherstellbare Objekte enthält. Wenn Sie Nodes oder Storage Volumes neu erstellen, die gültige Daten enthalten, kann es zu unnötigen Datenverlusten kommen.
- Aktive ILM-Richtlinie: Die Anzahl, Art und der Speicherort von Objektkopien in Ihrem Grid wird durch Ihre aktive ILM-Richtlinie gesteuert. Die Besonderheiten Ihrer ILM-Richtlinie können sich auf die Menge der wiederherstellbaren Daten sowie auf die spezifischen für die Recovery erforderlichen Techniken auswirken.

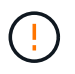

Wenn ein Standort die einzige Kopie eines Objekts enthält und der Standort verloren geht, geht das Objekt verloren.

- Bucket (oder Container) Konsistenz: Die auf einen Bucket (oder Container) angewendete Konsistenzstufe wirkt sich darauf aus, ob StorageGRID die Objektmetadaten vollständig auf alle Nodes und Standorte repliziert, bevor einem Client mitgeteilt wird, dass die Objektaufnahme erfolgreich war. Wenn die Konsistenzstufe für eventuelle Konsistenz sorgt, sind einige Objektmetadaten bei einem Standortausfall verloren gegangen. Dies kann sich auf die Menge der wiederherstellbaren Daten und möglicherweise auf die Details des Recovery-Verfahrens auswirken.
- Historie der neuesten Änderungen: Die Details Ihres Wiederherstellungsverfahrens können davon beeinflusst werden, ob zum Zeitpunkt des Ausfalls Wartungsarbeiten durchgeführt wurden oder ob kürzlich Änderungen an Ihrer ILM-Richtlinie vorgenommen wurden. Der technische Support muss den aktuellen Verlauf des Grid sowie dessen aktuelle Situation vor Beginn einer Wiederherstellung des Standorts beurteilen.

# Überblick über die Standortwiederherstellung

Dies ist eine allgemeine Übersicht über das Verfahren, das der technische Support zur Wiederherstellung eines ausgefallenen Standorts verwendet.

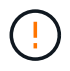

Das Standort-Recovery kann nur durch den technischen Support durchgeführt werden.

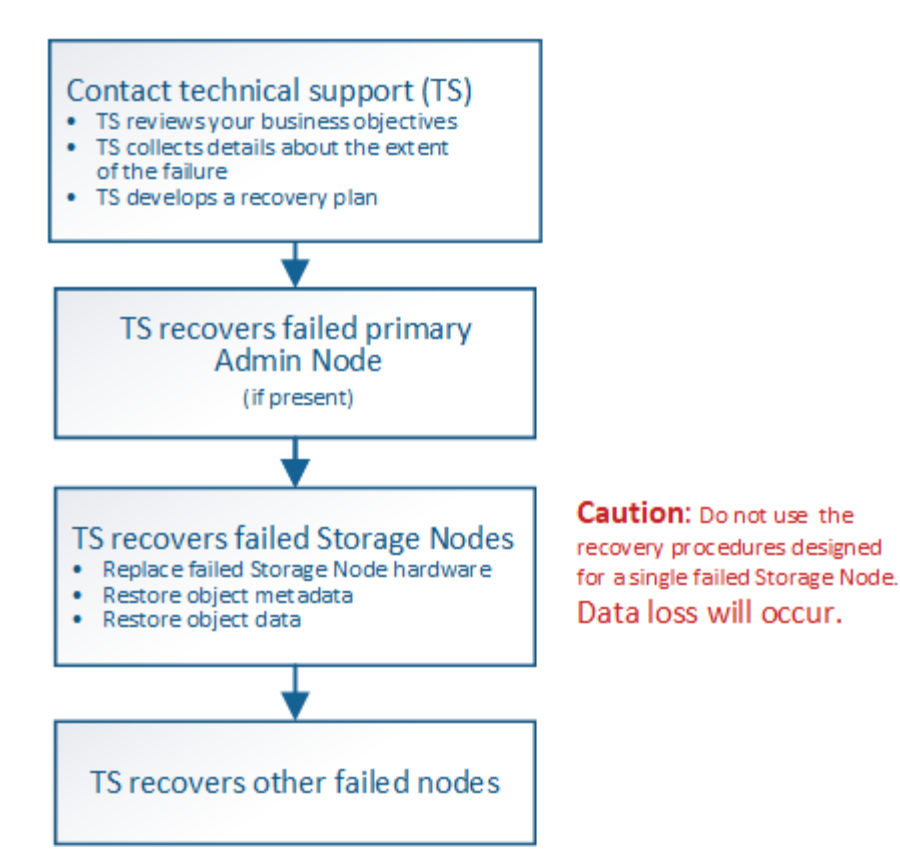

1. Wenden Sie sich an den technischen Support.

Der technische Support führt eine detaillierte Bewertung der Fehler durch und prüft gemeinsam mit Ihnen Ihre Geschäftsziele. Auf der Grundlage dieser Informationen entwickelt der technische Support einen Recovery-Plan, der auf Ihre Situation zugeschnitten ist.

- 2. Der technische Support stellt den primären Admin-Knoten wieder her, wenn er ausgefallen ist.
- 3. Der technische Support stellt alle Storage-Knoten wieder her, folgt dieser Beschreibung:
  - a. Ersetzen Sie bei Bedarf Storage Node Hardware oder Virtual Machines.
  - b. Wiederherstellung von Objektmetadaten am ausgefallenen Standort
  - c. Wiederherstellung von Objektdaten auf den wiederhergestellten Storage-Nodes

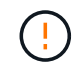

Wenn die Wiederherstellungsverfahren für einen einzelnen ausgefallenen Speicherknoten verwendet werden, kann es zu Datenverlusten kommen.

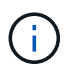

Wenn ein kompletter Standort ausfällt, sind spezielle Befehle erforderlich, um Objekte und Objektmetadaten erfolgreich wiederherzustellen.

4. Der technische Support stellt andere ausgefallene Nodes wieder her.

Nach der Wiederherstellung von Objektmetadaten und -Daten können fehlerhafte Gateway-Nodes, nicht primäre Admin-Nodes oder Archiv-Nodes anhand von Standardverfahren wiederhergestellt werden.

#### Verwandte Informationen

"Deaktivierung der Website"

# Verfahren zur Deaktivierung

# Ablauf der Stilllegung: Übersicht

Sie können einen Außerbetriebnahme durchführen, um Grid-Nodes oder eine ganze Website dauerhaft vom StorageGRID System zu entfernen.

Um einen Grid-Node oder einen Standort zu entfernen, führen Sie einen der folgenden Verfahren zur Deaktivierung durch:

- Führen Sie ein aus "Stilllegung des Grid-Nodes" Um einen oder mehrere Knoten zu entfernen, die sich an einem oder mehreren Standorten befinden können. Die entfernenden Nodes können online und mit dem StorageGRID System verbunden sein oder offline bzw. getrennt sein.
- Führen Sie ein aus "Website-Deaktivierung" Um einen Standort zu entfernen. Sie führen eine verbundene Deaktivierung durch, wenn alle Knoten mit StorageGRID verbunden sind. Sie führen eine \* nicht verbundene Website-Stilllegung \* durch, wenn alle Knoten von StorageGRID getrennt sind.

Bevor Sie eine Website außer Betrieb nehmen, müssen Sie sich an Ihren NetApp Ansprechpartner wenden. NetApp überprüft Ihre Anforderungen, bevor Sie alle Schritte im Decommission Site Wizard aktivieren. Sie sollten keinen Versuch Unternehmen, eine getrennte Site außer Betrieb zu nehmen, wenn Sie der Meinung sind, dass eine Wiederherstellung der Site oder die Wiederherstellung von Objektdaten von der Site möglich wäre.

```
Wenn ein Standort eine Mischung aus verbundenen ( Und nicht verbundene Knoten ( Oder Ø), Sie müssen alle Offline-Knoten wieder online bringen.
```

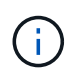

Wenn Sie eine zweite Wartung durchführen müssen, können Sie "Unterbrechen Sie die Deaktivierung, während die Speicherknoten entfernt werden". Die Schaltfläche **Pause** ist nur aktiviert, wenn die ILM-Bewertung oder die mit Erasure Coding versehenen Phasen der Datenauswertung erreicht sind. Die ILM-Evaluierung (Datenmigration) wird jedoch weiterhin im Hintergrund ausgeführt. Nach Abschluss des zweiten Wartungsverfahrens können Sie die Außerbetriebnahme fortsetzen.

# Der Grid-Node wird deaktiviert

#### Deaktivierung von Grid Nodes: Übersicht

Sie können den Node Decounter-Vorgang verwenden, um einen oder mehrere Storage-Nodes, Gateway-Nodes oder nicht-primäre Admin-Nodes an einem oder mehreren Standorten zu entfernen. Sie können den primären Admin-Node oder einen Archive Node nicht stilllegen.

Im Allgemeinen sollten die Grid-Knoten nur dann außer Betrieb gesetzt werden, wenn sie mit dem StorageGRID-System verbunden sind und alle Knoten im normalen Zustand sind (mit grünen Symbolen auf den **NODES**-Seiten und auf der Seite **Decommission-Knoten**). Bei Bedarf können Sie jedoch einen nicht verbundenen Grid-Node außer Betrieb nehmen. Bevor Sie einen getrennten Knoten entfernen, stellen Sie sicher, dass Sie die Auswirkungen und Einschränkungen dieses Prozesses verstehen.

Wenn einer der folgenden Optionen zutrifft, wird das Verfahren zur Deaktivierung des Nodes ausgeführt:

- Sie haben dem System einen größeren Speicherknoten hinzugefügt, und Sie möchten einen oder mehrere kleinere Speicherknoten entfernen, während gleichzeitig Objekte erhalten bleiben.
- Sie benötigen weniger Storage insgesamt.
- Sie benötigen keinen Gateway-Node mehr.
- Sie benötigen keinen nicht mehr primären Admin-Node.
- Das Raster enthält einen getrennten Knoten, den Sie nicht wiederherstellen oder wieder in den Online-Modus versetzen können.

Das Flussdiagramm zeigt die grundlegenden Schritte zur Deaktivierung von Grid-Nodes.

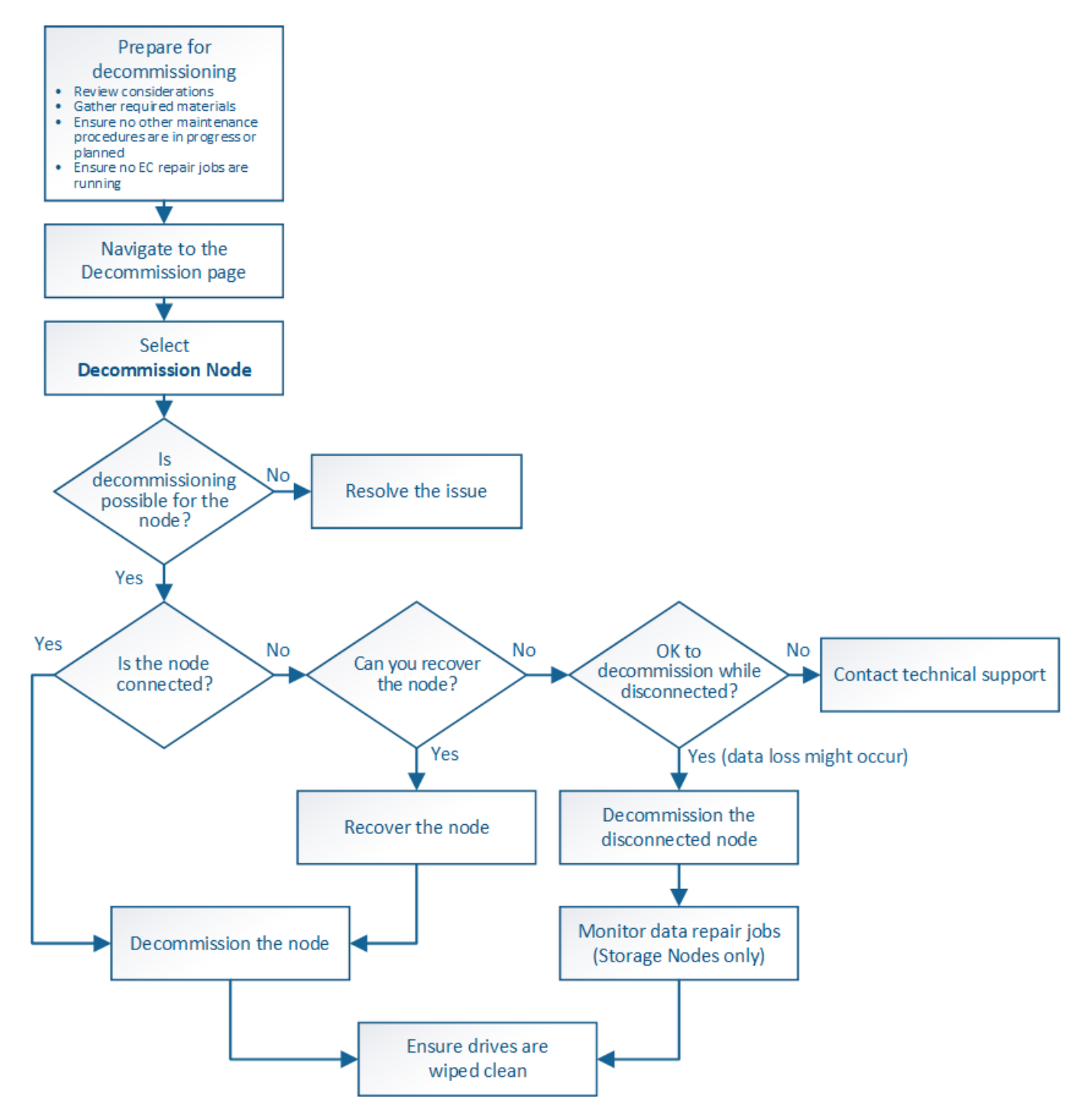

#### Überlegungen zur Deaktivierung des Grid Node

#### Allgemeine Überlegungen zur Stilllegung von Grid-Nodes

Bevor Sie dieses Verfahren zur Deaktivierung von einem oder mehreren Nodes starten, müssen Sie die Auswirkungen des Entfernens der einzelnen Node verstehen. Bei der erfolgreichen Ausmusterung eines Node werden seine Services deaktiviert und der Node wird automatisch heruntergefahren.

Sie können einen Node nicht ausmustern, wenn Sie dazu den StorageGRID in einem ungültigen Status belassen. Folgende Regeln werden durchgesetzt:

- Der primäre Admin-Node kann nicht stillgelegt werden.
- Archive Nodes können nicht stillgelegt werden.
- Sie können einen Admin-Node oder einen Gateway-Node nicht stilllegen, wenn eine seiner Netzwerkschnittstellen Teil einer HA-Gruppe ist.
- Sie können einen Speicher-Node nicht stilllegen, wenn dessen Entfernung das ADC-Quorum beeinträchtigen würde.
- Sie können einen Storage Node nicht stilllegen, wenn er für die aktive ILM-Richtlinie erforderlich ist.
- Sie sollten nicht mehr als 10 Storage-Nodes in einem einzigen Decommission-Node-Verfahren außer Betrieb nehmen.
- Sie können einen verbundenen Knoten nicht stilllegen, wenn Ihr Raster getrennte Knoten enthält (Knoten, deren Zustand Unbekannt oder Administrativ inaktiv ist). Sie müssen zunächst die getrennten Nodes außer Betrieb nehmen oder wiederherstellen.
- Wenn Ihr Grid mehrere getrennte Knoten enthält, muss die Software gleichzeitig ausmustern, wodurch das Potenzial für unerwartete Ergebnisse erhöht wird.
- Wenn ein getrennter Knoten nicht entfernt werden kann (z. B. ein Speicher-Knoten, der für das ADC-Quorum erforderlich ist), kann kein anderer getrennter Knoten entfernt werden.
- Wenn Sie ein älteres Gerät durch ein neueres Gerät ersetzen möchten, sollten Sie dies in Betracht ziehen "Klonen des Appliance-Node" Statt den alten Node außer Betrieb zu setzen und den neuen Node in einer Erweiterung hinzuzufügen.

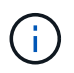

Entfernen Sie die Virtual Machine oder andere Ressourcen eines Grid-Node erst, wenn Sie im Ausmusterungsverfahren dazu aufgefordert werden.

#### Überlegungen zur Deaktivierung von Admin Node oder Gateway Node

Prüfen Sie die folgenden Überlegungen, bevor Sie einen Admin-Node oder einen Gateway-Node außer Betrieb setzen.

- Für das Verfahren zur Deaktivierung ist ein exklusiver Zugriff auf einige Systemressourcen erforderlich. Sie müssen also bestätigen, dass keine weiteren Wartungsverfahren ausgeführt werden.
- Der primäre Admin-Node kann nicht stillgelegt werden.
- Sie können einen Admin-Node oder einen Gateway-Node nicht stilllegen, wenn eine seiner Netzwerkschnittstellen Teil einer HA-Gruppe ist. Sie müssen zuerst die Netzwerkschnittstellen aus der HA-Gruppe entfernen. Siehe Anweisungen für "Verwalten von HA-Gruppen".
- Bei Bedarf können Sie die ILM-Richtlinie sicher ändern und gleichzeitig einen Gateway-Node oder einen

Admin-Node außer Betrieb nehmen.

- Wenn Sie einen Admin-Node deaktivieren und Single Sign-On (SSO) für Ihr StorageGRID-System aktiviert ist, müssen Sie daran denken, das Vertrauen des Knotens zu entfernen, das auf die Grundlage von Active Directory Federation Services (AD FS) basiert.
- Wenn Sie verwenden "Grid-Verbund", Stellen Sie sicher, dass die IP-Adresse des Node, den Sie decommissionieren, nicht für eine Netzverbundverbindung angegeben wurde.

#### Storage-Nodes

#### Überlegungen zur Deaktivierung von Storage Node

Wenn Sie einen Storage Node außer Betrieb nehmen möchten, müssen Sie wissen, wie StorageGRID die Objektdaten und Metadaten dieses Node managt.

Bei der Ausmusterung von Storage-Nodes gelten die folgenden Überlegungen und Einschränkungen:

- Das System muss zu jeder Zeit genügend Storage Nodes enthalten, um den betrieblichen Anforderungen gerecht zu werden, einschließlich des ADC-Quorums und der aktiven ILM-Richtlinie. Um diese Einschränkung zu erfüllen, müssen Sie möglicherweise einen neuen Storage-Node zu einem Erweiterungsvorgang hinzufügen, bevor Sie einen vorhandenen Storage-Node stilllegen können.
- Wenn der Storage-Node getrennt wird, wenn Sie ihn ausmustern, muss das System die Daten mithilfe der Daten der verbundenen Storage-Nodes rekonstruieren. Dies kann zu Datenverlusten führen.
- Wenn Sie einen Storage-Node entfernen, müssen große Mengen von Objektdaten über das Netzwerk übertragen werden. Obwohl diese Transfers den normalen Systembetrieb nicht beeinträchtigen sollten, können sie sich auf die gesamte vom StorageGRID System benötigte Netzwerkbandbreite auswirken.
- Aufgaben für die Deaktivierung von Storage-Nodes haben eine niedrigere Priorität als Aufgaben, die mit normalen Systemvorgängen verbunden sind. Dadurch wird die Ausmusterung normale StorageGRID Systemvorgänge nicht beeinträchtigt und es muss keine Zeit für die Inaktivität des Systems eingeplant werden. Da die Ausmusterung im Hintergrund erfolgt, ist es schwierig zu schätzen, wie lange der Vorgang dauert. Im Allgemeinen erfolgt die Ausmusterung von Storage-Nodes schneller, wenn das System still ist oder nur ein Storage-Node gleichzeitig entfernt wird.
- Es kann Tage oder Wochen dauern, bis ein Storage-Node außer Betrieb gesetzt wurde. Planen Sie dieses Verfahren entsprechend. Der Prozess zur Deaktivierung sorgt zwar dafür, dass der Betrieb des Systems nicht beeinträchtigt wird, aber weitere Verfahren werden möglicherweise eingeschränkt. Im Allgemeinen sollten geplante System-Upgrades oder -Erweiterungen durchgeführt werden, bevor Grid-Nodes entfernt werden.
- Während bestimmter Phasen können Verfahren zur Deaktivierung von Speicherknoten angehalten werden, damit andere Wartungsvorgänge bei Bedarf ausgeführt und nach Abschluss wieder aufgenommen werden können.
- Wenn eine Ausmusterung ausgeführt wird, können keine Datenreparaturvorgänge auf Grid-Nodes ausgeführt werden.
- Während der Deaktivierung eines Storage Node sollten Sie keine Änderungen an der ILM-Richtlinie vornehmen.
- Wenn Sie einen Storage-Node entfernen, werden die Daten des Node zu anderen Grid-Nodes migriert. Diese Daten werden jedoch nicht vollständig aus dem ausgemusterten Grid-Node entfernt. Zum endgültigen und sicheren Entfernen von Daten müssen die Laufwerke des ausgemusterten Grid-Nodes nach Abschluss des Stilllegen-Vorgangs gelöscht werden.
- Wenn Sie einen Storage-Node außer Betrieb nehmen, werden möglicherweise die folgenden Warnmeldungen und Alarme ausgelöst. Darüber hinaus erhalten Sie möglicherweise entsprechende E-

Mail- und SNMP-Benachrichtigungen:

- Kommunikation mit Knoten Warnung nicht möglich. Diese Warnmeldung wird ausgelöst, wenn Sie einen Speicherknoten außer Betrieb setzen, der den ADC-Dienst enthält. Die Meldung wird nach Abschluss des Stilllegen-Vorgangs behoben.
- VSTU-Alarm (Object Verification Status). Dieser Alarm auf Benachrichtigungsebene zeigt an, dass der Speicherknoten während der Stilllegung in den Wartungsmodus wechselt.
- CASA (Data Store Status) Alarm. Dieser Großalarm zeigt an, dass die Cassandra-Datenbank ausfällt, da die Dienste angehalten wurden.

#### Verwandte Informationen

"Wiederherstellung von Objektdaten auf dem Storage-Volume"

#### Das ADC-Quorum verstehen

Bestimmte Storage-Nodes können an einem Datacenter-Standort möglicherweise nicht außer Betrieb gesetzt werden, falls nach der Ausmusterung zu wenige Dienste des Administrative Domain Controller (ADC) verbleiben würden. Dieser Service, der auf einigen Storage-Nodes enthalten ist, pflegt Grid-Topologiedaten und stellt Konfigurationsdienste für das Grid bereit. Das StorageGRID System erfordert, dass an jedem Standort und zu jeder Zeit ein Quorum von ADC-Services verfügbar ist.

Sie können einen Speicher-Node nicht stilllegen, wenn das Entfernen des Knotens dazu führen würde, dass das ADC-Quorum nicht mehr erfüllt wird. Um das ADC-Quorum während eines Stilllegungsvorgangs zu erfüllen, muss an jedem Datacenter mindestens drei Storage-Nodes über den ADC-Service verfügen. Bei mehr als drei Storage-Nodes an einem Datacenter mit dem ADC-Service muss ein einfacher Großteil dieser Nodes nach der Ausmusterung verfügbar sein ((0.5 \* *Storage Nodes with ADC*) + 1).

Nehmen Sie beispielsweise an, ein Datacenter-Standort umfasst derzeit sechs Storage-Nodes mit ADC-Services, und Sie möchten drei Storage-Nodes außer Betrieb nehmen. Aufgrund der Quorum-Anforderung des ADC müssen Sie zwei Verfahren zur Deaktivierung durchführen:

- Beim ersten Stilllegen müssen Sie sicherstellen, dass vier Speicherknoten mit ADC-Diensten verfügbar bleiben ((0.5 \* 6) +1). Das bedeutet, dass Sie zunächst nur zwei Storage-Nodes außer Betrieb nehmen können.
- Im zweiten Verfahren können Sie den dritten Speicherknoten entfernen, da das ADC-Quorum jetzt nur noch drei ADC-Dienste benötigt ((0.5 \* 4) + 1).

Wenn ein Speicherknoten außer Betrieb gesetzt werden muss, aber aufgrund der ADC-Quorum-Anforderung nicht in der Lage ist, müssen Sie einen neuen Speicherknoten in einer Erweiterung hinzufügen und angeben, dass er über einen ADC-Dienst verfügen soll. Anschließend können Sie den vorhandenen Storage-Node ausmustern.

#### Verwandte Informationen

"Erweitern Sie Ihr Raster"

#### Prüfen der ILM-Richtlinie und Storage-Konfiguration

Wenn Sie einen Storage-Node außer Betrieb nehmen möchten, sollten Sie die ILM-Richtlinie Ihres StorageGRID Systems überprüfen, bevor Sie den Ausmusterungsprozess starten. Bei der Ausmusterung werden alle Objektdaten vom ausgemusterten Storage Node zu anderen Storage-Nodes migriert.

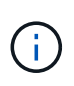

Die ILM-Richtlinie, die Sie während der Stilllegung haben, wird *nach* der Deaktivierung verwendet. Sie müssen sicherstellen, dass diese Richtlinie sowohl vor Beginn der Stilllegung als auch nach Abschluss der Stilllegung Ihre Daten erfüllt.

Sie sollten die Regeln in der aktiven ILM-Richtlinie überprüfen, um sicherzustellen, dass das StorageGRID System weiterhin über ausreichende Kapazität des richtigen Typs und an den richtigen Standorten verfügt, um die Ausmusterung eines Storage-Nodes bewältigen zu können.

Bedenken Sie Folgendes:

- Werden ILM-Evaluierungsservices möglich sein, Objektdaten so zu kopieren, dass ILM-Regeln erfüllt sind?
- Was passiert, wenn ein Standort während der Stilllegung vorübergehend nicht mehr verfügbar ist? Können zusätzliche Kopien an einem alternativen Speicherort erstellt werden?
- Wie wird sich der Ausmusterungsprozess auf die finale Verteilung der Inhalte auswirken? Wie in beschrieben "Storage-Nodes Konsolidieren", Sie sollten neue Storage-Nodes hinzufügen, bevor Sie alte stilllegen. Wenn Sie nach der Stilllegung eines kleineren Storage-Nodes einen größeren Ersatz-Storage-Node hinzufügen, könnten die alten Storage-Nodes nahezu an Kapazität arbeiten und der neue Storage-Node könnte fast keinen Inhalt haben. Die meisten Schreibvorgänge für neue Objektdaten würden dann auf den neuen Storage-Node geleitet, wodurch die allgemeine Effizienz der Systemvorgänge verringert wird.
- Wird das System jederzeit genügend Storage-Nodes enthalten, um die aktive ILM-Richtlinie zu erfüllen?

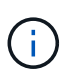

Eine ILM-Richtlinie, die nicht zufriedengestellt werden kann, führt zu Rückprotokollen und Alarmen und kann den Betrieb des StorageGRID Systems unterbrechen.

Überprüfen Sie, ob die vorgeschlagene Topologie, die sich aus dem Stilllegungsvorgang ergibt, die ILM-Richtlinie erfüllt, indem Sie die in der Tabelle aufgeführten Faktoren bewerten.

| Einzuschätzen        | Hinweise                                                                                                    |
|----------------------|----------------------------------------------------------------------------------------------------|
| Verfügbare Kapazität | Werden genügend Storage-Kapazitäten für alle im StorageGRID System<br>gespeicherten Objektdaten vorhanden sein, Sollen die permanenten<br>Kopien der aktuell auf dem Storage Node gespeicherten Objektdaten<br>stillgelegt werden?gibt es genügend Kapazität, um das erwartete<br>Wachstum gespeicherter Objektdaten für ein vernünftiges Zeitintervall<br>nach der Stilllegung zu verarbeiten? |
| Speicherort          | Wenn genügend Kapazität im gesamten StorageGRID System verbleibt,<br>sind die Kapazitäten an den richtigen Standorten, um den<br>Geschäftsregeln des StorageGRID Systems gerecht zu werden?                                                                                                    |

| Einzuschätzen | Hinweise                                                                                                    |
|---------------|----------------------------------------------------------------------------------------------------|
| Storage-Typ   | Wird es genügend Storage des entsprechenden Typs geben, nachdem<br>die Ausmusterung abgeschlossen ist? So kann es beispielsweise<br>aufgrund von ILM-Regeln geben, dass Inhalte je nach Alter von einem<br>Storage-Typ auf einen anderen verschoben werden. Wenn dies der Fall<br>ist, müssen Sie sicherstellen, dass in der endgültigen Konfiguration des<br>StorageGRID Systems genügend Storage des entsprechenden Typs<br>verfügbar ist. |

#### Verwandte Informationen

"Objektmanagement mit ILM"

"Erweitern Sie Ihr Raster"

#### Trennen Sie nicht verbundene Storage-Nodes außer Betrieb

Sie müssen wissen, was passieren kann, wenn Sie einen Storage-Knoten außer Betrieb setzen, während er nicht verbunden ist (Zustand ist unbekannt oder administrativ ausgefallen).

Wenn Sie einen Storage-Node, der vom Raster getrennt wird, außer Betrieb nehmen, verwendet StorageGRID Daten von anderen Storage-Nodes, um die Objektdaten und Metadaten des getrennten Node zu rekonstruieren. Dazu werden am Ende des Stilllegungsvorgangs automatisch Datenreparaturaufgaben gestartet.

Bevor Sie einen getrennten Storage-Node stilllegen, müssen Sie Folgendes beachten:

• Getrennte Nodes dürfen niemals außer Betrieb genommen werden, es sei denn, Sie sind sicher, dass sie nicht online geschaltet oder wiederhergestellt werden können.

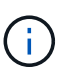

Führen Sie dieses Verfahren nicht aus, wenn Sie der Meinung sind, dass Objektdaten vom Node wiederhergestellt werden können. Wenden Sie sich stattdessen an den technischen Support, um zu ermitteln, ob das Recovery von Nodes möglich ist.

- Wenn ein getrennter Storage-Node die einzige Kopie eines Objekts enthält, geht dieses Objekt verloren, wenn Sie den Node ausmustern. Die Datenrekonstruktionsaufgaben können Objekte nur rekonstruieren und wiederherstellen, wenn mindestens eine replizierte Kopie oder genug Fragmente mit Löschungscode auf aktuell verbundenen Storage-Nodes vorhanden sind.
- Wenn Sie einen getrennten Storage-Node ausmustern, wird der Vorgang der Ausmusterung relativ schnell abgeschlossen. Die Ausführung von Datenreparaturen kann jedoch Tage oder Wochen dauern und wird nicht durch die Außerbetriebnahme überwacht. Sie müssen diese Jobs manuell überwachen und nach Bedarf neu starten. Siehe "Prüfen Sie die Reparatur von Daten".
- Wenn Sie mehrere getrennte Storage-Nodes gleichzeitig außer Betrieb nehmen, kann es zu Datenverlusten kommen. Das System ist möglicherweise nicht in der Lage, Daten zu rekonstruieren, wenn zu wenige Kopien von Objektdaten, Metadaten oder Erasure-Coding-Fragmenten verfügbar sind.

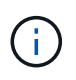

Wenn Sie mehr als einen getrennten Storage Node haben, den Sie nicht wiederherstellen können, wenden Sie sich an den technischen Support, um die beste Vorgehensweise zu ermitteln.

#### Storage-Nodes Konsolidieren

Sie können Storage-Nodes konsolidieren, um die Anzahl der Storage-Nodes für einen Standort oder eine Bereitstellung zu verringern und gleichzeitig die Storage-Kapazität zu erhöhen.

Wenn Sie Storage-Nodes konsolidieren, erweitern Sie das StorageGRID System, um neue Storage-Nodes mit größerer Kapazität hinzuzufügen, und Mustern die alten Storage-Nodes mit geringerer Kapazität aus. Während der Deaktivierung werden Objekte von den alten Storage Nodes zu den neuen Storage Nodes migriert.

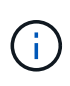

Wenn Sie ältere und kleinere Appliances mit neuen Modellen oder Appliances mit höherer Kapazität konsolidieren, nutzen viele die Node-Klonfunktion oder das Verfahren zum Klonen von Nodes und setzen die Stilllegung um, wenn Sie keinen Einzelaustausch vornehmen.

Beispielsweise können Sie zwei neue Storage-Nodes mit größerer Kapazität hinzufügen, um drei ältere Storage-Nodes zu ersetzen. Sie würden zuerst das Erweiterungsverfahren verwenden, um die beiden neuen, größeren Storage-Nodes hinzuzufügen, und anschließend die drei alten Storage-Nodes mit geringerer Kapazität entfernen.

Durch Hinzufügen neuer Kapazität vor dem Entfernen vorhandener Storage-Nodes wird eine ausgewogenere Datenverteilung im gesamten StorageGRID System sichergestellt. Sie reduzieren auch die Möglichkeit, dass ein vorhandener Storage-Node über die Storage-Grenzmarke hinaus geschoben werden kann.

#### Verwandte Informationen

"Erweitern Sie Ihr Raster"

#### Ausmustern mehrerer Storage-Nodes

Wenn mehr als ein Storage-Node entfernt werden muss, können Sie sie nacheinander oder parallel absetzen.

- Wenn Sie Storage-Nodes nacheinander ausmustern, müssen Sie warten, bis der erste Storage-Node heruntergefahren wurde, bevor Sie den nächsten Storage-Node außer Betrieb nehmen.
- Wenn Sie Storage-Nodes parallel ausmustern, verarbeiten die Storage-Nodes zugleich Aufgaben zur Deaktivierung aller Storage-Nodes. Dies kann dazu führen, dass alle permanenten Kopien einer Datei als "read-only," markiert werden, wenn das Löschen in Gittern, in denen diese Funktion aktiviert ist, vorübergehend deaktiviert wird.

#### Prüfen Sie die Reparatur von Daten

Bevor Sie einen Grid-Node außer Betrieb nehmen, müssen Sie bestätigen, dass keine Datenreparatur-Jobs aktiv sind. Wenn Reparaturen fehlgeschlagen sind, müssen Sie sie neu starten und vor der Außerbetriebnahme abschließen lassen.

Wenn Sie einen nicht verbundenen Speicherknoten stilllegen müssen, führen Sie diese Schritte auch nach Abschluss des Stilllegungsvorgangs aus, um sicherzustellen, dass der Datenreparaturauftrag erfolgreich abgeschlossen wurde. Sie müssen sicherstellen, dass alle Fragmente, die mit Erasure-Coding-Verfahren codiert wurden, die sich auf dem entfernten Node befanden, erfolgreich wiederhergestellt wurden.

Die Schritte gelten nur für Systeme mit Erasure-Coding-Objekten.

1. Melden Sie sich beim primären Admin-Node an:

a. Geben Sie den folgenden Befehl ein: ssh admin@grid\_node\_IP

Wenn Sie als root angemeldet sind, ändert sich die Eingabeaufforderung von \$ Bis #.

- b. Geben Sie das im aufgeführte Passwort ein Passwords.txt Datei:
- c. Geben Sie den folgenden Befehl ein, um zum Root zu wechseln: su -
- d. Geben Sie das im aufgeführte Passwort ein Passwords.txt Datei:
- 2. Auf laufende Reparaturen prüfen: repair-data show-ec-repair-status
  - Wenn Sie noch nie einen Datenreparaturauftrag ausgeführt haben, wird die Ausgabe angezeigt No job found. Sie müssen keine Reparaturjobs neu starten.
  - Wenn der Datenreparaturauftrag zuvor ausgeführt wurde oder derzeit ausgeführt wird, listet die Ausgabe Informationen für die Reparatur auf. Jede Reparatur hat eine eindeutige Reparatur-ID. Fahren Sie mit dem nächsten Schritt fort.
  - Sie können auch den Status der in Verarbeitung beendeten Wiederherstellungsaufträge überwachen und den Verlauf der in abgeschlossenen Wiederherstellungsaufträge anzeigen"Grid Manager".

| root@ADM1-0:~ # repair-da<br>Repair ID                             | ta show-ec-repair-status<br>Affected Nodes / Volumes                                | Start Time                                                                             | End Time                                                 | State                             | Estimated Bytes Affected | Bytes Repaired | Percentage          |  |
|--------------------------------------------------------------------|-------------------------------------------------------------------------------------|----------------------------------------------------------------------------------------|----------------------------------------------------------|-----------------------------------|--------------------------|----------------|---------------------|--|
| 4216507958013005550<br>18214680851049518682<br>7962734388032289010 | DC1-S1-0-182 (Volumes: 2)<br>DC1-S1-0-182 (Volumes: 1)<br>DC1-S1-0-182 (Volumes: 0) | 2022-08-17T21:37:30.051543<br>2022-08-17T20:37:58.869362<br>2022-08-17T20:42:29.578740 | 2022-08-17T21:37:37.320998<br>2022-08-17T20:38:45.299688 | Completed<br>Completed<br>Stopped | 1015788876<br>Ø          | 0<br>0         | 0<br>100<br>Unknown |  |

- 3. Wenn der Zustand für alle Reparaturen ist Completed, Sie brauchen keine Reparatur-Jobs neu zu starten.
- 4. Wenn der Status für eine Reparatur ist Stopped, Sie müssen diese Reparatur neu starten.
  - a. Beziehen Sie die Reparatur-ID für die fehlerhafte Reparatur von der Ausgabe.
  - b. Führen Sie die aus repair-data start-ec-node-repair Befehl.

Verwenden Sie die --repair-id Option zum Festlegen der Reparatur-ID. Wenn Sie beispielsweise eine Reparatur mit der Reparatur-ID 949292 erneut versuchen möchten, führen Sie den folgenden Befehl aus: repair-data start-ec-node-repair --repair-id 949292

c. Verfolgen Sie den Status der EC-Datenreparaturen weiter, bis der Zustand für alle Reparaturen vorliegt Completed.

#### Sammeln Sie die erforderlichen Materialien

Bevor Sie einen Grid-Node außer Betrieb nehmen, müssen Sie die folgenden Informationen erhalten.

| Element                               | Hinweise                                                                                                    |
|---------------------------------------|----------------------------------------------------------------------------------------------------|
| Wiederherstellungspaket .zip<br>Datei | Unbedingt "Laden Sie das neueste Wiederherstellungspaket herunter"<br>. zip Datei (sgws-recovery-package- <i>id-revision</i> .zip). Sie<br>können die Recovery Package-Datei verwenden, um das System<br>wiederherzustellen, wenn ein Fehler auftritt. |

| Element                                                                      | Hinweise                                                                                                    |
|------------------------------------------------------------------------------|----------------------------------------------------------------------------------------------------|
| Passwords.txt <b>Date</b> i                                                  | Diese Datei enthält die Passwörter, die für den Zugriff auf Grid-Knoten in der Befehlszeile erforderlich sind und im Wiederherstellungspaket enthalten sind.                                   |
| Provisioning-Passphrase                                                      | Die Passphrase wird erstellt und dokumentiert, wenn das StorageGRID-<br>System zum ersten Mal installiert wird. Die Provisionierungs-Passphrase<br>befindet sich nicht im Passwords.txt Datei: |
| Beschreibung der Topologie des<br>StorageGRID Systems vor der<br>Stilllegung | Falls verfügbar, finden Sie eine Dokumentation, die die aktuelle<br>Topologie des Systems beschreibt.                                                                                          |

#### Verwandte Informationen

"Anforderungen an einen Webbrowser"

#### Öffnen Sie die Seite Decommission Nodes

Wenn Sie im Grid Manager auf die Seite Decommission Nodes zugreifen, sehen Sie auf einen Blick, welche Knoten deaktiviert werden können.

#### Bevor Sie beginnen

- Sie sind mit einem bei Grid Manager angemeldet "Unterstützter Webbrowser".
- Sie haben die Berechtigung Wartung oder Stammzugriff.

#### Schritte

- 1. Wählen Sie **MAINTENANCE** > **Tasks** > **Decommission**.
- 2. Wählen Sie Decommission Nodes.

Die Seite Decommission Nodes wird angezeigt. Auf dieser Seite können Sie:

- Legen Sie fest, welche Grid-Nodes derzeit deaktiviert werden können.
- · Den Systemzustand aller Grid-Nodes anzeigen
- Sortieren Sie die Liste in aufsteigender oder absteigender Reihenfolge nach Name, Standort, Typ oder hat ADC.
- Geben Sie Suchbegriffe ein, um bestimmte Nodes schnell zu finden. Beispielsweise werden auf dieser Seite die Grid-Nodes in zwei Datacentern angezeigt. Die Spalte Decommission Mögliche gibt an, dass Sie den Gateway-Node, einen der fünf Storage-Nodes und den nicht primären Admin-Node außer Betrieb nehmen können.

| D                       | ecom                                                   | mi                               | ssion                                | No                   | des                                           |                     |                                     |                                  |                                                                                 |
|-------------------------|--------------------------------------------------------|----------------------------------|--------------------------------------|----------------------|-----------------------------------------------|---------------------|-------------------------------------|----------------------------------|---------------------------------------------------------------------------------|
| Befor<br>Selec<br>learn | re decommission<br>It the checkbox f<br>how to proceed | ning a grid<br>for each gr<br>I. | node, review the<br>id node you want | health o<br>to decor | f all nodes. If possib<br>nmission. If decomn | le, reso<br>nission | lve any issues c<br>is not possible | or alarms befo<br>for a node, se | fore proceeding.<br>see the Recovery and Maintenance Guide to                   |
| Grid                    | Nodes                                                  |                                  |                                      |                      |                                               |                     |                                     |                                  | Search                                                                          |
|                         | Name                                                   | ~                                | Site                                 | 11                   | Туре                                          | ١ť                  | Has ADC                             | Health                           | Decommission Possible                                                           |
|                         | DC1-ADM1                                               |                                  | Data Center 1                        |                      | Admin Node                                    |                     | ~                                   |                                  | No, primary Admin Node decommissioning not supported.                           |
|                         | DC1-ARC1                                               |                                  | Data Center 1                        |                      | Archive Node                                  |                     | 150                                 | 0                                | No, Archive Nodes decommissioning is not<br>supported.                          |
|                         | DC1-G1                                                 |                                  | Data Center 1                        |                      | API Gateway Node                              |                     | 190                                 | 0                                | 4                                                                               |
|                         | DC1-S1                                                 |                                  | Data Center 1                        |                      | Storage Node                                  |                     | Yes                                 | 0                                | No, site Data Center 1 requires a minimum o<br>Storage Nodes with ADC services. |
|                         | DC1-S2                                                 |                                  | Data Center 1                        |                      | Storage Node                                  |                     | Yes                                 | 0                                | No, site Data Center 1 requires a minimum of Storage Nodes with ADC services.   |
|                         | DC1-S3                                                 |                                  | Data Center 1                        |                      | Storage Node                                  |                     | Yes                                 |                                  | No, site Data Center 1 requires a minimum o<br>Storage Nodes with ADC services. |
|                         | DC1-S4                                                 |                                  | Data Center 1                        |                      | Storage Node                                  |                     | No                                  |                                  | 4                                                                               |
|                         | DC2-ADM1                                               |                                  | Data Center 2                        |                      | Admin Node                                    |                     | (#)                                 | 0                                | 4                                                                               |
|                         | DC2-S1                                                 |                                  | Data Center 2                        |                      | Storage Node                                  |                     | Yes                                 | 0                                | No, site Data Center 2 requires a minimum o<br>Storage Nodes with ADC services. |

3. Überprüfen Sie die Spalte **Decommission möglich** für jeden Knoten, den Sie stilllegen möchten.

Wenn ein Gitterknoten außer Betrieb genommen werden kann, enthält diese Spalte ein grünes Häkchen, und die linke Spalte enthält ein Kontrollkästchen. Wenn ein Node nicht stillgelegt werden kann, wird in dieser Spalte das Problem beschrieben. Wenn mehr als ein Grund dafür besteht, dass ein Node nicht ausgemustert werden kann, wird der kritischsten Grund angezeigt.

| Möglichen Grund einer<br>Deaktivierung                           | Beschreibung                                                                        | Schritte zur Lösung |
|------------------------------------------------------------------|-------------------------------------------------------------------------------------|---------------------|
| Nein, die Ausmusterung von<br>Node-Typen wird nicht unterstützt. | Sie können den primären Admin-<br>Node oder einen Archive Node<br>nicht stilllegen. | Keine.              |
| Möglichen Grund einer<br>Deaktivierung                                                                                                    | Beschreibung                                                                                                    | Schritte zur Lösung                                                                                                    |
|----------------------------------------------------------------------------------------------------|----------------------------------------------------------------------------------------------------|----------------------------------------------------------------------------------------------------|
| Nein, mindestens ein Grid-Node<br>ist getrennt.<br><b>Hinweis:</b> Diese Meldung wird nur<br>für verbundene Grid-Knoten<br>angezeigt.                                                                | <ul> <li>Ein verbundener Grid-Node kann nicht stillgelegt werden, wenn ein Grid-Node getrennt wird.</li> <li>Die Spalte Health enthält eines der folgenden Symbole für getrennte Grid-Knoten:</li> <li>(Grau): Administrativ nach unten</li> <li>(Blau): Unbekannt</li> </ul> | Wechseln Sie zum Schritt, in dem<br>die Optionen für das Stilllegen<br>aufgeführt sind.                                                                                                    |
| Nein, ein oder mehrere<br>erforderliche Nodes sind derzeit<br>getrennt und müssen<br>wiederhergestellt werden.<br><b>Hinweis:</b> Diese Meldung wird nur<br>für getrennte Gitterknoten<br>angezeigt. | Ein getrennter Grid-Node kann<br>nicht stillgelegt werden, wenn ein<br>oder mehrere erforderliche Nodes<br>ebenfalls getrennt sind (z. B. ein<br>Storage Node, der für das ADC-<br>Quorum erforderlich ist).                                                                  | <ul> <li>a. Überprüfen Sie die möglichen<br/>Meldungen zur Dekommission<br/>für alle nicht verbundenen<br/>Knoten.</li> <li>b. Ermitteln Sie, welche Nodes<br/>nicht stillgelegt werden<br/>können, da sie erforderlich<br/>sind.</li> <li><sup>o</sup> Wenn der Status eines<br/>erforderlichen Knotens<br/>"Administrativ ausgefallen"<br/>ist, stellen Sie den Knoten<br/>wieder in den Online-<br/>Modus.</li> <li><sup>o</sup> Wenn der Systemzustand<br/>eines erforderlichen Node<br/>Unbekannt ist, führen Sie<br/>einen<br/>Wiederherstellungsvorgan<br/>g für den Node durch, um<br/>den erforderlichen Node<br/>wiederherzustellen.</li> </ul> |
| Nein, Mitglied der HA-Gruppe(n):<br>X. Bevor Sie diesen Node außer<br>Betrieb nehmen können, müssen<br>Sie ihn aus allen HA-Gruppen<br>entfernen.                                                    | Sie können einen Admin-Node<br>und einen Gateway-Node nicht<br>stilllegen, wenn eine Node-<br>Schnittstelle zu einer HA-Gruppe<br>(High Availability,<br>Hochverfügbarkeit) gehört.                                                                                           | Bearbeiten Sie die HA-Gruppe,<br>um die Schnittstelle des Node zu<br>entfernen, oder entfernen Sie die<br>gesamte HA-Gruppe. Siehe<br>Anweisungen für "Administration<br>von StorageGRID".                                                                                                    |

| Möglichen Grund einer<br>Deaktivierung                                                                                                    | Beschreibung                                                                                                    | Schritte zur Lösung                                                                                                    |
|----------------------------------------------------------------------------------------------------|----------------------------------------------------------------------------------------------------|----------------------------------------------------------------------------------------------------|
| Nein, Standort <i>x</i> erfordert<br>mindestens <i>n</i> Storage Nodes mit<br>ADC-Services.                                                                                                    | Nur Speicher-Nodes. Sie können<br>einen Speicher-Node nicht<br>stilllegen, wenn nicht genügend<br>Knoten am Standort verbleiben<br>würden, um die ADC-Quorum-<br>Anforderungen zu unterstützen.                                                                                                    | Eine Erweiterung durchführen.<br>Fügen Sie dem Standort einen<br>neuen Speicherknoten hinzu, und<br>geben Sie an, dass ein ADC-<br>Dienst vorhanden sein soll. Siehe<br>Informationen zum "ADC-<br>Quorum".                                                                                                    |
| Nein, mindestens ein Profil für das<br>Erasure Coding benötigt<br>mindestens <i>n</i> Storage Nodes.<br>Wenn das Profil in einer ILM-<br>Regel nicht verwendet wird,<br>können Sie es deaktivieren. | Nur Speicher-Nodes. Sie können<br>einen Speicher-Node nicht außer<br>Betrieb nehmen, wenn für die<br>vorhandenen Erasure Coding-<br>Profile genügend Knoten<br>vorhanden wären.<br>Wenn beispielsweise ein Profil für<br>das Erasure Coding 4+2 Erasure<br>Coding vorhanden ist, müssen<br>mindestens 6 Storage Nodes<br>verbleiben. | <ul> <li>Führen Sie für jedes betroffene<br/>Erasure Coding-Profil einen der<br/>folgenden Schritte aus, je<br/>nachdem, wie das Profil<br/>verwendet wird:</li> <li>In der aktiven ILM-Richtlinie<br/>verwendet: Eine Erweiterung<br/>durchführen. Fügen Sie<br/>genügend neue Storage-<br/>Nodes hinzu, um das Erasure<br/>Coding-Verfahren<br/>fortzusetzen. Siehe<br/>Anweisungen für "Erweitern<br/>Sie Ihr Raster".</li> <li>Wird in einer ILM-Regel<br/>verwendet, aber nicht in der<br/>aktiven ILM-Richtlinie:<br/>Bearbeiten oder löschen Sie<br/>die Regel und deaktivieren<br/>Sie dann das Erasure Coding-<br/>Profil.</li> <li>In keiner ILM-Regel<br/>verwendet: Deaktivieren Sie<br/>das Erasure Coding-Profil.</li> <li>Hinweis: eine Fehlermeldung<br/>erscheint, wenn Sie versuchen,<br/>ein Erasure Coding-Profil zu<br/>deaktivieren und Objektdaten<br/>noch mit dem Profil verknüpft<br/>sind. Sie müssen möglicherweise<br/>mehrere Wochen warten, bevor<br/>Sie den Deaktivierungsprozess<br/>erneut versuchen.</li> <li>Erfahren Sie in den Anweisungen<br/>für, wie Sie ein Erasure Coding-<br/>Profil deaktivieren können<br/>"Objektmanagement mit ILM".</li> </ul> |

4. Falls für den Knoten ein Stilllegen möglich ist, bestimmen Sie, welche Prozedur Sie durchführen müssen:

| Wenn Ihr Grid Folgendes enthält: | Gehe zu                                        |
|----------------------------------|------------------------------------------------|
| Alle getrennten Grid-Nodes       | "Die getrennten Grid-Nodes werden deaktiviert" |
| Nur verbundene Grid-Nodes        | "Verbundene Grid-Nodes ausmustern"             |

## Die getrennten Grid-Nodes werden deaktiviert

Möglicherweise müssen Sie einen Knoten außer Betrieb setzen, der derzeit nicht mit dem Grid verbunden ist (einen Node, dessen Status unbekannt oder administrativ ausgefallen ist).

## Bevor Sie beginnen

- Sie verstehen die Anforderungen und "Überlegungen für die Deaktivierung von Grid-Nodes".
- Sie haben alle erforderlichen Elemente erhalten.
- Sie haben sichergestellt, dass keine Datenreparaturjobs aktiv sind. Siehe "Prüfen Sie die Reparatur von Daten".
- Sie haben bestätigt, dass die Wiederherstellung von Storage-Nodes an keiner Stelle im Grid ausgeführt wird. In diesem Fall müssen Sie warten, bis alle Cassandra-Rebuilds im Rahmen der Recovery abgeschlossen sind. Anschließend können Sie mit der Stilllegung fortfahren.
- Sie haben sichergestellt, dass andere Wartungsvorgänge während der Deaktivierung des Nodes nicht ausgeführt werden, es sei denn, der Vorgang zur Deaktivierung des Nodes wurde angehalten.
- Die Spalte **Decommission möglich** für den Knoten oder Knoten, die Sie außer Betrieb nehmen möchten, enthält ein grünes Häkchen.
- Sie haben die Provisionierungs-Passphrase.

# Über diese Aufgabe

Sie können nicht verbundene Knoten identifizieren, indem Sie in der Spalte **Health** nach Unbekannt (blau) oder Administrativ Down (grau)-Symbolen suchen. Im Beispiel ist der Speicherknoten DC1-S4 getrennt; alle anderen Knoten sind verbunden.

Beachten Sie vor dem Stilllegen getrennter Nodes Folgendes:

• Dieses Verfahren dient in erster Linie zum Entfernen eines einzelnen nicht verbundenen Knotens. Wenn Ihr Grid mehrere getrennte Knoten enthält, muss die Software gleichzeitig ausmustern, wodurch das Potenzial für unerwartete Ergebnisse erhöht wird.

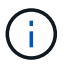

Seien Sie vorsichtig, wenn Sie mehrere getrennte Grid-Nodes gleichzeitig außer Betrieb nehmen, insbesondere wenn Sie mehrere getrennte Storage-Nodes auswählen.

• Wenn ein getrennter Knoten nicht entfernt werden kann (z. B. ein Speicher-Knoten, der für das ADC-Quorum erforderlich ist), kann kein anderer getrennter Knoten entfernt werden.

Beachten Sie vor dem Stilllegen eines nicht verbundenen Storage Node Folgendes

• Sie sollten einen getrennten Storage Node niemals außer Betrieb nehmen, es sei denn, Sie sind sicher, dass er nicht online gestellt oder wiederhergestellt werden kann.

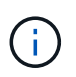

Wenn Sie glauben, dass Objektdaten immer noch vom Node wiederhergestellt werden können, führen Sie dieses Verfahren nicht durch. Wenden Sie sich stattdessen an den technischen Support, um zu ermitteln, ob das Recovery von Nodes möglich ist.

• Wenn Sie mehrere getrennte Storage-Nodes außer Betrieb nehmen, kann es zu Datenverlusten kommen. Das System ist möglicherweise nicht in der Lage, Daten zu rekonstruieren, wenn nicht genügend Objektkopien, Fragmente mit Erasure-Coding-Verfahren oder Objekt-Metadaten verfügbar sind.

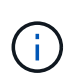

Wenn Sie mehr als einen getrennten Storage Node haben, den Sie nicht wiederherstellen können, wenden Sie sich an den technischen Support, um die beste Vorgehensweise zu ermitteln.

- Wenn Sie einen getrennten Storage-Node außer Betrieb nehmen, startet StorageGRID am Ende des Stilllegungsvorgangs die Reparatur der Daten. Diese Jobs versuchen, die Objektdaten und Metadaten, die auf dem getrennten Node gespeichert waren, zu rekonstruieren.
- Wenn Sie einen getrennten Storage-Node ausmustern, wird der Vorgang der Ausmusterung relativ schnell abgeschlossen. Die Ausführung von Datenreparaturen kann jedoch Tage oder Wochen dauern und wird nicht durch die Außerbetriebnahme überwacht. Sie müssen diese Jobs manuell überwachen und nach Bedarf neu starten. Siehe "Prüfen Sie die Reparatur von Daten".
- Wenn Sie einen getrennten Storage-Node stilllegen, der die einzige Kopie eines Objekts enthält, geht das Objekt verloren. Die Datenrekonstruktionsaufgaben können Objekte nur rekonstruieren und wiederherstellen, wenn mindestens eine replizierte Kopie oder genug Fragmente mit Löschungscode auf aktuell verbundenen Storage-Nodes vorhanden sind.

Beachten Sie vor dem Stilllegen eines nicht verbundenen Admin-Node oder Gateway-Node Folgendes:

- Wenn Sie einen getrennten Admin-Node stilllegen, verlieren Sie die Audit-Protokolle von diesem Node. Diese Protokolle sollten jedoch auch im primären Admin-Node vorhanden sein.
- Sie können einen Gateway-Node sicher außer Betrieb setzen, während er getrennt ist.

## Schritte

1. Versuchen Sie, getrennte Grid-Nodes wieder online zu bringen oder sie wiederherzustellen.

Anweisungen hierzu finden Sie in den Wiederherstellungsverfahren.

2. Wenn Sie einen nicht verbundenen Grid-Node nicht wiederherstellen können und ihn während der Trennung außer Betrieb nehmen möchten, aktivieren Sie das Kontrollkästchen für diesen Node.

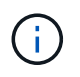

Wenn Ihr Grid mehrere getrennte Knoten enthält, muss die Software gleichzeitig ausmustern, wodurch das Potenzial für unerwartete Ergebnisse erhöht wird.

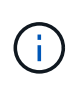

Seien Sie vorsichtig, wenn Sie mehrere getrennte Grid-Nodes gleichzeitig stilllegen möchten, insbesondere wenn Sie mehrere getrennte Storage-Nodes auswählen. Wenn Sie mehr als einen getrennten Storage Node haben, den Sie nicht wiederherstellen können, wenden Sie sich an den technischen Support, um die beste Vorgehensweise zu ermitteln.

3. Geben Sie die Provisionierungs-Passphrase ein.

Die Schaltfläche Start Decommission ist aktiviert.

4. Klicken Sie Auf Start Decommission.

Es wird eine Warnung angezeigt, die angibt, dass Sie einen nicht verbundenen Knoten ausgewählt haben und dass Objektdaten verloren gehen, wenn der Knoten die einzige Kopie eines Objekts hat.

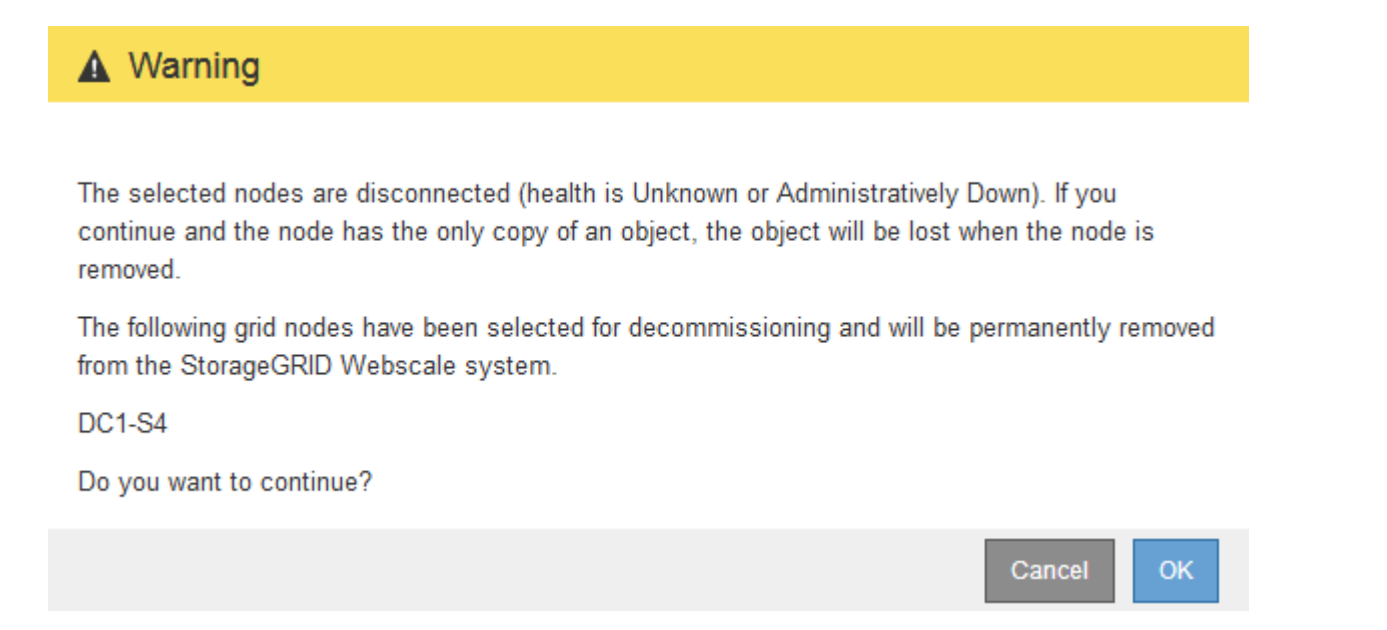

5. Überprüfen Sie die Liste der Knoten, und klicken Sie auf OK.

Der Vorgang zur Deaktivierung wird gestartet und für jeden Node wird der Fortschritt angezeigt. Während des Verfahrens wird ein neues Wiederherstellungspaket mit der Änderung der Grid-Konfiguration generiert.

| Decommission nodes | Decomm | ission | Nodes |
|--------------------|--------|--------|-------|
|--------------------|--------|--------|-------|

| The progress fo | r each nod | le is displayed while the c | lecommissior | n procedure is running | g. When all ta | asks are com <mark>p</mark> lete, the no | de selection list is redispla | iyed. |
|-----------------|------------|-----------------------------|--------------|------------------------|----------------|------------------------------------------|-------------------------------|-------|
|                 |            |                             |              |                        |                |                                          | Search                        | ٩     |
| Name            | *          | Туре                        | 11           | Progress               | 11             | Stage                                    |                               | 11    |
| DC1-S4          |            | Storage Node                |              |                        |                | Prepare Task                             |                               |       |
|                 |            |                             |              |                        |                |                                          |                               |       |

6. Sobald das neue Wiederherstellungspaket verfügbar ist, klicken Sie auf den Link oder wählen Sie WARTUNG > System > Wiederherstellungspaket, um die Seite Wiederherstellungspaket aufzurufen. Laden Sie anschließend die herunter .zip Datei:

Siehe Anweisungen für "Herunterladen des Wiederherstellungspakets".

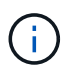

Laden Sie das Wiederherstellungspaket so schnell wie möglich herunter, um sicherzustellen, dass Sie Ihr Grid wiederherstellen können, wenn während des Stillfalls etwas schief geht.

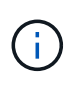

Die Recovery Package-Datei muss gesichert sein, weil sie Verschlüsselungsschlüssel und Passwörter enthält, die zum Abrufen von Daten vom StorageGRID-System verwendet werden können.

7. Überwachen Sie die Seite Dekommission regelmäßig, um sicherzustellen, dass alle ausgewählten Knoten erfolgreich außer Betrieb gesetzt werden.

Storage-Nodes können Tage oder Wochen ausmustern. Wenn alle Aufgaben abgeschlossen sind, wird die Liste der Knotenauswahl mit einer Erfolgsmeldung erneut angezeigt. Wenn Sie einen getrennten Speicherknoten außer Betrieb genommen haben, zeigt eine Informationsmeldung an, dass die Reparaturaufträge gestartet wurden.

8. Nachdem die Nodes im Rahmen der Stilllegung automatisch heruntergefahren wurden, entfernen Sie alle verbleibenden Virtual Machines oder anderen Ressourcen, die dem ausgemusterten Node zugeordnet sind.

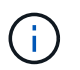

Führen Sie diesen Schritt erst aus, wenn die Nodes automatisch heruntergefahren wurden.

 Wenn Sie einen Storage Node außer Betrieb nehmen, überwachen Sie den Status der Reparatur-Jobs mit replizierten Daten und Erasure-codierten (EC) Daten, die während des Stilllegungsprozesses automatisch gestartet werden.

## **Replizierte Daten**

• Um einen geschätzten Fertigstellungsgrad für die replizierte Reparatur zu erhalten, fügen Sie die hinzu show-replicated-repair-status Option zum Befehl Repair-Data.

repair-data show-replicated-repair-status

- So stellen Sie fest, ob Reparaturen abgeschlossen sind:
  - a. Wählen Sie NODES > Storage Node wird repariert > ILM.
  - b. Prüfen Sie die Attribute im Abschnitt Bewertung. Wenn die Reparaturen abgeschlossen sind, weist das Attribut **wartet Alle** 0 Objekte an.
- So überwachen Sie die Reparatur genauer:
  - a. Wählen Sie **SUPPORT > Tools > Grid-Topologie** aus.
  - b. Wählen Sie *Grid* > *Storage Node wird repariert* > LDR > Data Store.
  - c. Verwenden Sie eine Kombination der folgenden Attribute, um festzustellen, ob replizierte Reparaturen abgeschlossen sind.

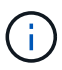

Cassandra-Inkonsistenzen sind möglicherweise vorhanden, und fehlgeschlagene Reparaturen werden nicht nachverfolgt.

 Reparted (XRPA): Verwenden Sie dieses Attribut, um den Fortschritt der replizierten Reparaturen zu verfolgen. Dieses Attribut erhöht sich jedes Mal, wenn ein Storage-Node versucht, ein risikoreicheres Objekt zu reparieren. Wenn dieses Attribut für einen Zeitraum nicht länger als die aktuelle Scan-Periode (vorgesehen durch das Attribut Scan Period — Estimated) steigt, bedeutet dies, dass ILM-Scans keine hoch riskant Objekte gefunden haben, die auf allen Knoten repariert werden müssen.

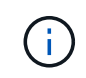

Objekte mit hohem Risiko sind Objekte, die Gefahr laufen, völlig verloren zu sein. Dies umfasst keine Objekte, die ihre ILM-Konfiguration nicht erfüllen.

 Scan Period — Estimated (XSCM): Verwenden Sie dieses Attribut, um zu schätzen, wann eine Richtlinienänderung auf zuvor aufgenommene Objekte angewendet wird. Wenn sich das Attribut Repears versuchte über einen Zeitraum nicht länger als der aktuelle Scanzeitraum erhöht, ist es wahrscheinlich, dass replizierte Reparaturen durchgeführt werden. Beachten Sie, dass sich der Scanzeitraum ändern kann. Das Attribut Scan Period — Estimated (XSCM) gilt für das gesamte Raster und ist die maximale Anzahl aller Knoten Scan Perioden. Sie können den Attributverlauf des Attributs Scanperiode — Estimated für das Raster abfragen, um einen geeigneten Zeitrahmen zu ermitteln.

## **EC-Daten (Erasure Coding)**

So überwachen Sie die Reparatur von Daten mit Verfahren zur Einhaltung von Datenkonsistenz und versuchen Sie es erneut, eventuell fehlgeschlagene Anfragen zu senden:

- 1. Status von Datenreparaturen mit Löschungscode ermitteln:
  - Wählen Sie SUPPORT > Tools > Metrics, um die geschätzte Zeit bis zum Abschluss und den Fertigstellungsgrad für den aktuellen Job anzuzeigen. Wählen Sie dann im Abschnitt Grafana die Option EC Übersicht aus. Sehen Sie sich die Dashboards Grid EC Job Estimated Time to Completion und Grid EC Job prozentual Completed an.
  - · Verwenden Sie diesen Befehl, um den Status eines bestimmten anzuzeigen repair-data

Betriebliche Gründe:

repair-data show-ec-repair-status --repair-id repair ID

• Verwenden Sie diesen Befehl, um alle Reparaturen aufzulisten:

repair-data show-ec-repair-status

Die Ausgabe enthält Informationen, einschließlich repair ID, Für alle zuvor und derzeit laufenden Reparaturen.

2. Wenn in der Ausgabe angezeigt wird, dass der Reparaturvorgang fehlgeschlagen ist, verwenden Sie den --repair-id Option, um die Reparatur erneut zu versuchen.

Mit diesem Befehl wird eine fehlerhafte Node-Reparatur mithilfe der Reparatur-ID 6949309319275667690 erneut versucht:

```
repair-data start-ec-node-repair --repair-id 6949309319275667690
```

Mit diesem Befehl wird eine fehlerhafte Volume-Reparatur mithilfe der Reparatur-ID 6949309319275667690 wiederholt:

repair-data start-ec-volume-repair --repair-id 6949309319275667690

#### Nachdem Sie fertig sind

Sobald die getrennten Nodes außer Betrieb genommen und alle Reparatur-Jobs abgeschlossen sind, können Sie alle verbundenen Grid-Nodes je nach Bedarf ausmustern.

Führen Sie anschließend die folgenden Schritte aus, nachdem Sie den Vorgang zur Deaktivierung abgeschlossen haben:

- Stellen Sie sicher, dass die Laufwerke des ausgemusterten Grid-Node sauber gelöscht werden.
   Verwenden Sie ein handelsübliches Datenwischwerkzeug oder einen Dienst, um die Daten dauerhaft und sicher von den Laufwerken zu entfernen.
- Wenn Sie einen Appliance-Node deaktiviert haben und die Daten auf der Appliance mithilfe der Node-Verschlüsselung geschützt wurden, löschen Sie die Konfiguration des Verschlüsselungsmanagement-Servers (Clear KMS) mithilfe des StorageGRID Appliance Installer. Wenn Sie die Appliance einem anderen Grid hinzufügen möchten, müssen Sie die KMS-Konfiguration löschen. Anweisungen hierzu finden Sie unter "Überwachung der Node-Verschlüsselung im Wartungsmodus".

#### Verwandte Informationen

"Verfahren zur Recovery von Grid-Nodes"

## Verbundene Grid-Nodes ausmustern

Sie können Nodes, die mit dem Grid verbunden sind, außer Betrieb nehmen und dauerhaft entfernen.

#### Bevor Sie beginnen

- Sie verstehen die Anforderungen und "Überlegungen für die Deaktivierung von Grid-Nodes".
- Sie haben alle benötigten Materialien zusammengestellt.

- Sie haben sichergestellt, dass keine Datenreparaturjobs aktiv sind.
- Sie haben bestätigt, dass die Wiederherstellung von Storage-Nodes an keiner Stelle im Grid ausgeführt wird. Wenn dies der Fall ist, warten Sie, bis eine Cassandra-Neuerstellung als Teil der Wiederherstellung abgeschlossen ist. Anschließend können Sie mit der Stilllegung fortfahren.
- Sie haben sichergestellt, dass andere Wartungsvorgänge während der Deaktivierung des Nodes nicht ausgeführt werden, es sei denn, der Vorgang zur Deaktivierung des Nodes wurde angehalten.
- Sie haben die Provisionierungs-Passphrase.
- Die Grid-Nodes sind verbunden.
- Die Spalte **Decommission possible** für den Knoten oder Knoten, den Sie stilllegen möchten, enthält ein grünes Häkchen.

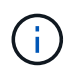

Die Stilllegung wird nicht gestartet, wenn ein oder mehrere Volumes offline (unmounted) sind oder online (gemountet) sind, sondern sich in einem Fehlerzustand befinden.

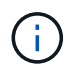

Wenn ein oder mehrere Volumes offline geschaltet werden, während eine Deaktivierung durchgeführt wird, wird die Deaktivierung durchgeführt, nachdem diese Volumes wieder online geschaltet wurden.

Alle Grid-Nodes weisen den normalen Zustand (grün) auf 💟. Wenn eines dieser Symbole in der Spalte **Gesundheit** angezeigt wird, müssen Sie versuchen, das Problem zu lösen:

| Symbol   | Farbe        | Schweregrad |
|----------|--------------|-------------|
|          | Gelb         | Hinweis     |
| <b>A</b> | Hellorange   | Gering      |
| •        | Dunkelorange | Major       |
| ⊗        | Rot          | Kritisch    |

• Wenn Sie zuvor einen getrennten Speicherknoten außer Betrieb genommen haben, wurden die Reparaturaufträge erfolgreich abgeschlossen. Siehe "Prüfen Sie die Reparatur von Daten".

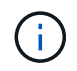

Entfernen Sie die virtuelle Maschine oder andere Ressourcen eines Grid-Node erst, wenn Sie in diesem Verfahren dazu aufgefordert werden.

## Schritte

- 1. Aktivieren Sie auf der Seite Decommission Nodes das Kontrollkästchen für jeden Rasterknoten, den Sie stilllegen möchten.
- 2. Geben Sie die Provisionierungs-Passphrase ein.

Die Schaltfläche Start Decommission ist aktiviert.

- 3. Klicken Sie Auf Start Decommission.
- 4. Überprüfen Sie die Liste der Knoten im Bestätigungsdialog und klicken Sie auf OK.

Daraufhin wird der Vorgang zum Stilllegen des Node gestartet, und der Fortschritt wird für jeden Node angezeigt. Während des Verfahrens wird ein neues Wiederherstellungspaket generiert, um die Änderung der Grid-Konfiguration anzuzeigen.

| Decommiss       | ion Node    | S                          |                 |                        |                |                               |                                  |        |
|-----------------|-------------|----------------------------|-----------------|------------------------|----------------|-------------------------------|----------------------------------|--------|
| 1 A new Re      | ecovery Pao | ckage has been generate    | d as a result o | of the configuration c | hange. Go to   | the <u>Recovery Package</u> ; | page to download it.             |        |
| The progress fo | or each nod | e is displayed while the c | lecommission    | procedure is runnin    | g. When all ta | isks are complete, the n      | ode selection list is redisplaye | d.     |
|                 |             |                            |                 |                        |                |                               | Search                           | Q      |
| Name            | ~           | Туре                       | 11              | Progress               | 11             | Stage                         |                                  | 11     |
| DC1-S5          |             | Storage Node               |                 |                        |                | Prepare Task                  |                                  |        |
|                 |             |                            |                 |                        |                |                               |                                  |        |
|                 |             |                            |                 |                        |                |                               | Pairce                           | Pasima |

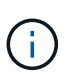

Nehmen Sie einen Speicher-Node nicht offline, nachdem der Ausmusterung-Vorgang gestartet wurde. Wenn Sie den Status ändern, werden einige Inhalte möglicherweise nicht an andere Orte kopiert.

5. Sobald das neue Wiederherstellungspaket verfügbar ist, klicken Sie auf den Link oder wählen Sie WARTUNG > System > Wiederherstellungspaket, um die Seite Wiederherstellungspaket aufzurufen. Laden Sie anschließend die herunter .zip Datei:

Siehe Anweisungen für "Herunterladen des Wiederherstellungspakets".

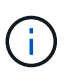

Laden Sie das Wiederherstellungspaket so schnell wie möglich herunter, um sicherzustellen, dass Sie Ihr Grid wiederherstellen können, wenn während des Stillfalls etwas schief geht.

6. Überwachen Sie die Seite Decommission Nodes regelmäßig, um sicherzustellen, dass alle ausgewählten Knoten erfolgreich deaktiviert wurden.

Storage-Nodes können Tage oder Wochen ausmustern. Wenn alle Aufgaben abgeschlossen sind, wird die Liste der Knotenauswahl mit einer Erfolgsmeldung erneut angezeigt.

- 7. Befolgen Sie den entsprechenden Schritt für Ihre Plattform. Beispiel:
  - Linux: Möglicherweise möchten Sie die Volumes trennen und die Knoten-Konfigurationsdateien löschen, die Sie während der Installation erstellt haben.
  - VMware: Sie können die vCenter "Delete from Disk" Option verwenden, um die virtuelle Maschine zu löschen. Möglicherweise müssen Sie auch alle Datenfestplatten löschen, die unabhängig von der virtuellen Maschine sind.
  - StorageGRID-Appliance: Der Appliance-Knoten wird automatisch in einen nicht bereitgestellten Zustand zurückgesetzt, in dem Sie auf das Installationsprogramm der StorageGRID-Appliance zugreifen können. Sie können das Gerät ausschalten oder es einem anderen StorageGRID-System

hinzufügen.

Führen Sie die folgenden Schritte aus, nachdem Sie den Vorgang zur Deaktivierung des Node abgeschlossen haben:

- Stellen Sie sicher, dass die Laufwerke des ausgemusterten Grid-Node sauber gelöscht werden. Verwenden Sie ein handelsübliches Datenwischwerkzeug oder einen Dienst, um die Daten dauerhaft und sicher von den Laufwerken zu entfernen.
- Wenn Sie einen Appliance-Node stillgelegt haben und die Daten auf der Appliance durch Knotenverschlüsselung geschützt wurden, verwenden Sie den StorageGRID-Appliance-Installer, um die Konfiguration des Schlüsselmanagement-Servers zu löschen (KMS löschen). Sie müssen die KMS-Konfiguration löschen, wenn Sie die Appliance einem anderen Grid hinzufügen möchten. Anweisungen hierzu finden Sie unter "Überwachung der Node-Verschlüsselung im Wartungsmodus".

## Verwandte Informationen

"Installieren Sie Red hat Enterprise Linux oder CentOS"

## Anhalten und Fortsetzen des Stilllegen-Prozesses für Storage-Nodes

Wenn Sie einen zweiten Wartungsvorgang durchführen müssen, können Sie das Verfahren zur Deaktivierung eines Storage Nodes während bestimmter Phasen unterbrechen. Nachdem das andere Verfahren abgeschlossen ist, können Sie die Stilllegung fortsetzen.

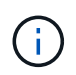

Die Schaltfläche **Pause** ist nur aktiviert, wenn die ILM-Bewertung oder die mit Erasure Coding versehenen Phasen der Datenauswertung erreicht sind. Die ILM-Evaluierung (Datenmigration) wird jedoch weiterhin im Hintergrund ausgeführt.

## **Bevor Sie beginnen**

- Sie sind mit einem bei Grid Manager angemeldet "Unterstützter Webbrowser".
- Sie haben die Berechtigung Wartung oder Stammzugriff.

## Schritte

1. Wählen Sie MAINTENANCE > Tasks > Decommission.

Die Seite Decommission wird angezeigt.

2. Wählen Sie Decommission Nodes.

Die Seite Decommission Nodes wird angezeigt. Wenn die Deaktivierung eine der folgenden Stufen erreicht, ist die Schaltfläche **Pause** aktiviert.

- ILM-Evaluierung
- Erasure-codierte Daten werden stilllegung
- 3. Wählen Sie **Pause**, um den Vorgang zu unterbrechen.

Die aktuelle Phase wird angehalten, und die Schaltfläche Fortsetzen ist aktiviert.

| Decommission       | n Node  | es                        |                   |                      |                  |                       |                                |          |
|--------------------|---------|---------------------------|-------------------|----------------------|------------------|-----------------------|--------------------------------|----------|
| A new Record       | very Pa | ckage has been genera     | ted as a result ( | of the configuration | change. Go to    | the Recovery Packag   | ge page to download it.        |          |
|                    |         |                           |                   |                      |                  |                       |                                |          |
| Decommissi         | oning p | rocedure has been paus    | sed. Click 'Resu  | ime' to resume the   | procedure.       |                       |                                |          |
| The progress for e | ach nod | le is displayed while the | e decommission    | procedure is runni   | ing. When all ta | asks are complete, th | e node selection list is redis | splayed. |
|                    |         |                           |                   |                      |                  |                       | Search                         | Q        |
| Name               | ~       | Туре                      | 11                | Progress             | ļ†               | Stage                 |                                | 11       |
| DC1-S5             |         | Storage Node              |                   |                      |                  | Evaluating ILM        |                                |          |
|                    |         |                           |                   |                      |                  |                       |                                |          |
|                    |         |                           |                   |                      |                  |                       | Paus                           | e Resume |

4. Nachdem der andere Wartungsvorgang abgeschlossen ist, wählen Sie **Fortsetzen** aus, um mit der Stilllegung fortzufahren.

## Fehlerbehebung bei der Ausmusterung von Nodes

Wenn der Node aufgrund eines Fehlers deaktiviert wird, können Sie spezifische Schritte zum Beheben des Problems durchführen.

#### Bevor Sie beginnen

Sie sind mit einem bei Grid Manager angemeldet "Unterstützter Webbrowser".

## Über diese Aufgabe

Wenn Sie den stillgelegten Grid-Node herunterfahren, wird die Aufgabe angehalten, bis der Grid-Node neu gestartet wird. Der Grid-Node muss sich online sein.

#### Schritte

- 1. Wählen Sie SUPPORT > Tools > Grid-Topologie aus.
- Erweitern Sie in der Struktur Grid Topology jeden Storage Node-Eintrag und überpr
  üfen Sie, ob die DDSund LDR-Dienste online sind.

Um eine Ausmusterung von Storage-Nodes durchzuführen, müssen alle Nodes und alle Services zu Beginn der Deaktivierung eines Online-Nodes/Standorts in einem ordnungsgemäßen Zustand sein.

- 3. Um die aktiven Grid-Aufgaben anzuzeigen, wählen Sie **Primary Admin Node > CMN > Grid Tasks > Übersicht**.
- 4. Überprüfen Sie den Status der Task "Stilllegen".
  - a. Wenn der Status der Aufgabe des Decommissioning Grid auf ein Problem beim Speichern von Grid-Task-Bundles hinweist, wählen Sie **primary Admin Node** > **CMN** > **Events** > **Übersicht** aus
  - b. Prüfen Sie die Anzahl der verfügbaren Audit-Relais.

Wenn das Attribut Available Audit Relay ein oder größer ist, ist der CMN-Dienst mit mindestens einem ADC-Dienst verbunden. ADC-Dienste fungieren als Überwachungsrelais.

Der CMN-Dienst muss mit mindestens einem ADC-Dienst verbunden sein, und eine Mehrheit (50 Prozent

plus einer) der ADC-Dienste des StorageGRID-Systems muss verfügbar sein, damit eine Grid-Aufgabe von einer Phase der Stilllegung in eine andere und zum Abschluss verschoben werden kann.

a. Wenn der CMN-Dienst nicht mit genügend ADC-Diensten verbunden ist, stellen Sie sicher, dass Storage-Nodes online sind, und überprüfen Sie die Netzwerkverbindung zwischen dem primären Admin-Node und Storage-Nodes.

# Deaktivierung der Website

# Website-Deaktivierung: Übersicht

Möglicherweise müssen Sie einen Datacenter-Standort aus dem StorageGRID System entfernen. Um eine Website zu entfernen, müssen Sie sie ausmustern.

Das Flussdiagramm zeigt die Schritte für die Außerbetriebnahme eines Standorts auf hoher Ebene.

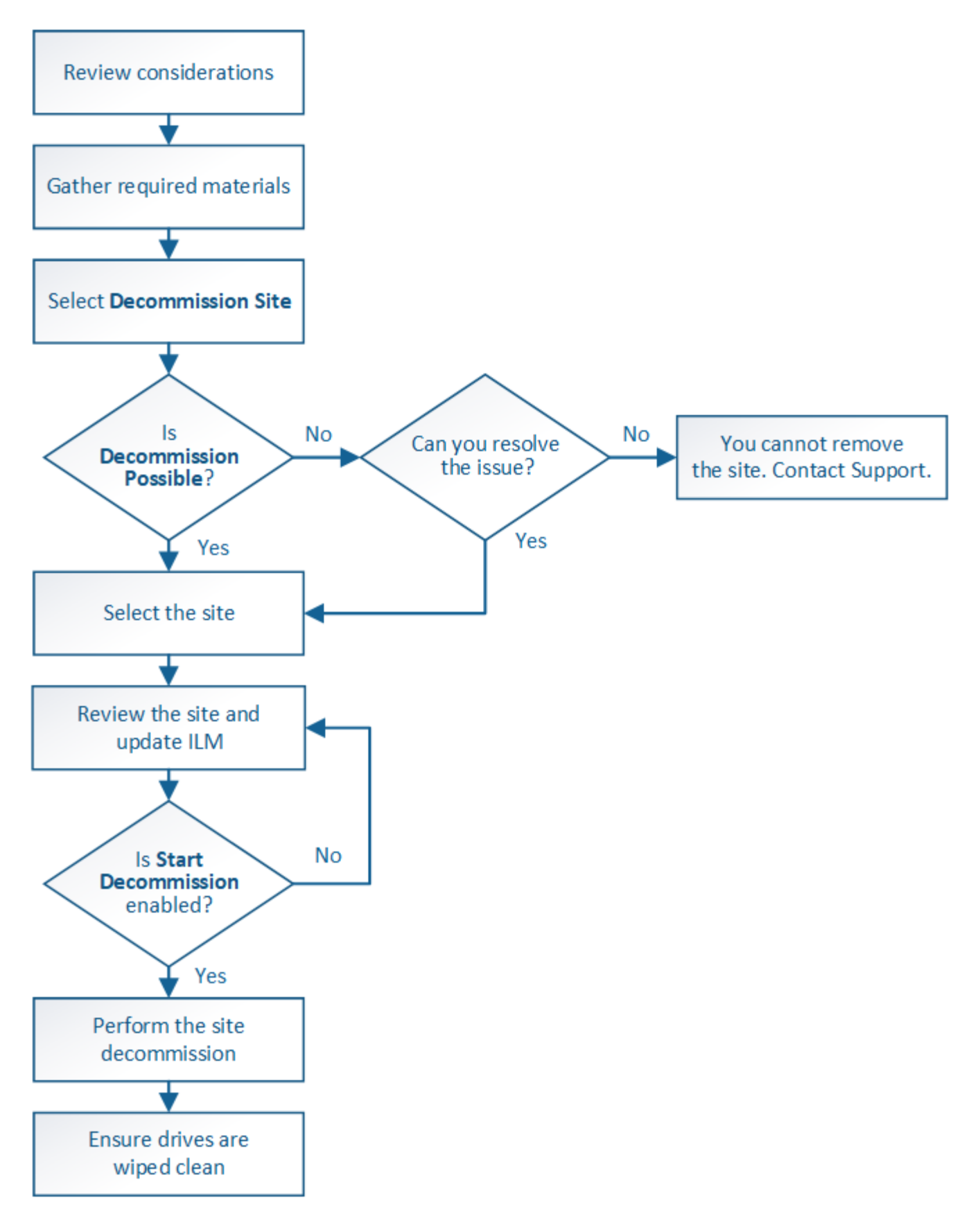

# Überlegungen zum Entfernen eines Standorts

Bevor Sie die Website wieder entfernen, müssen Sie zunächst die entsprechenden Überlegungen überprüfen.

#### Was geschieht, wenn Sie eine Website ausmustern

Durch die Stilllegung einer Website StorageGRID werden alle Nodes an der Website und der Standort selbst endgültig vom StorageGRID System entfernt.

Nach Abschluss der Deaktivierung der Website:

- StorageGRID kann nicht mehr zum Anzeigen und Zugreifen auf den Standort oder auf einen der Nodes am Standort verwendet werden.
- Sie können keine Speicherpools oder Profile für das Erasure Coding, die auf den Standort verweisen, mehr verwenden. Wenn StorageGRID einen Standort stilllegt, werden diese Storage-Pools automatisch entfernt und diese Profile zum Erasure Coding deaktiviert.

## Unterschiede zwischen dem angeschlossenen Standort und dem Verfahren zur Deaktivierung des Standorts

Im Rahmen der Deaktivierung einer Website können Sie eine Site entfernen, in der alle Nodes mit StorageGRID verbunden sind (die als Deaktivierung verbundenen Site bezeichnet wird), oder eine Site entfernen, in der alle Nodes von StorageGRID getrennt sind (die so genannte Deaktivierung einer getrennten Site wird als deaktiviert). Bevor Sie beginnen, müssen Sie die Unterschiede zwischen diesen Verfahren verstehen.

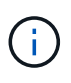

Wenn ein Standort eine Mischung aus verbundenen ( Und nicht verbundene Knoten ( Oder ), Sie müssen alle Offline-Knoten wieder online bringen.

- Durch eine Deaktivierung einer verbundenen Website können Sie einen betrieblichen Standort aus dem StorageGRID System entfernen. Beispielsweise können Sie eine verbundene Website ausmustern, um eine funktionierende, aber nicht mehr benötigte Website zu entfernen.
- Wenn StorageGRID einen verbundenen Standort entfernt, wird ILM f
  ür das Management der Objektdaten am Standort verwendet. Bevor Sie eine verbundene Site au
  ßer Betrieb nehmen k
  önnen, m
  üssen Sie die Site von allen ILM-Regeln entfernen und eine neue ILM-Richtlinie aktivieren. Die ILM-Prozesse zur Migration von Objektdaten und die internen Prozesse zur Entfernung eines Standorts k
  önnen gleichzeitig durchgef
  ührt werden. Es empfiehlt sich jedoch, die ILM-Schritte zu schlie
  ßen, bevor Sie den tats
  ächlichen Au
  ßerbetriebnahme starten.
- Bei einer getrennten Deaktivierung der Website können Sie fehlerhafte Standorte aus dem StorageGRID System entfernen. So können Sie beispielsweise eine abgelöste Außerbetriebnahme des Standorts durchführen, um einen Standort zu entfernen, der durch einen Brand oder eine Überschwemmung zerstört wurde.

Wenn StorageGRID eine getrennte Site entfernt, werden alle Nodes als nicht wiederherstellbar erachtet und nicht versucht, Daten zu erhalten. Bevor Sie eine getrennte Site jedoch außer Betrieb nehmen können, müssen Sie die Website jedoch von allen ILM-Regeln entfernen und eine neue ILM-Richtlinie aktivieren.

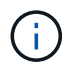

Bevor Sie eine Deaktivierung des Standorts durchführen, müssen Sie sich an Ihren NetApp Ansprechpartner wenden. NetApp überprüft Ihre Anforderungen, bevor Sie alle Schritte im Decommission Site Wizard aktivieren. Sie sollten keinen Versuch Unternehmen, eine getrennte Site außer Betrieb zu nehmen, wenn Sie der Meinung sind, dass eine Wiederherstellung der Site oder die Wiederherstellung von Objektdaten von der Site möglich wäre.

#### Allgemeine Anforderungen für das Entfernen eines verbundenen oder getrennten Standorts

Bevor Sie einen angeschlossenen oder getrennten Standort entfernen, müssen Sie die folgenden Anforderungen erfüllen:

- Sie können eine Site, die den primären Admin-Node enthält, nicht stilllegen.
- Sie können eine Site, die einen Archivknoten enthält, nicht stilllegen.
- Sie können einen Standort nicht ausmustern, wenn einer der Nodes über eine Schnittstelle verfügt, die zu einer HA-Gruppe (High Availability, Hochverfügbarkeit) gehört. Sie müssen entweder die HA-Gruppe bearbeiten, um die Schnittstelle des Node zu entfernen, oder die gesamte HA-Gruppe entfernen.
- Sie können eine Site nicht stilllegen, wenn sie eine Mischung aus verbundenen (enthält VUnd getrennt Oder () Knoten.

- Sie können das Verfahren zur Deaktivierung der Website nicht starten, wenn gerade ein ec-Node-Reparaturvorgang durchgeführt wird. Siehe "Prüfen Sie die Reparatur von Daten" Zur Nachverfolgung von Reparaturen mit Erasure-Coding-Daten.
- Während die Deaktivierung der Website läuft:
  - Sie können keine ILM-Regeln erstellen, die sich auf den deaktivierten Standort beziehen. Sie können auch keine vorhandene ILM-Regel bearbeiten, um auf den Standort zu verweisen.
  - Sie können keine anderen Wartungsverfahren wie Erweiterungen oder Upgrades durchführen.

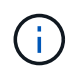

Wenn Sie während der Stilllegung einer verbundenen Website einen weiteren Wartungsvorgang durchführen müssen, können Sie dies auch tun "Halten Sie das Verfahren an, während die Speicherknoten entfernt werden". Die Schaltfläche **Pause** ist nur aktiviert, wenn die ILM-Bewertung oder die mit Erasure Coding versehenen Phasen der Datenauswertung erreicht sind. Die ILM-Evaluierung (Datenmigration) wird jedoch weiterhin im Hintergrund ausgeführt. Nach Abschluss des zweiten Wartungsverfahrens können Sie die Außerbetriebnahme fortsetzen.

- Falls Nodes nach dem Starten der Deaktivierung der Website wiederhergestellt werden müssen, müssen Sie den Support kontaktieren.
- Sie können nicht mehr als einen Standort gleichzeitig stilllegen.
- Wenn die Site einen oder mehrere Admin-Nodes enthält und Single Sign-On (SSO) für Ihr StorageGRID-System aktiviert ist, müssen Sie alle Vertrauensstellen der Vertrauensstelle für die Site von Active Directory Federation Services (AD FS) entfernen.

## Anforderungen für Information Lifecycle Management (ILM)

Beim Entfernen eines Standorts müssen Sie Ihre ILM-Konfiguration aktualisieren. Der Assistent für die Decommission Site führt Sie durch eine Reihe von erforderlichen Schritten, um Folgendes sicherzustellen:

- Die ILM-Richtlinie für den Standort wird nicht genutzt. In diesem Fall müssen Sie eine neue ILM-Richtlinie mit neuen ILM-Regeln erstellen und aktivieren.
- Es gibt keine vorgeschlagene ILM-Richtlinie. Wenn Sie über eine vorgeschlagene Richtlinie verfügen, müssen Sie diese löschen.

Sie können einen Standort nicht stilllegen, wenn ein Knoten an einem anderen Standort getrennt ist ( Oder ().

• Keine ILM-Regeln beziehen sich auf den Standort, auch wenn diese Regeln in der aktiven oder vorgeschlagenen Richtlinie nicht verwendet werden. Sie müssen alle Regeln, die sich auf die Website beziehen, löschen oder bearbeiten.

Wenn StorageGRID die Website dekomprimiert, werden alle ungenutzten Erasure Coding-Profile, die auf diesen Standort verweisen, automatisch deaktiviert und alle nicht verwendeten Storage-Pools, die auf den Standort verweisen, werden automatisch gelöscht. Wenn der Speicherpool Alle Speicherknoten vorhanden ist (StorageGRID 11.6 und früher), wird er entfernt, da er alle Standorte verwendet.

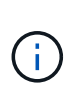

Bevor Sie einen Standort entfernen können, müssen Sie möglicherweise neue ILM-Regeln erstellen und eine neue ILM-Richtlinie aktivieren. Diese Anweisungen setzen voraus, dass Sie über gute Kenntnisse der Funktionsweise von ILM verfügen und mit der Erstellung von Storage-Pools, Profilen zur Fehlerkorrektur, ILM-Regeln sowie der Simulation und Aktivierung einer ILM-Richtlinie vertraut sind. Siehe "Objektmanagement mit ILM".

## Überlegungen zu den Objektdaten an einem angeschlossenen Standort

Wenn Sie eine verbundene Site außer Betrieb nehmen, müssen Sie beim Erstellen neuer ILM-Regeln und einer neuen ILM-Richtlinie festlegen, welche Daten an der Website gespeichert werden. Sie können entweder oder beide der folgenden Aktionen ausführen:

• Verschieben Sie Objektdaten vom ausgewählten Standort zu einem oder mehreren anderen Standorten in der Tabelle.

**Beispiel für das Verschieben von Daten**: Angenommen, Sie möchten eine Website in Raleigh ausmustern, weil Sie eine neue Website in Sunnyvale hinzugefügt haben. In diesem Beispiel möchten Sie alle Objektdaten vom alten Standort auf den neuen Standort verschieben. Bevor Sie Ihre ILM-Regeln und ILM-Richtlinie aktualisieren, müssen Sie die Kapazität an beiden Standorten prüfen. Sie müssen sicherstellen, dass der Standort in Sunnyvale über genügend Kapazität für die Objektdaten vom Standort Raleigh verfügt und dass im Rahmen eines zukünftigen Wachstums in Sunnyvale ausreichend Kapazität zur Verfügung steht.

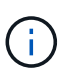

Um sicherzustellen, dass eine ausreichende Kapazität verfügbar ist, müssen Sie dies möglicherweise tun "Erweitern Sie Ihr Raster" Indem Sie Speicher-Volumes oder Speicher-Nodes zu einem vorhandenen Standort hinzufügen oder einen neuen Standort hinzufügen, bevor Sie diesen Vorgang durchführen.

· Löschen von Objektkopien vom ausgewählten Standort.

**Beispiel für das Löschen von Daten**: Angenommen, Sie verwenden derzeit eine ILM-Regel mit 3 Kopien, um Objektdaten auf drei Standorten zu replizieren. Bevor Sie einen Standort außer Betrieb nehmen, können Sie eine äquivalente ILM-Regel mit zwei Kopien erstellen, um Daten an nur zwei Standorten zu speichern. Wenn Sie eine neue ILM-Richtlinie aktivieren, die die Regel mit zwei Kopien verwendet, löscht StorageGRID die Kopien vom dritten Standort, da diese die ILM-Anforderungen nicht mehr erfüllen. Die Objektdaten werden jedoch weiterhin gesichert und die Kapazität der beiden verbleibenden Standorte bleibt gleich.

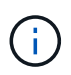

Erstellen Sie niemals eine ILM-Regel für eine einzelne Kopie, um die Entfernung eines Standorts aufzunehmen. Eine ILM-Regel, die immer nur eine replizierte Kopie erstellt, gefährdet Daten permanent. Wenn nur eine replizierte Kopie eines Objekts vorhanden ist, geht dieses Objekt verloren, wenn ein Speicherknoten ausfällt oder einen beträchtlichen Fehler hat. Während Wartungsarbeiten wie Upgrades verlieren Sie auch vorübergehend den Zugriff auf das Objekt.

#### Zusätzliche Anforderungen für die Deaktivierung einer verbundenen Website

Bevor StorageGRID einen verbundenen Standort entfernen kann, müssen Sie Folgendes sicherstellen:

 Alle Knoten in Ihrem StorageGRID-System müssen über einen Verbindungsstatus von Connected ( verfügen ); die Knoten können jedoch aktive Warnmeldungen haben.

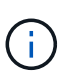

Wenn ein oder mehrere Knoten getrennt werden, können Sie die Schritte 1-4 des Assistenten zum Decommission Site ausführen. Sie können jedoch Schritt 5 des Assistenten nicht ausführen, der den Stilllegungsvorgang startet, es sei denn, alle Nodes sind verbunden.

- Wenn der Standort, den Sie entfernen möchten, einen Gateway-Node oder einen Admin-Node enthält, der für den Lastausgleich verwendet wird, müssen Sie dies möglicherweise tun"Erweitern Sie Ihr Raster" Um einen gleichwertigen neuen Node an einem anderen Standort hinzuzufügen. Es muss sichergestellt sein, dass Clients eine Verbindung zum Ersatz-Node herstellen können, bevor der Standort ausmustern wird.
- Wenn der Standort, den Sie entfernen möchten, einen Gateway-Node oder Admin-Knoten enthält, die sich in einer HA-Gruppe befinden, können Sie die Schritte 1-4 des Assistenten zur Decommission Site ausführen. Sie können jedoch Schritt 5 des Assistenten nicht ausführen. Dieser startet den Stilllegungsvorgang, bis Sie diese Nodes aus allen HA-Gruppen entfernen. Wenn bestehende Clients mit einer HA-Gruppe verbunden sind, die Nodes vom Standort enthält, müssen Sie sicherstellen, dass nach dem Entfernen des Standorts die Verbindung zu StorageGRID fortgesetzt werden kann.
- Wenn Clients direkt mit Storage Nodes an dem Standort verbunden sind, den Sie entfernen möchten, müssen Sie sicherstellen, dass sie eine Verbindung zu Storage Nodes an anderen Standorten herstellen können, bevor Sie den Vorgang zur Deaktivierung des Standorts starten.
- Sie müssen auf den übrigen Standorten ausreichend Speicherplatz für alle Objektdaten bereitstellen, die aufgrund von Änderungen an der aktiven ILM-Richtlinie verschoben werden. In einigen Fällen müssen Sie dies möglicherweise tun "Erweitern Sie Ihr Raster" Indem Sie Storage-Nodes, Storage-Volumes oder neue Standorte hinzufügen, bevor Sie die Deaktivierung eines verbundenen Standorts abschließen können.
- Sie müssen genügend Zeit haben, bis der Stilllegen abgeschlossen ist. Die ILM-Prozesse von StorageGRID dauern möglicherweise Tage, Wochen oder sogar Monate, um Objektdaten vom Standort zu verschieben oder zu löschen, bevor der Standort stillgelegt werden kann.

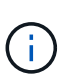

Das Verschieben oder Löschen von Objektdaten von einem Standort kann Tage, Wochen oder sogar Monate dauern, abhängig von der Datenmenge am Standort, der Systemlast, den Netzwerklatenzen und der Art der erforderlichen ILM-Änderungen.

• Wenn möglich, sollten Sie die Schritte 1-4 des Decommission Site-Assistenten so früh wie möglich abschließen. Die Deaktivierung erfolgt schneller und mit weniger Unterbrechungen und Leistungseinflüssen, wenn Sie zulassen, dass Daten von der Website verschoben werden, bevor Sie die tatsächliche Deaktivierung starten (indem Sie in Schritt 5 des Assistenten **Start Decommission** wählen).

## Zusätzliche Anforderungen für die Deaktivierung eines getrennten Standorts

Bevor StorageGRID eine getrennte Site entfernen kann, müssen Sie Folgendes sicherstellen:

• Sie haben sich an Ihren NetApp Ansprechpartner wenden. NetApp überprüft Ihre Anforderungen, bevor Sie alle Schritte im Decommission Site Wizard aktivieren.

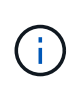

Sie sollten keinen Versuch Unternehmen, eine getrennte Site außer Betrieb zu nehmen, wenn Sie der Meinung sind, dass eine Wiederherstellung der Site oder die Wiederherstellung von Objektdaten von der Site möglich wäre. Siehe "Durchführen der Standortwiederherstellung durch den technischen Support".

• Alle Nodes am Standort müssen einen Verbindungsstatus von einer der folgenden aufweisen:

\* Unbekannt\* (): Aus einem unbekannten Grund wird ein Knoten getrennt oder Dienste auf dem Knoten sind unerwartet ausgefallen. Beispielsweise wird ein Service auf dem Node möglicherweise angehalten, oder der Node hat aufgrund eines Stromausfalls oder eines unerwarteten Ausfalls seine Netzwerkverbindung verloren.

Administrativ Down (C): Der Knoten ist aus einem erwarteten Grund nicht mit dem Raster verbunden. Beispielsweise wurde der Node oder die Services auf dem Node ordnungsgemäß heruntergefahren.

• Alle Knoten an allen anderen Standorten müssen über einen Verbindungsstatus von **Connected** (

verfügen 🖤); aber diese anderen Knoten können aktive Warnmeldungen haben.

• Sie müssen wissen, dass Sie mit StorageGRID keine Objektdaten mehr anzeigen oder abrufen können, die auf der Site gespeichert wurden. Wenn StorageGRID dieses Verfahren durchführt, wird nicht versucht, Daten vom getrennten Standort zu bewahren.

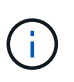

Wenn Ihre ILM-Regeln und -Richtlinien zum Schutz vor dem Verlust eines einzelnen Standorts ausgelegt wurden, sind noch Kopien der Objekte auf den übrigen Standorten vorhanden.

• Sie müssen verstehen, dass das Objekt verloren geht und nicht abgerufen werden kann, wenn die Site die einzige Kopie eines Objekts enthielt.

## Überlegungen zu Konsistenzkontrollen beim Entfernen eines Standorts

Die Konsistenzstufe für einen S3-Bucket oder Swift-Container bestimmt, ob StorageGRID Objektmetadaten vollständig auf alle Nodes und Standorte repliziert, bevor einem Client mitgeteilt wird, dass die Objektaufnahme erfolgreich war. Konsistenzkontrollen bieten ein Gleichgewicht zwischen der Verfügbarkeit der Objekte und der Konsistenz dieser Objekte über verschiedene Storage Nodes und Standorte hinweg.

Wenn StorageGRID einen Standort entfernt, muss es sicherstellen, dass keine Daten auf den entfernten Standort geschrieben werden. Daher wird das Konsistenzlevel vorübergehend für jeden Bucket oder Container überschrieben. Nach dem Starten der Website-Außerbetriebnahme verwendet StorageGRID vorübergehend eine hohe Standort-Konsistenz, um zu verhindern, dass Objekt-Metadaten auf die Website geschrieben werden.

Aufgrund dieser vorübergehenden Überschreibung ist es nicht bekannt, dass alle während der Außerbetriebnahme eines Standorts laufenden Client-Schreibvorgänge, Updates und Löschvorgänge fehlschlagen können, wenn auf den verbleibenden Standorten nicht mehr mehrere Nodes verfügbar sind.

## Sammeln Sie die erforderlichen Materialien

Bevor Sie eine Website ausmustern, sind die folgenden Unterlagen erforderlich.

| Element                                                                      | Hinweise                                                                                                    |
|------------------------------------------------------------------------------|----------------------------------------------------------------------------------------------------|
| Wiederherstellungspaket . zip<br>Datei                                       | Sie müssen das neueste Wiederherstellungspaket herunterladen .zip<br>Datei (sgws-recovery-package-id-revision.zip). Sie können<br>die Recovery Package-Datei verwenden, um das System<br>wiederherzustellen, wenn ein Fehler auftritt.<br>"Laden Sie das Recovery Package herunter" |
| Passwords.txt <b>Date</b> i                                                  | Diese Datei enthält die Passwörter, die für den Zugriff auf Grid-Knoten in der Befehlszeile erforderlich sind und im Wiederherstellungspaket enthalten sind.                                                                                                    |
| Provisioning-Passphrase                                                      | Die Passphrase wird erstellt und dokumentiert, wenn das StorageGRID-<br>System zum ersten Mal installiert wird. Die Provisionierungs-Passphrase<br>befindet sich nicht im Passwords.txt Datei:                                                                                      |
| Beschreibung der Topologie des<br>StorageGRID Systems vor der<br>Stilllegung | Falls verfügbar, finden Sie eine Dokumentation, die die aktuelle<br>Topologie des Systems beschreibt.                                                                                                    |

## Verwandte Informationen

"Anforderungen an einen Webbrowser"

## Schritt 1: Standort Auswählen

Um zu bestimmen, ob eine Site deaktiviert werden kann, öffnen Sie zunächst den Assistenten zur Deaktivierung der Site.

## Bevor Sie beginnen

- Sie haben alle erforderlichen Materialien erhalten.
- Sie haben die Überlegungen zum Entfernen eines Standorts überprüft.
- Sie sind mit einem bei Grid Manager angemeldet "Unterstützter Webbrowser".
- Sie verfügen über die Root-Zugriffsberechtigung oder die Wartungs- und ILM-Berechtigungen.

## Schritte

- 1. Wählen Sie MAINTENANCE > Tasks > Decommission.
- 2. Wählen Sie Decommission Site.

Schritt 1 (Standort auswählen) des Assistenten für die Dekommission-Site wird angezeigt. Dieser Schritt enthält eine alphabetische Liste der Sites in Ihrem StorageGRID-System.

| De                                                                                                    | commission \$ | Site         |                      |                          |                           |                         |   |
|----------------------------------------------------------------------------------------------------|---------------|--------------|----------------------|--------------------------|---------------------------|-------------------------|---|
|                                                                                                    |               | 2            | 3                    | 4                        | 5                         | 6                       |   |
|                                                                                                    | Select Site   | View Details | Revise ILM<br>Policy | Remove ILM<br>References | Resolve Node<br>Conflicts | Monitor<br>Decommission |   |
| When you decommission a site, all nodes at the site and the site itself are permanently removed from the StorageGRID system.<br>Review the table for the site you want to remove. If Decommission Possible is Yes, select the site. Then, select <b>Next</b> to ensure that the<br>site is not referred to by ILM and that all StorageGRID nodes are in the correct state.<br>You might not be able to remove certain sites. For example, you cannot decommission the site that contains the primary Admin Node<br>or a site that contains an Archive Node.<br><b>Sites</b> |               |              |                      |                          |                           |                         |   |
|                                                                                                    | Site Name     | Used Storage | Capacity 📀           | Decomr                   | nission Possible          |                         | - |
| 0                                                                                                    | Raleigh       | 3.93 MB      |                      | 1                        |                           |                         |   |
| 0                                                                                                    | Sunnyvale     | 3.97 MB      |                      | 1                        |                           |                         |   |
|                                                                                                    | Vancouver     | 3.90 MB      |                      | No. This                 | site contains the p       | rimary Admin Node.      |   |
|                                                                                                    |               | 17           |                      |                          | 172                       | Nex                     |   |

3. Zeigen Sie die Werte in der Spalte **verwendete Storage-Kapazität** an, um festzustellen, wie viel Storage derzeit für Objektdaten an den einzelnen Standorten verwendet wird.

Die genutzte Storage-Kapazität ist eine Schätzung. Wenn Knoten offline sind, ist die verwendete Speicherkapazität der letzte bekannte Wert für den Standort.

- Um eine zusammenhängende Website außer Betrieb zu nehmen, gibt dieser Wert an, wie viele Objektdaten zu anderen Standorten verschoben oder durch ILM gelöscht werden müssen, bevor Sie diese Website zur sicheren Deaktivierung verwenden können.
- Im Falle einer Deaktivierung einer Website stellt dieser Wert dar, auf welchen Anteil der Datenspeicher Ihres Systems beim Deaktivierung dieser Website nicht mehr zugegriffen werden kann.

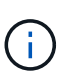

Falls Ihre ILM-Richtlinie zum Schutz vor dem Verlust eines einzelnen Standorts ausgelegt wurde, sollten weiterhin Kopien der Objektdaten auf den übrigen Standorten vorhanden sein.

4. Prüfen Sie die Gründe in der Spalte **Dekommission möglich**, um festzustellen, welche Standorte derzeit außer Betrieb genommen werden können.

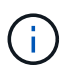

Wenn es mehr als einen Grund gibt, warum ein Standort nicht stillgelegt werden kann, wird der kritischsten Grund angezeigt.

| Möglichen Grund einer<br>Deaktivierung | Beschreibung                                      | Nächster Schritt                  |
|----------------------------------------|---------------------------------------------------|-----------------------------------|
| Grünes Häkchen (🕙)                     | Sie können diese Website außer<br>Betrieb nehmen. | Gehen Sie zu Im nächsten Schritt. |

| Möglichen Grund einer<br>Deaktivierung                                                                                 | Beschreibung                                                                                                   | Nächster Schritt                                                                                                    |
|----------------------------------------------------------------------------------------------------|----------------------------------------------------------------------------------------------------|----------------------------------------------------------------------------------------------------|
| Nein Dieser Standort enthält den<br>primären Admin-Knoten.                                                             | Sie können einen Standort, der<br>den primären Admin-Node<br>enthält, nicht stilllegen.                        | Keine. Sie können diesen<br>Vorgang nicht ausführen.                                                                                                    |
| Nein Diese Site enthält<br>mindestens einen Archiv-Knoten.                                                             | Sie können eine Site, die einen<br>Archivknoten enthält, nicht<br>stilllegen.                                  | Keine. Sie können diesen<br>Vorgang nicht ausführen.                                                                                                    |
| Nein Alle Knoten an diesem<br>Standort werden getrennt.<br>Wenden Sie sich an Ihren NetApp<br>Account-Ansprechpartner. | Sie können eine verbundene<br>Website nur dann stilllegen, wenn<br>jeder Knoten im Standort<br>verbunden ist ( | Um eine getrennte Website außer<br>Betrieb zu nehmen, müssen Sie<br>sich an Ihren NetApp<br>Ansprechpartner wenden. Dieser<br>überprüft Ihre Anforderungen und<br>aktiviert den Rest des Assistenten<br>zur Decommission Site.<br>WICHTIG: Nehmen Sie niemals<br>Online-Knoten offline, so dass Sie<br>eine Seite entfernen können. Sie<br>verlieren Daten. |

Das Beispiel zeigt ein StorageGRID System mit drei Standorten. Das grüne Häkchen (♥) Für die Raleigh und Sunnyvale Seiten bedeutet, dass Sie diese Websites außer Betrieb nehmen können. Sie können die Vancouver-Website jedoch nicht stilllegen, da sie den primären Admin-Knoten enthält.

1. Wenn eine Deaktivierung möglich ist, aktivieren Sie das Optionsfeld für die Website.

Die Schaltfläche Weiter ist aktiviert.

2. Wählen Sie Weiter.

Schritt 2 (Details anzeigen) wird angezeigt.

# Schritt 2: Details Anzeigen

Ab Schritt 2 (Details anzeigen) des Assistenten für die Decommission-Site können Sie überprüfen, welche Knoten auf der Site enthalten sind, sehen, wie viel Speicherplatz auf den einzelnen Speicherknoten verwendet wurde, und bewerten, wie viel freier Speicherplatz auf den anderen Standorten in Ihrem Raster verfügbar ist.

# Bevor Sie beginnen

Bevor Sie einen Standort außer Betrieb nehmen, müssen Sie überprüfen, wie viele Objektdaten am Standort vorhanden sind.

• Wenn Sie eine verbundene Website ausmustern, müssen Sie vor der Aktualisierung des ILM die derzeit vorhandene Objektdaten an der Website kennen. Basierend auf den Kapazitäten des Standorts und den Datensicherungsanforderungen können Sie neue ILM-Regeln erstellen, um Daten an andere Standorte zu

verschieben oder Objektdaten vom Standort zu löschen.

- Führen Sie ggf. erforderliche Erweiterungen für Storage-Nodes durch, bevor Sie den Vorgang zur Deaktivierung nach Möglichkeit starten.
- Wenn Sie eine nicht verbundene Website deaktivieren, müssen Sie verstehen, wie viele Objektdaten dauerhaft zugänglich werden, wenn Sie die Website entfernen.

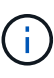

Wenn Sie eine nicht verbundene Website-Stilllegung durchführen, kann ILM keine Objektdaten verschieben oder löschen. Alle Daten, die am Standort verbleiben, gehen verloren. Wenn Ihre ILM-Richtlinie jedoch zum Schutz vor dem Verlust eines einzelnen Standorts konzipiert wurde, sind Kopien der Objektdaten weiterhin auf den übrigen Standorten vorhanden. Siehe "Schutz vor Standortausfällen".

## Schritte

1. Überprüfen Sie ab Schritt 2 (Details anzeigen) alle Warnungen im Zusammenhang mit dem zu entfernenden Standort.

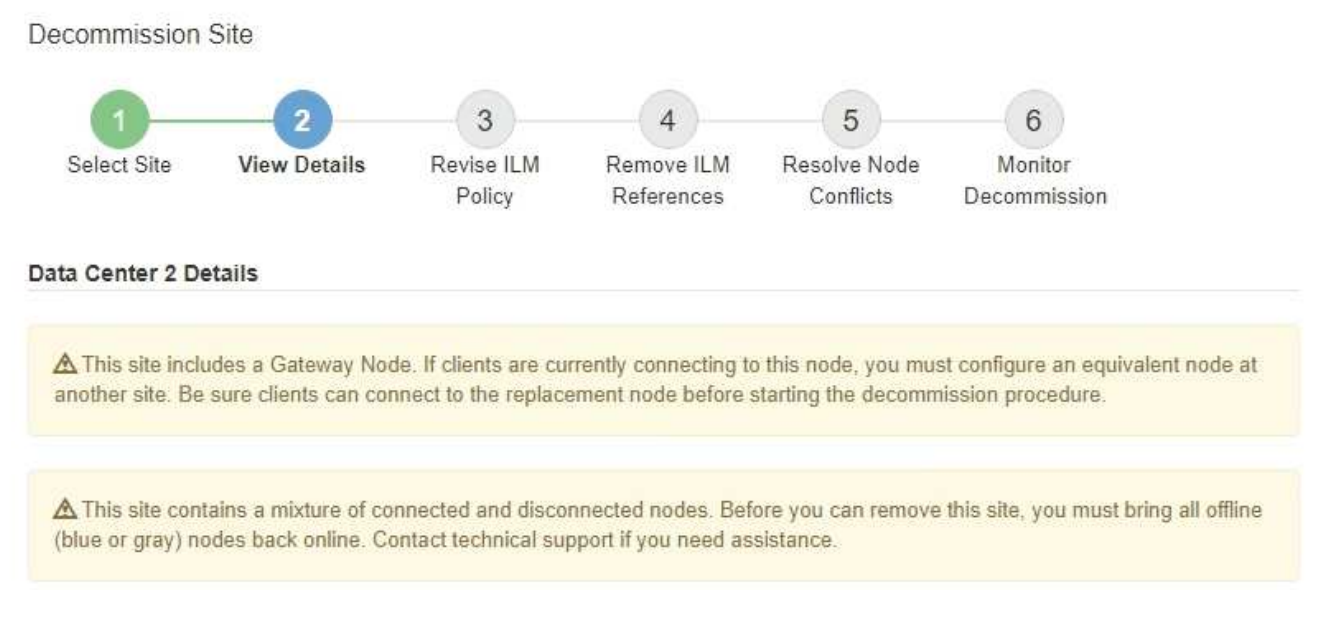

In diesen Fällen wird eine Warnung angezeigt:

- Der Standort enthält einen Gateway-Node. Wenn S3- und Swift-Clients derzeit eine Verbindung zu diesem Node herstellen, müssen Sie an einem anderen Standort einen entsprechenden Node konfigurieren. Vergewissern Sie sich, dass Clients eine Verbindung zum Ersatz-Node herstellen können, bevor Sie die Deaktivierung durchführen.
  - Der Standort enthält eine Mischung aus verbundenen ( Und nicht verbundene Knoten ( Oder

Online-Modus versetzen.

2. Überprüfen Sie die Details der zu entfernenden Site.

**Decommission Site** 

| Select Site                                                                   | 2<br>View Details                                       | 3<br>Revise ILM<br>Policy | 4<br>Remove ILM<br>References    | 5<br>Resolve Node<br>Conflicts      | 6<br>Monitor<br>Decommission |
|-------------------------------------------------------------------------------|---------------------------------------------------------|---------------------------|----------------------------------|-------------------------------------|------------------------------|
| Raleigh Details                                                               |                                                         | 35                        |                                  |                                     |                              |
| Number of Node<br>Used Space:                                                 | es: 3<br>3.93 MB                                        |                           | Free S<br>Site C                 | pace: 475.38 (<br>apacity: 475.38 ( | GB<br>GB                     |
| Node Name                                                                     |                                                         | Node Type                 | Conn                             | nection State                       | Details                      |
| RAL-S1-101-196                                                                | i i i i i i i i i i i i i i i i i i i                   | Storage Nod               | e                                | 1                                   | 1.30 MB used space           |
| RAL-S2-101-197                                                                | •                                                       | Storage Nod               | e                                | 4                                   | 1.30 MB used space           |
| RAL-S3-101-198                                                                | í.                                                      | Storage Nod               | e                                | 1                                   | 1.34 MB used space           |
| Details for Othe                                                              | r Sites<br>e for Other Sites:                           | 950.76 GB                 |                                  |                                     |                              |
| Total Free Spac<br>Total Capacity f                                           | or Other Sites:                                         | 950.77 GB                 |                                  |                                     |                              |
| Total Free Space<br>Total Capacity for Site Name                              | or Other Sites:<br>Free Space                           | 950.77 GB                 | Used Space                       | 0                                   | Site Capacity 😧              |
| Total Free Space<br>Total Capacity fr<br>Site Name<br>Sunnyvale               | or Other Sites:<br>Free Space<br>475.38 GB              | 950.77 GB                 | Used Space<br>3.97 MB            | 0                                   | Site Capacity 😧<br>475.38 GB |
| Total Free Space<br>Total Capacity for<br>Site Name<br>Sunnyvale<br>Vancouver | or Other Sites:<br>Free Space<br>475.38 GB<br>475.38 GB | 950.77 GB                 | Used Space<br>3.97 MB<br>3.90 MB | 0                                   | Site Capacity                |

Für den ausgewählten Standort sind folgende Informationen enthalten:

- Anzahl der Nodes
- Der insgesamt verwendete Speicherplatz, der freie Speicherplatz und die Kapazität aller Speicherknoten am Standort.
  - Für die Stilllegung einer verbundenen Site gibt der Wert **verwendeter Speicherplatz** an, wie viele Objektdaten auf andere Standorte verschoben oder mit ILM gelöscht werden müssen.
  - Bei einer nicht verbundenen Deaktivierung des Standorts gibt der Wert verwendeter
     Speicherplatz an, auf welche Objektdaten beim Entfernen der Website nicht mehr zugegriffen werden kann.
- Node-Namen, -Typen und -Verbindungsstatus:

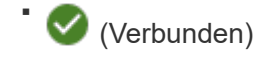

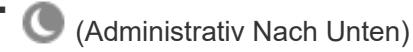

- (Unbekannt)
- Details zu jedem Node:

- Für jeden Storage-Node die Menge an Speicherplatz, die für Objektdaten verwendet wurde.
- Gibt an, ob der Node derzeit in einer HA-Gruppe (Hochverfügbarkeit) verwendet wird, für Admin-Nodes und Gateway-Nodes. Sie können einen Admin-Node oder einen Gateway-Node, der in einer HA-Gruppe verwendet wird, nicht stilllegen. Bearbeiten Sie vor der Stilllegung HA-Gruppen, um alle Nodes am Standort zu entfernen, oder entfernen Sie die HA-Gruppe, wenn sie nur Nodes von diesem Standort umfasst. Anweisungen hierzu finden Sie unter "Managen Sie Hochverfügbarkeitsgruppen (High Availability Groups, HA-Gruppen)".
- 3. Bewerten Sie im Abschnitt Details für andere Standorte auf der Seite, wie viel Platz auf den anderen Standorten in Ihrem Raster verfügbar ist.

| Details for Othe   | r Sites                     |              |                 |  |
|--------------------|-----------------------------|--------------|-----------------|--|
| Total Free Space   | e for Other Sites: 950.76 G | В            |                 |  |
| Total Capacity for | or Other Sites: 950.77 G    | В            |                 |  |
| Site Name          | Free Space 👩                | Used Space 😡 | Site Capacity 💿 |  |
| Sunnyvale          | 475.38 GB                   | 3.97 MB      | 475.38 GB       |  |
| Vancouver          | 475.38 GB                   | 3.90 MB      | 475.38 GB       |  |
| Total              | 950.76 GB                   | 7.87 MB      | 950.77 GB       |  |

Wenn Sie eine verbundene Website ausmustern und mithilfe von ILM Objektdaten von der ausgewählten Site verschieben (statt sie zu löschen), müssen Sie sicherstellen, dass die anderen Standorte über genügend Kapazität für die verschobenen Daten verfügen und dass genügend Kapazität für zukünftiges Wachstum verfügbar ist.

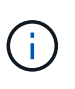

Eine Warnung wird angezeigt, wenn der **verwendete Platz** für die zu entfernende Website größer als der **gesamte freie Speicherplatz für andere Standorte** ist. Bevor Sie diesen Vorgang durchführen, müssen Sie sicherstellen, dass nach dem Entfernen des Standorts ausreichend Speicherkapazität verfügbar ist.

4. Wählen Sie Weiter.

Schritt 3 (ILM-Richtlinie überarbeiten) wird angezeigt.

# Schritt 3: ILM-Richtlinie überarbeiten

Ab Schritt 3 (ILM-Richtlinie überarbeiten) des Assistenten für die Dekommission-Site können Sie feststellen, ob die Site von der aktiven ILM-Richtlinie angesprochen wird.

## **Bevor Sie beginnen**

Sie haben gute Kenntnisse der Funktionsweise von ILM und sind mit der Erstellung von Storage-Pools, Profilen zur Fehlerkorrektur, ILM-Regeln sowie der Simulation und Aktivierung einer ILM-Richtlinie vertraut. Siehe "Objektmanagement mit ILM".

# Über diese Aufgabe

StorageGRID kann einen Standort nicht ausmustern, wenn dieser Standort durch eine ILM-Regel der aktiven ILM-Richtlinie referenziert wird.

Wenn sich Ihre aktuelle ILM-Richtlinie auf die Site bezieht, die Sie entfernen möchten, müssen Sie eine neue ILM-Richtlinie aktivieren, die bestimmte Anforderungen erfüllt. Insbesondere die neue ILM-Richtlinie:

- Es kann kein Speicherpool verwendet werden, der sich auf den Standort bezieht oder die Option Alle Standorte verwendet.
- Ein Profil für die Erasure Coding-Verschlüsselung, das auf den Standort verweist, kann nicht verwendet werden.
- Die Regel "2 Kopien erstellen" kann nicht von StorageGRID 11.6 oder früheren Installationen verwendet werden.
- Muss auf einen vollständigen Schutz aller Objektdaten ausgelegt sein.

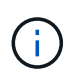

Erstellen Sie niemals eine ILM-Regel für eine einzelne Kopie, um die Entfernung eines Standorts aufzunehmen. Eine ILM-Regel, die immer nur eine replizierte Kopie erstellt, gefährdet Daten permanent. Wenn nur eine replizierte Kopie eines Objekts vorhanden ist, geht dieses Objekt verloren, wenn ein Speicherknoten ausfällt oder einen beträchtlichen Fehler hat. Während Wartungsarbeiten wie Upgrades verlieren Sie auch vorübergehend den Zugriff auf das Objekt.

Wenn Sie eine " *connected Site"-Ausmusterung* durchführen, müssen Sie bedenken, wie StorageGRID die Objektdaten, die sich derzeit an der zu entfernenden Site befinden, verwalten sollte. Je nach Datensicherungsanforderungen können vorhandene Objektdaten nach den neuen Regeln auf verschiedene Standorte verschoben oder zusätzliche Objektkopien gelöscht werden, die nicht mehr benötigt werden.

Wenden Sie sich an den technischen Support, wenn Sie Hilfe beim Entwerfen der neuen Richtlinie benötigen.

## Schritte

- 1. Stellen Sie ab Schritt 3 (ILM-Richtlinie überarbeiten) fest, ob ILM-Regeln der aktiven ILM-Richtlinie auf den Standort verweisen, den Sie entfernen möchten.
- 2. Wenn keine Regeln aufgeführt sind, wählen Sie **Weiter**, um zu zu gehen "Schritt 4: Entfernen Sie ILM-Referenzen".
- 3. Wenn eine oder mehrere ILM-Regeln in der Tabelle aufgeführt sind, wählen Sie den Link neben **Active Policy Name** aus.

Die Seite ILM-Richtlinien wird in einer neuen Browser-Registerkarte angezeigt. Auf dieser Registerkarte können Sie ILM aktualisieren. Die Seite "Decommission Site" bleibt auf der anderen Registerkarte geöffnet.

a. Wählen Sie bei Bedarf **ILM > Speicherpools** aus, um einen oder mehrere Speicherpools zu erstellen, die sich nicht auf den Standort beziehen.

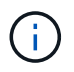

Weitere Informationen finden Sie in den Anweisungen zum Verwalten von Objekten mit Information Lifecycle Management.

b. Wenn Sie Erasure Coding verwenden möchten, wählen Sie **ILM** > **Erasure Coding** aus, um ein oder mehrere Erasure Coding-Profile zu erstellen.

Sie müssen Speicherpools auswählen, die sich nicht auf den Standort beziehen.

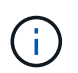

Verwenden Sie nicht den **Alle Speicherknoten** Speicherpool (StorageGRID 11.6 und früher) in den Erasure Coding-Profilen.

4. Wählen Sie **ILM > Regeln** aus, und klonen Sie jede der in der Tabelle für Schritt 3 aufgeführten Regeln (ILM-Richtlinie überarbeiten).

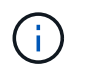

Weitere Informationen finden Sie in den Anweisungen zum Verwalten von Objekten mit Information Lifecycle Management.

- a. Verwenden Sie Namen, die die Auswahl dieser Regeln in einer neuen Richtlinie erleichtern.
- b. Aktualisieren Sie die Anweisungen für die Platzierung.

Entfernen Sie alle Storage-Pools oder Profile zur Einhaltung von Erasure Coding, die auf den Standort verweisen, und ersetzen Sie diese durch neue Storage-Pools oder Erasure Coding-Profile.

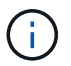

Verwenden Sie nicht den Speicherpool Alle Storage Nodes in den neuen Regeln.

5. Wählen Sie ILM > Policies und erstellen Sie eine neue Richtlinie, die die neuen Regeln verwendet.

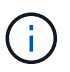

Weitere Informationen finden Sie in den Anweisungen zum Verwalten von Objekten mit Information Lifecycle Management.

- a. Wählen Sie die aktive Richtlinie aus, und wählen Sie Clone.
- b. Geben Sie einen Richtliniennamen und einen Grund für die Änderung an.
- c. Wählen Sie Regeln für die geklonte Richtlinie aus.
  - Löschen Sie alle Regeln, die f
    ür Schritt 3 (ILM-Richtlinie 
    überarbeiten) auf der Seite Decommission Site aufgef
    ührt sind.
  - Wählen Sie eine Standardregel aus, die sich nicht auf die Site bezieht.

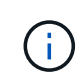

Wählen Sie nicht die Regel **2 Kopien erstellen** aus, da diese Regel den Speicherpool **Alle Storage Nodes** verwendet, der nicht zulässig ist.

 Wählen Sie die anderen Ersatzregeln aus, die Sie erstellt haben. Diese Regeln sollten sich nicht auf die Website beziehen.

#### Select Rules for Policy

#### Select Default Rule

This list shows the rules that do not use any filters. Select one rule to be the default rule for the policy. The default rule applies to any objects that do not match another rule in the policy and is always evaluated last. The default rule should retain objects forever.

|   | Rule Name                                                 |
|---|-----------------------------------------------------------|
| ۲ | 2 copies at Sunnyvale and Vancouver for smaller objects 🖸 |
| 0 | 2 copy 2 sites for smaller objects 🗹                      |
| 0 | Make 2 Copies 🖸                                           |

#### Select Other Rules

The other rules in a policy are evaluated before the default rule and must use at least one filter. Each rule in this list uses at least one filter (tenant account, bucket name, or an advanced filter, such as object size).

| Rule Name                      | Tenant Account            |
|--------------------------------|---------------------------|
| 3 copies for S3 tenant 🕑       | S3 (61659555232085399385) |
| EC for larger objects 🕑        | _                         |
| 1-site EC for larger objects 🗹 |                           |
| 2 copies for S3 tenant C       | S3 (61659555232085399385) |
|                                |                           |

Appl

- d. Wählen Sie Anwenden.
- e. Ziehen Sie die Zeilen, um die Regeln in der Richtlinie neu anzuordnen.

Sie können die Standardregel nicht verschieben.

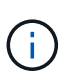

Sie müssen sich vergewissern, dass die ILM-Regeln in der richtigen Reihenfolge sind. Wenn die Richtlinie aktiviert ist, werden neue und vorhandene Objekte anhand der Regeln in der angegebenen Reihenfolge bewertet, die oben beginnen.

- a. Speichern Sie die vorgeschlagene Richtlinie.
- 6. Nehmen Sie Testobjekte auf und simulieren Sie die vorgeschlagene Richtlinie, um sicherzustellen, dass die richtigen Regeln angewendet werden.

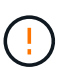

Fehler in einer ILM-Richtlinie können zu nicht wiederherstellbaren Datenverlusten führen. Prüfen und simulieren Sie die Richtlinie sorgfältig, bevor Sie sie aktivieren, um sicherzustellen, dass sie wie vorgesehen funktioniert.

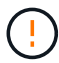

Bei der Aktivierung einer neuen ILM-Richtlinie verwendet StorageGRID sie zum Management aller Objekte, einschließlich vorhandener Objekte und neu aufgenommener Objekte. Prüfen Sie vor der Aktivierung einer neuen ILM-Richtlinie alle Änderungen an der Platzierung vorhandener replizierter und Erasure Coding-Objekte. Das Ändern des Speicherorts eines vorhandenen Objekts kann zu vorübergehenden Ressourcenproblemen führen, wenn die neuen Platzierungen ausgewertet und implementiert werden.

7. Aktivieren Sie die neue Richtlinie.

Wenn Sie eine verbundene Website ausmustern, beginnt StorageGRID, Objektdaten von der ausgewählten Site zu entfernen, sobald Sie die neue ILM-Richtlinie aktivieren. Das Verschieben oder Löschen aller Objektkopien kann Wochen in Anspruch nehmen. Sie können zwar eine Deaktivierung einer Website sicher starten, während noch Objektdaten am Standort vorhanden sind, aber die Deaktivierung erfolgt schneller und mit weniger Unterbrechungen und Performance-Beeinträchtigungen, wenn Daten vom Standort verschoben werden können, bevor Sie mit der tatsächlichen Außerbetriebnahme beginnen (Durch Auswahl von **Start Decommission** in Schritt 5 des Assistenten).

8. Zurück zu Schritt 3 (ILM-Richtlinie überarbeiten) um sicherzustellen, dass in der neuen aktiven Richtlinie keine ILM-Regeln auf der Site angegeben sind und die Schaltfläche Weiter aktiviert ist.

#### Rules Referring to Raleigh in the Active ILM Policy

The table lists the ILM rules in the active ILM policy that refer to the site.

- · If no ILM rules are listed, the active ILM policy does not refer to the site. Select Next to go to Step 4 (Remove ILM References).
- · If one or more ILM rules are listed, you must create and activate a new policy that does not use these rules.

Active Policy Name: Data Protection for Two Sites 🕑

No ILM rules in the active ILM policy refer to Raleigh.

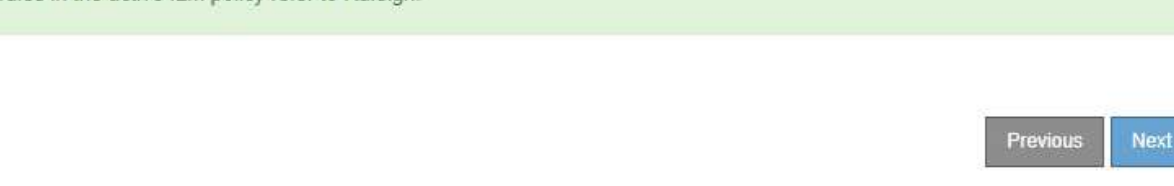

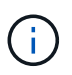

Wenn Regeln aufgeführt sind, müssen Sie eine neue ILM-Richtlinie erstellen und aktivieren, bevor Sie fortfahren können.

9. Wenn keine Regeln aufgeführt sind, wählen Sie Weiter.

Schritt 4 (ILM-Referenzen entfernen) wird angezeigt.

## Schritt 4: Entfernen Sie ILM-Referenzen

Ab Schritt 4 (Entfernen von ILM-Referenzen) des Decommission Site Wizard können Sie die vorgeschlagene Richtlinie entfernen, wenn diese vorhanden ist, und alle nicht verwendeten ILM-Regeln löschen oder bearbeiten, die sich noch auf die Site beziehen.

## Über diese Aufgabe

In den folgenden Fällen können Sie den Ablauf zur Deaktivierung der Website nicht starten:

- Es gibt eine vorgeschlagene ILM-Richtlinie. Wenn Sie über eine vorgeschlagene Richtlinie verfügen, müssen Sie diese löschen.
- Jede ILM-Regel bezieht sich auf den Standort, selbst wenn diese Regel in keiner ILM-Richtlinie verwendet wird. Sie müssen alle Regeln, die sich auf die Website beziehen, löschen oder bearbeiten.

## Schritte

- 1. Wenn eine vorgeschlagene Richtlinie aufgeführt ist, entfernen Sie sie.
  - a. Wählen Sie Vorgeschlagene Richtlinie Löschen.
  - b. Wählen Sie im Bestätigungsdialogfeld \* OK\* aus.
- 2. Stellen Sie fest, ob sich ungenutzte ILM-Regeln auf den Standort beziehen.

## Decommission Site

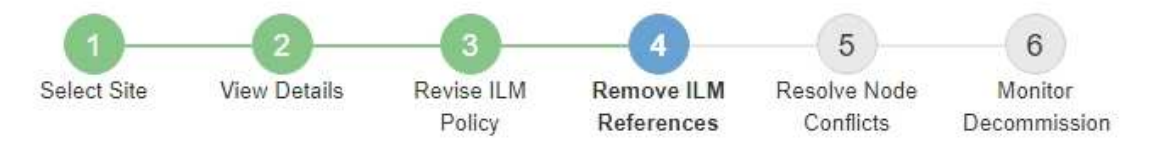

Before you can decommission a site, you must ensure that no proposed ILM policy exists and that no ILM rules refer to the site, even if those rules are not currently used in an ILM policy.

| 4 ILM rules refer to Data Center 3                                                                                                    |                                                                                   |                                                              | ^      |
|----------------------------------------------------------------------------------------------------|-----------------------------------------------------------------------------------|--------------------------------------------------------------|--------|
| This table lists the unused ILM rules that still<br>• Edit the rule to remove the Erasure Co<br>• Delete the rule.<br>Go to the ILM Rules page C | refer to the site. For each rule listed<br>oding profile or storage pool from the | , you must do one of the followir<br>placement instructions. | ng:    |
| Name                                                                                                    | EC Profiles                                                                       | Storage Pools                                                | Delete |
| Make 2 Copies                                                                                                    | 3 <del>-3</del> 3                                                                 | All Storage Nodes                                            | Ē      |
| 3 copies for S3 tenant                                                                                                    | -                                                                                 | Raleigh storage pool                                         | â      |
| 2 copies 2 sites for smaller objects                                                                                                    | ( <del></del> -                                                                   | Raleigh storage pool                                         | â      |
| EC larger objects                                                                                                    | three site EC profile                                                             | All 3 Sites                                                  | â      |
| 1 Erasure Coding profile will be deactivat                                                                                                    | ted                                                                               |                                                              | ~      |
|                                                                                                    |                                                                                   |                                                              |        |

Alle aufgelisteten ILM-Regeln beziehen sich weiterhin auf den Standort, werden jedoch in keiner Richtlinie verwendet. Im Beispiel:

- Die Regel **2 Kopien erstellen** verwendet den Speicherpool **Alle Speicherknoten** (StorageGRID 11.6 und früher), der den Standort **Alle Standorte** verwendet.
- Die ungenutzte 3 Kopien für S3-Mandanten-Regel bezieht sich auf den Raleigh-Speicherpool.
- Die ungenutzte 2 Copy 2-Seiten f
  ür kleinere Objekte-Regel bezieht sich auf den Raleigh -Speicherpool.
- Die unbenutzten **EC larger Objects** Regeln verwenden die Raleigh Site im **All 3 Sites** Erasure Coding Profil.
- Wenn keine ILM-Regeln aufgeführt sind, wählen Sie **Weiter**, um zu zu gelangen "Schritt 5: Auflösen von Knotenkonflikten (und Start der Stilllegung)".

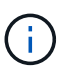

Wenn StorageGRID die Website dekomprimiert, werden alle ungenutzten Erasure Coding-Profile, die auf diesen Standort verweisen, automatisch deaktiviert und alle nicht verwendeten Storage-Pools, die auf den Standort verweisen, werden automatisch gelöscht. Der Speicherpool Alle Speicherknoten (StorageGRID 11.6 und früher) wird entfernt, da er den Standort Alle Standorte verwendet.

- Wenn eine oder mehrere ILM-Regeln aufgeführt sind, fahren Sie mit dem nächsten Schritt fort.
- 3. Bearbeiten oder Löschen jeder nicht verwendeten Regel:
  - Um eine Regel zu bearbeiten, aktualisieren Sie auf der ILM-Regelseite alle Platzierungen, die ein Erasure Coding-Profil oder einen Storage-Pool verwenden, das auf den Standort verweist. Kehren Sie dann zu Schritt 4 (ILM-Referenzen entfernen) zurück.

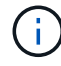

Weitere Informationen finden Sie in den Anweisungen zum Verwalten von Objekten mit Information Lifecycle Management.

∘ Um eine Regel zu löschen, wählen Sie das Papierkorb-Symbol aus 👘 Und wählen Sie **OK**.

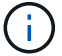

Sie müssen die Regel make 2 copies löschen, bevor Sie eine Site stilllegen können.

4. Vergewissern Sie sich, dass keine vorgeschlagene ILM-Richtlinie vorhanden ist, keine ungenutzten ILM-Regeln auf die Site verweisen und die Schaltfläche **Weiter** ist aktiviert.

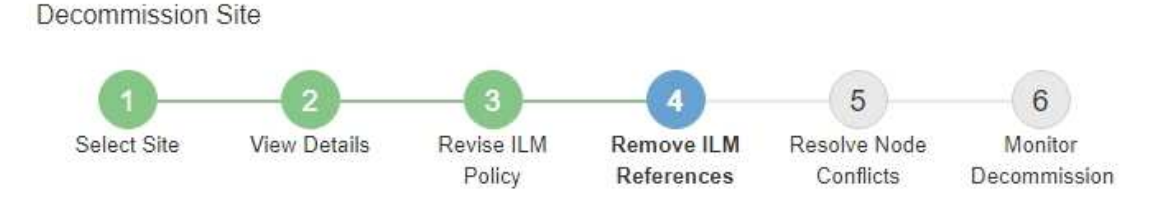

Before you can decommission a site, you must ensure that no proposed ILM policy exists and that no ILM rules refer to the site, even if those rules are not currently used in an ILM policy.

| No proposed policy exists                    |   |
|----------------------------------------------|---|
| No ILM rules refer to Raleigh                |   |
| 1 Erasure Coding profile will be deactivated | * |
| 3 storage pools will be deleted              | * |

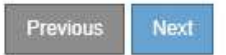

## 5. Wählen Sie Weiter.

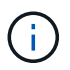

Alle verbleibenden Speicherpools und Profile für das Erasure Coding, die auf den Standort verweisen, werden ungültig, wenn der Standort entfernt wird. Wenn StorageGRID die Website dekomprimiert, werden alle ungenutzten Erasure Coding-Profile, die auf diesen Standort verweisen, automatisch deaktiviert und alle nicht verwendeten Storage-Pools, die auf den Standort verweisen, werden automatisch gelöscht. Der Speicherpool Alle Speicherknoten (StorageGRID 11.6 und früher) wird entfernt, da er den Standort Alle Standort verwendet.

Schritt 5 (Auflösen von Knotenkonflikten) wird angezeigt.

# Schritt 5: Auflösen von Knotenkonflikten (und Start der Stilllegung)

Ab Schritt 5 (Auflösen von Knotenkonflikten) des Assistenten für die Dekommission-Website können Sie feststellen, ob Knoten in Ihrem StorageGRID-System getrennt sind oder ob Knoten am ausgewählten Standort zu einer HA-Gruppe gehören. Nachdem Konflikte mit Knoten behoben wurden, starten Sie den Vorgang zur Deaktivierung auf dieser Seite.

## Bevor Sie beginnen

Sie müssen sicherstellen, dass alle Nodes in Ihrem StorageGRID System den richtigen Status aufweisen, wie folgt:

Alle Knoten im StorageGRID-System müssen verbunden sein (💙).

Wenn Sie eine getrennte Site außer Betrieb nehmen, müssen alle Nodes an der entfernenden Site getrennt sein. Alle Nodes an allen anderen Standorten müssen verbunden sein.

Die Stilllegung wird nicht gestartet, wenn ein oder mehrere Volumes offline (unmounted) sind oder online (gemountet) sind, sondern sich in einem Fehlerzustand befinden.

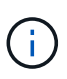

Wenn ein oder mehrere Volumes offline geschaltet werden, während eine Deaktivierung durchgeführt wird, wird die Deaktivierung durchgeführt, nachdem diese Volumes wieder online geschaltet wurden.

• Kein Node an dem gerade entfernenden Standort kann eine Schnittstelle besitzen, die zu einer HA-Gruppe (High Availability, Hochverfügbarkeit) gehört.

## Über diese Aufgabe

Wenn ein Knoten für Schritt 5 (Auflösen von Knotenkonflikten) aufgeführt ist, müssen Sie das Problem beheben, bevor Sie den Stilllegen starten können.

Prüfen Sie vor dem Starten des Verfahrens zur Deaktivierung der Website auf dieser Seite die folgenden Aspekte:

• Sie müssen genügend Zeit haben, bis der Stilllegen abgeschlossen ist.

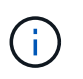

Das Verschieben oder Löschen von Objektdaten von einem Standort kann Tage, Wochen oder sogar Monate dauern, abhängig von der Datenmenge am Standort, der Systemlast, den Netzwerklatenzen und der Art der erforderlichen ILM-Änderungen.

- Während die Deaktivierung der Website läuft:
  - Sie können keine ILM-Regeln erstellen, die sich auf den deaktivierten Standort beziehen. Sie können auch keine vorhandene ILM-Regel bearbeiten, um auf den Standort zu verweisen.
  - Sie können keine anderen Wartungsverfahren wie Erweiterungen oder Upgrades durchführen.

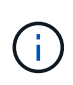

Wenn Sie während der Stilllegung einer verbundenen Site einen weiteren Wartungsvorgang durchführen müssen, können Sie den Vorgang unterbrechen, während die Storage-Nodes entfernt werden. Die Schaltfläche **Pause** ist während der Phase "DEcommissioning Replicated and Erasure coded Data" aktiviert.

 Falls Nodes nach dem Starten der Deaktivierung der Website wiederhergestellt werden müssen, müssen Sie den Support kontaktieren.

#### Schritte

1. Überprüfen Sie den Abschnitt "nicht verbundene Knoten" von Schritt 5 (Auflösen von Knotenkonflikten), um festzustellen, ob Knoten in Ihrem StorageGRID-System einen Verbindungsstatus von Unbekannt (

aufweisen () Oder Administrativ Down ().

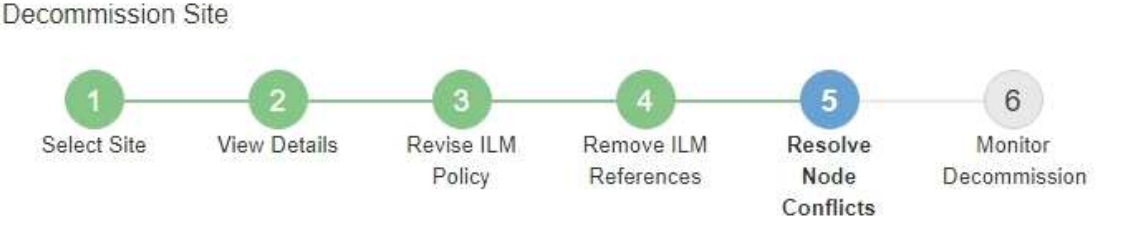

Before you can decommission the site, you must ensure the following:

- All nodes in your StorageGRID system are connected.
   Note: If you are performing a disconnected site decommission, all nodes at the site you are removing must be disconnected.
- · No node at the selected site belongs to a high availability (HA) group.

If a node is listed in either table, you must correct the issue before you can continue.

| nnection State of Unknown (blue) or Admir<br>e. | nistratively Down (gray). Yo                                                                                                    | ou must bring these                                                                                                    |
|-------------------------------------------------|----------------------------------------------------------------------------------------------------|----------------------------------------------------------------------------------------------------|
| nline, see the instructions for montoring an    | id troubleshooting Storage                                                                                                    | GRID and the recovery ar                                                                                                    |
| Connection State                                | Site                                                                                                    | Туре                                                                                                    |
| Administratively Down                           | Data Center 1                                                                                                    | Storage Node                                                                                                    |
|                                                 |                                                                                                    |                                                                                                    |
|                                                 |                                                                                                    |                                                                                                    |
|                                                 | Inection State of Unknown (blue) or Admin<br>Ine, see the instructions for montoring an<br>Connection State<br>Administratively Down | Inection State of Unknown (blue) or Administratively Down (gray). Yo<br>Iline, see the instructions for montoring and troubleshooting Storaged<br>Connection State Site<br>Administratively Down Data Center 1<br>ongs to an HA group |

2. Wenn Knoten getrennt werden, bringen Sie sie wieder in den Online-Modus.

Siehe "Verfahren für den Grid-Node". Wenden Sie sich an den technischen Support, wenn Sie Hilfe benötigen.

3. Wenn alle getrennten Nodes wieder in den Online-Modus versetzt wurden, überprüfen Sie den Abschnitt HA-Gruppen in Schritt 5 (Auflösen von Node-Konflikten).

In dieser Tabelle werden alle Nodes am ausgewählten Standort aufgelistet, die zu einer HA-Gruppe (High Availability, Hochverfügbarkeit) gehören.

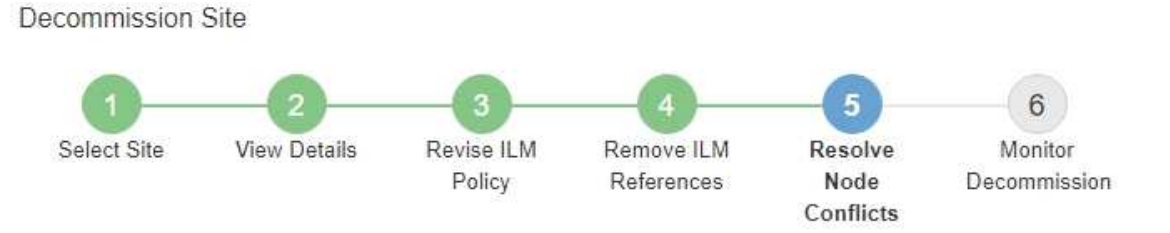

Before you can decommission the site, you must ensure the following:

- All nodes in your StorageGRID system are connected.
   Note: If you are performing a disconnected site decommission, all nodes at the site you are removing must be disconnected.
- · No node at the selected site belongs to a high availability (HA) group.

If a node is listed in either table, you must correct the issue before you can continue.

|                                                                                                    | 3                                                                         |                                                                                                |
|----------------------------------------------------------------------------------------------------|---------------------------------------------------------------------------|------------------------------------------------------------------------------------------------|
| The following nodes in the se<br>the node's interface or remov<br>Go to HA Groups page. C<br>For information about HA gro | elected site belong to a high availability (HA<br>re the entire HA group. | <ul> <li>s) group. You must either edit the HA group to remove</li> <li>StorageGRID</li> </ul> |
| HA Group Name                                                                                                    | Node Name                                                                 | Node Type                                                                                      |
| HA group                                                                                                    | DC1-GW1-99-190                                                            | API Gateway Node                                                                               |

| Provisioning Passphrase 🤅 |                             |
|---------------------------|-----------------------------|
|                           | Previous Start Decommission |

- 4. Wenn alle Knoten aufgelistet sind, führen Sie einen der folgenden Schritte aus:
  - Bearbeiten Sie jede betroffene HA-Gruppe, um die Node-Schnittstelle zu entfernen.
  - Entfernen Sie eine HA-Gruppe, die nur Nodes aus diesem Standort enthält. Lesen Sie die Anweisungen zum Verwalten von StorageGRID.

Wenn alle Nodes verbunden sind und keine Nodes am ausgewählten Standort in einer HA-Gruppe verwendet werden, ist das Feld **Provisioning-Passphrase** aktiviert.

5. Geben Sie die Provisionierungs-Passphrase ein.

Die Schaltfläche Start Decommission wird aktiviert.

**Decommission Site** 

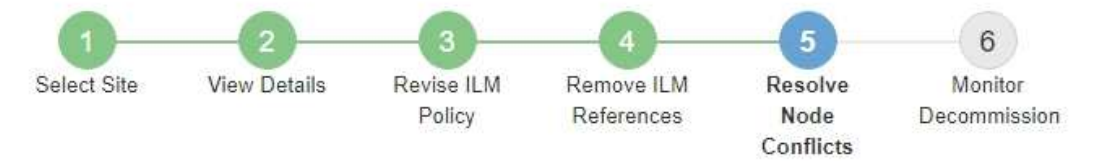

Before you can decommission the site, you must ensure the following:

- All nodes in your StorageGRID system are connected.
   Note: If you are performing a disconnected site decommission, all nodes at the site you are removing must be offline.
- · No node at the selected site belongs to a high availability (HA) group.

If a node is listed in either table, you must correct the issue before you can continue.

| All grid nodes are connected  |                       |                             |
|-------------------------------|-----------------------|-----------------------------|
| No nodes in the selected site | belong to an HA group |                             |
| Passphrase                    |                       |                             |
| Provisioning Passphrase (     |                       | Previous Start Decommission |

6. Wenn Sie bereit sind, den Vorgang zur Deaktivierung der Website zu starten, wählen Sie **Start Decommission**.

Eine Warnung zeigt den Standort und die Knoten, die entfernt werden. Sie werden daran erinnert, dass es Tage, Wochen oder sogar Monate dauern kann, die Website vollständig zu entfernen.

# ▲ Warning

The following site and its nodes have been selected for decommissioning and will be permanently removed from the StorageGRID system:

Data Center 3

- DC3-S1
- DC3-S2
- DC3-S3

When StorageGRID removes a site, it temporarily uses strong-site consistency to prevent object metadata from being written to the site being removed. Client write and delete operations can fail if multiple nodes become unavailable at the remaining sites.

This procedure might take days, weeks, or even months to complete. Select Maintenance > Decommission to monitor the decommission progress.

Do you want to continue?

| Cancel | өк |
|--------|----|
|        |    |

7. Überprüfen Sie die Warnung. Wenn Sie bereit sind, zu beginnen, wählen Sie OK.

Beim Generieren der neuen Grid-Konfiguration wird eine Meldung angezeigt. Dieser Prozess kann je nach Typ und Anzahl der nicht mehr verwendeten Grid-Nodes einige Zeit in Anspruch nehmen.

| Provisioning Passphrase ( 🧿   |                                  |                            |                  |                       |
|-------------------------------|----------------------------------|----------------------------|------------------|-----------------------|
| Generating grid configuration | 1. This may take some time depen | ding on the type and the r | number of decomm | nissioned grid nodes. |

Wenn die neue Grid-Konfiguration generiert wurde, wird Schritt 6 (Monitor Decommission) angezeigt.

Die Schaltfläche \* Previous\* bleibt deaktiviert, bis die Stilllegung abgeschlossen ist.

## Schritt 6: Überwachung Der Dekommission

Ab Schritt 6 (Überwachung der Dekommission) des Seitenassistenten der Decommission-Website können Sie den Fortschritt überwachen, während die Site entfernt wird.

## Über diese Aufgabe

÷.

Wenn StorageGRID einen verbundenen Standort entfernt, werden Nodes in dieser Reihenfolge entfernt:
- 1. Gateway-Nodes
- 2. Admin-Nodes
- 3. Storage-Nodes

Wenn StorageGRID einen getrennten Standort entfernt, werden Nodes in dieser Reihenfolge entfernt:

- 1. Gateway-Nodes
- 2. Storage-Nodes
- 3. Admin-Nodes

Jeder Gateway-Node oder Admin-Node kann möglicherweise nur ein paar Minuten oder eine Stunde entfernt werden. Storage-Nodes können jedoch Tage oder Wochen in Anspruch nehmen.

#### Schritte

1. Sobald ein neues Wiederherstellungspaket erstellt wurde, laden Sie die Datei herunter.

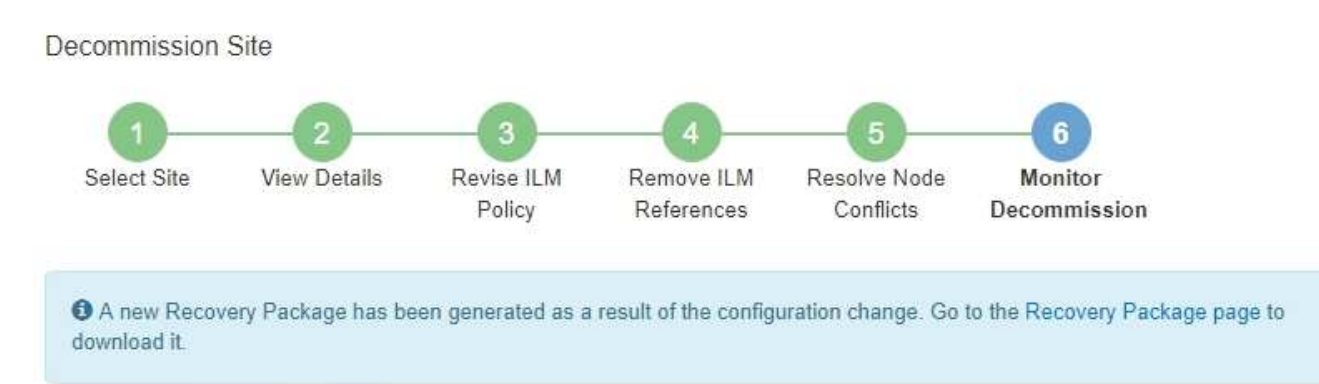

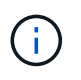

Laden Sie das Wiederherstellungspaket so schnell wie möglich herunter, um sicherzustellen, dass Sie Ihr Grid wiederherstellen können, wenn während des Stillfalls etwas schief geht.

- a. Wählen Sie den Link in der Nachricht aus, oder wählen Sie WARTUNG > System > Wiederherstellungspaket.
- b. Laden Sie die herunter .zip Datei:

Siehe Anweisungen für "Herunterladen des Wiederherstellungspakets".

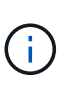

Die Recovery Package-Datei muss gesichert sein, weil sie Verschlüsselungsschlüssel und Passwörter enthält, die zum Abrufen von Daten vom StorageGRID-System verwendet werden können.

2. Überwachen Sie mithilfe des Diagramms für die Datenverschiebung das Verschieben von Objektdaten von dieser Seite zu anderen Standorten.

Datenverschiebung gestartet, als Sie die neue ILM-Richtlinie in Schritt 3 aktiviert haben (ILM-Richtlinie überarbeiten). Die Datenverschiebung findet während der gesamten Außerbetriebnahme statt.

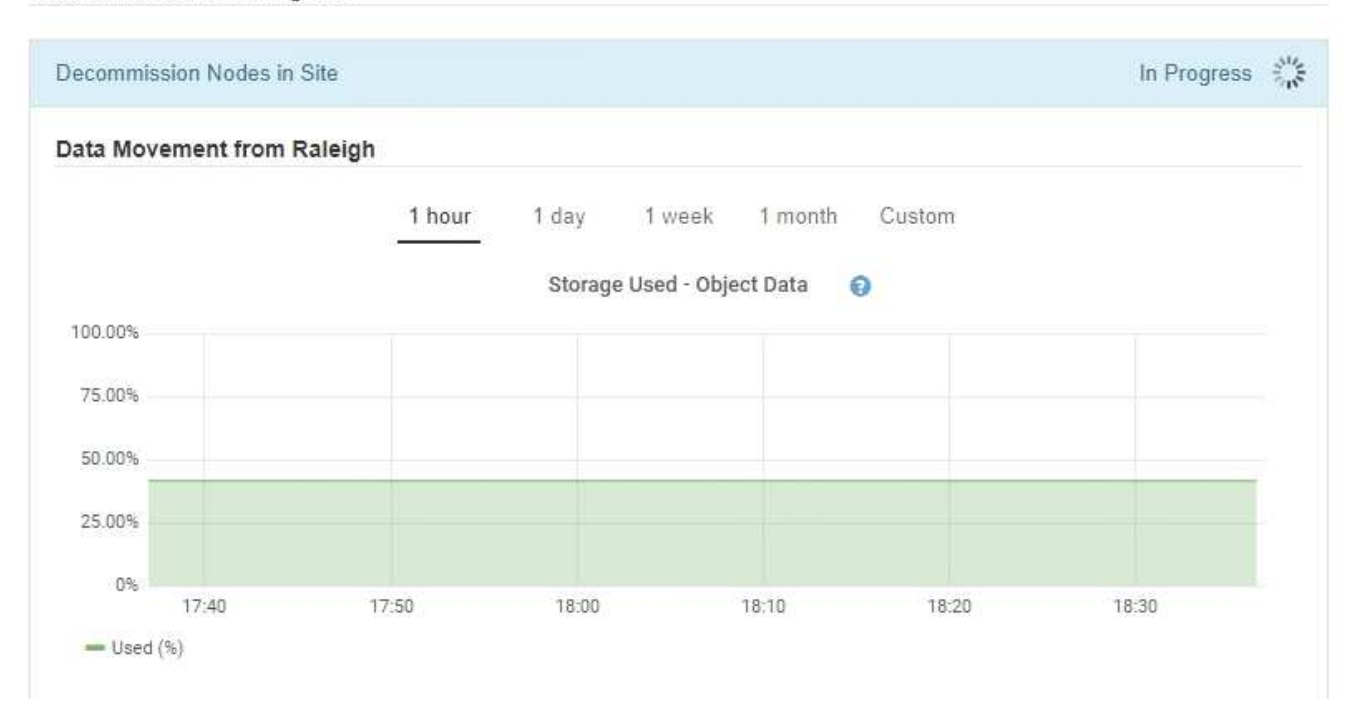

3. Überwachen Sie im Abschnitt Status des Knotens der Seite den Fortschritt des Stillstandsvorgangs, wenn Nodes entfernt werden.

Wenn ein Speicherknoten entfernt wird, durchläuft jeder Knoten eine Reihe von Phasen. Obwohl die meisten dieser Phasen schnell oder sogar unmerklich auftreten, müssen Sie möglicherweise Tage oder sogar Wochen warten, bis andere Phasen abgeschlossen sind, je nachdem, wie viele Daten verschoben werden müssen. Zur Verwaltung von Daten, die mit Erasure Coding versehen sind, und zur Neubewertung von ILM-Verfahren ist zusätzlicher Zeit erforderlich.

| needed to manage erasu                                                  | ure coded d                          | ata and re-evalua                    | ate I      | LM.                           | ake s          | ignificantly lo                                             | nger to decommission                                                                                            | . Extra time is     |
|-------------------------------------------------------------------------|--------------------------------------|--------------------------------------|------------|-------------------------------|----------------|-------------------------------------------------------------|----------------------------------------------------------------------------------------------------|---------------------|
| The progress for each node<br>maintenance procedure, se<br>Pause Resume | le is display<br>elect <b>Paus</b> e | ed while the dec<br>to suspend the   | omn<br>dec | nission proce<br>ommission (d | dure<br>only a | is running. If<br>Ilowed during                             | you need to perform a<br>certain stages).                                                                       | another             |
|                                                                         |                                      |                                      |            |                               |                |                                                             | Carlo and Carlo and Carlo and Carlo and Carlo and Carlo and Carlo and Carlo and Carlo and Carlo and Carlo and C | ~                   |
|                                                                         |                                      | -                                    | 11         |                               | 11             |                                                             | Search                                                                                                    | ۹                   |
| Name                                                                    | ~                                    | Туре                                 | ţţ         | Progress                      | 11             | Stage                                                       | Search                                                                                                    | ۲<br>م              |
| <b>Name</b><br>RAL-S1-101-196                                           | *                                    | <b>Type</b><br>Storage Node          | 11         | Progress                      | Ţţ             | Stage<br>Decommiss<br>Coded Data                            | Search<br>ioning Replicated and                                                                                 | Q<br>J<br>d Erasure |
| Name<br>RAL-S1-101-196<br>RAL-S2-101-197                                | ~                                    | Type<br>Storage Node<br>Storage Node | ţţ         | Progress                      | 11             | Stage<br>Decommiss<br>Coded Data<br>Decommiss<br>Coded Data | Search<br>ioning Replicated and<br>ioning Replicated and                                                        | Q<br>J Erasure      |

Wenn Sie den Fortschritt der Deaktivierung einer verbundenen Site überwachen, lesen Sie diese Tabelle, um die Phasen zur Ausmusterung eines Storage Node zu verstehen:

| Stufe                                                    | Geschätzte Dauer                                                                                                    |
|----------------------------------------------------------|----------------------------------------------------------------------------------------------------|
| Ausstehend                                               | Minuten oder weniger                                                                                                    |
| Warten Sie auf Sperren                                   | Minuten                                                                                                    |
| Aufgabe Vorbereiten                                      | Minuten oder weniger                                                                                                    |
| Markieren von LDR deaktiviert                            | Minuten                                                                                                    |
| Stilllegung replizierter und<br>Erasure Coding von Daten | Stunden, Tage oder Wochen, basierend auf der Datenmenge<br><b>Hinweis</b> : Wenn Sie weitere Wartungsarbeiten durchführen müssen,<br>können Sie die Deaktivierung der Website während dieser Phase<br>unterbrechen. |
| LDR-Status gesetzt                                       | Minuten                                                                                                    |
| Audit-Warteschlangen Leeren                              | Minuten bis Stunden, basierend auf der Anzahl der Nachrichten und der Netzwerklatenz.                                                                                                    |
| Vollständig                                              | Minuten                                                                                                    |

Wenn Sie den Fortschritt der Deaktivierung einer getrennten Site überwachen, lesen Sie diese Tabelle, um weitere Informationen zur Ausmusterung von Storage Nodes zu erhalten:

| Stufe                             | Geschätzte Dauer     |
|-----------------------------------|----------------------|
| Ausstehend                        | Minuten oder weniger |
| Warten Sie auf Sperren            | Minuten              |
| Aufgabe Vorbereiten               | Minuten oder weniger |
| Externe Dienste Deaktivieren      | Minuten              |
| Widerruf Des Zertifikats          | Minuten              |
| Knoten Nicht Registrieren         | Minuten              |
| Storage-Klasse Nicht Registrieren | Minuten              |
| Entfernung Von Speichergruppen    | Minuten              |

| Stufe                 | Geschätzte Dauer |
|-----------------------|------------------|
| Entfernen Der Einheit | Minuten          |
| Vollständig           | Minuten          |

- 4. Sobald alle Nodes abgeschlossen sind, warten Sie, bis der restliche Standort außer Betrieb ist.
  - Im Schritt Cassandra reparieren führt StorageGRID alle erforderlichen Reparaturen an den Cassandra-Clustern durch, die in Ihrem Grid verbleiben. Je nachdem, wie viele Speicherknoten im Raster verbleiben, kann diese Reparaturen mehrere Tage oder länger dauern.

#### Decommission Site Progress

| Decommission Nodes in Site                                                                                                    | Completed                                       |
|----------------------------------------------------------------------------------------------------|-------------------------------------------------|
| Repair Cassandra                                                                                                    | In Progress                                     |
| StorageGRID is repairing the remaining Cassandra clusters after removing the sit<br>depending on how many Storage Nodes remain in your grid.<br>Overall Progress | te. This might take several days or more,<br>0% |
| Deactivate EC Profiles & Delete Storage Pools                                                                                                    | Pending                                         |
| Remove Configurations                                                                                                    | Pending                                         |

- Während des Schritts **EC-Profile deaktivieren & Speicherpools löschen** werden folgende ILM-Änderungen vorgenommen:
  - Alle Löschkennzeichnungsprofile, die auf die Site verwiesen werden, werden deaktiviert.
  - Alle Speicherpools, die auf den Standort verwiesen werden gelöscht.

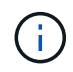

Der Speicherpool Alle Speicherknoten (StorageGRID 11.6 und früher) wird ebenfalls entfernt, da er den Standort Alle Standorte verwendet.

• Schließlich werden im Schritt **Konfiguration entfernen** alle verbleibenden Verweise auf die Site und ihre Knoten aus dem Rest des Rasters entfernt.

#### Decommission Site Progress

| Decommission Nodes in Site                                                          | Completed   |
|-------------------------------------------------------------------------------------|-------------|
| Repair Cassandra                                                                    | Completed   |
| Deactivate EC Profiles & Delete Storage Pools                                       | Completed   |
| Remove Configurations                                                               | In Progress |
| StorageGRID is removing the site and node configurations from the rest of the grid. |             |

5. Nach Abschluss des Stilllegen-Verfahrens wird auf der Seite Decommission Site eine Meldung angezeigt, die den entfernten Standort nicht mehr anzeigt.

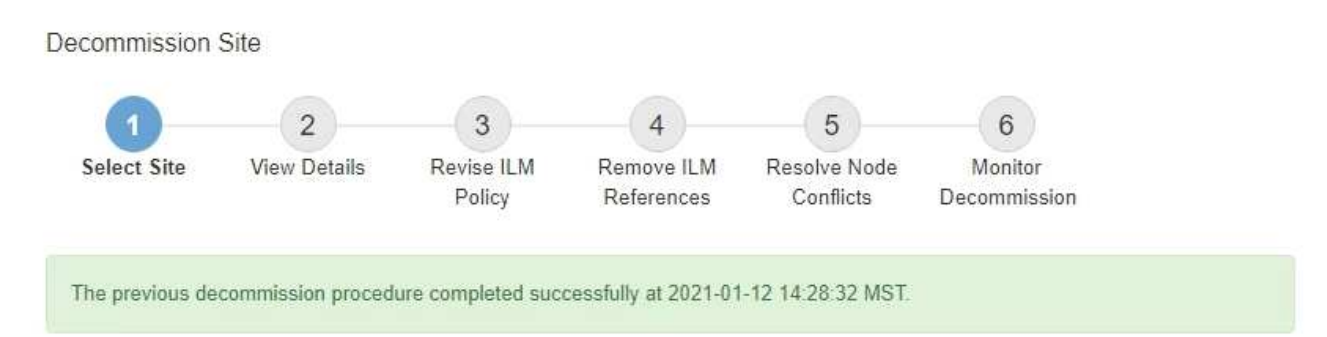

When you decommission a site, all nodes at the site and the site itself are permanently removed from the StorageGRID system.

Review the table for the site you want to remove. If Decommission Possible is Yes, select the site. Then, select Next to ensure that the site is not referred to by ILM and that all StorageGRID nodes are in the correct state.

You might not be able to remove certain sites. For example, you cannot decommission the site that contains the primary Admin Node or a site that contains an Archive Node.

#### Sites

|   | Site Name | Used Storage Capacity 😮 | Decommission Possible                          |
|---|-----------|-------------------------|------------------------------------------------|
| 0 | Sunnyvale | 4.79 MB                 | 1                                              |
|   | Vancouver | 4.90 MB                 | No. This site contains the primary Admin Node. |

#### Nachdem Sie fertig sind

Führen Sie diese Aufgaben nach Abschluss des Verfahrens zur Deaktivierung der Website durch:

- Stellen Sie sicher, dass die Laufwerke aller Storage-Nodes am ausgemusterten Standort sauber gelöscht werden. Verwenden Sie ein handelsübliches Datenwischwerkzeug oder einen Dienst, um die Daten dauerhaft und sicher von den Laufwerken zu entfernen.
- Wenn die Site einen oder mehrere Admin-Nodes enthält und Single Sign-On (SSO) für Ihr StorageGRID-System aktiviert ist, entfernen Sie alle Vertrauensstellen für die Site aus Active Directory Federation Services (AD FS).
- Nachdem die Knoten im Rahmen der Deaktivierung des angeschlossenen Standorts automatisch ausgeschaltet wurden, entfernen Sie die zugehörigen virtuellen Maschinen.

# Benennen Sie Raster, Standorte und Nodes um

# Raster, Standorte und Knoten umbenennen: Übersicht

Bei Bedarf können Sie die Anzeigenamen ändern, die im Grid Manager für das gesamte Raster, jeden Standort und jeden Node angezeigt werden. Sie können Anzeigenamen sicher und jederzeit aktualisieren.

# Wie lautet das Umbenennungsverfahren?

Wenn Sie StorageGRID von Anfang an installieren, geben Sie einen Namen für das Grid, jeden Standort und jeden Node an. Diese Anfangsnamen werden als *System names* bezeichnet, und sie sind die Namen, die ursprünglich in StorageGRID angezeigt werden.

Systemnamen sind für interne StorageGRID-Vorgänge erforderlich und können nicht geändert werden. Sie können jedoch das Umbenennungsverfahren verwenden, um neue *Anzeigenamen* für das Raster, jeden Standort und jeden Node zu definieren. Diese Anzeigenamen werden an verschiedenen StorageGRID-Speicherorten anstelle (oder in einigen Fällen zusätzlich zu) der zugrunde liegenden Systemnamen angezeigt.

Verwenden Sie das Umbenennungsverfahren, um Tippfehler zu korrigieren, eine andere Benennungskonvention zu implementieren oder um anzuzeigen, dass ein Standort und alle seine Knoten verschoben wurden. Im Gegensatz zu Systemnamen können Anzeigenamen bei Bedarf und ohne Beeinträchtigung der StorageGRID-Vorgänge aktualisiert werden.

#### Wo werden System- und Anzeigenamen angezeigt?

Die folgende Tabelle fasst zusammen, wo Systemnamen und Anzeigenamen in der StorageGRID-Benutzeroberfläche und in StorageGRID-Dateien angezeigt werden.

| Standort                | Systemname                                                 | Anzeigename                                                                                                    |
|-------------------------|------------------------------------------------------------|----------------------------------------------------------------------------------------------------|
| Seiten von Grid Manager | Wird angezeigt, sofern das<br>Element nicht umbenannt wird | Wenn ein Element umbenannt wird, wird<br>anstelle des Systemnamens an diesen<br>Speicherorten angezeigt:                                                                                                    |
|                         |                                                            | • Dashboard                                                                                                    |
|                         |                                                            | Knoten Seite                                                                                                    |
|                         |                                                            | <ul> <li>Konfigurationsseiten für<br/>Hochverfügbarkeitsgruppen, Load<br/>Balancer-Endpunkte, VLAN-<br/>Schnittstellen,<br/>Verschlüsselungsmanagement-Server,<br/>Grid-Passwörter, Und Firewall-Kontrolle</li> </ul>                 |
|                         |                                                            | • Meldungen                                                                                                    |
|                         |                                                            | <ul> <li>Speicherpooldefinitionen</li> </ul>                                                                                                    |
|                         |                                                            | Seite zur Objekt-Metadaten-Suche                                                                                                    |
|                         |                                                            | <ul> <li>Seiten im Zusammenhang mit<br/>Wartungsverfahren, einschließlich<br/>Upgrade, Hotfix, SANtricity-<br/>Betriebssystem-Upgrade, Stilllegung,<br/>Erweiterung, Wiederherstellung und<br/>Prüfung des Objektbestandes</li> </ul> |
|                         |                                                            | Support-Seiten (Protokolle und Diagnose)                                                                                                    |
|                         |                                                            | <ul> <li>Seite f ür die einfache Anmeldung neben<br/>dem Hostnamen des Admin-Knotens in<br/>der Tabelle f ür Details zum Admin-Knoten</li> </ul>                                                                                      |

| Standort                                                                                                    | Systemname                                                                                                    | Anzeigename                                                                                                    |
|----------------------------------------------------------------------------------------------------|----------------------------------------------------------------------------------------------------|----------------------------------------------------------------------------------------------------|
| NODES > Übersicht Tab für<br>einen Knoten                                                                                                    | Immer angezeigt                                                                                                    | Wird nur angezeigt, wenn das Element<br>umbenannt wurde                                                                                    |
| Legacy-Seiten im Grid<br>Manager (z. B. <b>SUPPORT</b> ><br><b>Grid Topology</b> )                                                                                                    | Angezeigt                                                                                                    | Nicht abgebildet                                                                                                    |
| Node-Health API                                                                                                    | Immer zurückgekehrt                                                                                                    | Dieser Wert wird nur zurückgegeben, wenn<br>das Element umbenannt wurde                                                                    |
| Eingabeaufforderung beim<br>Verwenden von SSH zum<br>Zugriff auf einen Node                                                                                                    | Wird als Primärname<br>angezeigt, sofern das<br>Element nicht umbenannt<br>wurde:<br>admin@SYSTEM-NAME: ~ \$<br>Wenn das Element<br>umbenannt wird, wird es in<br>Klammern aufgenommen:<br>admin@DISPLAY-<br>NAME (SYSTEM-NAME) :~ \$ | Wird als Primärname angezeigt, wenn das<br>Element umbenannt wird:<br>admin@DISPLAY-NAME(SYSTEM-NAME):~<br>\$                              |
| Passwords.txt Datei im<br>Wiederherstellungspaket                                                                                                    | Angezeigt als Server Name                                                                                                    | Angezeigt als Display Name                                                                                                    |
| <pre>/etc/hosts Datei auf allen<br/>Knoten<br/>Beispiel:<br/>10.96.99.128 SYSTEM-<br/>NAME 28989c59-a2c3-<br/>4d30-bb09-6879adf2437f<br/>DISPLAY-NAME<br/>localhost-grid #<br/>storagegrid-gen-host</pre> | Immer in der zweiten Spalte<br>angezeigt                                                                                                    | Wenn das Element umbenannt wird, wird es<br>in der vierten Spalte angezeigt                                                                |
| topology-display-<br>names.json, In<br>AutoSupport-Daten enthalten                                                                                                    | Nicht enthalten                                                                                                    | Leer, es sei denn, Elemente wurden<br>umbenannt; andernfalls werden Raster-,<br>Standort- und Knoten-IDs ihren<br>Anzeigenamen zugeordnet. |

# Anforderungen für Anzeigenamen

Bevor Sie dieses Verfahren verwenden, überprüfen Sie die Anforderungen für Anzeigenamen.

#### Namen für Nodes anzeigen

Anzeigenamen für Nodes müssen folgende Regeln einhalten:

- Muss für Ihr StorageGRID System eindeutig sein.
- Darf nicht mit dem Systemnamen eines anderen Elements in Ihrem StorageGRID-System identisch sein.
- Muss mindestens 1 und nicht mehr als 32 Zeichen enthalten.
- Kann Zahlen, Bindestriche (-) sowie Groß- und Kleinbuchstaben enthalten.
- Kann mit einem Buchstaben oder einer Zahl beginnen oder enden, aber nicht mit einem Bindestrich beginnen oder enden.
- Es können nicht alle Zahlen sein.
- Die Groß-/Kleinschreibung muss nicht beachtet werden. Beispiel: DC1-ADM Und dc1-adm Werden als Duplikate betrachtet.

Sie können einen Node mit einem Anzeigenamen umbenennen, der zuvor von einem anderen Node verwendet wurde, solange die Umbenennung nicht zu einem doppelten Anzeigenamen oder Systemnamen führt.

#### Namen für Raster und Standorte anzeigen

Anzeigenamen für das Raster und Standorte folgen denselben Regeln mit diesen Ausnahmen:

- Kann Leerzeichen enthalten.
- Folgende Sonderzeichen sind zulässig: = \_ : , . @ !
- Kann mit den Sonderzeichen einschließlich Bindestrichen beginnen und enden.
- Kann aus allen Zahlen oder Sonderzeichen bestehen.

#### Best Practices für Anzeigenamen

Wenn Sie mehrere Elemente umbenennen möchten, dokumentieren Sie Ihr allgemeines Benennungsschema, bevor Sie dieses Verfahren verwenden. Ein System, das dafür sorgt, dass die Namen eindeutig, konsistent und auf einen Blick verständlich sind.

Sie können beliebige Namenskonventionen verwenden, die Ihren Unternehmensanforderungen entsprechen. Berücksichtigen Sie diese grundlegenden Vorschläge hinsichtlich der folgenden Punkte:

- **Standortkennzeichen**: Wenn Sie mehrere Standorte haben, fügen Sie jedem Knotennamen einen Standortcode hinzu.
- Knotentyp: Knotennamen geben in der Regel den Knotentyp an. Sie können Abkürzungen wie verwenden s, adm, gw, und arc (Storage Node, Admin Node, Gateway Node und Archive Node).
- Knotennummer: Wenn ein Standort mehr als einen bestimmten Knotentyp enthält, fügen Sie dem Namen jedes Knotens eine eindeutige Nummer hinzu.

Überlegen Sie sich zweimal, bevor Sie den Namen, die sich wahrscheinlich im Laufe der Zeit ändern, spezifische Details hinzufügen. Nehmen Sie beispielsweise keine IP-Adressen in Node-Namen auf, da diese Adressen geändert werden können. Ebenso können sich die Rack-Standorte oder die Modellnummern der Appliance ändern, wenn Sie Geräte verlagern oder die Hardware aktualisieren.

#### Beispiel für Anzeigenamen

Angenommen, Ihr StorageGRID System hat drei Datacenter und verfügt in jedem Datacenter über unterschiedliche Nodes. Ihre Anzeigenamen können so einfach sein wie diese:

- **Raster**: StorageGRID Deployment
- Erste Seite: Data Center 1
  - ° dcl-adml
  - ° dcl-sl
  - ° dc1-s2
  - ° dc1-s3
  - ° dcl-gwl
- Zweiter Standort: Data Center 2
  - ° dc2-adm2
  - ° dc2-s1
  - ° dc2-s2
  - ° dc2-s3
- Dritter Standort: Data Center 3
  - ° dc3-s1
  - ° dc3-s2
  - ° dc3-s3

# Anzeigenamen hinzufügen oder aktualisieren

Mit diesem Verfahren können Sie die Anzeigenamen für Ihr Raster, Ihre Standorte und Knoten hinzufügen oder aktualisieren. Sie können ein einzelnes Element, mehrere Elemente oder sogar alle Elemente gleichzeitig umbenennen. Das Definieren oder Aktualisieren eines Anzeigenamens hat keinerlei Auswirkungen auf StorageGRID-Vorgänge.

# Bevor Sie beginnen

• Vom **primären Admin-Knoten** aus sind Sie mit einem beim Grid-Manager angemeldet "Unterstützter Webbrowser".

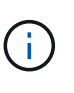

Sie können Anzeigenamen von einem nicht-primären Admin-Node hinzufügen oder aktualisieren, müssen jedoch beim primären Admin-Node angemeldet sein, um ein Wiederherstellungspaket herunterzuladen.

- Sie haben die Berechtigung Wartung oder Stammzugriff.
- Sie haben die Provisionierungs-Passphrase.
- Sie kennen die Anforderungen und Best Practices für Anzeigenamen. Siehe "Raster, Standorte und Knoten umbenennen: Übersicht".

# Umbenennen von Rastergitten, Standorten oder Nodes

Sie können das StorageGRID-System, einen oder mehrere Standorte oder einen oder mehrere Nodes umbenennen.

Sie können einen Anzeigenamen verwenden, der zuvor von einem anderen Node verwendet wurde, solange die Umbenennung nicht zu einem doppelten Anzeigenamen oder Systemnamen führt.

#### Wählen Sie die umzubenennenden Elemente aus

Wählen Sie zum Starten die Elemente aus, die Sie umbenennen möchten.

#### Schritte

- 1. Wählen Sie MAINTENANCE > Tasks > Raster, Standorte und Knoten umbenennen.
- 2. Wählen Sie im Schritt Namen auswählen die Elemente aus, die Sie umbenennen möchten.

| Zu ändernde Position                                       | Anweisung                                                                                                    |
|------------------------------------------------------------|----------------------------------------------------------------------------------------------------|
| Namen von allem (oder fast<br>allem) in Ihrem System       | <ul> <li>a. Wählen Sie Alle auswählen.</li> <li>b. Löschen Sie optional alle Elemente, die Sie nicht umbenennen möchten.</li> </ul>                                                         |
| Name des Rasters                                           | Aktivieren Sie das Kontrollkästchen für das Raster.                                                                                                    |
| Name eines Standorts und einige<br>oder alle seiner Knoten | <ul><li>a. Aktivieren Sie das Kontrollkästchen in der Tabellenüberschrift für<br/>den Standort.</li><li>b. Löschen Sie optional alle Nodes, die Sie nicht umbenennen<br/>möchten.</li></ul> |
| Name einer Site                                            | Aktivieren Sie das Kontrollkästchen für den Standort.                                                                                                    |
| Name eines Node                                            | Aktivieren Sie das Kontrollkästchen für den Knoten.                                                                                                    |

- 3. Wählen Sie Weiter.
- 4. Überprüfen Sie die Tabelle, die die ausgewählten Elemente enthält.
  - Die Spalte **Anzeigename** zeigt den aktuellen Namen für jedes Element an. Wenn das Element nie umbenannt wurde, ist sein Anzeigename mit dem Systemnamen identisch.
  - Die Spalte Systemname zeigt den Namen an, den Sie für jedes Element während der Installation eingegeben haben. Systemnamen werden für interne StorageGRID-Vorgänge verwendet und können nicht geändert werden. Beispielsweise kann der Systemname für einen Node sein Hostname sein.
  - Die Spalte **Typ** gibt den Typ des Elements an: Grid, Site oder den spezifischen Typ des Knotens.

#### Schlagen Sie neue Namen vor

Für den Schritt **Neue Namen vorschlagen** können Sie einen Anzeigenamen für jedes Element einzeln eingeben oder Elemente in großen Mengen umbenennen.

#### Benennen Sie Elemente einzeln um

Führen Sie die folgenden Schritte aus, um für jedes Element, das Sie umbenennen möchten, einen Anzeigenamen einzugeben.

#### Schritte

1. Geben Sie in das Feld **Anzeigename** einen vorgeschlagenen Anzeigenamen für jedes Element in der Liste ein.

Siehe "Raster, Standorte und Knoten umbenennen: Übersicht" Um die Namensanforderungen zu erlernen.

2. Um Elemente zu entfernen, die Sie nicht umbenennen möchten, wählen Sie aus 🗙 In der Spalte **aus** Liste entfernen.

Wenn Sie keinen neuen Namen für ein Element vorschlagen, müssen Sie es aus der Tabelle entfernen.

3. Wenn Sie neue Namen für alle Elemente in der Tabelle vorgeschlagen haben, wählen Sie **Umbenennen**.

Eine Erfolgsmeldung wird angezeigt. Die neuen Anzeigenamen werden nun im gesamten Grid Manager verwendet.

#### Umbenennen von Elementen in Massen

Verwenden Sie das Tool zum Umbenennen mehrerer Elemente, wenn Elementnamen eine gemeinsame Zeichenfolge verwenden, die Sie durch eine andere Zeichenfolge ersetzen möchten.

#### Schritte

1. Wählen Sie für den Schritt Neue Namen vorschlagen Bulk Rename Tool verwenden.

Die Vorschau **Umbenennen** enthält alle Elemente, die für den Schritt **Neue Namen vorschlagen** angezeigt wurden. Sie können die Vorschau verwenden, um zu sehen, wie Anzeigenamen aussehen, nachdem Sie eine freigegebene Zeichenfolge ersetzt haben.

 Geben Sie im Feld existing string den freigegebenen String ein, den Sie ersetzen möchten. Beispiel: Wenn die Zeichenfolge, die Sie ersetzen möchten, lautet `Data-Center-1`Geben Sie Data-Center-1 ein.

Während der Eingabe wird Ihr Text überall dort hervorgehoben, wo er in den Namen auf der linken Seite zu finden ist.

3. Wählen Sie X Um alle Elemente zu entfernen, die Sie mit diesem Tool nicht umbenennen möchten.

Angenommen, Sie möchten alle Nodes umbenennen, die den String enthalten Data-Center-1, Aber Sie möchten das nicht umbenennen Data-Center-1 Standort selbst. Wählen Sie X So entfernen Sie die Site aus der Vorschau zum Umbenennen.

| Rename preview       | <ul> <li>Enter the shared string you want to replace. Then, enter a new string to us instead. Optionally, remove any items that you do not want to rename with</li> </ul> |
|----------------------|----------------------------------------------------------------------------------------------------|
| Data-Center-1 🗙      | this tool.                                                                                                    |
| Data-Center-1-ADM1 × | Data-Center-1                                                                                                    |
| Data-Center-1-ARC1 × | The string you want to replace. Represented by <i>italicized text</i> in the preview section.                                                                             |
| Data-Center-1-G1 ×   | New string                                                                                                    |
| Data-Center-1-S1 ×   | The string you want to use instead. Represented by <b>bolded text</b> in the preview section                                                                              |
| Data-Center-1-S2 X   |                                                                                                    |
| Data-Center-1-S3 ×   |                                                                                                    |
| Data-Center-1-S4     | *                                                                                                    |

4. Geben Sie im Feld **New string** den Ersatzstring ein, den Sie stattdessen verwenden möchten. Geben Sie beispielsweise **DC1** ein.

Siehe "Raster, Standorte und Knoten umbenennen: Übersicht" Um die Namensanforderungen zu erlernen.

Wenn Sie die Ersatzzeichenfolge eingeben, werden die Namen auf der linken Seite aktualisiert, sodass Sie überprüfen können, ob die neuen Namen korrekt sind.

190

| Rename preview 🥝 | Enter the shared string you want to replace. Then, enter a new string to u instead. Optionally, remove any items that you do not want to rename wi |  |
|------------------|----------------------------------------------------------------------------------------------------|--|
| DC1-ADM1 X       | Existing string                                                                                                    |  |
| DC1-ARC1 X       | Data-Center-1<br>The string you want to replace, Represented by <i>italicized text</i> in the preview section.                                     |  |
| <b>DC1</b> -G1 × |                                                                                                    |  |
| DC1-S1 X         | New string DC1                                                                                                    |  |
| DC1-52 X         | The string you want to use instead. Represented by <b>bolded text</b> in the preview section                                                       |  |
| DC1-53 X         |                                                                                                    |  |
| DC1-S4 X         |                                                                                                    |  |

- Wenn Sie mit den in der Vorschau angezeigten Namen zufrieden sind, wählen Sie Namen hinzufügen, um die Namen der Tabelle für den Schritt Neue Namen vorschlagen hinzuzufügen.
- 6. Nehmen Sie alle erforderlichen zusätzlichen Änderungen vor, oder wählen Sie 🗙 Um alle Elemente zu entfernen, die Sie nicht umbenennen möchten.
- 7. Wenn Sie alle Elemente in der Tabelle umbenennen möchten, wählen Sie Umbenennen.

Eine Erfolgsmeldung wird angezeigt. Die neuen Anzeigenamen werden nun im gesamten Grid Manager verwendet.

#### Laden Sie das Wiederherstellungspaket herunter

Wenn Sie die Umbenennung der Elemente abgeschlossen haben, laden Sie ein neues Wiederherstellungspaket herunter und speichern Sie es. Die neuen Anzeigenamen für die Elemente, die Sie umbenannt haben, sind in der enthalten Passwords.txt Datei:

# Schritte

- 1. Geben Sie die Provisionierungs-Passphrase ein.
- 2. Wählen Sie Download Recovery Package.

Der Download startet sofort.

- 3. Wenn der Download abgeschlossen ist, öffnen Sie das Passwords.txt Datei, um den Servernamen für alle Knoten und die Anzeigenamen für alle umbenannten Knoten anzuzeigen.
- 4. Kopieren Sie die sgws-recovery-package-*id-revision*.zip Datei an zwei sichere und separate Speicherorte.

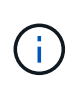

Die Recovery Package-Datei muss gesichert sein, weil sie Verschlüsselungsschlüssel und Passwörter enthält, die zum Abrufen von Daten vom StorageGRID-System verwendet werden können.

5. Wählen Sie Fertig, um zum ersten Schritt zurückzukehren.

## Zurücksetzen der Anzeigenamen auf Systemnamen

Sie können ein umbenanntes Raster, eine Site oder einen Node auf den ursprünglichen Systemnamen zurücksetzen. Wenn Sie ein Element auf seinen Systemnamen zurücksetzen, werden auf den Seiten des Grid-Managers und anderen StorageGRID-Speicherorten kein **Anzeigename** für dieses Element mehr angezeigt. Es wird nur der Systemname des Elements angezeigt.

#### Schritte

- 1. Wählen Sie MAINTENANCE > Tasks > Raster, Standorte und Knoten umbenennen.
- 2. Wählen Sie im Schritt **Namen auswählen** alle Elemente aus, die Sie auf Systemnamen zurücksetzen möchten.
- 3. Wählen Sie Weiter.
- 4. Für den Schritt **Neue Namen vorschlagen**, stellen Sie Anzeigenamen einzeln oder in Massen zurück auf Systemnamen.

#### Individuelle Wiederherstellung auf Systemnamen

a. Kopieren Sie den ursprünglichen Systemnamen jedes Elements und fügen Sie ihn in das Feld **Anzeigename** ein, oder wählen Sie X Um alle Elemente zu entfernen, die nicht rückgängig gemacht werden sollen.

Um einen Anzeigenamen rückgängig zu machen, muss der Systemname im Feld **Anzeigename** angezeigt werden, der Name muss jedoch nicht zwischen Groß- und Kleinschreibung unterschieden werden.

b. Wählen Sie Umbenennen.

Eine Erfolgsmeldung wird angezeigt. Die Anzeigenamen für diese Elemente werden nicht mehr verwendet.

# Zurücksetzen auf Systemnamen in Massen

- a. Wählen Sie für den Schritt Neue Namen vorschlagen Bulk Rename Tool verwenden.
- b. Geben Sie in das Feld **existing string** den anzuzeigenden Namensstring ein, den Sie ersetzen möchten.
- c. Geben Sie im Feld New string den Systemnamen ein, den Sie stattdessen verwenden möchten.
- d. Wählen Sie **Namen hinzufügen**, um die Namen der Tabelle für den Schritt **Neue Namen vorschlagen** hinzuzufügen.
- e. Bestätigen Sie, dass jeder Eintrag im Feld **Anzeigename** mit dem Namen im Feld **Systemname** übereinstimmt. Nehmen Sie Änderungen vor oder wählen Sie aus X Um alle Elemente zu entfernen, die nicht rückgängig gemacht werden sollen.

Um einen Anzeigenamen rückgängig zu machen, muss der Systemname im Feld **Anzeigename** angezeigt werden, der Name muss jedoch nicht zwischen Groß- und Kleinschreibung unterschieden werden.

f. Wählen Sie Umbenennen.

Eine Erfolgsmeldung wird angezeigt. Die Anzeigenamen für diese Elemente werden nicht mehr verwendet.

5. Laden Sie ein neues Wiederherstellungspaket herunter und speichern Sie es.

Anzeigenamen für die zurückgesenckten Elemente sind nicht mehr in der enthalten Passwords.txt Datei:

# Netzwerkwartungsverfahren

# Subnetze für Grid Network aktualisieren

StorageGRID pflegt eine Liste der für die Kommunikation zwischen den Grid-Nodes im Grid-Netzwerk (eth0) verwendeten Subnetze. Zu diesen Einträgen gehören die Subnetze, die von jedem Standort im StorageGRID-System für das Grid-Netzwerk verwendet werden, sowie alle Subnetze, die für NTP, DNS, LDAP oder andere externe Server verwendet werden, auf die über das Grid-Netzwerk-Gateway zugegriffen wird. Wenn Sie Grid-Nodes oder einen neuen Standort in einer Erweiterung hinzufügen, müssen Sie möglicherweise Subnetze zum Grid-Netzwerk aktualisieren oder hinzufügen.

# Bevor Sie beginnen

- Sie sind mit einem bei Grid Manager angemeldet "Unterstützter Webbrowser".
- Sie haben die "Berechtigung für Wartung oder Root-Zugriff".
- Sie haben die Provisionierungs-Passphrase.
- Sie haben die Netzwerkadressen in CIDR-Notation der Subnetze, die Sie konfigurieren möchten.

## Über diese Aufgabe

# Fügen Sie ein Subnetz hinzu

#### Schritte

- 1. Wählen Sie WARTUNG > Netzwerk > Grid-Netzwerk.
- 2. Wählen Sie Add another subnet, um ein neues Subnetz in CIDR-Notation hinzuzufügen.

Geben Sie beispielsweise ein 10.96.104.0/22.

- 3. Geben Sie die Provisionierungs-Passphrase ein, und wählen Sie **Speichern**.
- 4. Warten Sie, bis die Änderungen übernommen wurden, und laden Sie dann ein neues Wiederherstellungspaket herunter.
  - a. Wählen Sie WARTUNG > System > Wiederherstellungspaket.
  - b. Geben Sie die Provisioning-Passphrase ein.

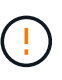

Die Recovery Package-Datei muss gesichert sein, weil sie Verschlüsselungsschlüssel und Passwörter enthält, die zum Abrufen von Daten vom StorageGRID-System verwendet werden können. Er wird auch zur Wiederherstellung des primären Admin-Knotens verwendet.

Die angegebenen Subnetze werden automatisch für Ihr StorageGRID System konfiguriert.

# Bearbeiten Sie ein Subnetz

#### Schritte

- 1. Wählen Sie WARTUNG > Netzwerk > Grid-Netzwerk.
- 2. Wählen Sie das Subnetz aus, das Sie bearbeiten möchten, und nehmen Sie die erforderlichen Änderungen vor.
- 3. Geben Sie die Provisionierungs-Passphrase ein, und wählen Sie Speichern.
- 4. Wählen Sie im Bestätigungsdialogfeld \* Ja\* aus.
- 5. Warten Sie, bis die Änderungen übernommen wurden, und laden Sie dann ein neues Wiederherstellungspaket herunter.

- a. Wählen Sie WARTUNG > System > Wiederherstellungspaket.
- b. Geben Sie die Provisioning-Passphrase ein.

# Löschen Sie ein Subnetz

# Schritte

- 1. Wählen Sie WARTUNG > Netzwerk > Grid-Netzwerk.
- 2. Klicken Sie auf das Löschsymbol 🗙 Neben dem Subnetz.
- 3. Geben Sie die Provisionierungs-Passphrase ein, und wählen Sie **Speichern**.
- 4. Wählen Sie im Bestätigungsdialogfeld \* Ja\* aus.
- 5. Warten Sie, bis die Änderungen übernommen wurden, und laden Sie dann ein neues Wiederherstellungspaket herunter.
  - a. Wählen Sie WARTUNG > System > Wiederherstellungspaket.
  - b. Geben Sie die Provisioning-Passphrase ein.

# Konfigurieren Sie IP-Adressen

# Konfigurieren Sie IP-Adressen

Sie können eine Netzwerkkonfiguration durchführen, indem Sie IP-Adressen für Grid-Nodes mithilfe des Tools IP ändern konfigurieren.

Sie müssen das Change IP-Tool verwenden, um die meisten Änderungen an der Netzwerkkonfiguration vorzunehmen, die ursprünglich während der Grid-Implementierung festgelegt wurde. Manuelle Änderungen unter Verwendung von standardmäßigen Linux-Netzwerkbefehlen und Dateien werden möglicherweise nicht an allen StorageGRID-Diensten weitergegeben. Dabei bleiben Upgrades, Neustarts oder Recovery-Verfahren für Knoten nicht erhalten.

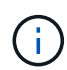

Das IP-Änderungsverfahren kann eine UnterbrechungsMaßnahme sein. Teile des Rasters sind möglicherweise erst verfügbar, wenn die neue Konfiguration angewendet wird.

 $(\mathbf{i})$ 

Wenn Sie nur Änderungen an der Netznetzwerksubnetz-Liste vornehmen, verwenden Sie den Grid-Manager, um die Netzwerkkonfiguration hinzuzufügen oder zu ändern. Verwenden Sie andernfalls das Change IP-Tool, wenn der Grid Manager aufgrund eines Netzwerkkonfigurationsproblem nicht erreichbar ist, oder Sie führen gleichzeitig eine Änderung des Grid Network Routing und andere Netzwerkänderungen durch.

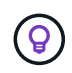

Wenn Sie die Grid-Netzwerk-IP-Adresse für alle Knoten im Raster ändern möchten, verwenden Sie den "Sonderverfahren für netzweite Änderungen".

# Ethernet-Schnittstellen

Die eth0 zugewiesene IP-Adresse ist immer die Grid-Netzwerk-IP-Adresse des Grid-Node. Die eth1 zugewiesene IP-Adresse ist immer die Admin-Netzwerk-IP-Adresse des Grid-Node. Die eth2 zugewiesene IP-Adresse ist immer die Client-Netzwerk-IP-Adresse des Grid-Node.

Beachten Sie, dass auf einigen Plattformen, z. B. StorageGRID Appliances, eth0, eth1 und eth2, aggregierte Schnittstellen bestehen, die aus untergeordneten Bridges oder Bindungen von physischen oder VLAN-Schnittstellen bestehen. Auf diesen Plattformen zeigt die Registerkarte **SSM** > **Resources** möglicherweise die

Grid-, Admin- und Client-Netzwerk-IP-Adresse an, die anderen Schnittstellen zusätzlich zu eth0, eth1 oder eth2 zugewiesen ist.

## DHCP

Sie können DHCP nur während der Bereitstellungsphase einrichten. DHCP kann während der Konfiguration nicht eingerichtet werden. Sie müssen die Änderungsverfahren für die IP-Adresse verwenden, wenn Sie IP-Adressen, Subnetzmaske und Standard-Gateways für einen Grid-Node ändern möchten. Wenn Sie das Tool IP ändern verwenden, werden DHCP-Adressen statisch.

#### Hochverfügbarkeitsgruppen (High Availability groups, HA-Gruppen

- Wenn eine Client-Netzwerkschnittstelle in einer HA-Gruppe enthalten ist, können Sie die Client-Netzwerk-IP-Adresse für diese Schnittstelle nicht in eine Adresse ändern, die sich außerhalb des für die HA-Gruppe konfigurierten Subnetzes befindet.
- Sie können die Client-Netzwerk-IP-Adresse nicht in den Wert einer vorhandenen virtuellen IP-Adresse ändern, die einer HA-Gruppe zugewiesen ist, die auf der Client-Netzwerk-Schnittstelle konfiguriert ist.
- Wenn eine Grid-Netzwerkschnittstelle in einer HA-Gruppe vorhanden ist, können Sie die Grid-Netzwerk-IP-Adresse für diese Schnittstelle nicht in eine Adresse ändern, die sich außerhalb des für die HA-Gruppe konfigurierten Subnetzes befindet.
- Sie können die Grid-Netzwerk-IP-Adresse nicht in den Wert einer vorhandenen virtuellen IP-Adresse ändern, die einer auf der Grid-Netzwerkschnittstelle konfigurierten HA-Gruppe zugewiesen ist.

#### Ändern der Node-Netzwerkkonfiguration

Mit dem Change IP-Tool können Sie die Netzwerkkonfiguration für einen oder mehrere Knoten ändern. Sie können die Konfiguration des Grid-Netzwerks ändern oder den Administrator- oder Client-Netzwerk hinzufügen, ändern oder entfernen.

#### **Bevor Sie beginnen**

Sie haben die Passwords.txt Datei:

# Über diese Aufgabe

**Linux:** Wenn Sie zum ersten Mal einen Grid-Knoten zum Admin-Netzwerk oder Client-Netzwerk hinzufügen und SIE IN der Node-Konfigurationsdatei NOCH nicht ADMIN\_NETWORK\_TARGET oder CLIENT\_NETWORK\_TARGET konfiguriert haben, müssen Sie dies jetzt tun.

Weitere Informationen finden Sie in der StorageGRID-Installationsanleitung für Ihr Linux-Betriebssystem:

- "Installieren Sie Red hat Enterprise Linux oder CentOS"
- "Installieren Sie Ubuntu oder Debian"

**Appliances:** bei StorageGRID Appliances, wenn das Client- oder Admin-Netzwerk während der Erstinstallation nicht im StorageGRID-Gerät-Installationsprogramm konfiguriert wurde, kann das Netzwerk nicht nur mit dem Change IP-Tool hinzugefügt werden. Zunächst müssen Sie "Stellen Sie das Gerät in den Wartungsmodus", Konfigurieren Sie die Links, stellen Sie die Appliance in den normalen Betriebsmodus zurück, und verwenden Sie dann das Change IP-Tool, um die Netzwerkkonfiguration zu ändern. Siehe "Verfahren zum Konfigurieren von Netzwerkverbindungen".

Sie können die IP-Adresse, die Subnetzmaske, das Gateway oder den MTU-Wert für einen oder mehrere Knoten in einem Netzwerk ändern.

Sie können auch einen Knoten aus einem Client-Netzwerk oder aus einem Admin-Netzwerk hinzufügen oder entfernen:

- Sie können einem Client-Netzwerk oder einem Admin-Netzwerk einen Knoten hinzufügen, indem Sie dem Knoten eine IP-Adresse/Subnetzmaske hinzufügen.
- Sie können einen Knoten aus einem Client-Netzwerk oder aus einem Admin-Netzwerk entfernen, indem Sie die IP-Adresse/Subnetzmaske für den Knoten in diesem Netzwerk löschen.

Knoten können nicht aus dem Grid-Netzwerk entfernt werden.

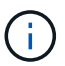

Das Austauschen von IP-Adressen ist nicht zulässig. Wenn Sie IP-Adressen zwischen Grid-Nodes austauschen müssen, müssen Sie eine temporäre IP-Adresse verwenden.

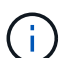

Wenn Single Sign-On (SSO) für Ihr StorageGRID-System aktiviert ist und Sie die IP-Adresse eines Admin-Knotens ändern, ist zu beachten, dass jedes Vertrauen, das mit der IP-Adresse des Admin-Knotens konfiguriert wurde (anstelle des vollständig qualifizierten Domänennamens, wie empfohlen), ungültig wird. Sie können sich nicht mehr bei dem Node anmelden. Unmittelbar nach dem Ändern der IP-Adresse müssen Sie das Vertrauen des Knotens in Active Directory Federation Services (AD FS) mit der neuen IP-Adresse aktualisieren oder neu konfigurieren. Siehe Anweisungen für "SSO wird konfiguriert".

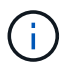

Alle Änderungen, die Sie mit dem Change IP-Tool an das Netzwerk vornehmen, werden an die Installer-Firmware für die StorageGRID-Appliances übertragen. Auf diese Weise wird bei einer erneuten Installation der StorageGRID Software auf einer Appliance oder beim Einsatz einer Appliance in den Wartungsmodus die Netzwerkkonfiguration korrekt ausgeführt.

#### Schritte

- 1. Melden Sie sich beim primären Admin-Node an:
  - a. Geben Sie den folgenden Befehl ein: ssh admin@primary\_Admin\_Node\_IP
  - b. Geben Sie das im aufgeführte Passwort ein Passwords.txt Datei:
  - c. Geben Sie den folgenden Befehl ein, um zum Root zu wechseln: su -
  - d. Geben Sie das im aufgeführte Passwort ein Passwords.txt Datei:

Wenn Sie als root angemeldet sind, ändert sich die Eingabeaufforderung von \$ Bis #.

- 2. Starten Sie das Change IP-Tool mit folgendem Befehl: change-ip
- 3. Geben Sie an der Eingabeaufforderung die Provisionierungs-Passphrase ein.

Das Hauptmenü wird angezeigt.

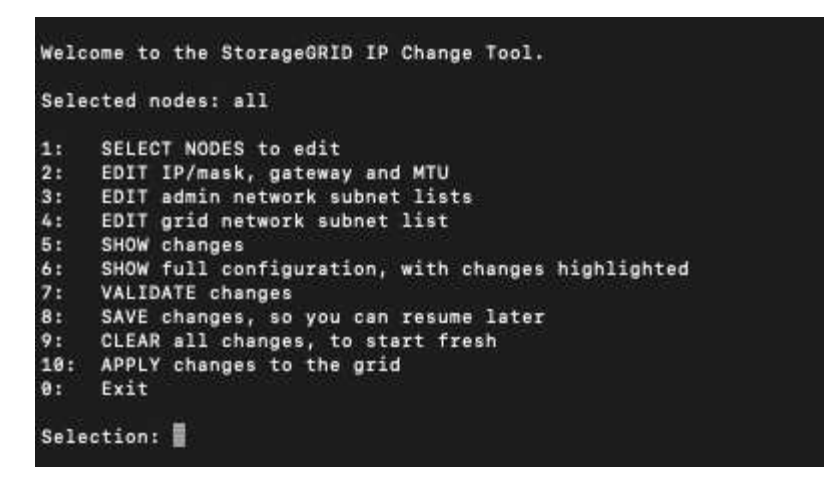

- 4. Wählen Sie optional 1 aus, um die zu aktualisierenden Knoten auszuwählen. Wählen Sie dann eine der folgenden Optionen aus:
  - 1: Einzelner Knoten nach Namen auswählen
  - · 2: Single Node Wählen Sie nach Standort, dann nach Name
  - · 3: Single Node Wählen Sie nach aktueller IP
  - 4: Alle Knoten an einem Standort
  - 5: Alle Knoten im Raster

Hinweis: Wenn Sie alle Knoten aktualisieren möchten, lassen Sie "alle" ausgewählt bleiben.

Nachdem Sie Ihre Auswahl getroffen haben, wird das Hauptmenü angezeigt, wobei das Feld **Ausgewählte Knoten** aktualisiert wird, um Ihre Auswahl zu berücksichtigen. Alle nachfolgenden Aktionen werden nur auf den angezeigten Nodes ausgeführt.

- 5. Wählen Sie im Hauptmenü die Option **2**, um IP/Maske, Gateway und MTU-Informationen für die ausgewählten Knoten zu bearbeiten.
  - a. Wählen Sie das Netzwerk aus, in dem Sie Änderungen vornehmen möchten:
    - 1: Netznetz
    - 2: Admin-Netzwerk
    - 3: Client-Netzwerk
    - 4: Alle Netzwerke nach der Auswahl zeigt die Eingabeaufforderung den Knotennamen, den Netzwerknamen (Grid, Admin oder Client), den Datentyp (IP/Maske, Gateway oder MTU) und aktueller Wert.

Wenn Sie die IP-Adresse, die Präfixlänge, das Gateway oder die MTU einer DHCP-konfigurierten Schnittstelle bearbeiten, wird die Schnittstelle zu statisch geändert. Wenn Sie eine durch DHCP konfigurierte Schnittstelle ändern möchten, wird eine Warnung angezeigt, die Sie darüber informiert, dass sich die Schnittstelle in statisch ändert.

Als konfigurierte Schnittstellen fixed Kann nicht bearbeitet werden.

- b. Um einen neuen Wert festzulegen, geben Sie ihn in das für den aktuellen Wert angezeigte Format ein.
- c. Um den aktuellen Wert unverändert zu lassen, drücken Sie Enter.
- d. Wenn der Datentyp ist IP/mask, Sie können das Admin- oder Client-Netzwerk vom Knoten löschen,

indem Sie d oder 0.0.0.0/0 eingeben.

e. Nachdem Sie alle Knoten bearbeitet haben, die Sie ändern möchten, geben Sie **q** ein, um zum Hauptmenü zurückzukehren.

Ihre Änderungen werden so lange gespeichert, bis sie gelöscht oder angewendet wurden.

- 6. Überprüfen Sie Ihre Änderungen, indem Sie eine der folgenden Optionen auswählen:
  - 5: Zeigt Edits in der Ausgabe an, die isoliert sind, um nur das geänderte Element anzuzeigen. Änderungen werden grün (Ergänzungen) oder rot (Löschungen) hervorgehoben, wie in der Beispielausgabe dargestellt:
  - **6**: Zeigt Änderungen in der Ausgabe an, die die vollständige Konfiguration anzeigen. Änderungen werden grün (Ergänzungen) oder rot (Löschungen) markiert.

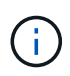

Bestimmte Befehlszeilenschnittstellen zeigen möglicherweise Ergänzungen und Löschungen mithilfe von durchgestrickter Formatierung. Die richtige Anzeige hängt von Ihrem Terminalclient ab, der die erforderlichen VT100-Escape-Sequenzen unterstützt.

7. Wählen Sie Option 7, um alle Änderungen zu validieren.

Durch diese Validierung wird sichergestellt, dass die Regeln für Grid-, Admin- und Client-Netzwerke, z. B. die Verwendung überlappender Subnetze, nicht verletzt werden.

In diesem Beispiel ergab die Validierung Fehler.

In diesem Beispiel wurde die Validierung erfolgreich bestanden.

- 8. Wenn die Validierung erfolgreich abgeschlossen ist, wählen Sie eine der folgenden Optionen:
  - 8: Speichern Sie nicht angewendete Änderungen.

Mit dieser Option können Sie das Tool IP ändern beenden und es später erneut starten, ohne dabei unangewendete Änderungen zu verlieren.

- **10**: Die neue Netzwerkkonfiguration anwenden.
- 9. Wenn Sie die Option **10** ausgewählt haben, wählen Sie eine der folgenden Optionen:
  - Apply: Die Änderungen sofort anwenden und bei Bedarf automatisch jeden Knoten neu starten.

Wenn für die neue Netzwerkkonfiguration keine Änderungen am physischen Netzwerk erforderlich sind, können Sie **Apply** auswählen, um die Änderungen sofort anzuwenden. Nodes werden bei Bedarf automatisch neu gestartet. Knoten, die neu gestartet werden müssen, werden angezeigt.

• Stufe: Beim nächsten manuellen Neustart der Knoten die Änderungen anwenden.

Wenn Sie Änderungen an der physischen oder virtuellen Netzwerkkonfiguration vornehmen müssen, damit die neue Netzwerkkonfiguration funktioniert, müssen Sie die Option **Stage** verwenden, die betroffenen Knoten herunterfahren, die erforderlichen Änderungen am physischen Netzwerk vornehmen und die betroffenen Knoten neu starten. Wenn Sie **Apply** wählen, ohne zuvor diese Netzwerkänderungen vornehmen zu müssen, schlagen die Änderungen normalerweise fehl.

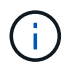

Wenn Sie die Option **Stage** verwenden, müssen Sie den Knoten nach der Staging so schnell wie möglich neu starten, um Störungen zu minimieren.

• Cancel: Nehmen Sie zu diesem Zeitpunkt keine Netzwerkänderungen vor.

Wenn Sie nicht wissen, dass für die vorgeschlagenen Änderungen ein Neustart von Nodes erforderlich ist, können Sie die Änderungen verschieben, um die Auswirkungen für den Benutzer zu minimieren. Mit der Option **Cancel** gelangen Sie zurück zum Hauptmenü und erhalten Ihre Änderungen, damit Sie sie später anwenden können.

Wenn Sie **Apply** oder **Stage** auswählen, wird eine neue Netzwerkkonfigurationsdatei generiert, die Bereitstellung durchgeführt und Knoten mit neuen Arbeitsinformationen aktualisiert.

Während der Bereitstellung wird der Status bei der Anwendung von Aktualisierungen angezeigt.

```
Generating new grid networking description file...
Running provisioning...
Updating grid network configuration on Name
```

Nach dem Anwenden oder Staging von Änderungen wird ein neues Wiederherstellungspaket als Ergebnis der Änderung der Grid-Konfiguration generiert.

- 10. Wenn Sie Phase ausgewählt haben, führen Sie nach Abschluss der Bereitstellung folgende Schritte aus:
  - a. Nehmen Sie die erforderlichen Änderungen am physischen oder virtuellen Netzwerk vor.

**Physische Netzwerkänderungen**: Nehmen Sie die erforderlichen Änderungen an der physischen Netzwerkumgebung vor, und fahren Sie den Knoten bei Bedarf sicher herunter.

Linux: Wenn Sie den Knoten zum ersten Mal einem Admin-Netzwerk oder Client-Netzwerk hinzufügen, stellen Sie sicher, dass Sie die Schnittstelle wie unter beschrieben hinzugefügt haben "Linux: Hinzufügen von Schnittstellen zu vorhandenem Node".

- a. Starten Sie die betroffenen Knoten neu.
- 11. Wählen Sie **0** aus, um das Change IP-Tool nach Abschluss der Änderungen zu beenden.
- 12. Laden Sie ein neues Wiederherstellungspaket aus dem Grid Manager herunter.
  - a. Wählen Sie WARTUNG > System > Wiederherstellungspaket.
  - b. Geben Sie die Provisionierungs-Passphrase ein.

#### Verwandte Informationen

"SGF6112 Storage Appliances"

"SG6000 Storage-Appliances"

"SG5700 Storage-Appliances"

"SG100- und SG1000-Services-Appliances"

# Fügen Sie zu Subnetzlisten im Admin-Netzwerk hinzu oder ändern Sie diese

Sie können die Subnetze in der Subnetz-Liste Admin-Netzwerk eines oder mehrerer Nodes hinzufügen, löschen oder ändern.

# Bevor Sie beginnen

• Sie haben die Passwords.txt Datei:

Sie können Subnetze zu allen Nodes in der Subnetz-Liste des Admin-Netzwerks hinzufügen, löschen oder ändern.

# Schritte

- 1. Melden Sie sich beim primären Admin-Node an:
  - a. Geben Sie den folgenden Befehl ein: ssh admin@primary\_Admin\_Node\_IP
  - b. Geben Sie das im aufgeführte Passwort ein Passwords.txt Datei:
  - c. Geben Sie den folgenden Befehl ein, um zum Root zu wechseln: su -
  - d. Geben Sie das im aufgeführte Passwort ein Passwords.txt Datei:

Wenn Sie als root angemeldet sind, ändert sich die Eingabeaufforderung von \$ Bis #.

- 2. Starten Sie das Change IP-Tool mit folgendem Befehl: change-ip
- 3. Geben Sie an der Eingabeaufforderung die Provisionierungs-Passphrase ein.

Das Hauptmenü wird angezeigt.

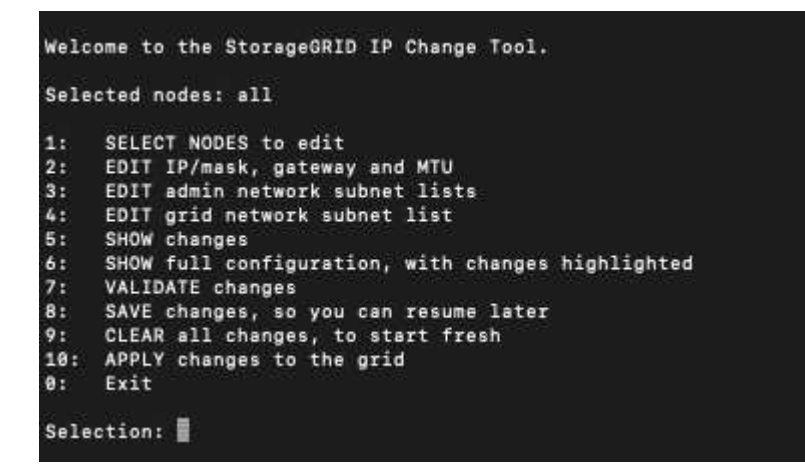

- 4. Optional können Sie auch die Netzwerke/Nodes begrenzen, auf denen Vorgänge ausgeführt werden. Folgenden Optionen wählbar:
  - Wählen Sie die Knoten aus, die Sie bearbeiten möchten, indem Sie 1 wählen, wenn Sie bestimmte Knoten filtern möchten, auf denen der Vorgang ausgeführt werden soll. Wählen Sie eine der folgenden Optionen:
    - 1: Einzelner Knoten (nach Namen auswählen)
    - 2: Einzelner Knoten (nach Standort auswählen, dann nach Name)
    - 3: Einzelner Knoten (nach aktueller IP auswählen)
    - 4: Alle Knoten an einem Standort

- 5: Alle Knoten im Raster
- 0: Zurück
- Die Option "all" bleibt aktiviert. Nach der Auswahl wird der Hauptmenü-Bildschirm angezeigt. Das Feld "Ausgewählte Knoten" gibt Ihre neue Auswahl wieder. Nun werden alle ausgewählten Vorgänge nur für dieses Element ausgeführt.
- 5. Wählen Sie im Hauptmenü die Option zum Bearbeiten von Subnetzen für das Admin-Netzwerk (Option 3).
- 6. Folgenden Optionen wählbar:
  - Fügen Sie ein Subnetz hinzu, indem Sie diesen Befehl eingeben: add CIDR
  - · Löschen Sie ein Subnetz, indem Sie diesen Befehl eingeben: del CIDR
  - · Legen Sie die Liste der Subnetze fest, indem Sie diesen Befehl eingeben: set CIDR

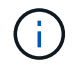

Für alle Befehle können Sie mit diesem Format mehrere Adressen eingeben: add CIDR, CIDR

Beispiel: add 172.14.0.0/16, 172.15.0.0/16, 172.16.0.0/16

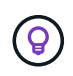

Sie können den erforderlichen Tippaufwand reduzieren, indem Sie "Pfeil nach oben" verwenden, um zuvor eingegebene Werte an die aktuelle Eingabeaufforderung abzurufen und diese gegebenenfalls zu bearbeiten.

Im folgenden Beispiel werden Subnetze zur Subnetz-Liste des Admin-Netzwerks hinzugefügt:

```
Editing: Admin Network Subnet List for node DK-10-224-5-20-G1

Press <enter> to use the list as shown

Use up arrow to recall a previously typed value, which you can then edit

Use 'add <CIDR> [, <CIDR>]' to add subnets <CIDR> [, <CIDR>] to the list

Use 'del <CIDR> [, <CIDR>]' to delete subnets <CIDR> [, <CIDR>] from the list

Use 'set <CIDR> [, <CIDR>]' to set the list to the given list

Use q to complete the editing session early and return to the previous menu

DK-10-224-5-20-G1

10.0.0.0/8

172.19.0.0/16

172.20.0.0/16

[add/del/set/quit <CIDR>, ...]: add 172.14.0.0/16, 172.15.0.0/16
```

7. Wenn Sie bereit sind, geben Sie **q** ein, um zum Hauptmenü-Bildschirm zurückzukehren. Ihre Änderungen werden so lange gespeichert, bis sie gelöscht oder angewendet wurden.

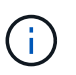

Wenn Sie in Schritt 2 einen der "alle" Knotenauswahlmodi ausgewählt haben, drücken Sie **Enter** (ohne **q**), um zum nächsten Knoten in der Liste zu gelangen.

- 8. Folgenden Optionen wählbar:
  - Wählen Sie die Option 5, um Änderungen in der Ausgabe anzuzeigen, die isoliert sind, um nur das geänderte Element anzuzeigen. Änderungen werden grün (Zusätze) oder rot (Löschungen) hervorgehoben, wie in der Beispielausgabe unten gezeigt:

 Wählen Sie die Option 6, um Änderungen in der Ausgabe anzuzeigen, die die vollständige Konfiguration anzeigen. Änderungen werden grün (Ergänzungen) oder rot (Löschungen) markiert.
 Hinweis: bestimmte Terminalemulatoren könnten Ergänzungen und Löschungen mit durchgestrickter Formatierung anzeigen.

Wenn Sie versuchen, die Subnetz-Liste zu ändern, wird die folgende Meldung angezeigt:

CAUTION: The Admin Network subnet list on the node might contain /32 subnets derived from automatically applied routes that aren't persistent. Host routes (/32 subnets) are applied automatically if the IP addresses provided for external services such as NTP or DNS aren't reachable using default StorageGRID routing, but are reachable using a different interface and gateway. Making and applying changes to the subnet list will make all automatically applied subnets persistent. If you don't want that to happen, delete the unwanted subnets before applying changes. If you know that all /32 subnets in the list were added intentionally, you can ignore this caution.

Wenn Sie die NTP- und DNS-Servernetze nicht speziell einem Netzwerk zugewiesen haben, erstellt StorageGRID automatisch eine Host-Route (/32) für die Verbindung. Wenn Sie beispielsweise eine /16oder /24-Route für eine ausgehende Verbindung zu einem DNS- oder NTP-Server verwenden möchten, sollten Sie die automatisch erstellte /32-Route löschen und die gewünschten Routen hinzufügen. Wenn Sie die automatisch erstellte Hostroute nicht löschen, wird sie nach der Anwendung von Änderungen an der Subnetzliste erhalten.

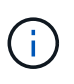

Sie können diese automatisch erkannten Host-Routen verwenden, aber im Allgemeinen sollten Sie die DNS- und NTP-Routen manuell konfigurieren, um die Konnektivität zu gewährleisten.

9. Wählen Sie Option 7, um alle stufenweisen Änderungen zu validieren.

Diese Validierung stellt sicher, dass die Regeln für Grid, Admin und Client-Netzwerke befolgt werden, z. B. die Verwendung überlappender Subnetze.

10. Wählen Sie optional die Option **8**, um alle Änderungen in der Stufendschicht zu speichern und später zurückzukehren, um die Änderungen fortzusetzen.

Mit dieser Option können Sie das Tool IP ändern beenden und es später erneut starten, ohne dabei unangewendete Änderungen zu verlieren.

- 11. Führen Sie einen der folgenden Schritte aus:
  - Wählen Sie Option **9**, wenn Sie alle Änderungen löschen möchten, ohne die neue Netzwerkkonfiguration zu speichern oder anzuwenden.
  - Wählen Sie Option 10, wenn Sie bereit sind, Änderungen anzuwenden und die neue Netzwerkkonfiguration bereitzustellen. Während des Provisioning wird der Status als Aktualisierung angezeigt, wie in der folgenden Beispielausgabe dargestellt:

```
Generating new grid networking description file...
Running provisioning...
Updating grid network configuration on Name
```

- 12. Laden Sie ein neues Wiederherstellungspaket aus dem Grid Manager herunter.
  - a. Wählen Sie WARTUNG > System > Wiederherstellungspaket.
  - b. Geben Sie die Provisionierungs-Passphrase ein.

#### Fügen Sie zu Subnetzlisten im Grid-Netzwerk hinzu oder ändern Sie diese

Mithilfe des Tools IP ändern können Sie Subnetze im Grid Network hinzufügen oder ändern.

#### Bevor Sie beginnen

• Sie haben die Passwords.txt Datei:

Sie können Subnetze in der Netznetznetznetznetznetznetzsubnetliste hinzufügen, löschen oder ändern. Änderungen wirken sich auf das Routing aller Knoten im Raster aus.

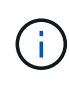

Wenn Sie nur Änderungen an der Netznetzwerksubnetz-Liste vornehmen, verwenden Sie den Grid-Manager, um die Netzwerkkonfiguration hinzuzufügen oder zu ändern. Verwenden Sie andernfalls das Change IP-Tool, wenn der Grid Manager aufgrund eines Netzwerkkonfigurationsproblem nicht erreichbar ist, oder Sie führen gleichzeitig eine Änderung des Grid Network Routing und andere Netzwerkänderungen durch.

#### Schritte

- 1. Melden Sie sich beim primären Admin-Node an:
  - a. Geben Sie den folgenden Befehl ein: ssh admin@primary\_Admin\_Node\_IP
  - b. Geben Sie das im aufgeführte Passwort ein Passwords.txt Datei:
  - c. Geben Sie den folgenden Befehl ein, um zum Root zu wechseln: su -
  - d. Geben Sie das im aufgeführte Passwort ein Passwords.txt Datei:

Wenn Sie als root angemeldet sind, ändert sich die Eingabeaufforderung von \$ Bis #.

- 2. Starten Sie das Change IP-Tool mit folgendem Befehl: change-ip
- 3. Geben Sie an der Eingabeaufforderung die Provisionierungs-Passphrase ein.

Das Hauptmenü wird angezeigt.

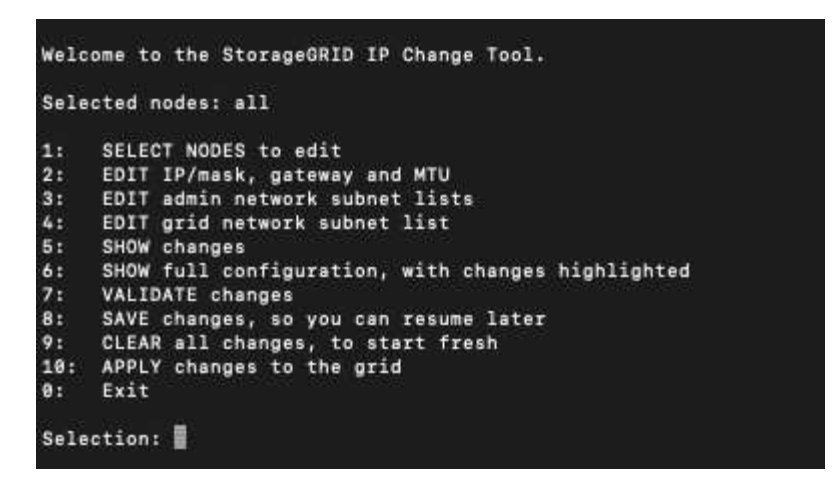

4. Wählen Sie im Hauptmenü die Option zum Bearbeiten von Subnetzen für das Grid-Netzwerk (Option 4).

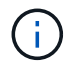

Änderungen an der Netznetzwerksubnetz-Liste sind im gesamten Grid verfügbar.

- 5. Folgenden Optionen wählbar:
  - Fügen Sie ein Subnetz hinzu, indem Sie diesen Befehl eingeben: add CIDR
  - · Löschen Sie ein Subnetz, indem Sie diesen Befehl eingeben: del CIDR
  - ° Legen Sie die Liste der Subnetze fest, indem Sie diesen Befehl eingeben: set CIDR

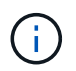

Für alle Befehle können Sie mit diesem Format mehrere Adressen eingeben: add CIDR, CIDR

Beispiel: add 172.14.0.0/16, 172.15.0.0/16, 172.16.0.0/16

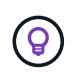

Sie können den erforderlichen Tippaufwand reduzieren, indem Sie "Pfeil nach oben" verwenden, um zuvor eingegebene Werte an die aktuelle Eingabeaufforderung abzurufen und diese gegebenenfalls zu bearbeiten.

Die unten stehende Beispieleingabe zeigt das Festlegen von Subnetzen für die Netzsubnetz-Liste:

- 6. Wenn Sie bereit sind, geben Sie **q** ein, um zum Hauptmenü-Bildschirm zurückzukehren. Ihre Änderungen werden so lange gespeichert, bis sie gelöscht oder angewendet wurden.
- 7. Folgenden Optionen wählbar:
  - Wählen Sie die Option 5, um Änderungen in der Ausgabe anzuzeigen, die isoliert sind, um nur das geänderte Element anzuzeigen. Änderungen werden grün (Zusätze) oder rot (Löschungen) hervorgehoben, wie in der Beispielausgabe unten gezeigt:
  - Wählen Sie die Option 6, um Änderungen in der Ausgabe anzuzeigen, die die vollständige Konfiguration anzeigen. Änderungen werden grün (Ergänzungen) oder rot (Löschungen) markiert.

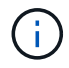

Bestimmte Befehlszeilenschnittstellen zeigen möglicherweise Ergänzungen und Löschungen mithilfe von durchgestrickter Formatierung.

8. Wählen Sie Option 7, um alle stufenweisen Änderungen zu validieren.

Diese Validierung stellt sicher, dass die Regeln für Grid, Admin und Client-Netzwerke befolgt werden, z. B. die Verwendung überlappender Subnetze.

9. Wählen Sie optional die Option **8**, um alle Änderungen in der Stufendschicht zu speichern und später zurückzukehren, um die Änderungen fortzusetzen.

Mit dieser Option können Sie das Tool IP ändern beenden und es später erneut starten, ohne dabei unangewendete Änderungen zu verlieren.

- 10. Führen Sie einen der folgenden Schritte aus:
  - Wählen Sie Option 9, wenn Sie alle Änderungen löschen möchten, ohne die neue Netzwerkkonfiguration zu speichern oder anzuwenden.
  - Wählen Sie Option 10, wenn Sie bereit sind, Änderungen anzuwenden und die neue Netzwerkkonfiguration bereitzustellen. Während des Provisioning wird der Status als Aktualisierung angezeigt, wie in der folgenden Beispielausgabe dargestellt:

```
Generating new grid networking description file...
Running provisioning...
Updating grid network configuration on Name
```

- 11. Wenn Sie beim Ändern des Grid-Netzwerks die Option **10** ausgewählt haben, wählen Sie eine der folgenden Optionen aus:
  - Apply: Die Änderungen sofort anwenden und bei Bedarf automatisch jeden Knoten neu starten.

Wenn die neue Netzwerkkonfiguration ohne externe Änderungen gleichzeitig mit der alten Netzwerkkonfiguration funktioniert, können Sie die Option **Apply** für eine vollautomatische Konfigurationsänderung verwenden.

• Stufe: Beim nächsten Neustart der Knoten die Änderungen anwenden.

Wenn Sie Änderungen an der physischen oder virtuellen Netzwerkkonfiguration vornehmen müssen, damit die neue Netzwerkkonfiguration funktioniert, müssen Sie die Option **Stage** verwenden, die betroffenen Knoten herunterfahren, die erforderlichen Änderungen am physischen Netzwerk vornehmen und die betroffenen Knoten neu starten.

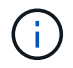

Wenn Sie die Option **Stage** verwenden, starten Sie den Knoten so schnell wie möglich nach dem Staging neu, um Unterbrechungen zu minimieren.

• Cancel: Nehmen Sie zu diesem Zeitpunkt keine Netzwerkänderungen vor.

Wenn Sie nicht wissen, dass für die vorgeschlagenen Änderungen ein Neustart von Nodes erforderlich ist, können Sie die Änderungen verschieben, um die Auswirkungen für den Benutzer zu minimieren. Mit der Option **Cancel** gelangen Sie zurück zum Hauptmenü und erhalten Ihre Änderungen, damit Sie sie später anwenden können.

Nach dem Anwenden oder Staging von Änderungen wird ein neues Wiederherstellungspaket als Ergebnis

der Änderung der Grid-Konfiguration generiert.

- 12. Wenn die Konfiguration aufgrund von Fehlern angehalten wird, stehen folgende Optionen zur Verfügung:
  - Um das IP-Änderungsverfahren zu beenden und zum Hauptmenü zurückzukehren, geben Sie A ein.
  - Um den fehlgeschlagenen Vorgang erneut zu versuchen, geben Sie r ein.
  - Um mit der nächsten Operation fortzufahren, geben Sie c ein.

Der fehlgeschlagene Vorgang kann später erneut versucht werden, indem Sie im Hauptmenü die Option **10** (Änderungen übernehmen) wählen. Das IP-Änderungsverfahren wird erst abgeschlossen, wenn alle Vorgänge erfolgreich abgeschlossen wurden.

- Wenn Sie manuell eingreifen mussten (zum Beispiel um einen Knoten neu zu starten) und sich sicher sind, dass die Aktion, die das Tool f
  ür erfolgreich h
  ält, tats
  ächlich erfolgreich abgeschlossen wurde, geben Sie f
  ein, um sie als erfolgreich zu markieren und zum n
  ächsten Vorgang zu wechseln.
- 13. Laden Sie ein neues Wiederherstellungspaket aus dem Grid Manager herunter.

#### a. Wählen Sie WARTUNG > System > Wiederherstellungspaket.

b. Geben Sie die Provisionierungs-Passphrase ein.

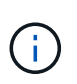

Die Recovery Package-Datei muss gesichert sein, weil sie Verschlüsselungsschlüssel und Passwörter enthält, die zum Abrufen von Daten vom StorageGRID-System verwendet werden können.

# Ändern Sie die IP-Adressen für alle Nodes im Grid

Wenn Sie die Grid-Netzwerk-IP-Adresse für alle Knoten im Raster ändern müssen, müssen Sie dieses spezielle Verfahren befolgen. Sie können keine IP-Änderung für das Grid-weite Netzwerk durchführen, indem Sie das Verfahren zum Ändern einzelner Knoten verwenden.

# Bevor Sie beginnen

• Sie haben die Passwords.txt Datei:

Um sicherzustellen, dass das Raster erfolgreich gestartet wird, müssen Sie alle Änderungen gleichzeitig vornehmen.

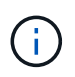

Dieses Verfahren gilt nur für das Grid-Netzwerk. Sie können dieses Verfahren nicht zum Ändern von IP-Adressen in Admin- oder Client-Netzwerken verwenden.

Wenn Sie die IP-Adressen und die MTU nur für die Nodes an einem Standort ändern möchten, folgen Sie den "Ändern der Node-Netzwerkkonfiguration" Anweisungen.

# Schritte

1. Planen Sie im Voraus, wenn Änderungen außerhalb des Tools zur Änderung der IP vorgenommen werden müssen, z. B. Änderungen an DNS oder NTP oder Änderungen an der SSO-Konfiguration (Single Sign On).

Wenn auf den neuen IP-Adressen nicht auf die vorhandenen NTP-Server für das Grid zugegriffen werden kann, fügen Sie die neuen NTP-Server hinzu, bevor Sie das Change-ip-Verfahren durchführen.

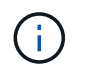

i.,

Wenn auf den neuen IP-Adressen nicht auf die vorhandenen DNS-Server für das Grid zugegriffen werden kann, fügen Sie die neuen DNS-Server hinzu, bevor Sie das Change-ip-Verfahren durchführen.

()

Wenn SSO für Ihr StorageGRID-System aktiviert ist und alle Vertrauensstellen, die sich auf Administratorknoten-IP-Adressen befinden, konfiguriert wurden (anstelle von vollständig qualifizierten Domänennamen, wie empfohlen), müssen Sie diese Vertrauensstellungen der betreffenden Partei in Active Directory Federation Services (AD FS) aktualisieren oder neu konfigurieren. Unmittelbar nach dem Ändern der IP-Adressen. Siehe "Konfigurieren Sie Single Sign-On".

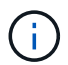

Fügen Sie bei Bedarf das neue Subnetz für die neuen IP-Adressen hinzu.

- 2. Melden Sie sich beim primären Admin-Node an:
  - a. Geben Sie den folgenden Befehl ein: ssh admin@primary\_Admin\_Node\_IP
  - b. Geben Sie das im aufgeführte Passwort ein Passwords.txt Datei:
  - c. Geben Sie den folgenden Befehl ein, um zum Root zu wechseln: su $\,$  –
  - d. Geben Sie das im aufgeführte Passwort ein Passwords.txt Datei:

Wenn Sie als root angemeldet sind, ändert sich die Eingabeaufforderung von \$ Bis #.

- 3. Starten Sie das Change IP-Tool mit folgendem Befehl: change-ip
- 4. Geben Sie an der Eingabeaufforderung die Provisionierungs-Passphrase ein.

Das Hauptmenü wird angezeigt. Standardmäßig wird der verwendet Selected nodes Feld ist auf festgelegt all.

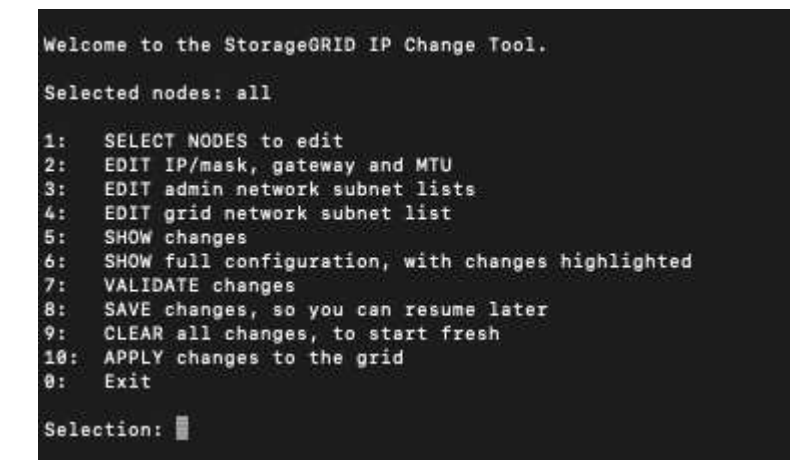

- 5. Wählen Sie im Hauptmenü **2** aus, um IP/Subnetzmaske, Gateway und MTU-Informationen für alle Knoten zu bearbeiten.
  - a. Wählen Sie 1, um Änderungen am Grid-Netzwerk vorzunehmen.

Nach der Auswahl werden in der Eingabeaufforderung die Node-Namen, Grid Network Name, Datentyp (IP/Maske, Gateway oder MTU) angezeigt. Und aktuellen Werten.

Wenn Sie die IP-Adresse, die Präfixlänge, das Gateway oder die MTU einer DHCP-konfigurierten Schnittstelle bearbeiten, wird die Schnittstelle zu statisch geändert. Vor jeder über DHCP konfigurierten Schnittstelle wird eine Warnung angezeigt.

Als konfigurierte Schnittstellen fixed Kann nicht bearbeitet werden.

- a. Um einen neuen Wert festzulegen, geben Sie ihn in das für den aktuellen Wert angezeigte Format ein.
- b. Nachdem Sie alle Knoten bearbeitet haben, die Sie ändern möchten, geben Sie **q** ein, um zum Hauptmenü zurückzukehren.

Ihre Änderungen werden so lange gespeichert, bis sie gelöscht oder angewendet wurden.

- 6. Überprüfen Sie Ihre Änderungen, indem Sie eine der folgenden Optionen auswählen:
  - 5: Zeigt Edits in der Ausgabe an, die isoliert sind, um nur das geänderte Element anzuzeigen. Änderungen werden grün (Ergänzungen) oder rot (Löschungen) hervorgehoben, wie in der Beispielausgabe dargestellt:
  - **6**: Zeigt Änderungen in der Ausgabe an, die die vollständige Konfiguration anzeigen. Änderungen werden grün (Ergänzungen) oder rot (Löschungen) markiert.

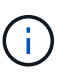

Bestimmte Befehlszeilenschnittstellen zeigen möglicherweise Ergänzungen und Löschungen mithilfe von durchgestrickter Formatierung. Die richtige Anzeige hängt von Ihrem Terminalclient ab, der die erforderlichen VT100-Escape-Sequenzen unterstützt.

7. Wählen Sie Option **7**, um alle Änderungen zu validieren.

Diese Validierung stellt sicher, dass die Regeln für das Grid-Netzwerk, wie z. B. die Verwendung überlappender Subnetze, nicht verletzt werden.

In diesem Beispiel ergab die Validierung Fehler.

In diesem Beispiel wurde die Validierung erfolgreich bestanden.

- 8. Wenn die Validierung erfolgreich abgeschlossen ist, wählen Sie **10** aus, um die neue Netzwerkkonfiguration anzuwenden.
- 9. Wählen Sie **Stufe**, um die Änderungen beim nächsten Neustart der Knoten anzuwenden.

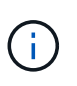

Sie müssen **Stufe** wählen. Führen Sie keinen Rolling-Neustart durch, entweder manuell oder durch Auswahl von **Apply** anstelle von **Stage**; das Raster wird nicht erfolgreich gestartet.

- 10. Wenn die Änderungen abgeschlossen sind, wählen Sie **0** aus, um das Change IP-Tool zu verlassen.
- 11. Fahren Sie alle Nodes gleichzeitig herunter.

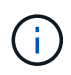

Das gesamte Grid muss gleichzeitig heruntergefahren werden, um alle Nodes gleichzeitig ausgefallen zu sein.

- 12. Nehmen Sie die erforderlichen Änderungen am physischen oder virtuellen Netzwerk vor.
- 13. Vergewissern Sie sich, dass alle Grid-Nodes ausgefallen sind.
- 14. Schalten Sie alle Knoten ein.
- 15. Sobald das Raster erfolgreich gestartet wurde:
  - a. Wenn Sie neue NTP-Server hinzugefügt haben, löschen Sie die alten NTP-Serverwerte.
  - b. Wenn Sie neue DNS-Server hinzugefügt haben, löschen Sie die alten DNS-Serverwerte.
- 16. Laden Sie das neue Wiederherstellungspaket aus dem Grid Manager herunter.
  - a. Wählen Sie WARTUNG > System > Wiederherstellungspaket.
  - b. Geben Sie die Provisionierungs-Passphrase ein.

# Verwandte Informationen

- "Fügen Sie zu Subnetzlisten im Grid-Netzwerk hinzu oder ändern Sie diese"
- "Fahren Sie den Grid-Node herunter"

# Fügen Sie Schnittstellen zum vorhandenen Node hinzu

# Linux: Hinzufügen von Admin- oder Client-Schnittstellen zu einem bestehenden Knoten

Führen Sie diese Schritte aus, um einen Linux-Knoten nach der Installation eine Schnittstelle im Admin-Netzwerk oder im Client-Netzwerk hinzuzufügen.

Wenn SIE WÄHREND der Installation IN der Node-Konfigurationsdatei auf dem Linux-Host NICHT ADMIN\_NETWORK\_TARGET oder CLIENT\_NETWORK\_TARGET konfiguriert haben, verwenden Sie dieses Verfahren, um die Schnittstelle hinzuzufügen. Weitere Informationen zur Node-Konfigurationsdatei finden Sie in den Anweisungen für Ihr Linux-Betriebssystem:

- "Installieren Sie Red hat Enterprise Linux oder CentOS"
- "Installieren Sie Ubuntu oder Debian"

Sie führen diese Schritte auf dem Linux-Server durch, der den Node hostet, der die neue Netzwerkzuweisung benötigt, nicht innerhalb des Nodes. Bei diesem Vorgang wird die Schnittstelle nur dem Knoten hinzugefügt. Ein Validierungsfehler tritt auf, wenn Sie versuchen, andere Netzwerkparameter anzugeben.

Um Adressinformationen bereitzustellen, müssen Sie das Werkzeug IP ändern verwenden. Siehe "Ändern der Node-Netzwerkkonfiguration".

# Schritte

- 1. Melden Sie sich beim Linux-Server an, auf dem der Node gehostet wird.
- 2. Bearbeiten Sie die Konfigurationsdatei des Knotens: /etc/storagegrid/nodes/node-name.conf.

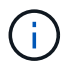

Geben Sie keine anderen Netzwerkparameter an, da sonst ein Validierungsfehler auftritt.

a. Fügen Sie einen Eintrag für das neue Netzwerkziel hinzu. Beispiel:

CLIENT\_NETWORK\_TARGET = bond0.3206

b. Optional: Fügen Sie einen Eintrag für die MAC-Adresse hinzu. Beispiel:

CLIENT NETWORK MAC = aa:57:61:07:ea:5c

3. Führen Sie den Node-Validier-Befehl aus:

sudo storagegrid node validate node-name

- 4. Beheben Sie alle Validierungsfehler.
- 5. Führen Sie den Befehl zum erneuten Laden des Node aus:

sudo storagegrid node reload node-name

#### Linux: Hinzufügen von Trunk- oder Zugriffsschnittstellen zu einem Node

Nach der Installation können Sie einem Linux-Knoten zusätzliche Trunk- oder Zugangsschnittstellen hinzufügen. Die fügen Sie Schnittstellen hinzu, werden auf der Seite VLAN-Schnittstellen und auf der Seite HA-Gruppen angezeigt.

#### Bevor Sie beginnen

- Sie haben Zugriff auf die Anweisungen für die Installation von StorageGRID auf Ihrer Linux-Plattform.
  - "Installieren Sie Red hat Enterprise Linux oder CentOS"
  - "Installieren Sie Ubuntu oder Debian"
- Sie haben die Passwords.txt Datei:
- Sie haben spezifische Zugriffsberechtigungen.

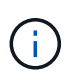

Versuchen Sie nicht, einem Node Schnittstellen hinzuzufügen, während ein Software-Upgrade, ein Recovery-Verfahren oder ein Erweiterungsvorgang aktiv ist.

#### Über diese Aufgabe

Verwenden Sie diese Schritte, um einem Linux-Knoten eine oder mehrere zusätzliche Schnittstellen hinzuzufügen, nachdem der Knoten installiert wurde. Beispielsweise möchten Sie einem Admin oder Gateway Node eine Trunk-Schnittstelle hinzufügen, sodass Sie den Datenverkehr zwischen verschiedenen Applikationen oder Mandanten über VLAN-Schnittstellen trennen können. Oder auch, wenn Sie eine Access-Schnittstelle hinzufügen möchten, um sie in einer HA-Gruppe (High Availability, Hochverfügbarkeit) zu verwenden.

Wenn Sie eine Trunk-Schnittstelle hinzufügen, müssen Sie eine VLAN-Schnittstelle in StorageGRID konfigurieren. Wenn Sie eine Zugriffsschnittstelle hinzufügen, können Sie die Schnittstelle direkt einer HA-Gruppe hinzufügen. Sie müssen keine VLAN-Schnittstelle konfigurieren.

Der Node ist für kurze Zeit nicht verfügbar, wenn Sie Schnittstellen hinzufügen. Sie sollten dieses Verfahren auf jeweils einem Knoten durchführen.

#### Schritte

- 1. Melden Sie sich beim Linux-Server an, auf dem der Node gehostet wird.
- 2. Bearbeiten Sie mit einem Texteditor wie vim oder pico die Konfigurationsdatei des Knotens:

/etc/storagegrid/nodes/node-name.conf

3. Fügen Sie der Datei einen Eintrag hinzu, um den Namen und optional die Beschreibung jeder zusätzlichen

Schnittstelle anzugeben, die Sie dem Node hinzufügen möchten. Verwenden Sie dieses Format.

INTERFACE\_TARGET\_nnnn=value

Geben Sie für nnnn eine eindeutige Zahl für jede ein INTERFACE TARGET Eintrag, den Sie hinzufügen.

Geben Sie unter *value* den Namen der physischen Schnittstelle auf dem Bare-Metal-Host an. Fügen Sie dann optional ein Komma hinzu und geben Sie eine Beschreibung der Schnittstelle an, die auf der Seite VLAN-Schnittstellen und der Seite HA-Gruppen angezeigt wird.

Beispiel:

INTERFACE\_TARGET\_0001=ens256, Trunk

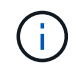

Geben Sie keine anderen Netzwerkparameter an, da sonst ein Validierungsfehler auftritt.

4. Führen Sie den folgenden Befehl aus, um Ihre Änderungen an der Node-Konfigurationsdatei zu validieren:

sudo storagegrid node validate node-name

Beheben Sie Fehler oder Warnungen, bevor Sie mit dem nächsten Schritt fortfahren.

5. Führen Sie den folgenden Befehl aus, um die Konfiguration des Node zu aktualisieren:

sudo storagegrid node reload node-name

#### Nachdem Sie fertig sind

- Wenn Sie eine oder mehrere Trunk-Schnittstellen hinzugefügt haben, gehen Sie zu "Konfigurieren Sie die VLAN-Schnittstellen" So konfigurieren Sie eine oder mehrere VLAN-Schnittstellen für jede neue übergeordnete Schnittstelle:
- Wenn Sie eine oder mehrere Access Interfaces hinzugefügt haben, gehen Sie zu "Konfigurieren Sie Hochverfügbarkeitsgruppen" Um die neuen Schnittstellen direkt zu HA-Gruppen hinzuzufügen.

#### VMware: Hinzufügen von Trunk- oder Zugriffsschnittstellen zu einem Node

Nach der Installation des Node können Sie einem VM-Node eine Trunk- oder Zugriffsschnittstelle hinzufügen. Die fügen Sie Schnittstellen hinzu, werden auf der Seite VLAN-Schnittstellen und auf der Seite HA-Gruppen angezeigt.

#### **Bevor Sie beginnen**

- Sie haben Zugriff auf die Anweisungen für "Installation von StorageGRID auf Ihrer VMware-Plattform".
- Sie haben virtuelle Admin-Node- und Gateway-Node-VMware-Maschinen.
- Sie haben ein Netzwerk-Subnetz, das nicht als Grid, Admin oder Client-Netzwerk verwendet wird.
- Sie haben die Passwords.txt Datei:
- Sie haben spezifische Zugriffsberechtigungen.

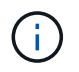

Versuchen Sie nicht, einem Node Schnittstellen hinzuzufügen, während ein Software-Upgrade, ein Recovery-Verfahren oder ein Erweiterungsvorgang aktiv ist.

# Über diese Aufgabe

Verwenden Sie diese Schritte, um einem VMware Node nach der Installation des Node mindestens eine zusätzliche Schnittstelle hinzuzufügen. Beispielsweise möchten Sie einem Admin oder Gateway Node eine Trunk-Schnittstelle hinzufügen, sodass Sie den Datenverkehr zwischen verschiedenen Applikationen oder Mandanten über VLAN-Schnittstellen trennen können. Oder Sie möchten vielleicht eine Zugriffsoberfläche hinzufügen, die in einer HA-Gruppe (High Availability, Hochverfügbarkeit) verwendet werden soll.

Wenn Sie eine Trunk-Schnittstelle hinzufügen, müssen Sie eine VLAN-Schnittstelle in StorageGRID konfigurieren. Wenn Sie eine Zugriffsschnittstelle hinzufügen, können Sie die Schnittstelle direkt einer HA-Gruppe hinzufügen. Sie müssen keine VLAN-Schnittstelle konfigurieren.

Der Node ist möglicherweise für einen kurzen Zeitraum nicht verfügbar, wenn Sie Schnittstellen hinzufügen.

# Schritte

1. Fügen Sie in vCenter einen neuen Netzwerkadapter (Typ VMXNET3) zu einer Admin-Node- und Gateway-Node-VM hinzu. Aktivieren Sie die Kontrollkästchen \* Verbunden\* und \* Verbinden beim Einschalten\*.

| ✓ Network adapter 4 * | CLIENT683_old_vlan ~ | Connected |
|-----------------------|----------------------|-----------|
| Status                | Connect At Power On  |           |
| Adapter Type          | VMXNET 3 🗸           |           |
| DirectPath I/O        | Enable               |           |

- 2. Verwenden Sie SSH, um sich beim Admin-Node oder Gateway-Node anzumelden.
- 3. Nutzung ip link show Um zu überprüfen, ob die neue Netzwerkschnittstelle ens256 erkannt wurde.

```
ip link show
1: lo: <LOOPBACK, UP, LOWER UP> mtu 65536 qdisc noqueue state UNKNOWN mode
DEFAULT group default glen 1000
    link/loopback 00:00:00:00:00 brd 00:00:00:00:00:00
2: eth0: <BROADCAST,MULTICAST,UP,LOWER UP> mtu 1400 qdisc mq state UP mode
DEFAULT group default glen 1000
    link/ether 00:50:56:a0:4e:5b brd ff:ff:ff:ff:ff
3: eth1: <BROADCAST,MULTICAST> mtu 1500 qdisc noop state DOWN mode DEFAULT
group default glen 1000
    link/ether 00:50:56:a0:fa:ce brd ff:ff:ff:ff:ff:ff
4: eth2: <BROADCAST,MULTICAST,UP,LOWER UP> mtu 1400 qdisc mq state UP mode
DEFAULT group default glen 1000
   link/ether 00:50:56:a0:d6:87 brd ff:ff:ff:ff:ff
5: ens256: <BROADCAST,MULTICAST,UP,LOWER UP> mtu 1500 qdisc mq master
ens256vrf state UP mode DEFAULT group default glen 1000
    link/ether 00:50:56:a0:ea:88 brd ff:ff:ff:ff:ff:ff
```

# Nachdem Sie fertig sind

Wenn Sie eine oder mehrere Trunk-Schnittstellen hinzugefügt haben, gehen Sie zu "Konfigurieren Sie die VLAN-Schnittstellen" So konfigurieren Sie eine oder mehrere VLAN-Schnittstellen für jede neue

übergeordnete Schnittstelle:

• Wenn Sie eine oder mehrere Access Interfaces hinzugefügt haben, gehen Sie zu "Konfigurieren Sie Hochverfügbarkeitsgruppen" Um die neuen Schnittstellen direkt zu HA-Gruppen hinzuzufügen.

# Konfigurieren Sie DNS-Server

Sie können DNS-Server hinzufügen, aktualisieren und entfernen, sodass Sie statt IP-Adressen vollständig qualifizierte Domänennamen (FQDN) verwenden können.

Wenn Sie bei der Angabe von Hostnamen für externe Ziele vollständig qualifizierte Domänennamen (FQDNs) anstelle von IP-Adressen verwenden möchten, geben Sie die IP-Adresse jedes DNS-Servers an, den Sie verwenden möchten. Diese Einträge werden für AutoSupport, Warn-E-Mails, SNMP-Benachrichtigungen, Plattform-Services-Endpunkte, Cloud-Storage-Pools, Und vieles mehr.

# Bevor Sie beginnen

- Sie sind mit einem bei Grid Manager angemeldet "Unterstützter Webbrowser".
- Sie haben die "Berechtigung für Wartung oder Root-Zugriff".
- Sie haben die IP-Adressen der zu konfigurierenden DNS-Server.

# Über diese Aufgabe

Um einen ordnungsgemäßen Betrieb zu gewährleisten, geben Sie zwei oder drei DNS-Server an. Wenn Sie mehr als drei angeben, können aufgrund bekannter Einschränkungen des Betriebssystems auf einigen Plattformen nur drei verwendet werden. Wenn in Ihrer Umgebung Routing-Einschränkungen bestehen, können Sie dies tun "Passen Sie die DNS-Serverliste an" Für einzelne Knoten (in der Regel alle Knoten an einem Standort) einen anderen Satz von bis zu drei DNS-Servern verwenden.

Verwenden Sie nach Möglichkeit DNS-Server, auf die jeder Standort lokal zugreifen kann, um sicherzustellen, dass ein Inselstandort die FQDNs für externe Ziele auflösen kann.

# Fügen Sie einen DNS-Server hinzu

Führen Sie die folgenden Schritte aus, um einen DNS-Server hinzuzufügen.

# Schritte

- 1. Wählen Sie WARTUNG > Netzwerk > DNS-Server.
- 2. Wählen Sie Add another Server, um einen DNS-Server hinzuzufügen.
- 3. Wählen Sie Speichern.

# Ändern Sie einen DNS-Server

Führen Sie die folgenden Schritte aus, um einen DNS-Server zu ändern.

# Schritte

- 1. Wählen Sie WARTUNG > Netzwerk > DNS-Server.
- 2. Wählen Sie die IP-Adresse des Servernamens aus, den Sie bearbeiten möchten, und nehmen Sie die erforderlichen Änderungen vor.
- 3. Wählen Sie Speichern.
### Löschen Sie einen DNS-Server

Gehen Sie wie folgt vor, um eine IP-Adresse eines DNS-Servers zu löschen.

#### Schritte

- 1. Wählen Sie WARTUNG > Netzwerk > DNS-Server.
- 2. Klicken Sie auf das Löschsymbol 🗙 Neben der IP-Adresse.
- 3. Wählen Sie Speichern.

# Ändern der DNS-Konfiguration für einen einzelnen Grid-Node

Anstatt den DNS global für die gesamte Bereitstellung zu konfigurieren, können Sie ein Skript ausführen, um DNS für jeden Grid-Knoten anders zu konfigurieren.

Im Allgemeinen sollten Sie die Option **MAINTENANCE** > **Network** > **DNS Servers** im Grid Manager verwenden, um DNS-Server zu konfigurieren. Verwenden Sie das folgende Skript nur, wenn Sie unterschiedliche DNS-Server für unterschiedliche Grid-Nodes verwenden müssen.

### Schritte

- 1. Melden Sie sich beim primären Admin-Node an:
  - a. Geben Sie den folgenden Befehl ein: ssh admin@primary\_Admin\_Node\_IP
  - b. Geben Sie das im aufgeführte Passwort ein Passwords.txt Datei:
  - c. Geben Sie den folgenden Befehl ein, um zum Root zu wechseln: su -
  - d. Geben Sie das im aufgeführte Passwort ein Passwords.txt Datei:

Wenn Sie als root angemeldet sind, ändert sich die Eingabeaufforderung von \$ Bis #.

- e. Fügen Sie den SSH-privaten Schlüssel zum SSH-Agenten hinzu. Geben Sie Ein: ssh-add
- f. Geben Sie das SSH-Zugriffspasswort ein, das im aufgeführt ist Passwords.txt Datei:
- 2. Melden Sie sich beim Knoten an, den Sie mit einer benutzerdefinierten DNS-Konfiguration aktualisieren möchten: ssh node\_IP\_address
- 3. Führen Sie das DNS-Setup-Skript aus: setup\_resolv.rb.

Das Skript antwortet mit der Liste der unterstützten Befehle.

```
Tool to modify external name servers
available commands:
  add search <domain>
               add a specified domain to search list
               e.g.> add search netapp.com
  remove search <domain>
               remove a specified domain from list
               e.g.> remove search netapp.com
  add nameserver <ip>
               add a specified IP address to the name server list
               e.g.> add nameserver 192.0.2.65
  remove nameserver <ip>
               remove a specified IP address from list
               e.g.> remove nameserver 192.0.2.65
  remove nameserver all
               remove all nameservers from list
               write configuration to disk and quit
  save
               quit without saving changes
  abort
               display this help message
  help
Current list of name servers:
    192.0.2.64
Name servers inherited from global DNS configuration:
    192.0.2.126
    192.0.2.127
Current list of search entries:
    netapp.com
Enter command [`add search <domain>|remove search <domain>|add
nameserver <ip>`]
              [`remove nameserver <ip>|remove nameserver
all|save|abort|help`]
```

- 4. Fügen Sie die IPv4-Adresse eines Servers hinzu, der einen Domänennamendienst für Ihr Netzwerk bereitstellt: add <nameserver IP\_address>
- 5. Wiederholen Sie den add nameserver Befehl zum Hinzufügen von Nameserver.
- 6. Befolgen Sie die Anweisungen, wenn Sie dazu aufgefordert werden, weitere Befehle einzugeben.
- 7. Speichern Sie Ihre Änderungen und beenden Sie die Anwendung: save
- 8. Schließen Sie die Befehlsshell auf dem Server: exit
- 9. Wiederholen Sie für jeden Grid-Node die Schritte von Anmeldung beim Node Bis Schließen der Befehlsshell.

10. Wenn Sie keinen passwortlosen Zugriff auf andere Server mehr benötigen, entfernen Sie den privaten Schlüssel vom SSH-Agent. Geben Sie Ein: ssh-add -D

# Managen von NTP-Servern

Sie können NTP-Server (Network Time Protocol) hinzufügen, aktualisieren oder entfernen, um sicherzustellen, dass die Daten zwischen den Grid-Nodes im StorageGRID-System genau synchronisiert werden.

### Bevor Sie beginnen

- Sie sind mit einem bei Grid Manager angemeldet "Unterstützter Webbrowser".
- Sie haben die "Berechtigung für Wartung oder Root-Zugriff".
- Sie haben die Provisionierungs-Passphrase.
- Sie verfügen über die IPv4-Adressen der zu konfigurierenden NTP-Server.

### Verwendung von NTP durch StorageGRID

Das StorageGRID System verwendet das Network Time Protocol (NTP) zur Synchronisierung der Zeit zwischen allen Grid-Nodes im Grid.

Jedem Standort werden mindestens zwei Nodes im StorageGRID-System die primäre NTP-Rolle zugewiesen. Sie synchronisieren sich mit einem vorgeschlagenen Minimum von vier und maximal sechs externen Zeitquellen und miteinander. Jeder Node im StorageGRID System, der kein primärer NTP-Node ist, fungiert als NTP-Client und synchronisiert mit diesen primären NTP-Nodes.

Die externen NTP-Server stellen eine Verbindung zu den Nodes her, mit denen Sie zuvor primäre NTP-Rollen zugewiesen haben. Aus diesem Grund wird empfohlen, mindestens zwei Nodes mit primären NTP-Rollen anzugeben.

### **NTP-Server-Richtlinien**

Beachten Sie die folgenden Richtlinien, um sich vor Zeitproblemen zu schützen:

- Die externen NTP-Server stellen eine Verbindung zu den Nodes her, mit denen Sie zuvor primäre NTP-Rollen zugewiesen haben. Aus diesem Grund wird empfohlen, mindestens zwei Nodes mit primären NTP-Rollen anzugeben.
- Stellen Sie sicher, dass mindestens zwei Nodes an jedem Standort auf mindestens vier externe NTP-Quellen zugreifen können. Wenn nur ein Node an einem Standort die NTP-Quellen erreichen kann, treten Probleme mit dem Timing auf, wenn dieser Node ausfällt. Durch die Festlegung von zwei Nodes pro Standort als primäre NTP-Quellen ist zudem ein genaues Timing gewährleistet, wenn ein Standort vom Rest des Grid isoliert ist.
- Die angegebenen externen NTP-Server müssen das NTP-Protokoll verwenden. Sie müssen NTP-Serverreferenzen von Stratum 3 oder besser angeben, um Probleme mit Zeitdrift zu vermeiden.

Wenn Sie die externe NTP-Quelle für eine StorageGRID-Installation auf Produktionsebene angeben, verwenden Sie den Windows Time-Dienst (W32Time) nicht auf einer älteren Windows-Version als Windows Server 2016. Der Zeitservice früherer Versionen von Windows ist nicht ausreichend genau und wird von Microsoft nicht für den Einsatz in hochgenauen Umgebungen, einschließlich StorageGRID, unterstützt. Weitere Informationen finden Sie unter "Begrenzung des Supports, um Windows Time Service für hochpräzise Umgebungen zu konfigurieren".

# Konfigurieren Sie NTP-Server

Führen Sie die folgenden Schritte aus, um NTP-Server hinzuzufügen, zu aktualisieren oder zu entfernen.

## Schritte

(;)

- 1. Wählen Sie MAINTENANCE > Network > NTP-Server.
- 2. Fügen Sie im Abschnitt Server bei Bedarf NTP-Servereinträge hinzu, aktualisieren oder entfernen Sie sie.

Sie sollten mindestens vier NTP-Server angeben, und Sie können bis zu sechs Server angeben.

3. Geben Sie die Provisionierungs-Passphrase für Ihr StorageGRID-System ein, und wählen Sie dann **Speichern**.

Die Seite wird deaktiviert, bis die Konfigurationsaktualisierungen abgeschlossen sind.

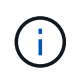

Wenn alle NTP-Server den Verbindungstest nach dem Speichern der neuen NTP-Server nicht bestehen, fahren Sie nicht fort. Wenden Sie sich an den technischen Support.

### Beheben von Problemen mit dem NTP-Server

Wenn Probleme mit der Stabilität oder Verfügbarkeit der NTP-Server auftreten, die ursprünglich während der Installation angegeben wurden, können Sie die Liste der externen NTP-Quellen, die das StorageGRID-System verwendet, aktualisieren oder entfernen Sie vorhandene Server.

# Stellt die Netzwerkverbindung für isolierte Knoten wieder her

Unter bestimmten Umständen, z. B. Änderungen an der IP-Adresse für Standort oder das gesamte Grid, kann sich eine oder mehrere Node-Gruppen möglicherweise nicht an den Rest des Grid wenden.

### Über diese Aufgabe

Wenn im Grid Manager (**SUPPORT** > **Tools** > **Grid Topology**) ein Knoten grau ist oder wenn ein Knoten blau ist und viele seiner Dienste einen anderen Status als ausgeführt aufweisen, sollten Sie nach einer Knotenisolierung suchen.

| Grid 1<br>Grid 1<br>Grid 2<br>Grid 1<br>Grid 2<br>Grid 2 | Overview Alarms<br>Main<br>Overview: SS<br>Updated: 2018-01-23 1 | Reports Configuration<br>GM (abrian-g1) - Services<br>5:03:45 MST |                     |                    |             |  |  |
|----------------------------------------------------------------------------------------------------|------------------------------------------------------------------|-------------------------------------------------------------------|---------------------|--------------------|-------------|--|--|
| - Services<br>- Events<br>- Timing<br>CI B                                                                                                    | Operating System: Linux 4.9.0-3-amd64 Services                   |                                                                   |                     |                    |             |  |  |
| H-A abrian-s1                                                                                                    | Senice                                                           | Version                                                           | Status              | Threads Load Memor |             |  |  |
|                                                                                                    | ADE Exporter Service                                             | 11.1.0-20171214.1441.c29e2f8                                      | Running 🔤 🕤         | 11 - 0.011 %       | 7.87 MB     |  |  |
| H-A abrian-s3                                                                                                    | Connection Load Balancer (CLB)                                   | 11.1.0-20180120.0111.02137fe                                      | Running             | 61 0.07 %          | - 39.3 MB - |  |  |
|                                                                                                    | Dynamic IP Service                                               | 11.1.0-20180123.1919.deeeba7.abrian                               | Not Running         | 0 0%               | POB P       |  |  |
|                                                                                                    | Nainx Service                                                    | 1.10.3-1+deb9u1                                                   | Runnina 🔤 🖉         | 5 0.002 %          | - 20 MB     |  |  |
|                                                                                                    | Node Exporter Service                                            | 0.13.0+ds-1+b2                                                    | Running             | 5 -0%              | - 8.58 MB   |  |  |
|                                                                                                    | Persistence Service                                              | 11.1.0-20180123.1919.deeeba7.abrian                               | Running             | 6 🖪 0.064 %        | 17.1 MB     |  |  |
|                                                                                                    | Server Manager                                                   | 11.1.0-20171214.1441.c29e2f8                                      | Running             | 4 2.116 %          | 18.7 MB     |  |  |
|                                                                                                    | Server Status Monitor (SSM)                                      | 11.1.0-20180120.0111.02137fe                                      | Running             | 61 0.288 %         | - 45.8 MB   |  |  |
|                                                                                                    | System Logging                                                   | 3.8.1-10                                                          | Running             | 3 🖪 0.006 %        | 8.27 MB     |  |  |
|                                                                                                    | Time Synchronization                                             | 1:4.2.8p10+dfsg-3+deb9u1                                          | Running 🔤 🕤         | 2 🖪 0.007 %        | - 4.54 MB   |  |  |
|                                                                                                    | Packages                                                         |                                                                   |                     |                    |             |  |  |
|                                                                                                    | Package                                                          | Installed Version                                                 |                     |                    |             |  |  |
|                                                                                                    | storage-grid-release                                             | Installed 11.1.0-20180123.                                        | 1919.deeeba7.abriar | n                  |             |  |  |

Isolierte Nodes haben einige der Folgen:

- Wenn mehrere Knoten isoliert sind, können Sie sich möglicherweise nicht bei Grid Manager anmelden oder auf diesen zugreifen.
- Wenn mehrere Nodes isoliert sind, sind möglicherweise die im Dashboard für den Mandanten-Manager angezeigten Werte für Speichernutzung und Kontingent nicht mehr aktuell. Die Gesamtwerte werden aktualisiert, wenn die Netzwerkverbindung wiederhergestellt ist.

Um das Isolationsproblem zu lösen, führen Sie auf jedem isolierten Knoten oder auf einem Knoten in einer Gruppe (alle Knoten in einem Subnetz, das nicht den primären Admin-Node enthält) ein Befehlszeilen-Dienstprogramm aus, das vom Raster isoliert ist. Das Dienstprogramm stellt den Knoten die IP-Adresse eines nicht isolierten Knotens im Raster zur Verfügung, sodass der isolierte Knoten oder die Gruppe der Knoten das gesamte Raster erneut kontaktieren kann.

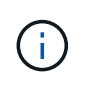

Wenn das Multicast-Domänennamensystem (mDNS) in den Netzwerken deaktiviert ist, muss das Befehlszeilendienstprogramm möglicherweise auf jedem isolierten Knoten ausgeführt werden.

### Schritte

1. Auf den Knoten zugreifen und überprüfen /var/local/log/dynip.log Für Isolationsmeldungen.

Beispiel:

```
[2018-01-09T19:11:00.545] UpdateQueue - WARNING -- Possible isolation,
no contact with other nodes.
If this warning persists, manual action might be required.
```

Wenn Sie die VMware Konsole verwenden, enthält sie eine Meldung, dass der Node möglicherweise isoliert ist.

Bei Linux-Bereitstellungen werden in Isolationsmeldungen angezeigt /var/log/storagegrid/node/<nodename>.log Dateien:

2. Wenn die Isolationsmeldungen immer wieder und dauerhaft sind, führen Sie den folgenden Befehl aus:

add\_node\_ip.py <address>

Wo <address> Ist die IP-Adresse eines Remote-Node, der mit dem Grid verbunden ist.

# /usr/sbin/add\_node\_ip.py 10.224.4.210
Retrieving local host information
Validating remote node at address 10.224.4.210
Sending node IP hint for 10.224.4.210 to local node
Local node found on remote node. Update complete.

- 3. Überprüfen Sie Folgendes für jeden zuvor isolierten Node:
  - Die Services des Knotens wurden gestartet.
  - Der Status des Dynamic IP-Dienstes lautet "running", nachdem Sie den ausgeführt haben storagegrid-status Befehl.
  - In der Struktur Grid Topology erscheint der Knoten nicht mehr vom Rest des Rasters getrennt.

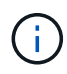

Wenn Sie den ausführen add\_node\_ip.py Der Befehl löst das Problem nicht, es können weitere Netzwerkprobleme auftreten, die gelöst werden müssen.

# Verfahren auf Host-Ebene und Middleware

# Linux: Migrieren des Grid-Node zu neuem Host

Sie können einen oder mehrere StorageGRID-Knoten von einem Linux-Host (dem *source-Host*) zu einem anderen Linux-Host (dem *target-Host*) migrieren, um die Hostwartung durchzuführen, ohne die Funktionalität oder Verfügbarkeit Ihres Grids zu beeinträchtigen.

Angenommen, Sie möchten einen Node migrieren, um Patching und Neubooten des Betriebssystems durchzuführen.

### Bevor Sie beginnen

- Sie planten Ihre StorageGRID-Implementierung, um den Migrations-Support einzubeziehen.
  - "Anforderungen für die Migration von Node-Containern für Red hat Enterprise Linux oder CentOS"
  - "Node Container Migration Anforderungen für Ubuntu oder Debian"
- Der Zielhost ist bereits für die Verwendung mit StorageGRID vorbereitet.
- Shared Storage wird für alle Storage Volumes pro Node verwendet
- Netzwerkschnittstellen verfügen über konsistente Namen aller Hosts.

Führen Sie in einer Produktionsimplementierung nicht mehr als einen Storage Node auf einem einzelnen Host aus. Die Verwendung eines dedizierten Hosts für jeden Speicherknoten stellt eine isolierte Ausfalldomäne zur Verfügung.

 $(\mathbf{i})$ 

Andere Node-Typen, wie beispielsweise Admin-Nodes oder Gateway-Nodes, können auf demselben Host implementiert werden. Wenn Sie jedoch mehrere Nodes desselben Typs (z. B. zwei Gateway-Nodes) haben, installieren Sie nicht alle Instanzen auf demselben Host.

#### Knoten vom Quellhost exportieren

Fahren Sie zunächst den Grid-Knoten herunter und exportieren Sie ihn vom Linux-Quellhost.

Führen Sie die folgenden Befehle auf dem source Host aus.

#### Schritte

1. Abrufen des Status aller derzeit auf dem Quell-Host ausgeführten Nodes

sudo storagegrid node status all

Beispielausgabe:

Name Config-State Run-State DC1-ADM1 Configured Running DC1-ARC1 Configured Running DC1-GW1 Configured Running DC1-S1 Configured Running DC1-S2 Configured Running DC1-S3 Configured Running

2. Geben Sie den Namen des Node an, den Sie migrieren möchten, und beenden Sie ihn, wenn sein Ausführungsstatus ausgeführt wird.

sudo storagegrid node stop DC1-S3

Beispielausgabe:

Stopping node DC1-S3 Waiting up to 630 seconds for node shutdown

3. Exportieren Sie den Knoten vom Quell-Host.

sudo storagegrid node export DC1-S3

Beispielausgabe:

```
Finished exporting node DC1-S3 to /dev/mapper/sgws-dc1-s3-var-local.
Use 'storagegrid node import /dev/mapper/sgws-dc1-s3-var-local' if you want to import it again.
```

4. Notieren Sie sich die import In der Ausgabe vorgeschlagener Befehl.

Im nächsten Schritt führen Sie diesen Befehl auf dem Zielhost aus.

#### Knoten auf Zielhost importieren

Nachdem Sie den Node vom Quellhost exportiert haben, importieren und validieren Sie den Node auf dem Zielhost. Die Validierung bestätigt, dass der Knoten Zugriff auf denselben Block-Speicher und Netzwerkschnittstellengeräte hat, wie er auf dem Quell-Host hatte.

Führen Sie die folgenden Befehle auf dem target Host aus.

#### Schritte

1. Importieren Sie den Knoten auf dem Zielhost.

```
sudo storagegrid node import /dev/mapper/sgws-dc1-s3-var-local
```

Beispielausgabe:

Finished importing node DC1-S3 from /dev/mapper/sgws-dc1-s3-var-local. You should run 'storagegrid node validate DC1-S3'

2. Validieren der Node-Konfiguration auf dem neuen Host

```
sudo storagegrid node validate DC1-S3
```

Beispielausgabe:

```
Confirming existence of node DC1-S3... PASSED
Checking configuration file /etc/storagegrid/nodes/DC1-S3.conf for node
DC1-S3... PASSED
Checking for duplication of unique values... PASSED
```

3. Wenn Validierungsfehler auftreten, beheben Sie diese, bevor Sie den migrierten Knoten starten.

Informationen zur Fehlerbehebung finden Sie in der StorageGRID-Installationsanleitung für Ihr Linux-Betriebssystem.

- "Installieren Sie Red hat Enterprise Linux oder CentOS"
- "Installieren Sie Ubuntu oder Debian"

#### Migrierten Knoten starten

Nachdem Sie den migrierten Node validiert haben, starten Sie den Node, indem Sie einen Befehl auf dem *target Host* ausführen.

#### Schritte

1. Starten Sie den Knoten auf dem neuen Host.

```
sudo storagegrid node start DC1-S3
```

2. Melden Sie sich beim Grid-Manager an, und überprüfen Sie, ob der Status des Node grün ist, ohne dass eine Warnmeldung ausgegeben wird.

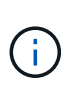

Überprüfen, ob der Status des Node grün lautet, stellt sicher, dass der migrierte Node vollständig neu gestartet und wieder dem Grid beigetreten ist. Wenn der Status nicht grün lautet, migrieren Sie keine zusätzlichen Nodes, damit nicht mehr als ein Node außer Betrieb ist.

3. Wenn Sie nicht auf den Grid Manager zugreifen können, warten Sie 10 Minuten, und führen Sie den folgenden Befehl aus:

sudo storagegrid node status \_node-name

Vergewissern Sie sich, dass der migrierte Node den Status "Ausführen" hat.

# Wartung von Archivierungs-Nodes für TSM Middleware

Archive Nodes sind möglicherweise für Tapes über einen TSM Middleware-Server oder die Cloud über die S3-API konfiguriert. Nach der Konfiguration kann das Ziel eines Archive Node nicht mehr geändert werden.

Wenn der Server, der den Archivknoten hostet, ausfällt, ersetzen Sie den Server, und befolgen Sie den entsprechenden Wiederherstellungsvorgang.

### Fehler bei Archivgeräten

Wenn Sie feststellen, dass ein Fehler beim Archivspeichergerät vorliegt, auf das der Archivknoten über Tivoli Storage Manager (TSM) zugreift, schalten Sie den Archivknoten offline, um die Anzahl der im StorageGRID-System angezeigten Alarme zu begrenzen. Anschließend können Sie das Problem mit den administrativen Tools des TSM-Servers, des Speichergeräts oder beidem weiter diagnostizieren und lösen.

#### Versetzen Sie die Zielkomponente in den Offline-Modus

Bevor Sie eine Wartung des TSM Middleware-Servers durchführen, der dazu führen kann, dass der Knoten "Archiv" nicht mehr verfügbar ist, nehmen Sie die Zielkomponente offline, um die Anzahl der Alarme zu begrenzen, die ausgelöst werden, wenn der TSM Middleware-Server nicht mehr verfügbar ist.

#### Bevor Sie beginnen

Sie sind mit einem bei Grid Manager angemeldet "Unterstützter Webbrowser".

#### Schritte

1. Wählen Sie SUPPORT > Tools > Grid-Topologie aus.

- 2. Wählen Sie Archivknoten > ARC > Ziel > Konfiguration > Haupt.
- 3. Ändern Sie den Wert für Tivoli Storage Manager Status in **Offline** und klicken Sie auf **Änderungen anwenden**.
- 4. Nachdem die Wartung abgeschlossen ist, ändern Sie den Wert des Tivoli Storage Manager-Status in **Online** und klicken Sie auf **Änderungen übernehmen**.

### Administrative Tools für Tivoli Storage Manager

Das dsmadmc-Tool ist die Administrationskonsole für den TSM Middleware-Server, der auf dem Archiv-Knoten installiert ist. Sie können auf das Tool zugreifen, indem Sie eingeben dsmadmc In der Befehlszeile des Servers. Melden Sie sich an der Verwaltungskonsole mit demselben administrativen Benutzernamen und Kennwort an, das für den ARC-Dienst konfiguriert ist.

Der tsmquery.rb Skript wurde erstellt, um Statusinformationen aus dsmadmc in lesbarer Form zu generieren. Sie können dieses Skript ausführen, indem Sie den folgenden Befehl in der Befehlszeile des Archiv-Knotens eingeben: /usr/local/arc/tsmquery.rb status

Weitere Informationen zur TSM Administrationskonsole dsmadmc finden Sie im *Tivoli Storage Manager für Linux: Administrator's Reference*.

#### Objekt dauerhaft nicht verfügbar

Wenn der Archivknoten ein Objekt vom Tivoli Storage Manager (TSM)-Server anfordert und der Abruf fehlschlägt, versucht der Archivknoten die Anforderung nach einem Intervall von 10 Sekunden erneut. Wenn das Objekt dauerhaft nicht verfügbar ist (z. B. weil das Objekt auf Band beschädigt ist), kann die TSM-API dies nicht auf den Archiv-Node hinweisen, sodass der Archivknoten die Anforderung weiterhin erneut versucht.

Wenn diese Situation eintritt, wird ein Alarm ausgelöst, und der Wert steigt weiter. Um den Alarm anzuzeigen, wählen Sie **SUPPORT** > **Tools** > **Gittertopologie**. Wählen Sie dann **Archivknoten** > **ARC** > **Retrieve** > **Fehler anfordern**.

Wenn das Objekt dauerhaft nicht verfügbar ist, müssen Sie das Objekt identifizieren und die Anfrage des Archivierungs-Nodes manuell abbrechen, wie in der Prozedur beschrieben. Bestimmen, ob Objekte dauerhaft nicht verfügbar sind.

Ein Abruf kann auch fehlschlagen, wenn das Objekt vorübergehend nicht verfügbar ist. In diesem Fall sollten nachfolgende Abrufanfragen erfolgreich sein.

Wenn das StorageGRID System für die Verwendung einer ILM-Regel konfiguriert ist, die eine einzelne Objektkopie erstellt und diese Kopie nicht abgerufen werden kann, geht das Objekt verloren und kann nicht wiederhergestellt werden. Sie müssen jedoch weiterhin das Verfahren befolgen, um festzustellen, ob das Objekt zum Entfernen von`` zum StorageGRID-System dauerhaft nicht verfügbar ist, zum Abbrechen der Anfrage des Archivknotens und zum Löschen von Metadaten für das verlorene Objekt.

#### Bestimmen, ob Objekte dauerhaft nicht verfügbar sind

Sie können feststellen, ob Objekte dauerhaft nicht verfügbar sind, indem Sie eine Anforderung über die TSM-Administrationskonsole erstellen.

#### Bevor Sie beginnen

- Sie haben spezifische Zugriffsberechtigungen.
- Sie haben die Passwords.txt Datei:

• Sie haben die IP-Adresse eines Admin-Knotens.

#### Über diese Aufgabe

Dieses Beispiel dient als Informationsmaterial. Mit diesem Verfahren können Sie nicht alle Fehlerbedingungen identifizieren, die zu nicht verfügbaren Objekten oder Bandvolumes führen können. Informationen zur TSM-Administration finden Sie in der TSM-Server-Dokumentation.

#### Schritte

- 1. Melden Sie sich bei einem Admin-Knoten an:
  - a. Geben Sie den folgenden Befehl ein: ssh admin@Admin\_Node\_IP
  - b. Geben Sie das im aufgeführte Passwort ein Passwords.txt Datei:
- 2. Identifizieren Sie das Objekt oder die Objekte, die nicht vom Archiv-Node abgerufen werden konnten:
  - a. Gehen Sie zu dem Verzeichnis, das die Audit-Log-Dateien enthält: cd /var/local/audit/export

Die aktive Audit-Log-Datei heißt Audit.log. Einmal am Tag, die aktive audit.log Die Datei wird gespeichert und eine neue audit.log Datei wird gestartet. Der Name der gespeicherten Datei gibt an, wann sie gespeichert wurde, im Format yyyy-mm-dd.txt. Nach einem Tag wird die gespeicherte Datei komprimiert und im Format umbenannt yyyy-mm-dd.txt.gz, Die das ursprüngliche Datum bewahrt.

 b. Durchsuchen Sie die entsprechende Audit-Log-Datei nach Meldungen, die darauf hinweisen, dass ein archiviertes Objekt nicht abgerufen werden konnte. Geben Sie beispielsweise Folgendes ein: grep ARCE audit.log | less -n

Wenn ein Objekt nicht von einem Archivknoten abgerufen werden kann, wird in DER ARCE-Überwachungsmeldung (Archivobjekt abrufen Ende) ARUN (ArchivMiddleware nicht verfügbar) oder GERR (allgemeiner Fehler) im Ergebnisfeld angezeigt. Die folgende Beispielzeile aus dem Audit-Protokoll zeigt, dass die ARCE-Meldung mit dem Ergebnis ARUN für CBID 498D8A1F681F05B3 beendet wurde.

```
[AUDT:[CBID(UI64):0x498D8A1F681F05B3][VLID(UI64):□20091127][RSLT(FC32)
):ARUN][AVER(UI32):7]
[ATIM(UI64):1350613602969243][ATYP(FC32):ARCE][ANID(UI32):13959984][A
MID(FC32):ARCI]
[ATID(UI64):4560349751312520631]]
```

Weitere Informationen finden Sie in den Anweisungen zum Verständnis von Überwachungsmeldungen.

c. Notieren Sie die CBID jedes Objekts, bei dem ein Anforderungsfehler auftritt.

Möglicherweise möchten Sie auch die folgenden zusätzlichen Informationen aufzeichnen, die vom TSM zur Identifizierung von Objekten verwendet werden, die vom Archiv-Node gespeichert wurden:

- Dateiplatzname: Entspricht der Archiv-Knoten-ID. Um die Archiv-Knoten-ID zu finden, wählen Sie SUPPORT > Tools > Grid Topology. Wählen Sie dann Archivknoten > ARC > Ziel > Übersicht.
- Hoher Level Name: Entspricht der Volume-ID, die dem Objekt durch den Archiv-Node zugewiesen wurde. Die Volume-ID hat die Form eines Datums (z. B. 20091127), und wird als VLID des Objekts in Archiv-Audit-Nachrichten aufgezeichnet.

- Name der unteren Ebene: Entspricht der CBID, die einem Objekt vom StorageGRID-System zugewiesen wurde.
- d. Melden Sie sich aus der Befehlsshell ab: exit
- 3. Überprüfen Sie den TSM-Server, ob die in Schritt 2 identifizierten Objekte dauerhaft nicht verfügbar sind:
  - a. Melden Sie sich bei der Administrationskonsole des TSM-Servers an: dsmadmc

Verwenden Sie den für den ARC-Dienst konfigurierten administrativen Benutzernamen und das für den ARC-Dienst konfigurierte Passwort. Geben Sie den Benutzernamen und das Kennwort in den Grid Manager ein. (Um den Benutzernamen anzuzeigen, wählen Sie **SUPPORT > Tools > Grid Topology**. Wählen Sie dann **Archivknoten > ARC > Ziel > Konfiguration**.)

b. Stellen Sie fest, ob das Objekt dauerhaft nicht verfügbar ist.

Beispielsweise können Sie im TSM-Aktivitätsprotokoll nach einem Datenintegritätsfehler für das Objekt suchen. Das folgende Beispiel zeigt eine Suche des Aktivitätsprotokolls für den letzten Tag nach einem Objekt mit CBID 498D8A1F681F05B3.

```
> query actlog begindate=-1 search=276C14E94082CC69
12/21/2008 05:39:15 ANR0548W Retrieve or restore
failed for session 9139359 for node DEV-ARC-20 (Bycast ARC)
processing file space /19130020 4 for file /20081002/
498D8A1F681F05B3 stored as Archive - data
integrity error detected. (SESSION: 9139359)
>
```

Je nach Art des Fehlers kann die CBID nicht im TSM-Aktivitätsprotokoll aufgezeichnet werden. Zum Zeitpunkt des Fehlers der Anforderung müssen Sie möglicherweise das Protokoll nach anderen TSM-Fehlern durchsuchen.

c. Wenn ein ganzes Band dauerhaft nicht verfügbar ist, identifizieren Sie die CBIDs für alle Objekte, die auf diesem Volume gespeichert sind: query content TSM Volume Name

Wo TSM\_Volume\_Name Ist der TSM-Name für das nicht verfügbare Band. Im Folgenden finden Sie ein Beispiel für die Ausgabe dieses Befehls:

> query content TSM-Volume-Name Node Name Type Filespace FSID Client's Name for File Name DEV-ARC-20 Arch /19130020 216 /20081201/ C1D172940E6C7E12 DEV-ARC-20 Arch /19130020 216 /20081201/ F1D7FBC2B4B0779E

Der Client's Name for File Name Entspricht der Archiv-Node-Volume-ID (oder TSM "High-Level Name"), gefolgt von der CBID des Objekts (oder TSM "Low-Level-Name"). Das ist, das Client's Name for File Name Nimmt das Formular an /Archive Node volume ID /CBID. In der ersten Zeile der Beispielausgabe wird der angezeigt Client's Name for File Name Ist /20081201/ C1D172940E6C7E12. Erinnern Sie sich auch daran, dass die Filespace Ist die Knoten-ID des Archiv-Knotens.

Sie benötigen die CBID jedes auf dem Volume gespeicherten Objekts und die Node-ID des Archiv-Node, um die Anforderung zum Abrufen abzubrechen.

4. Brechen Sie bei jedem Objekt, das dauerhaft nicht verfügbar ist, die Abfrage ab, und geben Sie einen Befehl ein, um das StorageGRID System über den Verlust der Objektkopie zu informieren:

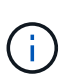

Verwenden Sie die ADE-Konsole vorsichtig. Wenn die Konsole nicht ordnungsgemäß verwendet wird, können Systemvorgänge und beschädigte Daten unterbrochen werden. Geben Sie Befehle sorgfältig ein, und verwenden Sie nur die in diesem Verfahren dokumentierten Befehle.

- a. Wenn Sie noch nicht beim Archivknoten angemeldet sind, melden Sie sich wie folgt an:
  - i. Geben Sie den folgenden Befehl ein: ssh admin@grid\_node\_IP
  - ii. Geben Sie das im aufgeführte Passwort ein Passwords.txt Datei:
  - iii. Geben Sie den folgenden Befehl ein, um zum Root zu wechseln: su -
  - iv. Geben Sie das im aufgeführte Passwort ein Passwords.txt Datei:
- b. Zugriff auf die ADE-Konsole des ARC-Dienstes: telnet localhost 1409
- c. Abbrechen der Anfrage für das Objekt: /proc/BRTR/cancel -c CBID

Wo CBID Ist die Kennung des Objekts, das nicht vom TSM abgerufen werden kann.

Wenn sich die einzigen Kopien des Objekts auf Band befinden, wird die Anforderung "Bulk refrain" mit einer Nachricht abgebrochen, "1 Requests stornierte". Wenn Kopien des Objekts an anderer Stelle im System vorhanden sind, wird der Objektabruf durch ein anderes Modul verarbeitet, sodass die Antwort auf die Nachricht "0 Requests stornierte" lautet.

d. Geben Sie einen Befehl ein, um das StorageGRID System darüber zu informieren, dass eine Objektkopie verloren gegangen ist und dass weitere Kopien erstellt werden müssen: /proc/CMSI/Object\_Lost CBID node\_ID

Wo CBID Ist die Kennung des Objekts, das nicht vom TSM-Server abgerufen werden kann, und node ID Ist die Knoten-ID des Archiv-Knotens, bei dem der Abruf fehlgeschlagen ist.

Sie müssen einen separaten Befehl für jede verlorene Objektkopie eingeben: Die Eingabe eines Bereichs von CBIDs wird nicht unterstützt.

In den meisten Fällen erstellt das StorageGRID System sofort zusätzliche Kopien von Objektdaten, um sicherzustellen, dass die ILM-Richtlinie des Systems befolgt wird.

Wenn jedoch in der ILM-Regel für das Objekt angegeben wurde, dass nur eine Kopie erstellt wurde und diese Kopie jetzt verloren gegangen ist, kann das Objekt nicht wiederhergestellt werden. In diesem Fall die ausführen Object\_Lost Der Befehl bereinigt die Metadaten des verlorenen Objekts aus dem StorageGRID System.

Wenn der Object\_Lost Befehl wurde erfolgreich abgeschlossen, die folgende Meldung wird zurückgegeben:

+

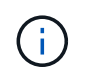

Der /proc/CMSI/Object\_Lost Der Befehl ist nur für verlorene Objekte gültig, die auf Archiv-Knoten gespeichert sind.

- a. Verlassen Sie die ADE-Konsole: exit
- b. Melden Sie sich vom Archiv-Knoten ab: exit
- 5. Zurücksetzen des Werts von Anfragefehlern im StorageGRID System:
  - a. Gehen Sie zu Archivknoten > ARC > Retrieve > Konfiguration, und wählen Sie Fehleranzahl der Anfrage zurücksetzen.
  - b. Klicken Sie Auf Änderungen Übernehmen.

#### Verwandte Informationen

"StorageGRID verwalten"

### "Prüfung von Audit-Protokollen"

# VMware: Virtuelle Maschine für automatischen Neustart konfigurieren

Wenn die virtuelle Maschine nach dem Neustart des VMware vSphere-Hypervisors nicht neu gestartet wird, müssen Sie die virtuelle Maschine möglicherweise für den automatischen Neustart konfigurieren.

Führen Sie diese Schritte aus, wenn Sie bemerken, dass eine virtuelle Maschine nicht neu gestartet wird, während Sie einen Grid-Knoten wiederherstellen oder einen anderen Wartungsvorgang ausführen.

#### Schritte

- 1. Wählen Sie in der VMware vSphere Client-Struktur die virtuelle Maschine aus, die nicht gestartet wurde.
- 2. Klicken Sie mit der rechten Maustaste auf die virtuelle Maschine, und wählen Sie Einschalten.
- 3. Konfigurieren Sie den VMware vSphere Hypervisor, um die virtuelle Maschine in Zukunft automatisch neu zu starten.

# Verfahren für den Grid-Node

# Grid Node Procedures: Übersicht

Möglicherweise müssen Sie auf einem bestimmten Grid-Node Verfahren durchführen. Sie können zwar einige dieser Verfahren im Grid Manager ausführen, jedoch müssen Sie bei den meisten Verfahren von der Befehlszeile des Knotens aus auf Server Manager zugreifen.

Server Manager wird auf jedem Grid-Knoten ausgeführt, um das Starten und Beenden von Diensten zu überwachen und sicherzustellen, dass Dienste problemlos dem StorageGRID-System beitreten und das System verlassen. Server Manager überwacht auch die Dienste auf jedem Grid-Knoten und versucht

automatisch, alle Services, die Fehler melden, neu zu starten.

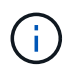

Sie sollten auf Server Manager zugreifen, wenn Sie von technischem Support dazu aufgefordert wurden.

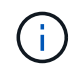

Sie müssen die aktuelle Shell-Sitzung des Befehls schließen und sich ausloggen, nachdem Sie mit Server Manager fertig sind. Geben Sie Ein: exit

# Zeigen Sie den Status und die Version von Server Manager an

Für jeden Grid-Node können Sie den aktuellen Status und die Version des auf diesem Grid-Node ausgeführten Server Managers anzeigen. Zudem erhalten Sie den aktuellen Status aller auf diesem Grid-Node ausgeführten Services.

#### Bevor Sie beginnen

Sie haben die Passwords.txt Datei:

#### Schritte

- 1. Melden Sie sich beim Grid-Node an:
  - a. Geben Sie den folgenden Befehl ein: ssh admin@grid\_node\_IP
  - b. Geben Sie das im aufgeführte Passwort ein Passwords.txt Datei:
  - c. Geben Sie den folgenden Befehl ein, um zum Root zu wechseln: su -
  - d. Geben Sie das im aufgeführte Passwort ein Passwords.txt Datei:

Wenn Sie als root angemeldet sind, ändert sich die Eingabeaufforderung von \$ Bis #.

2. Anzeigen des aktuellen Status von Server Manager, der auf dem Grid-Node ausgeführt wird: **service servermanager status** 

Der aktuelle Status von Server Manager, der auf dem Grid-Knoten ausgeführt wird, wird gemeldet (wird ausgeführt oder nicht). Wenn der Status von Server Manager lautet running, Die Zeit, die es seit dem letzten Start läuft, ist aufgelistet. Beispiel:

servermanager running for 1d, 13h, 0m, 30s

3. Zeigen Sie die aktuelle Version von Server Manager an, der auf einem Grid-Node ausgeführt wird: service servermanager version

Die aktuelle Version wird aufgelistet. Beispiel:

11.1.0-20180425.1905.39c9493

4. Melden Sie sich aus der Befehlsshell ab: exit

# Den aktuellen Status aller Dienste anzeigen

Sie können jederzeit den aktuellen Status aller auf einem Grid-Node ausgeführten Services anzeigen.

### Bevor Sie beginnen

Sie haben die Passwords.txt Datei:

### Schritte

- 1. Melden Sie sich beim Grid-Node an:
  - a. Geben Sie den folgenden Befehl ein: ssh admin@grid\_node\_IP
  - b. Geben Sie das im aufgeführte Passwort ein Passwords.txt Datei:
  - c. Geben Sie den folgenden Befehl ein, um zum Root zu wechseln: su -
  - d. Geben Sie das im aufgeführte Passwort ein Passwords.txt Datei:

Wenn Sie als root angemeldet sind, ändert sich die Eingabeaufforderung von \$ Bis #.

2. Status aller auf dem Grid-Node ausgeführten Services anzeigen: storagegrid-status

Beispielsweise zeigt die Ausgabe für den primären Admin-Node den aktuellen Status der AMS-, CMN- und NMS-Dienste als ausgeführt an. Diese Ausgabe wird sofort aktualisiert, wenn sich der Status eines Dienstes ändert.

- 3. Kehren Sie zur Befehlszeile zurück und drücken Sie Strg+C.
- 4. Optional können Sie einen statischen Bericht für alle Dienste anzeigen, die auf dem Grid-Node ausgeführt werden: /usr/local/servermanager/reader.rb

Dieser Bericht enthält dieselben Informationen wie der ständig aktualisierte Bericht, wird jedoch nicht aktualisiert, wenn sich der Status eines Dienstes ändert.

5. Melden Sie sich aus der Befehlsshell ab: exit

# Starten Sie Server Manager und alle Dienste

Möglicherweise müssen Sie Server Manager starten, der auch alle Dienste auf dem Grid-Knoten startet.

### Bevor Sie beginnen

Sie haben die Passwords.txt Datei:

### Über diese Aufgabe

Der Start von Server Manager auf einem Grid-Knoten, auf dem er bereits ausgeführt wird, führt zu einem Neustart des Server-Managers und aller Dienste auf dem Grid-Knoten.

### Schritte

- 1. Melden Sie sich beim Grid-Node an:
  - a. Geben Sie den folgenden Befehl ein: ssh admin@grid node IP
  - b. Geben Sie das im aufgeführte Passwort ein Passwords.txt Datei:
  - c. Geben Sie den folgenden Befehl ein, um zum Root zu wechseln: su -
  - d. Geben Sie das im aufgeführte Passwort ein Passwords.txt Datei:

Wenn Sie als root angemeldet sind, ändert sich die Eingabeaufforderung von \$ Bis #.

- 2. Server Manager Starten: service servermanager start
- 3. Melden Sie sich aus der Befehlsshell ab: exit

# Starten Sie Server Manager und alle Services neu

Möglicherweise müssen Sie den Server-Manager und alle Dienste, die auf einem Grid-Knoten ausgeführt werden, neu starten.

### Bevor Sie beginnen

Sie haben die Passwords.txt Datei:

### Schritte

- 1. Melden Sie sich beim Grid-Node an:
  - a. Geben Sie den folgenden Befehl ein: ssh admin@grid\_node\_IP
  - b. Geben Sie das im aufgeführte Passwort ein Passwords.txt Datei:
  - c. Geben Sie den folgenden Befehl ein, um zum Root zu wechseln: su -
  - d. Geben Sie das im aufgeführte Passwort ein Passwords.txt Datei:

Wenn Sie als root angemeldet sind, ändert sich die Eingabeaufforderung von \$ Bis #.

2. Starten Sie Server Manager und alle Services auf dem Grid-Knoten neu: service servermanager restart

Server Manager und alle Dienste auf dem Grid-Knoten werden angehalten und dann neu gestartet.

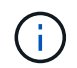

Verwenden der restart Der Befehl ist der gleiche wie mit dem stop Befehl gefolgt vom start Befehl.

3. Melden Sie sich aus der Befehlsshell ab: exit

## Beenden Sie Server Manager und alle Dienste

Server Manager ist dafür gedacht, immer ausgeführt zu werden, aber möglicherweise müssen Sie Server Manager und alle Dienste, die auf einem Grid-Knoten ausgeführt werden, anhalten.

#### Bevor Sie beginnen

Sie haben die Passwords.txt Datei:

#### Schritte

- 1. Melden Sie sich beim Grid-Node an:
  - a. Geben Sie den folgenden Befehl ein: ssh admin@grid node IP
  - b. Geben Sie das im aufgeführte Passwort ein Passwords.txt Datei:
  - c. Geben Sie den folgenden Befehl ein, um zum Root zu wechseln: su -
  - d. Geben Sie das im aufgeführte Passwort ein Passwords.txt Datei:

Wenn Sie als root angemeldet sind, ändert sich die Eingabeaufforderung von \$ Bis #.

2. Stoppen Sie Server Manager und alle Services, die auf dem Grid-Knoten ausgeführt werden: service servermanager stop

Server Manager und alle auf dem Grid-Knoten ausgeführten Dienste werden ordnungsgemäß beendet. Das Herunterfahren des Services kann bis zu 15 Minuten dauern.

3. Melden Sie sich aus der Befehlsshell ab: exit

### Zeigt den aktuellen Servicestatus an

Sie können jederzeit den aktuellen Status einer auf einem Grid-Node ausgeführten Services anzeigen.

#### Bevor Sie beginnen

Sie haben die Passwords.txt Datei:

### Schritte

- 1. Melden Sie sich beim Grid-Node an:
  - a. Geben Sie den folgenden Befehl ein: ssh admin@grid\_node\_IP

- b. Geben Sie das im aufgeführte Passwort ein Passwords.txt Datei:
- c. Geben Sie den folgenden Befehl ein, um zum Root zu wechseln: su -
- d. Geben Sie das im aufgeführte Passwort ein Passwords.txt Datei:

Wenn Sie als root angemeldet sind, ändert sich die Eingabeaufforderung von \$ Bis #.

 Den aktuellen Status eines Dienstes anzeigen, der auf einem Grid-Knoten ausgeführt wird: Service\_servicename\_Status der aktuelle Status des angeforderten Dienstes, der auf dem Grid-Knoten ausgeführt wird, wird gemeldet (wird ausgeführt oder nicht). Beispiel:

cmn running for 1d, 14h, 21m, 2s

3. Melden Sie sich aus der Befehlsshell ab: exit

# **Dienst stoppen**

Einige Wartungsvorgänge erfordern, dass Sie einen einzelnen Service beenden und gleichzeitig andere Services auf dem Grid-Node ausgeführt werden. Stoppen Sie nur einzelne Dienste, wenn Sie dazu durch ein Wartungsverfahren angewiesen werden.

### Bevor Sie beginnen

Sie haben die Passwords.txt Datei:

#### Über diese Aufgabe

Wenn Sie mit diesen Schritten einen Dienst "administrativ stoppen" beenden, startet der Server Manager den Dienst nicht automatisch neu. Sie müssen entweder den einzelnen Dienst manuell starten oder Server Manager neu starten.

Wenn Sie den LDR-Dienst auf einem Speicherknoten anhalten müssen, beachten Sie, dass es möglicherweise eine Weile dauern kann, bis der Dienst beendet wird, wenn aktive Verbindungen vorhanden sind.

#### Schritte

- 1. Melden Sie sich beim Grid-Node an:
  - a. Geben Sie den folgenden Befehl ein: ssh admin@grid\_node\_IP
  - b. Geben Sie das im aufgeführte Passwort ein Passwords.txt Datei:
  - c. Geben Sie den folgenden Befehl ein, um zum Root zu wechseln: su -
  - d. Geben Sie das im aufgeführte Passwort ein Passwords.txt Datei:

Wenn Sie als root angemeldet sind, ändert sich die Eingabeaufforderung von \$ Bis #.

2. Beenden eines einzelnen Dienstes: service servicename stop

Beispiel:

service ldr stop

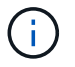

Der Service kann bis zu 11 Minuten dauern.

3. Melden Sie sich aus der Befehlsshell ab: exit

#### Verwandte Informationen

"Dienst zum Beenden erzwingen"

# Stellen Sie das Gerät in den Wartungsmodus

Sie müssen das Gerät in den Wartungsmodus versetzen, bevor Sie bestimmte Wartungsarbeiten durchführen.

#### Bevor Sie beginnen

- Sie sind mit einem bei Grid Manager angemeldet "Unterstützter Webbrowser".
- Sie haben die Berechtigung Wartung oder Stammzugriff. Weitere Informationen finden Sie in den Anweisungen zum Verwalten von StorageGRID.

#### Über diese Aufgabe

In seltenen Fällen kann es vorkommen, dass eine StorageGRID Appliance in den Wartungsmodus versetzt wird, damit die Appliance für den Remote-Zugriff nicht verfügbar ist.

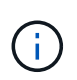

Das Passwort des Admin-Kontos und die SSH-Host-Schlüssel für eine StorageGRID-Appliance im Wartungsmodus bleiben identisch mit dem Kennwort, das zum Zeitpunkt der Wartung der Appliance vorhanden war.

#### Schritte

- 1. Wählen Sie im Grid Manager die Option NODES aus.
- 2. Wählen Sie in der Strukturansicht der Seite Knoten den Appliance Storage Node aus.
- 3. Wählen Sie Aufgaben.

| Overview               | Hardware           | Network          | Storage  | Objects      | ILM | Tasks |
|------------------------|--------------------|------------------|----------|--------------|-----|-------|
| Reboot                 |                    |                  |          |              |     |       |
| Reboots the node.      | Reboot             |                  |          |              |     |       |
| Maintenance            | mode               |                  |          |              |     |       |
| Places the appliance's | compute controller | into maintenance | mode. Ma | intenance mo | de  |       |

4. Wählen Sie Wartungsmodus. Ein Bestätigungsdialogfeld wird angezeigt.

5. Geben Sie die Provisionierungs-Passphrase ein, und wählen Sie OK.

Eine Fortschrittsleiste und eine Reihe von Meldungen, darunter "Anfrage gesendet", "StorageGRID stoppen" und "neu booten", geben an, dass die Appliance die Schritte zum Eintritt in den Wartungsmodus abschließt.

Wenn sich die Appliance im Wartungsmodus befindet, wird in einer Bestätigungsmeldung die URLs aufgeführt, mit denen Sie auf das Installationsprogramm der StorageGRID-Appliance zugreifen können.

This node is currently in maintenance mode. Navigate to one of the URLs listed below and perform any necessary maintenance procedures.

- https://172.16.2.24:8443
- https://10.224.2.24:8443

When you are done with any required maintenance procedures, you must exit maintenance mode by selecting Reboot Controller from the StorageGRID Appliance Installer.

6. Um auf das Installationsprogramm der StorageGRID-Appliance zuzugreifen, navigieren Sie zu einer beliebigen der angezeigten URLs.

Verwenden Sie nach Möglichkeit die URL, die die IP-Adresse des Admin Network-Ports der Appliance enthält.

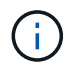

Zugriff Auf https://169.254.0.1:8443 Erfordert eine direkte Verbindung zum lokalen Management-Port.

7. Vergewissern Sie sich beim Installationsprogramm der StorageGRID Appliance, dass sich die Appliance im Wartungsmodus befindet.

A This node is in maintenance mode. Perform any required maintenance procedures. If you want to exit maintenance mode manually to resume normal operation, go to Advanced > Reboot Controller to reboot the controller.

- 8. Führen Sie alle erforderlichen Wartungsaufgaben durch.
- 9. Beenden Sie nach Abschluss der Wartungsaufgaben den Wartungsmodus und fahren Sie den normalen Node-Betrieb fort. Wählen Sie im Installationsprogramm der StorageGRID-Appliance die Option **Erweitert** 
  - > Controller neu starten aus, und wählen Sie dann Neustart in StorageGRID aus.

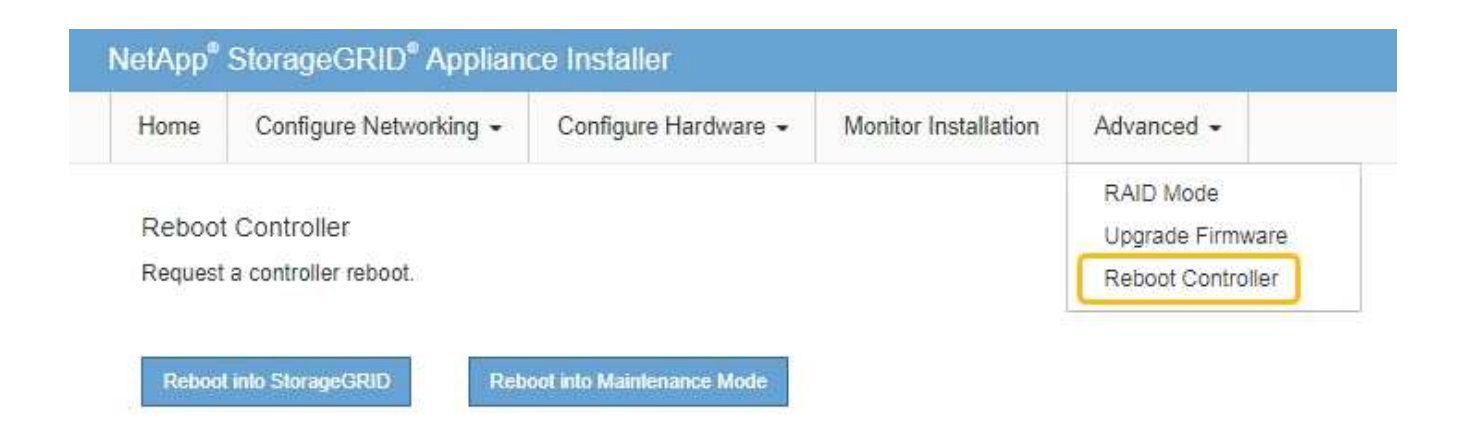

Die Appliance kann bis zu 20 Minuten dauern, bis sie neu gestartet und wieder in das Grid eingesetzt wird. Um zu überprüfen, ob das Neubooten abgeschlossen ist und dass der Node wieder dem Grid beigetreten ist, gehen Sie zurück zum Grid Manager. Auf der Seite **Knoten** sollte ein normaler Status angezeigt

werden (grünes Häkchen-Symbol V Links neben dem Node-Namen) für den Appliance-Node. Dies bedeutet, dass keine Warnmeldungen aktiv sind und der Node mit dem Grid verbunden ist.

| DASHBOARD<br>ALERTS 🞯 🔨 | NODES<br>View the list and status of sites | and grid nodes.    |                      |                          |                      |
|-------------------------|--------------------------------------------|--------------------|----------------------|--------------------------|----------------------|
| Resolved                | Search                                     | Q                  |                      |                          | Total and count-14   |
| Silences                |                                            |                    |                      |                          | Total node count. 14 |
| Rules                   | Name 😧 💠                                   | Туре 🚖             | Object data used 💡 💠 | Object metadata used 💡 💠 | CPU usage 😮 💠 🗍      |
| Email setup             |                                            |                    |                      |                          |                      |
| NODES                   | StorageGRID Deployment                     | Grid               | 0%                   | 0%                       | -                    |
| TENANTS                 | Data Center 1                              | Site               | 0%                   | 0%                       | -                    |
| ILM 🗸                   |                                            |                    |                      |                          |                      |
| CONFIGURATION           | OCI-ADM1                                   | Primary Admin Node | -                    |                          | 21%                  |
| MAINTENANCE             | OC1-ARC1                                   | Archive Node       |                      | -                        | 8%                   |
| SUPPORT                 | Ø DC1-G1                                   | Gateway Node       |                      | -                        | 10%                  |
|                         | 🔮 DC1-S1                                   | Storage Node       | 0%                   | 0%                       | 29%                  |

# Dienst zum Beenden erzwingen

Wenn Sie einen Dienst sofort beenden müssen, können Sie den verwenden forcestop Befehl.

### Bevor Sie beginnen

Sie haben die Passwords.txt Datei:

### Schritte

1. Melden Sie sich beim Grid-Node an:

- a. Geben Sie den folgenden Befehl ein: ssh admin@grid node IP
- b. Geben Sie das im aufgeführte Passwort ein Passwords.txt Datei:
- c. Geben Sie den folgenden Befehl ein, um zum Root zu wechseln: su -
- d. Geben Sie das im aufgeführte Passwort ein Passwords.txt Datei:

Wenn Sie als root angemeldet sind, ändert sich die Eingabeaufforderung von \$ Bis #.

2. Erzwingen Sie den Dienst manuell zum Beenden: service servicename force-stop

Beispiel:

service ldr force-stop

Das System wartet 30 Sekunden, bevor der Dienst beendet wird.

3. Melden Sie sich aus der Befehlsshell ab: exit

### Dienst starten oder neu starten

Möglicherweise müssen Sie einen Dienst starten, der angehalten wurde, oder Sie müssen einen Dienst anhalten und neu starten.

#### **Bevor Sie beginnen**

Sie haben die Passwords.txt Datei:

#### Schritte

- 1. Melden Sie sich beim Grid-Node an:
  - a. Geben Sie den folgenden Befehl ein: ssh admin@grid\_node\_IP
  - b. Geben Sie das im aufgeführte Passwort ein Passwords.txt Datei:
  - c. Geben Sie den folgenden Befehl ein, um zum Root zu wechseln: su -
  - d. Geben Sie das im aufgeführte Passwort ein Passwords.txt Datei:

Wenn Sie als root angemeldet sind, ändert sich die Eingabeaufforderung von \$ Bis #.

- 2. Entscheiden Sie, welcher Befehl das Problem verursacht, basierend darauf, ob der Service derzeit ausgeführt oder angehalten ist.
  - Wenn der Dienst derzeit angehalten ist, verwenden Sie das start Befehl zum manuellen Starten des Dienstes: service *servicename* start

Beispiel:

service ldr start

• Wenn der Dienst derzeit ausgeführt wird, verwenden Sie das restart Befehl, um den Dienst zu

beenden und ihn dann neu zu starten: service servicename restart

Beispiel:

service ldr restart

+

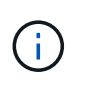

Verwenden der restart Der Befehl ist der gleiche wie mit dem stop Befehl gefolgt vom start Befehl. Sie können ein Problem lösen restart Selbst wenn der Dienst derzeit angehalten ist.

3. Melden Sie sich aus der Befehlsshell ab: exit

# Entfernen Sie die Port-Remaps

Wenn Sie einen Endpunkt für den Load Balancer-Dienst konfigurieren möchten und einen Port verwenden möchten, der bereits als Port mit dem Port einer Port-Remap konfiguriert wurde, müssen Sie zunächst die vorhandene Port-Remap entfernen, oder der Endpunkt ist nicht wirksam. Sie müssen auf jedem Admin-Node und Gateway-Node ein Skript ausführen, das über widersprüchliche neu zugeordnete Ports verfügt, um alle Port-Remaps des Node zu entfernen.

### Über diese Aufgabe

Durch dieses Verfahren werden alle Port-Remaps entfernt. Wenden Sie sich an den technischen Support, wenn Sie einige der Rückpläne aufbewahren müssen.

Informationen zum Konfigurieren von Endpunkten für den Load Balancer finden Sie unter "Konfigurieren von Load Balancer-Endpunkten".

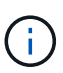

Wenn die Port-Neuzuordnung Client-Zugriff ermöglicht, konfigurieren Sie den Client neu, damit er einen anderen Port als Load-Balancer-Endpunkt verwendet, um einen Dienstausfall zu vermeiden. Andernfalls führt das Entfernen der Port-Zuordnung zum Verlust des Client-Zugriffs und sollte entsprechend geplant werden.

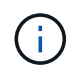

Dieses Verfahren ist bei einem StorageGRID System, das als Container auf Bare-Metal-Hosts bereitgestellt wird, nicht möglich. Siehe Anweisungen für "Entfernen von Port-Remaps auf Bare-Metal-Hosts".

### Schritte

1. Melden Sie sich bei dem Node an.

a. Geben Sie den folgenden Befehl ein: ssh -p 8022 admin@node\_IP

Port 8022 ist der SSH-Port des Basis-OS, während Port 22 der SSH-Port der Container-Engine ist, auf der StorageGRID ausgeführt wird.

- b. Geben Sie das im aufgeführte Passwort ein Passwords.txt Datei:
- c. Geben Sie den folgenden Befehl ein, um zum Root zu wechseln: su -

d. Geben Sie das im aufgeführte Passwort ein Passwords.txt Datei:

Wenn Sie als root angemeldet sind, ändert sich die Eingabeaufforderung von \$ Bis #.

- 2. Führen Sie das folgende Skript aus: remove-port-remap.sh
- 3. Booten Sie den Node neu.

Befolgen Sie die Anweisungen für "Neubooten eines Grid-Node".

4. Wiederholen Sie diese Schritte auf jedem Admin-Node und Gateway-Node mit gegensätzlichen neu zugeordneten Ports.

# Entfernen Sie die Port-Remaps auf Bare-Metal-Hosts

Wenn Sie einen Endpunkt für den Load Balancer-Dienst konfigurieren möchten und einen Port verwenden möchten, der bereits als Port mit dem Port einer Port-Remap konfiguriert wurde, müssen Sie zunächst die vorhandene Port-Remap entfernen, oder der Endpunkt ist nicht wirksam.

### Über diese Aufgabe

Wenn Sie StorageGRID auf Bare-Metal-Hosts ausführen, führen Sie dieses Verfahren anstelle des allgemeinen Verfahrens zum Entfernen von Port-Remaps durch. Sie müssen die Node-Konfigurationsdatei für jeden Admin-Node und Gateway-Node bearbeiten, der über widersprüchliche neu zugeordnete Ports verfügt, um alle Port-Neuzuordnungen des Node zu entfernen und den Node neu zu starten.

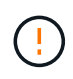

Durch dieses Verfahren werden alle Port-Remaps entfernt. Wenden Sie sich an den technischen Support, wenn Sie einige der Rückpläne aufbewahren müssen.

Informationen über das Konfigurieren von Endpunkten für den Load Balancer finden Sie in den Anweisungen zur Verwaltung von StorageGRID.

![](_page_240_Picture_13.jpeg)

Dieses Verfahren kann zu einem vorübergehenden Serviceverlust führen, wenn Knoten neu gestartet werden.

#### Schritte

- 1. Melden Sie sich bei dem Host an, der den Node unterstützt. Melden Sie sich als root oder mit einem Konto an, das über sudo-Berechtigung verfügt.
- 2. Führen Sie den folgenden Befehl aus, um den Node vorübergehend zu deaktivieren: sudo storagegrid node stop *node-name*
- 3. Bearbeiten Sie mithilfe eines Texteditors wie vim oder pico die Konfigurationsdatei des Knotens für den Knoten.

Die Konfigurationsdatei des Knotens ist unter zu finden /etc/storagegrid/nodes/node-name.conf.

4. Suchen Sie den Abschnitt der Node-Konfigurationsdatei, die die Port-Zuordnungen enthält.

Siehe die letzten beiden Zeilen im folgenden Beispiel.

```
ADMIN NETWORK CONFIG = STATIC
ADMIN NETWORK ESL = 10.0.0.0/8, 172.19.0.0/16, 172.21.0.0/16
ADMIN NETWORK GATEWAY = 10.224.0.1
ADMIN NETWORK IP = 10.224.5.140
ADMIN NETWORK MASK = 255.255.248.0
ADMIN NETWORK MTU = 1400
ADMIN NETWORK TARGET = eth1
ADMIN NETWORK TARGET TYPE = Interface
BLOCK DEVICE VAR LOCAL = /dev/sda2
CLIENT NETWORK CONFIG = STATIC
CLIENT NETWORK GATEWAY = 47.47.0.1
CLIENT NETWORK IP = 47.47.5.140
CLIENT NETWORK MASK = 255.255.248.0
CLIENT NETWORK MTU = 1400
CLIENT NETWORK TARGET = eth2
CLIENT NETWORK TARGET TYPE = Interface
GRID NETWORK CONFIG = STATIC
GRID NETWORK GATEWAY = 192.168.0.1
GRID NETWORK IP = 192.168.5.140
GRID NETWORK MASK = 255.255.248.0
GRID NETWORK MTU = 1400
GRID NETWORK TARGET = eth0
GRID NETWORK TARGET TYPE = Interface
NODE TYPE = VM API Gateway
PORT REMAP = client/tcp/8082/443
PORT REMAP INBOUND = client/tcp/8082/443
```

5. BEARBEITEN Sie DIE Einträge PORT\_REMAP und PORT\_REMAP\_INBOUND, um Port-Remaps zu entfernen.

PORT\_REMAP =
PORT\_REMAP\_INBOUND =

6. Führen Sie den folgenden Befehl aus, um Ihre Änderungen an der Node-Konfigurationsdatei für den Node zu validieren: sudo storagegrid node validate *node-name* 

Beheben Sie Fehler oder Warnungen, bevor Sie mit dem nächsten Schritt fortfahren.

- 7. Führen Sie den folgenden Befehl aus, um den Node ohne Port-Zuordnungen neu zu starten: sudo storagegrid node start *node-name*
- 8. Loggen Sie sich als Administrator beim Node mit dem im angegebenen Passwort ein Passwords.txt Datei:
- 9. Überprüfen Sie, ob die Dienste richtig starten.
  - a. Anzeigen einer Liste der Status aller Dienste auf dem Server:sudo storagegrid-status

Der Status wird automatisch aktualisiert.

- b. Warten Sie, bis alle Dienste den Status "wird ausgeführt" oder "verifiziert" aufweisen.
- c. Statusbildschirm verlassen:Ctrl+C
- 10. Wiederholen Sie diese Schritte auf jedem Admin-Node und Gateway-Node mit gegensätzlichen neu zugeordneten Ports.

# Grid-Node neu booten

### Grid Node neu booten: Übersicht

Sie können einen Grid-Node aus dem Grid Manager oder aus der Befehlshaber des Node neu booten.

Beim Neubooten eines Grid-Node wird der Node heruntergefahren und neu gestartet. Alle Dienste werden automatisch neu gestartet.

Wenn Sie Storage-Nodes neu starten möchten, beachten Sie Folgendes:

- Wenn eine ILM-Regel das Aufnahmeverhalten von zwei Commits oder Balanced angibt und es nicht möglich ist, sofort alle erforderlichen Kopien zu erstellen, überträgt StorageGRID alle neu aufgenommenen Objekte sofort auf zwei Storage-Nodes an derselben Site und wertet ILM später aus. Wenn Sie zwei oder mehr Storage-Nodes an einem bestimmten Standort neu starten möchten, können Sie während des Neustarts möglicherweise nicht auf diese Objekte zugreifen.
- Um sicherzustellen, dass Sie während des Neubootens eines Storage-Node auf alle Objekte zugreifen können, beenden Sie die Verarbeitung von Objekten an einem Standort etwa eine Stunde lang, bevor Sie den Node neu booten.

### Grid-Node aus Grid Manager neu booten

Beim Neubooten eines Grid-Node aus dem Grid Manager wird der Probleme auftreten reboot Befehl auf dem Ziel-Node.

### Bevor Sie beginnen

- Sie sind mit einem bei Grid Manager angemeldet "Unterstützter Webbrowser".
- Sie haben die Berechtigung Wartung oder Stammzugriff.
- Sie haben die Provisionierungs-Passphrase.

#### Schritte

- 1. Wählen Sie **KNOTEN**.
- 2. Wählen Sie den Grid-Node aus, den Sie neu booten möchten.
- 3. Wählen Sie die Registerkarte Aufgaben aus.

| Overview               | Hardware           | Network          | Storage  | Objects      | ILM | Tasks |
|------------------------|--------------------|------------------|----------|--------------|-----|-------|
| Reboot                 |                    |                  |          |              |     |       |
| Reboots the node.      | Reboot             |                  |          |              |     |       |
| Maintenance            | mode               |                  |          |              |     |       |
| Places the appliance's | compute controller | into maintenance | mode. Ma | intenance mo | de  |       |

### 4. Wählen Sie Neustart.

Ein Bestätigungsdialogfeld wird angezeigt.

| A Reboot node SGA-lab11                                                                                                    | ×                                    |
|----------------------------------------------------------------------------------------------------|--------------------------------------|
| Reboot shuts down and restarts a node, based on where the node is installed:                                                                                                  |                                      |
| <ul> <li>Rebooting a VMware node reboots the virtual machine.</li> </ul>                                                                                                    |                                      |
| <ul> <li>Rebooting a Linux node reboots the container.</li> </ul>                                                                                                    |                                      |
| <ul> <li>Rebooting a StorageGRID Appliance node reboots the compute controller.</li> </ul>                                                                                    |                                      |
| Attention: When the primary Admin Node is rebooted, your browser's connection to SI<br>If you are ready to reboot this node, enter the provisioning passphrase and select OK. | torageGRID will be lost temporarily. |
| Provisioning passphrase                                                                                                    |                                      |
| •••••••                                                                                                    |                                      |
| Cancel                                                                                                    | ок                                   |

![](_page_243_Picture_4.jpeg)

Wenn Sie den primären Admin-Knoten neu starten, wird im Bestätigungsdialogfeld darauf hingewiesen, dass die Verbindung Ihres Browsers zum Grid Manager vorübergehend verloren geht, wenn Dienste beendet werden.

- 5. Geben Sie die Provisionierungs-Passphrase ein, und wählen Sie **OK**.
- 6. Warten Sie, bis der Node neu gebootet wird.

Es kann einige Zeit dauern, bis Dienste heruntergefahren werden.

Wenn der Knoten neu gestartet wird, wird das graue Symbol (Administrativ Down) auf der linken Seite der Seite **Nodes** angezeigt. Wenn alle Dienste wieder gestartet wurden und der Knoten erfolgreich mit dem Raster verbunden ist, sollte die Seite **Nodes** einen normalen Status anzeigen (keine Symbole links neben dem Knotennamen), was darauf hinweist, dass keine Alarme aktiv sind und der Knoten mit dem Raster verbunden ist.

### Grid-Node aus der Eingabeaufforderung neu booten

Wenn Sie den Neustartvorgang genauer überwachen müssen oder wenn Sie nicht auf den Grid Manager zugreifen können, können Sie sich am Grid-Knoten anmelden und den Befehl Server Manager reboot über die Befehlsshell ausführen.

### Bevor Sie beginnen

Sie haben die Passwords.txt Datei:

### Schritte

- 1. Melden Sie sich beim Grid-Node an:
  - a. Geben Sie den folgenden Befehl ein: ssh admin@grid node IP
  - b. Geben Sie das im aufgeführte Passwort ein Passwords.txt Datei:
  - c. Geben Sie den folgenden Befehl ein, um zum Root zu wechseln: su -
  - d. Geben Sie das im aufgeführte Passwort ein Passwords.txt Datei:

Wenn Sie als root angemeldet sind, ändert sich die Eingabeaufforderung von \$ Bis #.

2. Optional Dienste beenden: service servermanager stop

Das Beenden von Diensten ist ein optionaler, aber empfohlener Schritt. Die Services können bis zu 15 Minuten zum Herunterfahren dauern. Möglicherweise möchten Sie sich beim System per Remote-Zugriff anmelden, um den Shutdown-Prozess zu überwachen, bevor Sie im nächsten Schritt den Node neu booten.

- 3. Booten Sie den Grid-Node neu: reboot
- 4. Melden Sie sich aus der Befehlsshell ab: exit

# Fahren Sie den Grid-Node herunter

Sie können einen Grid-Node über die Befehlshaber des Node herunterfahren.

### Bevor Sie beginnen

• Sie haben die Passwords.txt Datei:

### Über diese Aufgabe

Bevor Sie dieses Verfahren durchführen, sollten Sie folgende Punkte beachten:

• Im Allgemeinen sollten Sie nicht mehr als einen Node gleichzeitig herunterfahren, um Unterbrechungen zu vermeiden.

- Fahren Sie einen Node während eines Wartungsverfahrens nicht herunter, es sei denn, Sie werden in der Dokumentation oder vom technischen Support ausdrücklich dazu aufgefordert.
- Das Herunterfahren basiert auf dem Installationsort des Node, wie folgt:
  - Durch das Herunterfahren eines VMware-Knotens wird die virtuelle Maschine heruntergefahren.
  - Durch das Herunterfahren eines Linux-Node wird der Container heruntergefahren.
  - Durch das Herunterfahren eines StorageGRID-Appliance-Node wird der Computing-Controller heruntergefahren.
- Wenn Sie planen, mehr als einen Storage-Node an einem Standort herunterzufahren, beenden Sie die Aufnahme von Objekten an diesem Standort ca. eine Stunde lang, bevor Sie die Nodes herunterfahren.

Wenn eine ILM-Regel die Option **Dual Commit** Ingest verwendet (oder wenn eine Regel die Option **Balanced** verwendet und alle erforderlichen Kopien nicht sofort erstellt werden können), überträgt StorageGRID alle neu aufgenommenen Objekte sofort auf zwei Speicher-Nodes auf derselben Seite und wertet ILM später aus. Wenn mehr als ein Storage-Node an einem Standort heruntergefahren wird, sind Sie möglicherweise während des Herunterfahrens nicht in der Lage, auf neu aufgenommene Objekte zuzugreifen. Schreibvorgänge können auch fehlschlagen, wenn am Standort zu wenige Speicherknoten verfügbar bleiben. Siehe "Objektmanagement mit ILM".

#### Schritte

- 1. Melden Sie sich beim Grid-Node an:
  - a. Geben Sie den folgenden Befehl ein: ssh admin@grid\_node\_IP
  - b. Geben Sie das im aufgeführte Passwort ein Passwords.txt Datei:
  - c. Geben Sie den folgenden Befehl ein, um zum Root zu wechseln: su -
  - d. Geben Sie das im aufgeführte Passwort ein Passwords.txt Datei:

Wenn Sie als root angemeldet sind, ändert sich die Eingabeaufforderung von \$ Bis #.

2. Beenden Sie alle Dienste: service servermanager stop

Die Dienste können bis zu 15 Minuten zum Herunterfahren dauern. Außerdem können Sie sich möglicherweise per Remote-Zugriff beim System anmelden, um den Shutdown-Prozess zu überwachen.

3. Wenn der Node auf einer virtuellen VMware-Maschine ausgeführt wird oder er ein Appliance-Node ist, geben Sie den Befehl zum Herunterfahren aus: shutdown -h now

Führen Sie diesen Schritt unabhängig vom Ergebnis des aus service servermanager stop Befehl.

![](_page_245_Picture_18.jpeg)

Nachdem Sie das ausstellen shutdown -h now Befehl auf einem Appliance-Node müssen Sie die Appliance aus- und wieder einschalten, um den Node neu zu starten.

Bei diesem Befehl wird der Controller heruntergefahren, das Gerät ist jedoch weiterhin eingeschaltet. Sie müssen den nächsten Schritt abschließen.

4. Wenn Sie einen Appliance-Node herunterfahren, befolgen Sie die Schritte für Ihre Appliance.

#### SGF6112

- a. Schalten Sie das Gerät aus.
- b. Warten Sie, bis die blaue Betriebs-LED erlischt.

#### SG6000

a. Warten Sie, bis die grüne LED Cache Active auf der Rückseite der Storage Controller ausgeschaltet ist.

Diese LED leuchtet, wenn zwischengespeicherte Daten auf die Laufwerke geschrieben werden müssen. Sie müssen warten, bis diese LED ausgeschaltet ist, bevor Sie den Strom ausschalten.

b. Schalten Sie das Gerät aus und warten Sie, bis die blaue Strom-LED ausgeschaltet ist.

#### SG5700

a. Warten Sie, bis die grüne LED Cache Active auf der Rückseite des Storage Controllers ausgeschaltet ist.

Diese LED leuchtet, wenn zwischengespeicherte Daten auf die Laufwerke geschrieben werden müssen. Sie müssen warten, bis diese LED ausgeschaltet ist, bevor Sie den Strom ausschalten.

b. Schalten Sie das Gerät aus und warten Sie, bis alle LED- und siebensegmentreichen Anzeigeaktivitäten angehalten sind.

#### SG100 oder SG1000

- a. Schalten Sie das Gerät aus.
- b. Warten Sie, bis die blaue Betriebs-LED erlischt.

# Schalten Sie den Host aus

Bevor Sie einen Host herunterfahren, müssen Sie Dienste auf allen Grid-Nodes auf diesem Host anhalten.

#### Schritte

1. Melden Sie sich beim Grid-Node an:

- a. Geben Sie den folgenden Befehl ein: ssh admin@grid\_node\_IP
- b. Geben Sie das im aufgeführte Passwort ein Passwords.txt Datei:
- c. Geben Sie den folgenden Befehl ein, um zum Root zu wechseln: su -
- d. Geben Sie das im aufgeführte Passwort ein Passwords.txt Datei:

Wenn Sie als root angemeldet sind, ändert sich die Eingabeaufforderung von \$ Bis #.

2. Beenden Sie alle auf dem Knoten ausgeführten Services: service servermanager stop

Die Dienste können bis zu 15 Minuten zum Herunterfahren dauern. Außerdem können Sie sich möglicherweise per Remote-Zugriff beim System anmelden, um den Shutdown-Prozess zu überwachen.

3. Wiederholen Sie die Schritte 1 und 2 für jeden Knoten auf dem Host.

- 4. Wenn Sie einen Linux-Host haben:
  - a. Melden Sie sich beim Host-Betriebssystem an.
  - b. Stoppen Sie den Knoten: storagegrid node stop
  - c. Fahren Sie das Host-Betriebssystem herunter.
- 5. Wenn der Node auf einer virtuellen VMware-Maschine ausgeführt wird oder er ein Appliance-Node ist, geben Sie den Befehl zum Herunterfahren aus: shutdown -h now

Führen Sie diesen Schritt unabhängig vom Ergebnis des aus service servermanager stop Befehl.

![](_page_247_Picture_6.jpeg)

Nachdem Sie das ausstellen shutdown -h now Befehl auf einem Appliance-Node müssen Sie die Appliance aus- und wieder einschalten, um den Node neu zu starten.

Bei diesem Befehl wird der Controller heruntergefahren, das Gerät ist jedoch weiterhin eingeschaltet. Sie müssen den nächsten Schritt abschließen.

6. Wenn Sie einen Appliance-Node herunterfahren, befolgen Sie die Schritte für Ihre Appliance.

#### SGF6112

a. Schalten Sie das Gerät aus.

b. Warten Sie, bis die blaue Betriebs-LED erlischt.

#### SG6000

a. Warten Sie, bis die grüne LED Cache Active auf der Rückseite der Storage Controller ausgeschaltet ist.

Diese LED leuchtet, wenn zwischengespeicherte Daten auf die Laufwerke geschrieben werden müssen. Sie müssen warten, bis diese LED ausgeschaltet ist, bevor Sie den Strom ausschalten.

b. Schalten Sie das Gerät aus und warten Sie, bis die blaue Strom-LED ausgeschaltet ist.

#### SG5700

a. Warten Sie, bis die grüne LED Cache Active auf der Rückseite des Storage Controllers ausgeschaltet ist.

Diese LED leuchtet, wenn zwischengespeicherte Daten auf die Laufwerke geschrieben werden müssen. Sie müssen warten, bis diese LED ausgeschaltet ist, bevor Sie den Strom ausschalten.

b. Schalten Sie das Gerät aus und warten Sie, bis alle LED- und siebensegmentreichen Anzeigeaktivitäten angehalten sind.

#### SG100 oder SG1000

- a. Schalten Sie das Gerät aus.
- b. Warten Sie, bis die blaue Betriebs-LED erlischt.
- 7. Melden Sie sich aus der Befehlsshell ab: exit

#### Verwandte Informationen

"SGF6112 Storage Appliances"

#### "SG5700 Storage-Appliances"

#### "SG100- und SG1000-Services-Appliances"

### Schalten Sie alle Knoten im Grid aus und wieder ein

Möglicherweise müssen Sie Ihr gesamtes StorageGRID System herunterfahren, wenn Sie ein Datacenter verschieben. Diese Schritte bieten einen allgemeinen Überblick über die empfohlene Sequenz für ein kontrolliertes Herunterfahren und Starten.

Wenn Sie alle Nodes an einem Standort oder Grid ausschalten, können Sie nicht auf aufgenommene Objekte zugreifen, während die Storage-Nodes offline sind.

#### Stoppen Sie Services und fahren Sie die Grid-Nodes herunter

Bevor Sie ein StorageGRID System ausschalten können, müssen Sie alle Services, die auf jedem Grid-Node ausgeführt werden, anhalten und anschließend alle VMware Virtual Machines, Container-Engines und StorageGRID Appliances herunterfahren.

#### Über diese Aufgabe

Beenden Sie zuerst Dienste auf Admin-Nodes und Gateway-Nodes, und beenden Sie dann Dienste auf Storage-Nodes.

Dieser Ansatz ermöglicht Ihnen, den primären Admin-Knoten so lange wie möglich zu verwenden, um den Status der anderen Grid-Knoten zu überwachen.

![](_page_248_Picture_11.jpeg)

Wenn ein einzelner Host mehr als einen Grid-Node enthält, fahren Sie den Host erst herunter, wenn Sie alle Nodes auf diesem Host angehalten haben. Wenn der Host den primären Admin-Node enthält, fahren Sie diesen Host zuletzt herunter.

![](_page_248_Picture_13.jpeg)

Bei Bedarf können Sie dies tun "Migrieren Sie Nodes von einem Linux-Host zu einem anderen" Hostwartung ohne Auswirkungen auf die Funktionalität oder Verfügbarkeit des Grids durchführen.

#### Schritte

- 1. Beenden Sie alle Client-Applikationen vom Zugriff auf das Grid.
- 2. Melden Sie sich bei jedem Gateway-Knoten an:
  - a. Geben Sie den folgenden Befehl ein: ssh admin@grid node IP
  - b. Geben Sie das im aufgeführte Passwort ein Passwords.txt Datei:
  - c. Geben Sie den folgenden Befehl ein, um zum Root zu wechseln: su -
  - d. Geben Sie das im aufgeführte Passwort ein Passwords.txt Datei:

Wenn Sie als root angemeldet sind, ändert sich die Eingabeaufforderung von \$ Bis #.

3. Beenden Sie alle Dienste, die auf dem Knoten ausgeführt werden: service servermanager stop

Die Dienste können bis zu 15 Minuten zum Herunterfahren dauern. Außerdem können Sie sich

möglicherweise per Remote-Zugriff beim System anmelden, um den Shutdown-Prozess zu überwachen.

4. Wiederholen Sie die beiden vorherigen Schritte, um die Dienste auf allen Speicherknoten, den Knoten Archiv und nicht-primären Admin-Knoten anzuhalten.

Sie können die Dienste auf diesen Knoten in beliebiger Reihenfolge anhalten.

![](_page_249_Picture_3.jpeg)

Wenn Sie das ausgeben service servermanager stop Befehl zum Beenden der Dienste auf einem Appliance-Speicherknoten müssen Sie die Appliance aus- und wieder einschalten, um den Node neu zu starten.

- 5. Wiederholen Sie für den primären Admin-Knoten die Schritte für Anmeldung beim Node Und Anhalten aller Dienste auf dem Knoten.
- 6. Für Knoten, die auf Linux-Hosts ausgeführt werden:
  - a. Melden Sie sich beim Host-Betriebssystem an.
  - b. Stoppen Sie den Knoten: storagegrid node stop
  - c. Fahren Sie das Host-Betriebssystem herunter.
- 7. Geben Sie für Knoten, die auf VMware Virtual Machines und für Appliance Storage Nodes ausgeführt werden, den Befehl shutdown aus: shutdown -h now

Führen Sie diesen Schritt unabhängig vom Ergebnis des aus service servermanager stop Befehl.

Bei diesem Befehl wird der Compute-Controller heruntergefahren, das Gerät ist jedoch weiterhin eingeschaltet. Sie müssen den nächsten Schritt abschließen.

8. Wenn Sie über Geräteknoten verfügen, befolgen Sie die Schritte für Ihre Appliance.

#### SG100 oder SG1000

- a. Schalten Sie das Gerät aus.
- b. Warten Sie, bis die blaue Betriebs-LED erlischt.

#### SGF6112

- a. Schalten Sie das Gerät aus.
- b. Warten Sie, bis die blaue Betriebs-LED erlischt.

#### SG6000

a. Warten Sie, bis die grüne LED Cache Active auf der Rückseite der Storage Controller ausgeschaltet ist.

Diese LED leuchtet, wenn zwischengespeicherte Daten auf die Laufwerke geschrieben werden müssen. Sie müssen warten, bis diese LED ausgeschaltet ist, bevor Sie den Strom ausschalten.

b. Schalten Sie das Gerät aus und warten Sie, bis die blaue Strom-LED ausgeschaltet ist.

#### SG5700

a. Warten Sie, bis die grüne LED Cache Active auf der Rückseite des Storage Controllers ausgeschaltet ist.

Diese LED leuchtet, wenn zwischengespeicherte Daten auf die Laufwerke geschrieben werden müssen. Sie müssen warten, bis diese LED ausgeschaltet ist, bevor Sie den Strom ausschalten.

- b. Schalten Sie das Gerät aus und warten Sie, bis alle LED- und siebensegmentreichen Anzeigeaktivitäten angehalten sind.
- 9. Melden Sie sich bei Bedarf von der Eingabeaufforderung ab: exit

Das StorageGRID-Grid wurde jetzt heruntergefahren.

#### **Grid-Nodes starten**

![](_page_250_Picture_17.jpeg)

Wenn das gesamte Grid seit mehr als 15 Tagen heruntergefahren wurde, müssen Sie sich an den technischen Support wenden, bevor Sie die Grid-Nodes starten. Versuchen Sie nicht, die Wiederherstellungsverfahren zu verwenden, mit denen Cassandra-Daten wiederhergestellt werden. Dies kann zu Datenverlust führen.

Schalten Sie die Netzknoten nach Möglichkeit in dieser Reihenfolge ein:

- Zuerst die Administratorknoten mit Strom versorgen.
- Strom auf Gateway-Knoten zuletzt anwenden.

![](_page_250_Picture_22.jpeg)

Wenn ein Host mehrere Grid-Nodes enthält, werden die Nodes automatisch wieder online geschaltet, wenn Sie den Host einschalten.

#### Schritte

1. Schalten Sie die Hosts für den primären Admin-Node und alle nicht-primären Admin-Nodes ein.

![](_page_251_Picture_0.jpeg)

Sie können sich erst bei den Admin-Knoten anmelden, wenn die Speicherknoten neu gestartet wurden.

2. Schalten Sie die Hosts für alle Archiv-Nodes und Speicherknoten ein.

Sie können diese Knoten in beliebiger Reihenfolge einschalten.

- 3. Schalten Sie die Hosts für alle Gateway-Nodes ein.
- 4. Melden Sie sich beim Grid Manager an.
- 5. Wählen Sie **NODES** aus, und überwachen Sie den Status der Grid-Knoten. Vergewissern Sie sich, dass neben den Node-Namen keine Warnsymbole vorhanden sind.

#### Verwandte Informationen

- "SG100- und SG1000-Services-Appliances"
- "SG6000 Storage-Appliances"
- "SG5700 Storage-Appliances"

# Verwenden Sie eine DoNotStart-Datei

Wenn Sie unter Anleitung des technischen Supports verschiedene Wartungs- oder Konfigurationsverfahren ausführen, werden Sie möglicherweise aufgefordert, eine DoNotStart-Datei zu verwenden, um zu verhindern, dass Dienste beim Starten von Server Manager gestartet oder neu gestartet werden.

![](_page_251_Picture_13.jpeg)

Sie sollten eine DoNotStart-Datei nur hinzufügen oder entfernen, wenn Sie vom technischen Support dazu aufgefordert wurden.

Um den Start eines Dienstes zu verhindern, legen Sie eine DoNotStart-Datei in das Verzeichnis des Dienstes, den Sie verhindern möchten, dass dieser gestartet wird. Beim Start sucht der Server Manager nach der DoNotStart-Datei. Wenn die Datei vorhanden ist, wird der Dienst (und alle Services, die davon abhängig sind) nicht gestartet. Wenn die DoNotStart-Datei entfernt wird, wird der zuvor angefangente Dienst beim nächsten Start oder Neustart von Server Manager gestartet. Dienste werden nicht automatisch gestartet, wenn die DoNotStart-Datei entfernt wird.

Der effizienteste Weg, um einen Neustart aller Dienste zu verhindern, ist, dass der NTP-Dienst nicht gestartet wird. Alle Services sind vom NTP-Service abhängig und können nicht ausgeführt werden, wenn der NTP-Service nicht ausgeführt wird.

### Fügen Sie die DoNotStart-Datei für den Dienst hinzu

Sie können verhindern, dass ein einzelner Dienst gestartet wird, indem Sie dem Verzeichnis dieses Dienstes auf einem Grid-Node eine DoNotStart-Datei hinzufügen.

#### **Bevor Sie beginnen**

Sie haben die Passwords.txt Datei:

### Schritte

- 1. Melden Sie sich beim Grid-Node an:
  - a. Geben Sie den folgenden Befehl ein: ssh admin@grid\_node IP
- b. Geben Sie das im aufgeführte Passwort ein Passwords.txt Datei:
- c. Geben Sie den folgenden Befehl ein, um zum Root zu wechseln: su -
- d. Geben Sie das im aufgeführte Passwort ein Passwords.txt Datei:

Wenn Sie als root angemeldet sind, ändert sich die Eingabeaufforderung von \$ Bis #.

2. Fügen Sie eine DoNotStart-Datei hinzu: touch /etc/sv/service/DoNotStart

Wo service Ist der Name des Dienstes, der verhindert werden soll, dass der Dienst gestartet wird. Beispiel:

# touch /etc/sv/ldr/DoNotStart

Eine DoNotStart-Datei wird erstellt. Es werden keine Dateiinhalte benötigt.

Wenn Server Manager oder der Grid-Node neu gestartet wird, wird der Server Manager neu gestartet, der Service jedoch nicht.

3. Melden Sie sich aus der Befehlsshell ab: exit

# Entfernen Sie DoNotStart-Datei für den Dienst

Wenn Sie eine DoNotStart-Datei entfernen, die den Start eines Dienstes verhindert, müssen Sie diesen Dienst starten.

#### **Bevor Sie beginnen**

Sie haben die Passwords.txt Datei:

#### Schritte

- 1. Melden Sie sich beim Grid-Node an:
  - a. Geben Sie den folgenden Befehl ein: ssh admin@grid node IP
  - b. Geben Sie das im aufgeführte Passwort ein Passwords.txt Datei:
  - c. Geben Sie den folgenden Befehl ein, um zum Root zu wechseln: su -
  - d. Geben Sie das im aufgeführte Passwort ein Passwords.txt Datei:

Wenn Sie als root angemeldet sind, ändert sich die Eingabeaufforderung von \$ Bis #.

2. Entfernen Sie die DoNotStart-Datei aus dem Service-Verzeichnis: rm /etc/sv/service/DoNotStart

Wo service Ist der Name des Service. Beispiel:

#### rm /etc/sv/ldr/DoNotStart

- 3. Starten Sie den Service: service servicename start
- 4. Melden Sie sich aus der Befehlsshell ab: exit

# Fehlerbehebung Für Server Manager

Wenn bei der Verwendung von Server Manager ein Problem auftritt, überprüfen Sie dessen Protokolldatei.

Fehlermeldungen im Zusammenhang mit Server Manager werden in der Server Manager-Protokolldatei erfasst, die sich unter befindet: /var/local/log/servermanager.log

Prüfen Sie diese Datei auf Fehlermeldungen zu Fehlern. Eskalieren des Problems gegebenenfalls an den technischen Support. Möglicherweise werden Sie aufgefordert, Protokolldateien an den technischen Support weiterzuleiten.

# **Dienst mit Fehlerstatus**

Wenn Sie feststellen, dass ein Dienst einen Fehlerstatus eingegeben hat, versuchen Sie, den Dienst neu zu starten.

# **Bevor Sie beginnen**

Sie haben die Passwords.txt Datei:

# Über diese Aufgabe

Server Manager überwacht Dienste und startet alle, die unerwartet angehalten haben. Wenn ein Dienst ausfällt, versucht der Server Manager, ihn neu zu starten. Wenn drei fehlgeschlagene Versuche bestehen, einen Dienst innerhalb von fünf Minuten zu starten, wechselt der Dienst in einen Fehlerzustand. Server Manager versucht keinen anderen Neustart.

# Schritte

- 1. Melden Sie sich beim Grid-Node an:
  - a. Geben Sie den folgenden Befehl ein: ssh admin@grid node IP
  - b. Geben Sie das im aufgeführte Passwort ein Passwords.txt Datei:
  - c. Geben Sie den folgenden Befehl ein, um zum Root zu wechseln: su -
  - d. Geben Sie das im aufgeführte Passwort ein Passwords.txt Datei:

Wenn Sie als root angemeldet sind, ändert sich die Eingabeaufforderung von \$ Bis #.

2. Bestätigen Sie den Fehlerstatus des Dienstes: service servicename status

Beispiel:

service ldr status

Wenn sich der Dienst in einem Fehlerzustand befindet, wird die folgende Meldung zurückgegeben: *servicename* in error state. Beispiel:

```
ldr in error state
```

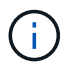

Wenn der Servicestatus lautet disabled, Siehe die Anweisungen für "Entfernen einer DoNotStart-Datei für einen Dienst".

3. Versuchen Sie, den Fehlerstatus durch Neustart des Dienstes zu entfernen: service *servicename* restart

Wenn der Service nicht neu gestartet werden kann, wenden Sie sich an den technischen Support.

4. Melden Sie sich aus der Befehlsshell ab: exit

# Copyright-Informationen

Copyright © 2024 NetApp. Alle Rechte vorbehalten. Gedruckt in den USA. Dieses urheberrechtlich geschützte Dokument darf ohne die vorherige schriftliche Genehmigung des Urheberrechtsinhabers in keiner Form und durch keine Mittel – weder grafische noch elektronische oder mechanische, einschließlich Fotokopieren, Aufnehmen oder Speichern in einem elektronischen Abrufsystem – auch nicht in Teilen, vervielfältigt werden.

Software, die von urheberrechtlich geschütztem NetApp Material abgeleitet wird, unterliegt der folgenden Lizenz und dem folgenden Haftungsausschluss:

DIE VORLIEGENDE SOFTWARE WIRD IN DER VORLIEGENDEN FORM VON NETAPP ZUR VERFÜGUNG GESTELLT, D. H. OHNE JEGLICHE EXPLIZITE ODER IMPLIZITE GEWÄHRLEISTUNG, EINSCHLIESSLICH, JEDOCH NICHT BESCHRÄNKT AUF DIE STILLSCHWEIGENDE GEWÄHRLEISTUNG DER MARKTGÄNGIGKEIT UND EIGNUNG FÜR EINEN BESTIMMTEN ZWECK, DIE HIERMIT AUSGESCHLOSSEN WERDEN. NETAPP ÜBERNIMMT KEINERLEI HAFTUNG FÜR DIREKTE, INDIREKTE, ZUFÄLLIGE, BESONDERE, BEISPIELHAFTE SCHÄDEN ODER FOLGESCHÄDEN (EINSCHLIESSLICH, JEDOCH NICHT BESCHRÄNKT AUF DIE BESCHAFFUNG VON ERSATZWAREN ODER -DIENSTLEISTUNGEN, NUTZUNGS-, DATEN- ODER GEWINNVERLUSTE ODER UNTERBRECHUNG DES GESCHÄFTSBETRIEBS), UNABHÄNGIG DAVON, WIE SIE VERURSACHT WURDEN UND AUF WELCHER HAFTUNGSTHEORIE SIE BERUHEN, OB AUS VERTRAGLICH FESTGELEGTER HAFTUNG, VERSCHULDENSUNABHÄNGIGER HAFTUNG ODER DELIKTSHAFTUNG (EINSCHLIESSLICH FAHRLÄSSIGKEIT ODER AUF ANDEREM WEGE), DIE IN IRGENDEINER WEISE AUS DER NUTZUNG DIESER SOFTWARE RESULTIEREN, SELBST WENN AUF DIE MÖGLICHKEIT DERARTIGER SCHÄDEN HINGEWIESEN WURDE.

NetApp behält sich das Recht vor, die hierin beschriebenen Produkte jederzeit und ohne Vorankündigung zu ändern. NetApp übernimmt keine Verantwortung oder Haftung, die sich aus der Verwendung der hier beschriebenen Produkte ergibt, es sei denn, NetApp hat dem ausdrücklich in schriftlicher Form zugestimmt. Die Verwendung oder der Erwerb dieses Produkts stellt keine Lizenzierung im Rahmen eines Patentrechts, Markenrechts oder eines anderen Rechts an geistigem Eigentum von NetApp dar.

Das in diesem Dokument beschriebene Produkt kann durch ein oder mehrere US-amerikanische Patente, ausländische Patente oder anhängige Patentanmeldungen geschützt sein.

ERLÄUTERUNG ZU "RESTRICTED RIGHTS": Nutzung, Vervielfältigung oder Offenlegung durch die US-Regierung unterliegt den Einschränkungen gemäß Unterabschnitt (b)(3) der Klausel "Rights in Technical Data – Noncommercial Items" in DFARS 252.227-7013 (Februar 2014) und FAR 52.227-19 (Dezember 2007).

Die hierin enthaltenen Daten beziehen sich auf ein kommerzielles Produkt und/oder einen kommerziellen Service (wie in FAR 2.101 definiert) und sind Eigentum von NetApp, Inc. Alle technischen Daten und die Computersoftware von NetApp, die unter diesem Vertrag bereitgestellt werden, sind gewerblicher Natur und wurden ausschließlich unter Verwendung privater Mittel entwickelt. Die US-Regierung besitzt eine nicht ausschließliche, nicht übertragbare, nicht unterlizenzierbare, weltweite, limitierte unwiderrufliche Lizenz zur Nutzung der Daten nur in Verbindung mit und zur Unterstützung des Vertrags der US-Regierung, unter dem die Daten bereitgestellt wurden. Sofern in den vorliegenden Bedingungen nicht anders angegeben, dürfen die Daten ohne vorherige schriftliche Genehmigung von NetApp, Inc. nicht verwendet, offengelegt, vervielfältigt, geändert, aufgeführt oder angezeigt werden. Die Lizenzrechte der US-Regierung für das US-Verteidigungsministerium sind auf die in DFARS-Klausel 252.227-7015(b) (Februar 2014) genannten Rechte beschränkt.

# Markeninformationen

NETAPP, das NETAPP Logo und die unter http://www.netapp.com/TM aufgeführten Marken sind Marken von NetApp, Inc. Andere Firmen und Produktnamen können Marken der jeweiligen Eigentümer sein.